# SuperX-Entwicklerhandbuch

•

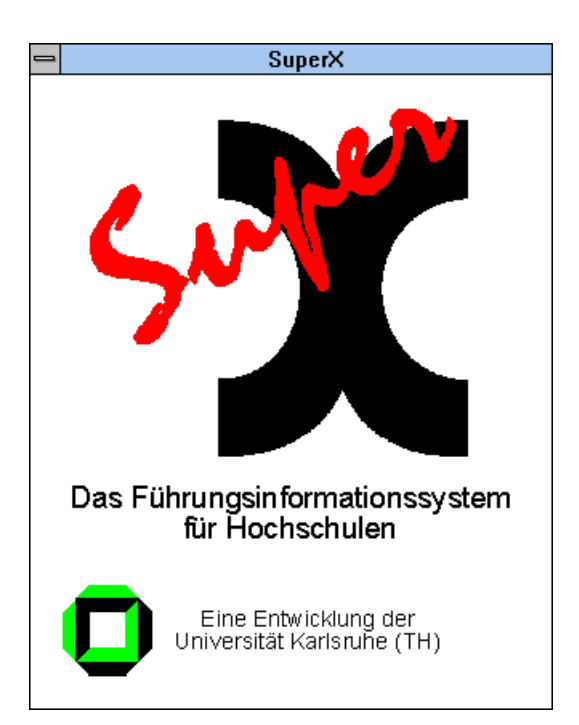

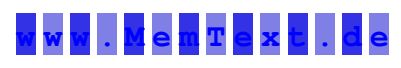

•Daniel Quathamer danielq@memtext.de •Meikel Bisping mbisping@memtext.de

http://www.superx-projekt.de

Version 4.5 Stand 18.5.2015

# Inhaltsverzeichnis

| 1 Einrichten der Entwicklungsumgebung                          | 7  |
|----------------------------------------------------------------|----|
| 1.1 SuperX                                                     | 7  |
| 1.2 eduSTORE                                                   | 7  |
| 1.2.1 Installation und Konfiguration von Eclipse               | 7  |
| 1.2.1.1 Starten von Eclipse                                    | 7  |
| 1.2.1.2 Tomcat Plugin                                          | 7  |
| 1.2.1.3 Umgebung für Eclipse                                   | 8  |
| 1.2.1.3.1 Ergänzung Path-Properties für SuperX-Projekt         | 8  |
| 1.2.1.4 Git                                                    | 12 |
| 1.2.1.5 Integration in einen Tomcat                            | 13 |
| 1.2.1.6 Installation / Updates via ANT                         |    |
| 1.2.2 DOS                                                      | 14 |
| 2 Erzeugung und Änderung von Masken                            | 14 |
| 2.1 Ein Tutorial                                               | 15 |
| 2.1.1 Ausgangspunkt                                            | 16 |
| 2.1.1.1 Das Beispiel                                           |    |
| 2.1.1.2 Hintergründe                                           | 17 |
| 2.1.1.2.1 Die Felddefinitionen                                 | 17 |
| 2.1.1.2.2 Speichern der Felddefinition: die Tabelle felderinfo | 19 |
| 2.1.1.2.3 Änderung einer Felddefinition                        |    |
| 2.1.1.3 Maskendefinition                                       | 23 |
| 2.1.1.3.1 Abfragen in Maskendefinitionen                       | 25 |
| 2.1.1.3.2 Änderung einer Abfrage                               |    |
| 2.1.2 Konventionen                                             |    |
| 2.1.3 Fazit                                                    |    |
| 2.2 Erweiterte Maskenprogrammierung: Freemarker Templates      |    |
| 2.2.1 Klassische Verarbeitung                                  |    |
| 2.2.2 FreeMarker Transformation                                |    |
| 2.2.2.1 Übersicht                                              |    |
| 2.2.2.2 Interaktion Freemarker mit Maskenfeldern               |    |
| 2.2.2.3 Programmieren mit FreeMarker                           |    |
| 2.2.2.3.1 Zugriff auf Java-Objekte im Datenmodell              |    |
| 2.2.2.3.2 if-Abfragen                                          |    |
| 2.2.2.3.3 Variablen                                            |    |
| 2.2.2.3.4 has_content                                          |    |
| 2.2.2.3.5 ForEach                                              |    |
| 2.2.2.3.6 For NextSchleifen: List                              |    |
| 2.2.2.3.7 Makros und Funktion                                  | 40 |
| 2.2.2.4 Special tricks                                         | 40 |
| 2.2.3 neue Funktionen 2011: UserRights Dbversion               | 41 |
| 2.2.3.1 SQL-Lingua Franca                                      | 42 |
| 2.2.3.2 Allgemeine FM-Makros/Funktionen                        |    |
| 2.2.3.3 Spezielle Möglichkeiten bei Sicht-Feldern              | 44 |
| 2.2.3.3.1 allNeededKeys – für temporäre Datentabellen          | 44 |
| 2.2.3.3.2 keysToRoot – für Verteilschritte                     | 45 |
|                                                                |    |

| 2.2.3.3.3 elements- für Schleife über ausgewählte Knoten                   | 45 |  |  |  |  |  |
|----------------------------------------------------------------------------|----|--|--|--|--|--|
| 2.2.3.3.4 Zugriff auf einzelne Knoten im Baum                              |    |  |  |  |  |  |
| 2.2.3.4 Spezielle Möglichkeiten bei Feldart1 – Auswahlfeldern/Datenblätter | 47 |  |  |  |  |  |
| 2.2.3.5 Grundgerüst für neue Abfragen                                      | 48 |  |  |  |  |  |
| 2.2.4 Datenbankunabhängigkeit                                              | 49 |  |  |  |  |  |
| 2.2.5 Zugriff auf Konstantentabelle und Hochschulinfo                      | 50 |  |  |  |  |  |
| 2.2.6 Sx_repository                                                        |    |  |  |  |  |  |
| 2.2.7 Abfragen mit variabler Spaltenzahl                                   |    |  |  |  |  |  |
| 2.2.8 Maskennummer – für ähnliche Masken gleiches select_stmt              | 55 |  |  |  |  |  |
| 2.2.9 Tooleinsatz                                                          |    |  |  |  |  |  |
| 2.2.9.1 Jedit                                                              | 56 |  |  |  |  |  |
| 2.2.9.1.1 FreeMarker-Syntax Highlighting                                   |    |  |  |  |  |  |
| 2.2.9.1.2 Folding                                                          | 57 |  |  |  |  |  |
| 2.2.9.2 sx_masken_sql_update.x                                             | 57 |  |  |  |  |  |
| 2.3 Abfragenentwurf mit SuperX-Sichten                                     |    |  |  |  |  |  |
| 2.3.1 Einträge verstecken oder nicht-selektierbar machen                   | 60 |  |  |  |  |  |
| 2.3.2 User-/Gruppenrechte                                                  | 61 |  |  |  |  |  |
| 2.3.3 Benutzung der Sichten in Masken                                      | 62 |  |  |  |  |  |
| 2.3.4 Alt. Hierarchien aus CoB                                             |    |  |  |  |  |  |
| 2.4 Spezielle Details                                                      | 63 |  |  |  |  |  |
| 2.4.1 Checkboxen und Querabhängigkeiten                                    | 63 |  |  |  |  |  |
| 2.4.2 Felder auf der Maske verstecken                                      | 63 |  |  |  |  |  |
| 2.4.3 Inhalte benutzerspezifisch ausblenden                                | 64 |  |  |  |  |  |
| 2.4.3.1 Felder                                                             | 64 |  |  |  |  |  |
| 2.4.3.2 Tabellen                                                           | 64 |  |  |  |  |  |
| 2.4.4 Baumdarstellung                                                      | 64 |  |  |  |  |  |
| 2.4.5 Hinweis auf Masken                                                   | 65 |  |  |  |  |  |
| 2.4.6 CSV Upload                                                           | 65 |  |  |  |  |  |
| 2.4.7 Direkt aus einer Maske Jasper Excel/PDF erzeugen                     | 67 |  |  |  |  |  |
| 2.4.7.1Direkter Aufruf eines JasperReport /Stylesheet                      |    |  |  |  |  |  |
| 2.4.7.2Auswahl des JasperReport in der Maske                               | 67 |  |  |  |  |  |
| 2.4.8 Navigationsspalten im XML-Frontend                                   | 68 |  |  |  |  |  |
| 2.4.9 Einzelne Zellen/Spalten formatieren (CSS)                            | 70 |  |  |  |  |  |
| 2.4.10Spaltenlayout in Ergebnistabellen                                    | 70 |  |  |  |  |  |
| 2.4.10.1 Die Attribute in der xil_proplist                                 |    |  |  |  |  |  |
| 2.4.10.2 Mehrzeilige Spaltenüberschriften                                  | 72 |  |  |  |  |  |
| 2.4.10.3 Verknüpfte Spaltenüberschriften                                   | 72 |  |  |  |  |  |
| 2.4.10.4 dynamische Spaltenanzahl                                          | 73 |  |  |  |  |  |
| 2.4.10.5 Dezimalstellen variieren                                          | 76 |  |  |  |  |  |
| 2.4.10.6 Standardabfragen mit hochschulspezifischen Details versehen       | 77 |  |  |  |  |  |
| 2.4.10.7Anzeigen von Balkendiagrammen in der Tabelle                       |    |  |  |  |  |  |
| 2.5 Abfragemakros (einschl. Schleifen u. Grafiken)                         | 78 |  |  |  |  |  |
|                                                                            | 70 |  |  |  |  |  |
| 2.5.1 Makros und Sichten                                                   |    |  |  |  |  |  |
| 2.5.1 Makros und Sichten                                                   |    |  |  |  |  |  |
| <ul> <li>2.5.1 Makros und Sichten</li></ul>                                |    |  |  |  |  |  |
| <ul> <li>2.5.1 Makros und Sichten</li></ul>                                |    |  |  |  |  |  |

| 2.5.4 Spezielle Auswahlwerte hinterlegen                          |     |
|-------------------------------------------------------------------|-----|
| 2.5.5 Zukünftig: Feldnamen-Synonyme                               | 82  |
| 2.5.6 Aktionen (Grafikerzeugung)                                  |     |
| 2.5.6.1 Grundlagen                                                |     |
| 2.5.6.2 Grafikerstellung                                          | 84  |
| 2.5.6.2.1 Grundlagen                                              | 84  |
| 2.5.6.2.2 MoreAttribs                                             | 85  |
| 2.5.6.2.3 Säulendiagramme                                         | 85  |
| 2.5.6.2.4 Balkendiagramme                                         | 85  |
| 2.5.6.2.5 Tortendiagramme                                         | 86  |
| 2.5.6.3 spezielle Stylesheets benutzten                           | 86  |
| 2.6 Dokumentation von Abfragen                                    | 87  |
| 2.6.1 Glossare                                                    |     |
| 2.6.1.1 Allgemeine Schlüsselwörter                                |     |
| 2.6.1.2 Der Spezialfall Maskenfelder                              |     |
| 2.6.1.3 Änderung von Glossaren im XML-Frontend                    |     |
| 2.6.1.3.1 Maskenerläuterung                                       |     |
| 2.6.1.3.2 Feldbeschriftungen ändern                               |     |
| 2.6.2 Erzeugung der SuperX-Hilfe im Javahelp-Format               | 95  |
| 2.7 Werkzeuge zur Masken-Entwicklung                              | 95  |
| 2.7.1 Übersicht                                                   | 95  |
| 2.7.2 Shell-Scripte                                               | 96  |
| 2.7.2.1 Masken-Verwaltung                                         | 96  |
| 2.7.2.1.1 Eine Maske suchen                                       |     |
| 2.7.2.1.2 Eine Maske sichern und entladen                         |     |
| 2.7.2.1.3 Eine Maske neu einfügen                                 | 97  |
| 2.7.2.1.4 Eine Maske löschen                                      |     |
| 2.7.2.2 Änderungen an einer Maske vornehmen                       |     |
| 2.7.3 Maskenverwaltung in Edustore                                |     |
| 2.7.3.1 Masken einspielen                                         |     |
| 2.7.3.2 Masken entladen                                           |     |
| 2.7.4 Webanwendung                                                | 101 |
| 2.7.5 Das Access-Frontend                                         | 103 |
| 2.7.6 Weitere Tools                                               |     |
| 2.7.6.1 SQLWorkbench                                              |     |
| 2.7.7 Diagnose-Tool (jsp)                                         | 107 |
| 2.7.8 Entwicklungsservlet für SuperX-Abfragen                     |     |
| 2.7.8.1 Aufrufseite des Entwicklungsservlets                      | 108 |
| 2.7.8.2 Funktionalität des Entwicklungsservlets                   |     |
| 2.7.8.3 Berechtigung für das Entwicklungsservlet                  |     |
| 2.7.9 Masken für das XML-Frontend vorbereiten                     | 114 |
| 2.7.9.1 Erzeugen eines Stylesheets                                |     |
| 2.7.9.2 Zuordnung einer Maske zu einem Stylesheet                 | 115 |
| 2.7.9.3 Anpassung an Lesegeräte                                   |     |
| 2.7.9.4 Eigene XSL-Stylesheets für Masken oder Tabellen erstellen |     |
| 2.7.9.5Eigene XSL-Stylesheets für Mandanten                       | 119 |

|   | 2.7.9.6 Besonderes XML zu ALLEN Masken hinzufügen            |     |
|---|--------------------------------------------------------------|-----|
|   | 2.7.9.7 Erweiterungen des XML-Frontends                      |     |
|   | 2.7.9.7.1 Navigationsspalten im XML-Frontend                 |     |
|   | 2.7.9.7.2 Hierarchieebenen in Ergebnisspalten                |     |
|   | 2.7.9.7.3 PDF-Export                                         |     |
|   | 2.7.9.7.4 Excelexport                                        |     |
|   | 2.8 Erstellung von Datenblattberichten                       |     |
|   | 2.8.1 Vorgehensweise                                         |     |
|   | 2.8.2 Felder anpassen                                        |     |
|   | 2.8.3 Masken SQL                                             |     |
|   | 2.8.4Schlüssel-Anzeigen (data integrity)                     |     |
|   | 2.9 Eine einfache SAP-Abfrage                                |     |
| 3 | Modulverwaltung                                              |     |
|   | 3.1 Modulverwaltung mit ANT                                  |     |
|   | 3.1.1 Module-Scripts-Create mit Ant                          |     |
|   | 3.1.2 Umgebung einrichten                                    |     |
|   | 3.1.3 Beispiele:                                             |     |
|   | 3.1.4 Parameter:                                             |     |
|   | 3.1.5 Erläuterung zum Aufbau der ANT-Datei                   |     |
|   | 3.2 Modul XML                                                |     |
|   | 3.2.1 Database                                               |     |
|   | 3.2.2 Tabellen                                               |     |
|   | 3.2.2.1 Allgemeines                                          |     |
|   | 3.2.2.2 Tabellen umbenennen HOWTO                            |     |
|   | 3.2.3 Views                                                  |     |
|   | 3.2.4 Themen                                                 |     |
|   | 3.2.5Masken                                                  |     |
|   | 3.2.6 Data-integrity                                         |     |
|   | 3.2.6.1 Beispiel 1: Deskriptive Eigenschaften einer Relation | 144 |
|   | 3.2.6.2 Beispiel 2: Erzeugung von Fremdschlüsseln            |     |
|   | 3.2.6.3 Beispiel 3: Referenztabelle hat zusätzliche Filter   |     |
|   | 3.3 Install, uninstall, ETL und upgrade                      |     |
|   | 3.3.1 Spezialität bei ETL                                    | 146 |
|   | 3.3.2 olap-system                                            |     |
|   | 3.4 Patches                                                  |     |
|   | 3.4.1 Anleitung zur Erstellung von Patches                   |     |
|   | 3.4.1.1 Dokumentation                                        |     |
|   | 3.4.2 Patches einspielen                                     |     |
|   | 3.5 dbforms                                                  |     |
|   | 3.5.1 Erläuterung der XML-Elemente                           |     |
|   | 3.5.1.1 Gesamtstruktur.                                      |     |
|   | 3.5.1.2 Filter                                               |     |
|   | 3.5.2 Test der Formulare                                     |     |
| 4 | Build der Java Quellen                                       | 151 |
|   | 4.1 Umgebung für ANT                                         | 151 |
|   | 4.2 Build des SuperX-Servlets                                |     |
|   | 4.2.1.1Build des SuperX-Applet                               | 151 |

| 5 Nötige Änderung bei Upgrade                              |  |
|------------------------------------------------------------|--|
| 5.1 auf Version 4.1                                        |  |
| 5.1.1 Änderungen an vorhandenen speziellen XSL-Stylesheets |  |

#### 1 Einrichten der Entwicklungsumgebung

#### 1.1 SuperX

Für die Entwicklung unter SuperX müssen Sie ein Unix/Linux System nutzen. Für die Entwicklung unter Windows können Sie eduSTORE nutzen.

Je nach Werkzeug gibt es unterschiedliche Vorgaben. Wichtig ist aber immer, dass die Shell-Umgebungsvariablen in der Datei SQL\_ENV korrekt sind. Wenn Sie sich ein Kernmodul lokal installieren, ist die auf jeden Fall gegeben.

#### **1.2 eduSTORE**

Unter Windows können Sie z.B. Eclipse nutzen, um in eduSTORE zu entwickeln. Siehe auch http://wiki.his.de/mediawiki/index.php/EduStore:\_Installation\_und\_Einrichtung\_der\_Entwicklungsum-gebung

#### 1.2.1 Installation und Konfiguration von Eclipse

Eclipse ist die Standard-Entwicklungsumgebung für eduSTORE. Ein Teil von eduSTORE wird im HIS-CVS gepflegt, und ein Teil in diversen git Repositories.

#### 1.2.1.1 Starten von Eclipse

Die Installation von Eclipse ist denkbar einfach: Wenn Java installiert ist, muss man Eclipse nur noch herunterladen und Entpacken, und danach die Anwendung "eclipse" starten. Achten Sie darauf dass Eclipse mit genügen RAM gestartet wird. Aufrufbeispiel:

eclipse -vm /home/superx/tools/java/jdk1.6.0\_21/bin -vmargs
-Dfile.encoding=UTF-8 -Xmx1500m -XX:MaxPermSize=200m

#### 1.2.1.2 Tomcat Plugin

Um Tomcat aus Eclipse zu starten, muss man das Sysdeo Tomcat Plugin installieren.

Laden Sie das Plugin herunter von der Eclipse-Site, und entpacken Sie es in <<Eclipse-Pfad>>/dropin.
Starten Sie dann Eclipse einmal mit dem Parameter "-clean".

•Wenn das Tomcat Symbol für Start, Stopp und Restart erscheint ist alles ok. Danach starten Sie erneut mit den normalen Parametern.

•In dem Dialog Window | Preferences | Tomcat geben Sie die Tomcat Version an, die Sie nutzen, und den Pfad zu Tomcat.

•Das Projekt (SuperX, qisserver, oder ICE) deklarieren Sie dann in den Projekteingeschaften unter Tomcat als "Ist ein Tomcat Projekt". Die Pfade zu den Java-Quellen sind anzugeben.

•Machen Sie dann einen "Clean build".

•Wenn der Tomcat Start aus Eclipse dann klappt, können Sie damit arbeiten. Wenn die Quellen neu kompiliert sind, können Sie auch Servlet Debugging betreiben.

#### 1.2.1.3 Umgebung für Eclipse

Darüber hinaus sollten Sie die Compilerwarnungen gem. Vorgabe HIS einrichten: http://wiki.his.de/mediawiki/index.php/Eclipse\_Konfiguration\_f%C3%BCr\_QIS

Derzeit ist nur die CVS-Entwicklung in HISinOne auf diese Compilerwarnungen umgestellt, aber die Edustore-Entwicklung noch nicht. Wenn Sie aus Eclipse auch ANT nutzen, müssen Sie unter {Window | Preferences | Ant | Runtime | Classpath} im Button "Ant Home" auf webapps/qisserver/WEB-INF/internal/ant umstellen.

#### 1.2.1.3.1 Ergänzung Path-Properties für SuperX-Projekt.

Beim Aufruf von einem Jasperbericht kam die Fehlermeldung: org.eclipse.jdt.internal.compiler.ICompilerRequestor not found. Man muss in Project / Properties / Java Build Path / Libraries Add external library org.eclipse.jdt.core\*.jar hinzufügen. Sonst kommt org.eclipse.jdt.internal. compiler.ICompilerRequest Alternative: ggfs. googlen, System Variable auf JDK\_HOME setzen o.ä.

Denn:

Achtung Unterschiede zum Compiler ohne Eclipse

Primärinfo Datenblatt aufrufen und dann "Bericht als Kreuztabelle", kommt

net.sf.jasperreports.engine.JRException: org.xml.sax.SAXParseException: cvccomplex-type.2.4.d: Invalid content was found starting with element 'text-Field'. No child element is expected at this point. at net.sf.jasperreports.engine.xml.JRXmlLoader.loadXML(JRXmlLoader.java:247) at net.sf.jasperreports.engine.xml.JRXmlLoader.loadXML(JRXmlLoader.java:230) at Das Problem existiert nicht bei Tomcat ohne Eclipse

#### CVS

In Eclipse können Sie das CVS-Plugin nutzen, um Java Quellen zu verwalten und zu kompilieren. Gehen Sie dazu in die CVS Repository Perspective, und suchen zunächst den jew. Branch bzw. den HEAD. Hier das Beispiel für einen Branch:

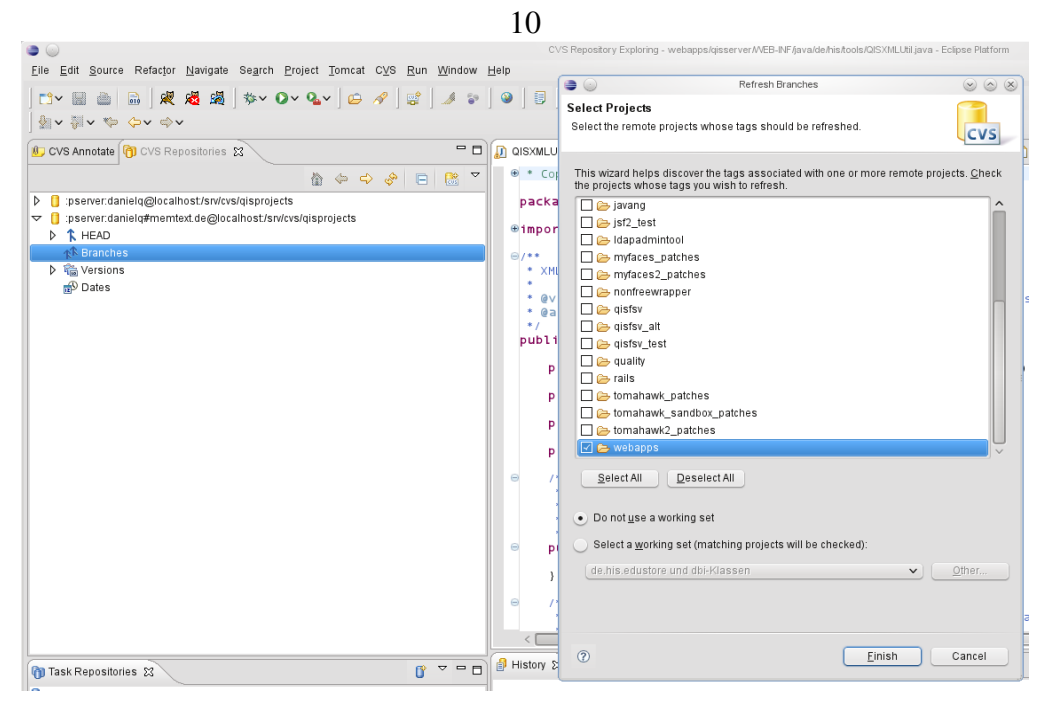

Markieren Sie "Branches", mit der rechten Maustaste können Sie "Refresh Branches" angeben. Dann suchen Sie alle Branches vom "webapps"-Projekt.

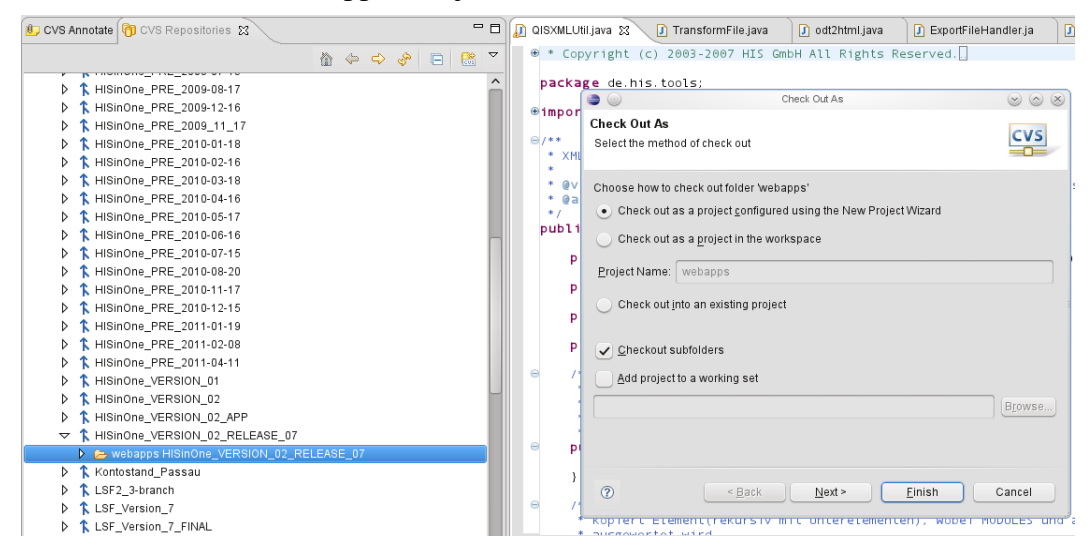

Checken Sie das jew. Projekt als neues Projekt mit dem Project Wizard aus. Die Art des Projektes ist ein Java Projekt.

| 11                                                                                                    |                           |
|----------------------------------------------------------------------------------------------------|---------------------------|
| le 🕢 New Project                                                                                                    | $\odot$ $\odot$ $\otimes$ |
| Select a wizard                                                                                                    | >                         |
| Create a Java project                                                                                                    |                           |
| <u>W</u> izards:                                                                                                    |                           |
| type filter text                                                                                                    |                           |
| 🕨 👝 General                                                                                                    | Â                         |
| Crystal Reports                                                                                                    |                           |
| D 🥟 CVS                                                                                                    |                           |
| Eclipse Modeling Framework                                                                                                    |                           |
| 👂 🗁 EJB                                                                                                    |                           |
| De De De De De De De De De De De De De D                                                                                                    |                           |
| 🗢 🗁 Java                                                                                                    |                           |
| 🖄 Java Project                                                                                                    |                           |
| 影 Java Project from Existing Ant Buildfile                                                                                                    |                           |
| 💕 Tomcat Projekt                                                                                                    |                           |
| 👂 🗁 JPA                                                                                                    |                           |
|                                                                                                    | •                         |
|                                                                                                    |                           |
|                                                                                                    |                           |
|                                                                                                    |                           |
| Image: Second second second | Cancel                    |

Dann geben Sie den Speicherort an:

| 12                                                                                                    |
|----------------------------------------------------------------------------------------------------|
| New Java Project Solo Solo Solo Solo Solo Solo Solo Sol                                                                                                    |
| Create a Java project<br>Create a Java project in the workspace or in an external location.                                                                                                    |
| Project name:       webapps_05_2011         Contents       •         •       Create new project in workspace         •       Create project from existing source         Directory:       /home/superx/Projekte/his/hisinone-mirror/webserver/tomcat/wk         JRE                                                                                                    |
| <ul> <li>Use def<u>a</u>ult JRE (Currently 'jdk1.6.0_21)</li> <li>Use a project specific JRE: jdk1.6.0_21</li> <li>Use an execution environment JRE: JavaSE-1.6</li> </ul> Project layout                                                                                                    |
| Use project folder as root for sources and class files           Ereate separate folders for sources and class files           Configure default                                                                                                    |
| Working sets                                                                                                    |
| Add project to working sets                                                                                                    |
| Working sets: Select                                                                                                    |
| Image: Second second second |

Den Pfad für Quellen und kompilierte Dateien gibt Eclipse zunächst vor, Sie übernehmen die Einstellugnen zunächst:

| 13                                                                                                    |                  |               |                |                   |
|----------------------------------------------------------------------------------------------------|------------------|---------------|----------------|-------------------|
| O New Java Project                                                                                           |                  |               | $\odot$        | $\odot$ $\otimes$ |
| <b>Java Settings</b><br>Define the Java build settings.                                                      |                  |               |                |                   |
| ' <u>⇔S</u> ource <u>C</u> rojects <u>■</u> Libraries <u></u>                                                |                  |               |                |                   |
| ● 镭 號 罅 参×                                                                                                   | <u>유</u> 교<br>출전 | ¢             | R              | 0                 |
| ✓ 2 webapps_05_2011                                                                                          |                  |               |                |                   |
| ✓ Details                                                                                                    | der to<br>at sh  | your<br>iould | proje<br>be us | ct.<br>sed        |
| is the root of packages and source files. Entries on the build path are v<br>compiler and used for building. | isible           | e to th       | e              | ojeci             |
| Allow output folders for source folders                                                                      |                  |               |                |                   |
| Default output folder:                                                                                       |                  |               |                |                   |
| webapps_05_2011/bin                                                                                          |                  | Bro           | wse            | <u> </u>          |
| ⑦ < <u>Back</u> Next > Einish                                                                                |                  |               | Canc           | el                |

In der .project des CVS wird das später automatisch korrigiert. Mit Klick auf "Finish" wird das Projekt geladen.

Danach können Sie direkt den Build des Projektes starten.

#### 1.2.1.4 Git

Ab August 2011 wird git genutzt, vergl.

https://wiki.his.de/mediawiki/index.php/Arbeiten\_mit\_dem\_verteilten\_Versionskontrollsystem\_Git Für die Webanwendung superx sind keine weiteren Tätigkeiten mehr nötig. Bei den Webanwendungen

iceproject und cocoon müssen Sie zunächst einen Build ausführen. Gehen Sie dazu in der Shell in das

Verzeichnis ice\_ii\_build

und starten Sie das Script

ant -f build\_his1.xml dist\_his1

Die Webanwendungen cocoon und iceproject werden im Unterverzeichnis dist erzeugt, und können dort direkt genutzt / in einem Tomcat gemounted werden. Das Vorgehen wird im Folgenden beschrieben.

#### 1.2.1.5 Integration in einen Tomcat

Sie können alle Webanwendungen nicht in einem Eclipse Projekt betreiben, weil die Einstellungen von CVS und git kollidieren. Aber in einem Tomcat lassen sich alle Webanwendungen bereitstellen, indem man wie folgt vorgeht:

•Stellen Sie in der server.xml Ihres Tomcat die appBase auf das Verzeichnis, wo Ihr qisserver liegt (genauer gesagt eines darüber). Damit sind der qisserver und die ROOT-Webanwendung aus HISinOne direkt verfügbar.

•Erstellen Sie unterhalb dieses appBase-Verzeichnisses symbolische Links zu den Webanwendungen superx, iceproject und cocoon

•Nun können Sie entweder den Tomcat-Installer von Edustore nutzen, oder ein vorgefertigtes ANT-Script.

Beim Tomcat Installer:

•Erzeugen Sie die Datenbanken edudata, edugeta, und eduetl (und für eduetl noch die Prozedursprache plpgsql), und konfigurieren Sie Ihre databases.xml sowie Ihr Spezialmodul. Anleitung siehe hier: http://wiki.his.de/mediawiki/index.php/Edustore\_Installation\_und\_Administration#Datenbanken\_ein-richten

•Danach brauchen Sie nur noch Tomcat zu starten, im ersten Start wird Edustore automatisch konfiguriert.

## 1.2.1.6 Installation / Updates via ANT

Beim ANT-Script werden die vorhandenen Datenbanken geleert, und dann wird jedes Modul nacheinander installiert und (beim Target "reinstall\_demo") mit Demodaten geladen. Zur Einrichtung müssen Sie das Edustore-Repository (Head oder einen Branch) herunterladen. Danach können Sie ANT installieren und das Script benutzen:

http://wiki.his.de/mediawiki/index.php/Edustore\_Installation\_und\_Administration#Apache\_ANT\_ein-richten

Sie können dann sämtliche Datenbanken leeren und neu installieren sowie mit Demodaten füllen, indem

Sie das ANT-Script mit

ant -f install\_his1.xml reinstall\_demo ausführen.

Auch andere Tätigkeiten sind möglich, z.B Module zu deinstallieren und zu installieren. Rufen Sie

```
ant -f install_his1.xml -p
auf, um eine Übersicht zu bekommen.
```

Achtung: die ANT-targets, die mit dem Kürzel "update\_" beginnen, laden standardmäßig immer die Demodaten aus dem Edustore-Repository. Wenn Sie eige-

ne Testdaten verwenden wollen, sollten Sie direkt über Eclipse bzw. die Java-Kommandozeile arbeiten.

## 1.2.2 DOS

Für den Start von Scripten aus der DOS Box müssen Sie ein paar Umgebungsvariablen einstellen, die sich auf Java und auf Pfade zum Edustore Server beziehen:

```
set JAVA_OPTS="-Xmx256M -Dfile.encoding=UTF-8"
set QISSERVER_PFAD="<<Ihr Pfad zu Tomcat>>\webapps\qisserver"
rem die folgenden Variablen braucht man nicht ändern
rem ggf. prüfen ob Dateiname der freemarker.jar existiert:
set QISSERVER_LIB_PFAD=%QISSERVER_PFAD%\WEB-INF\lib
set QIS_CLASSPATH="%QISSERVER_PFAD%\WEB-INF\classes:%QISSERVER_LIB_PFAD
%\quartz-1.5.2.jar:%QISSERVER_LIB_PFAD%\log4j-1.2.16.jar:%QISSERVER_LIB_PFAD
%\mail-1.4.jar:%QISSERVER_LIB_PFAD%\commons-io-1.4.jar:%QISSERVER_LIB_PFAD
%\freemarker.jar:%QISSERVER_LIB_PFAD%\ifxjdbc.jar:%QISSERVER_LIB_PFAD%\ant-
1.8.1.jar:%QISSERVER_LIB_PFAD%\hosu.jar:%QISSERVER_LIB_PFAD%\postgresql-8.3-
604.jdbc4.jar:%QISSERVER_LIB_PFAD%\xercesImpl-2.8.1.jar:%QISSERVER_PFAD
%\...\lib\servlet-api.jar:%QISSERVER_LIB_PFAD%\velocity-1.6.1-patched.jar:
%QISSERVER_LIB_PFAD%\commons-lang-2.4.jar:%QISSERVER_LIB_PFAD%\jdom-patche-
d.jar:%QISSERVER_LIB_PFAD%\mail-1.4.2.jar"
```

# 2 Erzeugung und Änderung von Masken

Die Abfragemasken liefern die Daten aus den Basissystemen an das SuperX-Frontend aus. Einige Abfragen zur Administration sind im Kernmodul enthalten, die Abfragen zu den Basissystemen sind in den jeweiligen Modulen enthalten. Die Abfragen in der Administration erlauben es, neue Masken anzulegen, zu kopieren und zu löschen.

> Um den Austausch von Abfragen innerhalb der Hochschulen zu erleichtern ("Abfragen-Pooling" über die SuperX-Website), sollten die Masken immer im Nummernkreis xxxx0000 bis xxxx9990 liegen, wobei xxxx der von der HIS verwandten Hochschulnummer entspricht. Die Zehnerschritte ergeben sich daraus, dass die dazwischen liegenden Nummern für die Maskenfelder (Tabelle felderinfo) reserviert sind<sup>1</sup>.

Im Folgenden finden Sie allgemeine Hinweise für die Verwaltung der Masken. Die Masken lassen sich browserbasiert, über UNIX-Shellscripte, und über Access administrieren.

<sup>&</sup>lt;sup>1</sup> Aus historischen Gründen liegen die Nummern aus Karlsruhe im Bereich 0-9990, aus Duisburg im Bereich 10000-19990.

Weitergehende Möglichkeiten bietet aber das XML-Frontend (Möglichkeit der Editierung von großen text-Feldern bei Postgres als Datenbanksystem). Nach der Anmeldung haben Administratoren das Recht, Masken zu löschen, zu kopieren und erzeugen. Die einzelnen Felder der Masken lassen sich direkt in der Datenbank oder z.B. mit MS Access verändern. Im Applet sind nur grundlegende Verwaltungsoperationen möglich. Sie sind als Ersatz für die UNIX-Scripte gedacht.

- Folgende "Abfragen" zur Maskenverwaltung gibt es im Sachgebiet Administration: Darunter im Ast "Felder" gibt es noch folgende Abfragen: Darüber hinaus gibt es (nur unter Postgres) die Masken zur Pflege von Masken bzw. Feldern
- Maske kopierenMaske löschen
- •Feld kopieren
- Feld löschen
- Maske suchen
- •Feld suchen
- Maske kopieren. Wie im UNIX Script wir eine Maske in eine neue Maske kopiert, und alle zugehörigen Tabellen werden aktualisiert. Zusätzlich wird auch der Eintrag im Themenbaum gemacht. Bei der Nummer der Maske (tid) sollten Sie das Nummernschema von SuperX einhalten, um in Zukunft Abfragen-Pooling zu ermöglichen.
- Maske löschen. Wie im UNIX-Script werden Masken aus allen dazugehörigen Tabellen entfernt. Zusätzlich wird auch der Eintrag im Themenbaum gelöscht. Zur Sicherheit muss die Nummer der Maske manuell eingegeben werden.
- Maske suchen . Sie können Masken suchen und im XML-Frontend komfortabel editieren. Schränken Sie Ihre Auswahl auf ein Sachgebiet ein, und drücken Sie "Abschicken". Sie erhalten eine Liste mit "Treffern", und rechts befinden sich jeweils Buttons zum ansehen bzw. editieren einer Maske. Die Maske läuft nur unter Postgres, weil Informix kein direktes Bearbeiten von Blob-Feldern mit sql unterstützt.

Feld suchen. Sie können analog zu "Maske suchen" auch Felder suchen und bearbeiten.

Die Abfragen sind selbsterklärend; das Erzeugen neuer Masken, Löschen vorhandener Masken und Kopieren vorhandener Masken ist nur für Userkennungen möglich, die in der Tabelle userinfo im Feld administration den Wert 1 haben. Natürlich sollten die Abfragen sehr vorsichtig benutzt werden, sie sind die einzigen Abfragen in SuperX, die tatsächlich Änderungen an der Datenbank vornehmen können.

# **2.1 Ein Tutorial**

Im Folgenden wollen wir zeigen, wie Abfragemasken in SuperX arbeiten und wie man die Ergebnisdarstellung von Abfragen verändern kann. Wir zeigen dies am Beispiel der Abfrage **Studierende (Zeitrei-he**).

Erforderliche Kenntnisse:

•SQL und Datenbankbedienung •Grundkenntnisse zu SuperX

# 2.1.1 Ausgangspunkt

## 2.1.1.1 Das Beispiel

Der Ausgangspunkt ist ein Beispiel aus dem SOS-Modul.

(Klicken Sie jeweils auf die Grafiken, um sie zu vergrößern).

Wir wählen aus dem Themenbaum im Bereich Studierende die Abfrage "Studierende (Zeitreihe)".

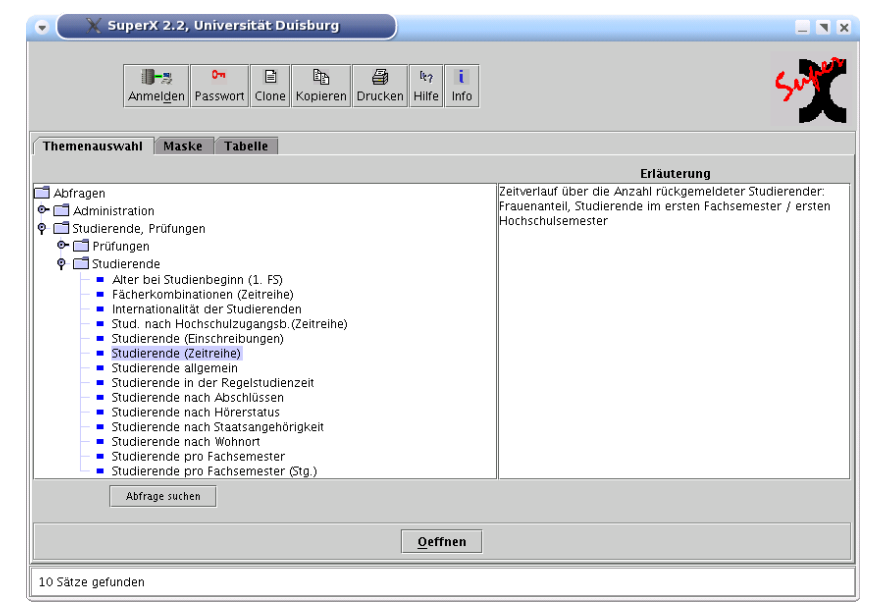

Die Abfrage liefert eine Statistik über Studierende im Laufe von mehreren Semestern, je nach 1. Fachsemester, 1. Hochschulsemester und Geschlecht. Die folgende Abbildung zeigt die Maske: Die Abbildung zeigt die Auswahlfelder der Maske. Wir wählen für den Zeitraum im Feld "Seit Semester" das WS 1998/1999.

| 🗙 🗙 SuperX 2.2, Universität Duisburg                | = . |
|-----------------------------------------------------|-----|
| Anmelden Passwort Clone Kopieren Drucken Hilfe Info | Sur |
| Themenauswahl Maske Tabelle                         |     |
| Themenausyyan maske fabene                          |     |
| Studierende (Zeitreihe)                             |     |
|                                                     |     |
| pfe oder Fälle ? Köpfe Seit Semester W5 1998/19     |     |
|                                                     |     |
|                                                     |     |
| bis Fachsemester                                    |     |
|                                                     |     |
| Hörerstatus HH o.Beurl.                             |     |
|                                                     |     |
|                                                     |     |
|                                                     |     |
|                                                     |     |
|                                                     |     |
|                                                     |     |
|                                                     |     |

Wenn wir "Suchen" drücken, erscheint folgende Ergebnisdarstellung:

Die Tabelle zeigt in der ersten Spalte die Semester, dann die Gesamtzahl der Studierenden und die Studierenden im 1. Fachsemester.

| 👻 📉 SuperX 2.2, Universität Duisburg                |              |             |            |          |              |                |             |            |            |            |              |             |
|-----------------------------------------------------|--------------|-------------|------------|----------|--------------|----------------|-------------|------------|------------|------------|--------------|-------------|
| Anmelden Passwort Clone Kopieren Drucken Hilfe Info |              |             |            |          |              |                |             |            |            |            |              |             |
| Themenau                                            | Iswahl       | Maske       | Tabelle    | 1        |              |                |             |            |            |            |              |             |
| Studierend                                          | de (Zeitr    | eihe)       |            |          |              |                |             |            |            |            |              |             |
| Parameter:                                          |              |             |            |          |              |                |             |            |            |            |              |             |
| Köpfe oder Fä                                       | lle ? = Köpf | e; Seit Sem | ester = WS | 1998/199 | 9; Org. Einh | neit = keine A | us wahl - S | tand 24.01 | .2005; Hör | erstatus = | HH o.Beurl.; | Us er =s up |
| Stand: 19.0:                                        | 1.2005       |             |            |          |              |                |             |            |            |            |              |             |
|                                                     | Gesa         | 1. FS       | 1. FS      | 1. HS    | 1. HS        | dar.           | Frauen      | 1. FS      | 1. FS      | 1. HS      | 1. HS        |             |
| Semester                                            |              |             |            |          |              |                |             | -          | Frauen     | -          | Frauen       |             |
|                                                     | zahl         | gesa        | in %       | gesa     | in %         | Frauen         | in %        | Frauen     | in %       | Frauen     | in %         |             |
| SS 2003                                             | 13655        | 159         | 1,16       | 63       | 0,46         | 5487           | 40,18       | 85         | 53,46      | 28         | 44,44        |             |
| WS 2002                                             | 15049        | 3106        | 20,64      | 2427     | 16,13        | 6051           | 40,21       | 1391       | 44,78      | 1106       | 45,57        |             |
| SS 2002                                             | 13661        | 535         | 3,92       | 348      | 2,55         | 5371           | 39,32       | 263        | 49,16      | 136        | 39,08        |             |
| WS 2001                                             | 14324        | 2792        | 19,49      | 2230     | 15,57        | 5681           | 39,66       | 1251       | 44,81      | 978        | 43,86        |             |
| SS 2001                                             | 12862        | 426         | 3,31       | 210      | 1,63         | 5010           | 38,95       | 203        | 47,65      | 97         | 46,19        |             |
| WS 2000                                             | 13737        | 2313        | 16,84      | 1797     | 13,08        | 5338           | 38,86       | 985        | 42,59      | 763        | 42,46        |             |
| SS 2000                                             | 13055        | 449         | 3,44       | 216      | 1,65         | 5030           | 38,53       | 235        | 52,34      | 110        | 50,93        |             |
| WS 1999                                             | 13903        | 2143        | 15,41      | 1583     | 11,39        | 5353           | 38,50       | 923        | 43,07      | 694        | 43,84        |             |
| SS 1999                                             | 13466        | 485         | 3,60       | 161      | 1,20         | 5089           | 37,79       | 252        | 51,96      | 86         | 53,42        |             |
| WS 1998                                             | 12982        | 1992        | 15,34      | 1469     | 11,32        | 4835           | 37,24       | 849        | 42,62      | 633        | 43,09        |             |
| 10 Sätze gefunden                                   |              |             |            |          |              |                |             |            |            |            |              |             |

#### 2.1.1.2 Hintergründe

Wie werden nun Felder in den Auswahlmasken gefüllt, und wie werden die Ergebnisse in SuperX ermittelt?

#### 2.1.1.2.1 Die Felddefinitionen

Gehen wir kurz zurück zur Auswahlmaske. Jedes Feld der Maske, z.B. "Seit Semester", ist ein Datensatz in der Tabelle felderinfo. Dort finden Sie Angaben zum Namen, Inhalt und Layout des Feldes. Gehen wir zunächst zum Inhalt des Feldes: Die Liste der Semester.

18

Beim Klick auf das Feld Semester erhalten wir eine Reiche von Semestern zur Auswahl. Die Liste ist absteigend sortiert.

| 🕞 🛛 🗙 Seit Semester 💦 🖪 | ×   |
|-------------------------|-----|
| Seit Semester           | _   |
| SS 2003                 |     |
| WS 2002/2003            |     |
| SS 2002                 |     |
| WS 2001/2002            |     |
| SS 2001                 |     |
| WS 2000/2001            |     |
| SS 2000                 |     |
| WS 1999/2000            |     |
| 55 1999                 |     |
| WS 1998/1999            | 227 |
| 55 1998                 |     |
| WS 1997/1998            |     |
| SS 1997                 |     |
| WS 1996/1997            |     |
| 55 1996                 | •   |
| OK Abbrechen Leeren     |     |

Um den Inhalt des Feldes zu erläutern, wollen wir kurz auf eine nützliche Funktion bei der Abfragenentwicklung hinweisen, die Java-Konsole. Wenn Sie die Java-Konsole in der Systemsteuerung aktiviert haben, dann können Sie im Browser die Konsole anzeigen lassen. Im Mozilla z.B. gehen Sie in das Menü "Werkzeuge"->"Web-Entwicklung" und dort auf "Java Konsole". Im Internet Explorer machen Sie einen Doppelklick auf das Apfelmännchen bzw. eine Kaffeetasse (Java-Symbol je nach Java-Version) unten rechts in der Shortcut-Leiste des Betriebssystems. Beim Klick auf den Button "Semester" sehen wir in der Konsole folgenden SQL-Befehl unten rechts.

|                       | 20                                                                                                    |
|-----------------------|----------------------------------------------------------------------------------------------------|
| 👽 🗙 Seit Semester 💦 🗙 |                                                                                                    |
| Seit Semester         |                                                                                                    |
| 55 2003               |                                                                                                    |
| W5 2002/2003          |                                                                                                    |
| SS 2002               |                                                                                                    |
| WS 2001/2002          |                                                                                                    |
| SS 2001               | 👻 🕺 Java-Konsole 📃 🛚 🗙                                                                                                    |
| WS 2000/2001          | Home-Verzeichnis des Benutzers = /home/superx                                                                              |
| SS 2000               |                                                                                                    |
| W5 1999/2000          | c: Konsolentenster loschen<br>f: Objekte in Finalisierungswarteschlange finalisieren                                       |
| 55 1999               | g: Speicherbereinigung                                                                                                    |
| WS 1998/1999          | h: Diese Hilfemeldung anzeigen                                                                                             |
| 55 1998               | I: ClassLoader-Liste ausgeben                                                                                              |
| WS 1997/1998          | o: Protokollieren auslösen                                                                                                 |
| 55 1997               | p: Proxy-Konfiguration neu laden                                                                                           |
| WS 1996/1997          | q: Konsole ausblenden                                                                                                    |
| 55 1996               | s: Systemeigenschaften ausgeben                                                                                            |
| OK Abbrechen Leeren   | t: Threadliste ausgeben<br>v. Thread-Stack ausgeben<br>x: ClassLoader-Cache löschen<br>0-5: Trace-Stufe auf <n> setzen</n> |
|                       | Select-Stmt, gestartet am 24.1.2005 12:52:32<br>select tid, eintrag from semester order by tid DESC;                       |
|                       |                                                                                                    |
|                       | Löschen Kopieren Schließen                                                                                                 |

Die SQL-Anweisung liefert aus der Tabelle semester die Felder tid ("Tupelidentifier") und eintrag (der Volltext des Semesters). Der Schlüssel des Feldes tid ist unsichtbar, sorgt aber dafür, dass die Sortierung richtig erfolgt.

Hier sehen Sie einen Screenshot der Tabelle semester (Auszug) direkt in der Datenbank. Die Nummerierung ist fünfstellig und besteht aus Jahr (vier Stellen) und 1 für Sommer- und 2 für Wintersemester.

| tid   | eintrag      |
|-------|--------------|
| 19921 | SS 1992      |
| 19922 | WS 1992/1993 |
| 19931 | SS 1993      |
| 19932 | WS 1993/1994 |
| 19941 | SS 1994      |
| 19942 | WS 1994/1995 |
| 19951 | SS 1995      |
| 19952 | WS 1995/1996 |
| 19961 | SS 1996      |
| 19962 | WS 1996/1997 |
| 19971 | SS 1997      |
| 19972 | WS 1997/1998 |
| 19981 | SS 1998      |
| 19982 | WS 1998/1999 |
| 19991 | SS 1999      |
| 19992 | WS 1999/2000 |
| 20001 | SS 2000      |
| 20002 | WS 2000/2001 |
| 20011 | SS 2001      |
| 20012 | WS 2001/2002 |
| 20021 | SS 2002      |
| 20022 | WS 2002/2003 |
| 20031 | SS 2003      |

#### 2.1.1.2.2 Speichern der Felddefinition: die Tabelle felderinfo

Wo wird nun in SuperX die Felddefinition gespeichert? Viele Scripte in SuperX werden selbst in Datenbanktabellen abgelegt, die Tabelle felderinfo enthält die relevanten Angaben für die Felder.

Um dies zu sehen, öffnen wir ein Formular im XML-Frontend, dort befinden sich Bearbeitungsformulare für Felder und Masken.

| Im Themenbaum des                                                                                                    | 💿 🛛 📓 SuperX - Mozilla <2>                                                                                                    |                                                                                                    |
|----------------------------------------------------------------------------------------------------|----------------------------------------------------------------------------------------------------|----------------------------------------------------------------------------------------------------|
| XML-Frontends finden                                                                                                    | Datei Bearbeiten Ansicht Gehe                                                                                                    | Lesezeichen Tools Eenster Hilfe                                                                                                    |
| wir den Menüpunkt                                                                                                    |                                                                                                    | http://miles:8080/superx/xml/index.htm                                                                                                    |
|                                                                                                    | 🔺 🐔 Startseite 🖹 Lesezeichen 📎                                                                                                    | The Mozilla O 💊 SuSE - The Li                                                                                                    |
| "Feld suchen". Rechts                                                                                                    | Institutionsrechte                                                                                                    | J 🕺                                                                                                    |
| erscheint ein leeres For-                                                                                                    | Nutzungsprotokolle (intern)<br>Passwort ändern                                                                                                    | SuperX                                                                                                    |
| mular                                                                                                    | User löschen                                                                                                    | 24.01.2005 niire uber                                                                                                    |
| mulai.                                                                                                    | Masken                                                                                                    | Feld suchen                                                                                                    |
|                                                                                                    | Feld erzeugen                                                                                                    |                                                                                                    |
|                                                                                                    | Feld kopieren =                                                                                                    | Bitte schränken sie Ihre Auswahl ein:                                                                                                    |
|                                                                                                    | Feld suchen<br>Maske erzeugen                                                                                                    |                                                                                                    |
|                                                                                                    | Maske kopieren                                                                                                    | Maske 🗸                                                                                                    |
|                                                                                                    | Maske löschen<br>Maske suchen                                                                                                    | Feld                                                                                                    |
|                                                                                                    | Stylesheet suchen                                                                                                    | Titelstic hwort                                                                                                    |
|                                                                                                    | Prüfungen                                                                                                    |                                                                                                    |
|                                                                                                    | Absolventen (Zeitreihe über 6 Jahre)                                                                                                    |                                                                                                    |
|                                                                                                    | Absolventen nach Fachsemestern<br>Absolventen nach Fachsemestern (mit                                                                                                    | Abschicken                                                                                                    |
|                                                                                                    | Absolventen nach Fachsemestern(nur<br>Fach)                                                                                                    |                                                                                                    |
|                                                                                                    | Absolventenstatistik                                                                                                    |                                                                                                    |
|                                                                                                    | Iminites:8080/supe                                                                                                    | rx/servlet/SuperXmIMaske?tid=70570                                                                                                    |
| In dem Formular wäh-                                                                                                    | 💿 🛛 📓 SuperX - Mozilla <2>                                                                                                    | ×                                                                                                    |
|                                                                                                    | <u>D</u> atei <u>B</u> earbeiten <u>A</u> nsicht <u>G</u> ehe                                                                                                    | Lesezeichen Tools Eenster Hilfe                                                                                                    |
| len wir die Abfrage Stu-                                                                                                    |                                                                                                    |                                                                                                    |
| 0                                                                                                    |                                                                                                    | http://miles-8080/superx/xml/index.htm                                                                                                    |
| dierende Zeitreihe aus.                                                                                                    | Startseite                                                                                                    | http://miles:8080/superx/xml/index.htm                                                                                                    |
| dierende Zeitreihe aus.<br>Zusätzlich sehen wir                                                                                                   | Startseite DLesezeichen S<br>Benutzer von SuperX                                                                                                    | http://miles:8080/superx/xml/index.htm 🔹 🔍 Suchen 🛛 🍕 🔟                                                                                                    |
| dierende Zeitreihe aus.<br>Zusätzlich sehen wir<br>auch die Nummer der                                                                            | Startseite Elesezeichen S<br>Berutzer von SuperX<br>Institutionsrichte<br>Niczungsprectkolle (intern)<br>Pesswort ändern                                                                                                    | http://miles:8080/superx/xml/index.htm 🖸 🔍 Suchen 🦓 🔟                                                                                                    |
| dierende Zeitreihe aus.<br>Zusätzlich sehen wir<br>auch die Nummer der<br>Maske (10170), das ist                                                  | Startseite Desezeichen<br>Benutzer von SuperX<br>Institutionsnehte<br>Nutzungsprotokolle (intern)<br>Passwort ändern<br>User löschen                                                                                                    | http://miles:8080/superx/xml/index.htm  C Suchen Superior 24.01.2005                                                                                                    |
| dierende Zeitreihe aus.<br>Zusätzlich sehen wir<br>auch die Nummer der<br>Maske (10170), das ist                                                  | Startseite DLesezeichen<br>Benutzer von SuperX<br>Institutionsnehte<br>Nutzungsprotokolle (intern)<br>Pesswort ändern<br>User einrichten<br>User loischen<br>Masten<br>Felder                                                                                                    | http://miles:8080/superx/xml/index.htm  The Mozilla O  SusE - The Li  24.01.2005  Feld suchen                                                                                                    |
| dierende Zeitreihe aus.<br>Zusätzlich sehen wir<br>auch die Nummer der<br>Maske (10170), das ist<br>bei der Maskenbearbei-                        | Startseite Elesezeichen<br>Benutzer von SuperX<br>Institutionsnehle<br>Nuzzungsprotokolle (intern)<br>Passort ändern<br>User einrichten<br>User einrichten<br>User loichen<br>Reider<br>Feld erzeugen<br>Feld einzenn                                                                                                    | http://miles:8080/superx/xml/index.htm  Carter Mozilla O SuSE - The Li  24.01.2005  Feld suchen  SuperX  Parabalance in a familian                                                                                                    |
| dierende Zeitreihe aus.<br>Zusätzlich sehen wir<br>auch die Nummer der<br>Maske (10170), das ist<br>bei der Maskenbearbei-<br>tung ganz nützlich. | Startseite DLesezeichen<br>Startseite DLesezeichen<br>Benutzer von SuperX<br>Institutionsnehle<br>Nutzungsprotokolle (intern)<br>Paswort ändern<br>User einrichten<br>User einrichten<br>User leichen<br>Masien<br>Feld ezzugen<br>Feld (appieren<br>Feld (appieren<br>Feld (appieren                                                                                                    | http://miles:8080/superx/xml/index.htm  Curric Suchen  Suchen  Supex  24.01.2005  Feld suchen  Bitte schränken sie Ihre Auswahl ein:                                                                                                    |
| dierende Zeitreihe aus.<br>Zusätzlich sehen wir<br>auch die Nummer der<br>Maske (10170), das ist<br>bei der Maskenbearbei-<br>tung ganz nützlich. | Startseite Desezeichen<br>Startseite Desezeichen<br>Renutzer von SuperX<br>Institutionsnechte<br>Nutzungspretötoble (intern)<br>Paswort ändern<br>User einrichten<br>User einrichten<br>User loichen<br>Feld erzeugen<br>Feld loiptenn<br>Feld loiptenn<br>Feld loiptenn<br>Feld loiptenn<br>Feld loiptenn<br>Hadse erzeugen                                                                                                    | http://miles:8080/superx/xml/index.htm  Carlot Suchen  Suchen  Super  24.01.2005  Feld suchen  Bitte schränken sie Ihre Auswahl ein:  Index                                                                                                    |
| dierende Zeitreihe aus.<br>Zusätzlich sehen wir<br>auch die Nummer der<br>Maske (10170), das ist<br>bei der Maskenbearbei-<br>tung ganz nützlich. | Image: Startseite       Image: Lesezeichen         Image: Startseite       Image: Lesezeichen         Image: Lesezeichen       Image: Lesezeichen         Image: Lesezeichen       Image: Lesezeichen         Nutzungsprotokolle (intern)       Paework         Image: Lesezeichen       Image: Lesezeichen         User einrichten       User einrichten         User leichen       Feld erzaugen         Feld eischen       Feld isschen         Feld isschen       Maske kopieren         Maske kopieren       Maske kopieren         Maske kopieren       Maske kopieren                                                                                                    | http://miles:8080/superx/xml/index.htm  Carlot Suchen  Suchen  Super  24.01.2005  Feld suchen  Bitte schränken sie Ihre Auswahl ein:  Maske 10170 - Studierende (Zeitreihe)                                                                                                    |
| dierende Zeitreihe aus.<br>Zusätzlich sehen wir<br>auch die Nummer der<br>Maske (10170), das ist<br>bei der Maskenbearbei-<br>tung ganz nützlich. | Startseite Elesezeichen<br>Startseite Elesezeichen<br>Benutzer von SuperX<br>Institutionsnehe<br>Nutzungsprotobiel (intern)<br>Paswort ändern<br>User einrichten<br>User einrichten<br>User dischen<br>Feld erzugen<br>Feld ispieren<br>Feld ispieren<br>Feld ispieren<br>Feld ispieren<br>Maske kopieren<br>Maske kochen<br>Maske suchen                                                                                                    | http://miles:8080/superx/xml/index.htm  Carrow Sucken  Sucken  Super  24.01.2005  Feld suchen  Bitte schränken sie Ihre Auswahl ein:  Maske 10170 - Studierende (Zeitreihe) Fed                                                                                                    |
| dierende Zeitreihe aus.<br>Zusätzlich sehen wir<br>auch die Nummer der<br>Maske (10170), das ist<br>bei der Maskenbearbei-<br>tung ganz nützlich. | Startseite DLesezeichen V<br>Startseite DLesezeichen V<br>Institutionsnehte<br>Nutzungsprotobile (intern)<br>Paswort ändern<br>Uar einrichten<br>Uar einrichten<br>Uar einrichten<br>Uar einrichten<br>Uar einrichten<br>Basken<br>Feld erzugen<br>Feld lopiteren<br>Feld lopiteren<br>Feld lopiteren<br>Feld lopiteren<br>Feld lopiteren<br>Feld lopiteren<br>Feld lopiteren<br>Maske kopiteren<br>Maske kopiteren<br>Maske kochen<br>Maske suchen<br>Styleshet suchen<br>Studierende, Prüfungen                                                                                                    | http://miles:8080/superx/xml/index.htm  C Suchen  Suchen  Suchen  Super  Autor field  Autor field  Maska 10170 - Studierende (Zeitreihe)  Feld  Teelsichwort                                                                                                    |
| dierende Zeitreihe aus.<br>Zusätzlich sehen wir<br>auch die Nummer der<br>Maske (10170), das ist<br>bei der Maskenbearbei-<br>tung ganz nützlich. | Startseite       Descention         Startseite       Descention         Benuber von SuperX       Institutionsnachte         Nutzungspracholle (intern)       Paswart ändern         User einrichten       User einrichten         User einrichten       User einrichten         Belder       Felder         Feld lopheren       Feld lopheren         Feld sochen       Maske sochen         Maske sochen       Maske sochen         Stylesheat suchen       Stylesheat, suchen         Stylesheat, Burgen       Pröfungen                                                                                                    | http://miles:8080/superx/xml/index.htm           Inter Mozilla O SuSE - The Li         Year         24.01.2005         Feld suchen         Bitte schränken sie Ihre Auswahl ein:         Year         Feld         Intre Johen         Feld suchen         Bitte schränken sie Ihre Auswahl ein:         Feld         Intre Johen         Bitte schränken sie Ihre Auswahl ein:         Taelstichwort                                                                                                    |
| dierende Zeitreihe aus.<br>Zusätzlich sehen wir<br>auch die Nummer der<br>Maske (10170), das ist<br>bei der Maskenbearbei-<br>tung ganz nützlich. | Startseite     Startseite     Startseiten     Startseiten     Sta | http://miles:8080/superx/xml/index.htm  C Suchen  Suchen  Super  24.01.2005  Feld suchen  Bitte schränken sie ihre Auswahl ein:  Feld  Titelstichwort  Titelstichwort  Titelstichwort                                                                                                    |
| dierende Zeitreihe aus.<br>Zusätzlich sehen wir<br>auch die Nummer der<br>Maske (10170), das ist<br>bei der Maskenbearbei-<br>tung ganz nützlich. | Startseite     Startseite     S | http://miles:8080/superx/xml/index.htm  Comparison of the format in the format in the |
| dierende Zeitreihe aus.<br>Zusätzlich sehen wir<br>auch die Nummer der<br>Maske (10170), das ist<br>bei der Maskenbearbei-<br>tung ganz nützlich. | Startseite       Descention         Startseite       Descention         Benutzer von SuperX       Institutionsrachte         Nutzungsprotobolle (intern)       Raseau         Paseau       Institutionsrachte         Nutzungsprotobolle (intern)       Raseau         Paseau       Institutionsrachte         Uar einrichten       Uar einrichten         Uar einrichten       Benutzer von SuperX         Felder       Feld regengen         Feld sochen       Rasie löschen         Maske arzeugen       Maske löschen         Maske sochen       Sylesheet suchen         Stutierende, Prüfungen       Prüfungen         Prüfungen       Abzolventen nach Fachaemestern         Abzolventen nach Fachaemestern (nut       Abzolventen nach Fachaemestern (nut         Abzolventen nach Fachaemestern (nut       Fach                                                                                                    | http://miles:8080/superx/xml/index.htm  Comparison of the Mozilla O SuSE - The Li  Abschicken  Comparison of the Auseahl ein:  Comparison of the Auseahl ein:  Comparison of the Auseahl      |
| dierende Zeitreihe aus.<br>Zusätzlich sehen wir<br>auch die Nummer der<br>Maske (10170), das ist<br>bei der Maskenbearbei-<br>tung ganz nützlich. | Startseite     Startseite     Elesezeichen     Startseite     Elesezeichen     Startseite     Elesezeichen     Startseite     Elesezeichen     Startseite     Startseite     Startsei | http://miles:8080/superx/xml/index.htm  Carlos Suchen  Suchen  Suchen  Suchen  Suchen  Feld suchen  Bitte schränken sie Ihre Auswahl ein:  Maske 10170 - Studierende (Zeitreihe)  Feld Teelsichwor  Abschicken  Zurücksetzen                                                                                                    |

Wenn wir hier Abschicken drücken, erscheint folgendes Bild:

Die Maske enthält fünf Felder; wir sehen die Nummer des Feldes und den Namen. Rechts daneben befindet sich ein Knopf zum Bearbeiten des Feldes.

|                                                                                                    | 22                                                                     |                                                        |
|----------------------------------------------------------------------------------------------------|------------------------------------------------------------------------|--------------------------------------------------------|
| 🕞 🛛 📓 SuperX - Mozilla <2>                                                                                                    |                                                                        | _ 🛛 🗶                                                  |
| Datei Bearbeiten Ansicht Gehe                                                                                                  | Lesezeichen Tools Eenster Hilfe                                        |                                                        |
| Startseite                                                                                                    | http://miles:8080/superx/xml/index.ht<br>The Mozilla O 🛇 SuSE - The Li | tm 🔽 🔍 Suchen 🖉 📶                                      |
| Benutzer von SuperX<br>Institutionsrechte<br>Nutzungsprotokolle (intern)<br>Passwort ändern<br>User einrichten<br>Iber forchen | Feld suchen                                                            | t: Druckversion XML Text RTF                           |
| Masken                                                                                                    | Maske: 10170 - Studierende (Z                                          | (eitreihe) ; Stand: 01.01.2003                         |
| Feld erzeugen<br>Feld kopieren 😑                                                                                               | Feld Nr Name                                                           | Bearbeiten                                             |
| Feld löschen<br>Feld suchen                                                                                                    | 10.170 Köpfe oder Fälle ?                                              | 1                                                      |
| Maske erzeugen                                                                                                    | 10.171 Seit Semester                                                   | 1                                                      |
| Maske löschen                                                                                                    | 10.172 Org. Einheit                                                    |                                                        |
| Maske suchen<br>Stylesbeet suchen                                                                                              | 10 173 bis Fachsemester                                                |                                                        |
| Studierende, Prüfungen                                                                                                    | 10.174 Userentetus                                                     |                                                        |
| Prüfungen                                                                                                    | 10.174 Horerstatus                                                     |                                                        |
| Absolventen (Zeitreihe über 6 Jahre)<br>Absolventen nach Fachsemestern<br>Absolventen nach Fachsemestern (mit                  | Datensatz 1 - 5 von insgesamt 5 Sä                                     | tzen.                                                  |
| Absolventen nach Fachsemestern(nur<br>Fach)                                                                                    |                                                                        | -                                                      |
| Absolventenstatistik                                                                                                    |                                                                        | Superx-Projekt http://www.superx-projekt.de 24.01.2005 |
|                                                                                                    |                                                                        |                                                        |

Ein kleiner Hinweis an dieser Stelle: Die Felder werden in der Tabelle masken\_felder\_bez der Maske Nr. 10170 zugeordnet. Wir zählen also bei Feldnummern in Einer-Schritten von der Maskennummer aus hoch. Aus diesem Grunde wählen wir bei Maskennummern Intervalle von mindestens 10, die nächste Maske wäre also mit 10180 nummeriert.

Wir wählen nun das Feld "Seit Semester", und gelangen in ein Bearbeitungsformular der Tabelle felderinfo. Wir sehen Name, Nummer, Position auf der Maske, Breite und Typ des Feldes (ganzzahlig). Das Feld ist obligatorisch, und von der Art Nr. 1 (Nummer + Text, mit Dialog).

| 🕞 🔰 SuperX - Mozilla <2>                                                           |                                                         |                                         |
|------------------------------------------------------------------------------------|---------------------------------------------------------|-----------------------------------------|
| <u>Datei</u> Bearbeiten Ansicht Gehe                                               | esezeichen Tools Eenster Hilfe                          |                                         |
| 6.000                                                                              | ttp://miles:8080/superx/xml/index.htm                   | 🖸 🔍 Suchen 🖉 📶                          |
| 🛓 🐔 Startseite 📋 Lesezeichen 🗞 T                                                   | e Mozilla O 🛇 SuSE - The Li                             |                                         |
| Benutzer von SuperX                                                                | Felderinfo verwalten In diese                           | m Formular können Sie Felder verwalten. |
| Passwort ändern<br>User einrichten                                                 | tid 10.171                                              |                                         |
| User löschen<br>Masken                                                             | name Seit Semester                                      |                                         |
| Felder<br>Feld erzeugen<br>Feld kopieren                                           | × [160                                                  |                                         |
| Feld löschen<br>Feld suchen                                                        | y  <mark> -1</mark>                                     |                                         |
| Maske kopieren<br>Maske kopieren                                                   | buttonbreite 80                                         |                                         |
| Maske suchen<br>Stylesheet suchen                                                  | feldbreite 80                                           |                                         |
| Studierende, Prüfungen Prüfungen                                                   |                                                         |                                         |
| Absolventen (Zeitreihe über 6 Jahre)<br>Absolventen nach Fachsemestern             | laenge 30                                               |                                         |
| Absolventen nach Fachsemestern (mit<br>Absolventen nach Fachsemestern(nur<br>Fach) | obligatorisch 1-Ja                                      |                                         |
| Absolventenstatistik<br>Alter bei der Prüfung                                      | <sup>art</sup> 1-Nummer+Text, nur mit Dial              | og 🗸                                    |
| Prüfungsnoten<br>Prüfungsnoten nach Abschlüssen<br>Studierende                     | relation < <sql>&gt; select tid, eintrag from sem</sql> | ester order by tid DESC;                |
| Alter bei Studienbeginn (1. FS)<br>Fächerkombinationen (Zeitreihe)                 |                                                         |                                         |
|                                                                                    | <b>1</b>                                                | ↓                                       |

Ganz unten sehen Sie das Feld "relation", in dem nach einem Steuerungszeichen <<sqL>> der SQL>> Befehl steht, den wir vorhin in der Java-Konsole gesehen haben.

Der Vollständigkeit halber zeigen wir hier den Rest der Tabelle. Unten ist noch der Defaultwert für das Feld angegeben, ebenfalls ein SQL-Ausdruck.

|                                      | 23                                                                |                         |
|--------------------------------------|-------------------------------------------------------------------|-------------------------|
| 🕞 🛛 📓 SuperX - Mozilla <2>           |                                                                   | _ <b>X</b> X            |
| Datei Bearbeiten Ansicht Gehe L      | esezeichen Tools Eenster Hilfe                                    |                         |
|                                      |                                                                   |                         |
|                                      | ttp://miles:8080/superx/xmi/index.ntm                             |                         |
| 🛓 🐔 Startseite 🖹 Lesezeichen 🛇 Th    | e Mozilla O 📎 SuSE - The Li                                       |                         |
| Benutzer von SuperX                  | 1-Ja                                                              | 2                       |
| Institutionsrechte                   | att                                                               |                         |
| Nutzungsprotokolle (intern)          | 1-Nummer+Text, nur mit Dialog                                     | •                       |
| Vasswort andern                      | relation                                                          |                         |
| User löschen                         | <                                                                 |                         |
| Masken                               |                                                                   |                         |
| Felder                               |                                                                   |                         |
| Feld erzeugen                        |                                                                   |                         |
| Feld kopieren                        |                                                                   |                         |
| Feld löschen                         |                                                                   |                         |
| Feld suchen                          |                                                                   |                         |
| Maske erzeugen                       |                                                                   |                         |
| Maske kopieren                       |                                                                   |                         |
| Maske löschen –                      |                                                                   |                         |
| Maske suchen                         |                                                                   |                         |
| Stylesheet suchen                    |                                                                   |                         |
| Studierende, Prüfungen               |                                                                   |                         |
| Prüfungen                            | attribut [NULL]                                                   |                         |
| Absolventen (Zeitreihe über 6 Jahre) |                                                                   |                         |
| Absolventen nach Fachsemestern       |                                                                   |                         |
| Absolventen nach Fachsemestern (mit  |                                                                   |                         |
| Absolventen nach Fachsemestern(nur   |                                                                   |                         |
| Fach)                                | defaultwert < <sql>&gt; select S.tid, eintrag from semester</sql> |                         |
| Absolventenstatistik                 | S. konstanten K                                                   |                         |
| Alter bei der Prüfung                | where K appr=S tid and                                            |                         |
| Prüfungsnoten                        | Where Kapin-Sitt and                                              |                         |
| Prüfungsnoten nach Abschlüssen       | K.beschreibung="Start SOS Semester";                              |                         |
| Studierende                          |                                                                   |                         |
| Alter bei Studienbeginn (1. FS)      | Ändern                                                            |                         |
| Fächerkombinationen (Zeitreihe)      |                                                                   |                         |
|                                      |                                                                   |                         |
| 📶 🖂 🖓 🎦 🏛 Fertig                     |                                                                   | - <b>I</b> - <b>C</b> - |

SuperX liest also aus der Datenbank die Scripte für eine Maske bzw. für ein Feld aus einer Tabelle, und führt Sie dann in der Datenbank aus.

## 2.1.1.2.3 Änderung einer Felddefinition

Wir können nun spassenshalber das Feld ändern, um die Sortierung anzupassen. Wir löschen im feld Relation das Wort "DESC", und schicken die Änderung ab.

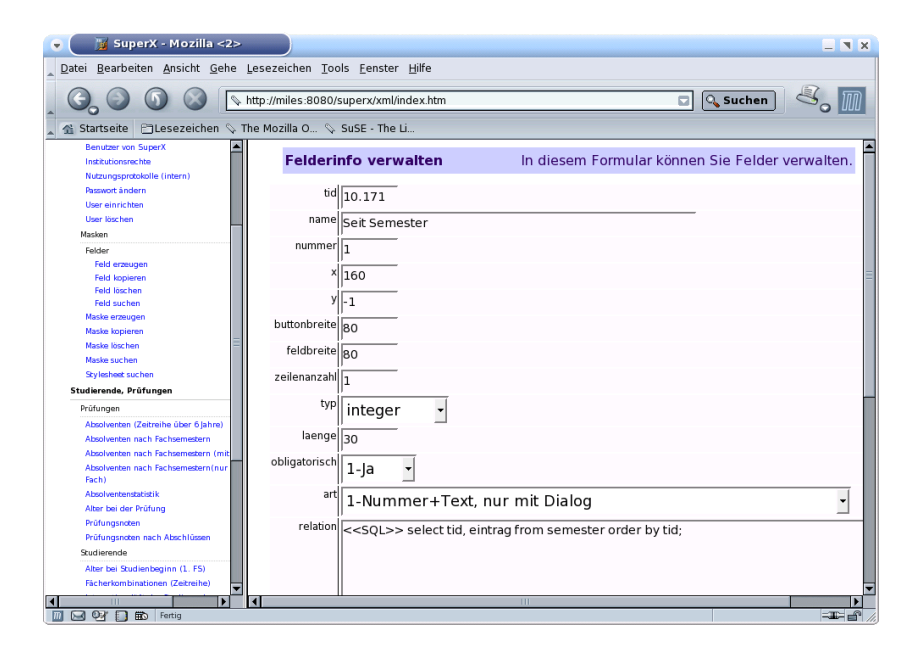

23

|                          | 24                                               |                                    |
|--------------------------|--------------------------------------------------|------------------------------------|
| Nun müssen wir im Ap-    | SuperX 2.2, Universität Duisburg                 |                                    |
| plet die Maske einmal    |                                                  | <u>.</u>                           |
| neu in der Themenaus-    |                                                  | (人)                                |
| wahl öffnen, dann wird   | Themenauswahl Maske Tabelle                      | Seit Semester                      |
| das neue Script aus der  | Studierende (Zeitreihe)                          | Sett Semester                      |
| Datenbank geladen.       | öpfe oder Fälle ? Köpfe Seit Semester WS 1998/19 | S5 1993<br>W5 1993/1994            |
| Wenn wir dann in der     | Org. Einheit                                     | 55 1994<br>W5 1994/1995            |
| Maske auf "Seit Semes-   | bis Fachsemester                                 | S5 1995<br>W5 1995/1996            |
| ter" klicken, erscheinen | Hörerstatus HH o. Beurl.                         | SS 1996<br>WS 1996/1997            |
| die Semester in aufstei- |                                                  | S5 1997<br>W5 1997/1998            |
| gender Reihenfolge.      |                                                  | 22 1333<br>M2 1338/1333<br>22 1338 |
|                          |                                                  | OK Abbrechen Leeren                |
|                          | Suchen                                           | Reset                              |
|                          |                                                  |                                    |

Auf diese Art und Weite können wir alle Maskenfelder bearbeiten. Die restlichen Attribute in der Tabelle felderinfo sind im Adminstrationshandbuch Kernmodul erläutert.

#### 2.1.1.3 Maskendefinition

So weit so gut, wir können nun also Felder ändern. Wie können wir nun die Ergebnistabellen bearbeiten?

SuperX arbeitet hier ebenfalls mit SQL-Scripten, die als Felder in einer Tabelle gespeichert sind. Die Tabelle lautet maskeninfo. Wir können uns diese Tabelle ebenfalls im XML-Frontend anschauen:

Im Themenbaum wählen wir Maske suchen. Es erscheint rechts eine Auswahlmaske ohne Vorbelegung.

Dort wählen wir wieder die Abfrage **Studierende (Zeitreihe)** aus.

| Lesezeichen Tools <u>F</u> enster <u>H</u> ilfe |            |                                                                                                    |
|-------------------------------------------------|------------|----------------------------------------------------------------------------------------------------|
| http://miles:8080/superx/xml/index.htm          | Suchen     | 8. 1                                                                                                    |
|                                                 |            |                                                                                                    |
|                                                 |            | <b></b>                                                                                                    |
|                                                 |            | × 🗸 🗌                                                                                                    |
|                                                 |            | SuperX                                                                                                    |
| 24.01.2005                                      |            | hilfe  über                                                                                                    |
|                                                 |            |                                                                                                    |
| Maske suchen                                    |            |                                                                                                    |
|                                                 |            |                                                                                                    |
| Bitte schränken sie Ihre Auswahl ein:           |            | _                                                                                                    |
|                                                 |            |                                                                                                    |
| Sachgebiet                                      |            |                                                                                                    |
| Maske                                           |            |                                                                                                    |
|                                                 |            | -                                                                                                    |
| Titelstichwort                                  |            |                                                                                                    |
|                                                 |            |                                                                                                    |
|                                                 |            |                                                                                                    |
| Abschicken                                      | Zurück     | setzen                                                                                                    |
|                                                 |            |                                                                                                    |
|                                                 |            |                                                                                                    |
|                                                 |            | <b>•</b>                                                                                                    |
| perx/servie/SuperXmIMaskerCid=70510             |            |                                                                                                    |
|                                                 |            | _ <b>X</b>                                                                                                    |
| Lesezeichen Tools Eenster Hilfe                 |            |                                                                                                    |
| http://miles:8080/superx/xml/index.htm          | 🖸 🔍 Suchen | ] 🔏 🅅                                                                                                    |
| he Mozilla O 🛇 SuSE - The Li                    |            |                                                                                                    |
|                                                 |            | . 🗶 🕴                                                                                                    |
|                                                 |            | <b>~</b>                                                                                                    |
|                                                 |            | SuperX                                                                                                    |
| 24.01.2005                                      |            | hilfe  über                                                                                                    |
|                                                 |            |                                                                                                    |
| Maske suchen                                    |            |                                                                                                    |
| Bitte schränken sie Ihre Auswahl ein:           |            |                                                                                                    |
|                                                 |            |                                                                                                    |
|                                                 |            |                                                                                                    |
| Sachgebiet                                      |            |                                                                                                    |
| Maske 20270 Studious de (Zeitusites)            |            |                                                                                                    |
| Titelstichwort                                  |            | <u> </u>                                                                                                    |
|                                                 |            |                                                                                                    |
|                                                 |            |                                                                                                    |
|                                                 |            |                                                                                                    |
|                                                 | 7.00       | cksetzen                                                                                                    |
| Abschicken                                      | Zurū       | cksetzen                                                                                                    |
| Abschicken                                      | Zurū       | cksetzen                                                                                                    |
| Abschicken                                      | Zurū       | cksetzen                                                                                                    |
|                                                 |            | http://miles:8080/superx/xml/index.htm   The Mozilla O SuSE - The Li   24 01.2005   Maske suchen   Bite schränken sie Ihre Auswahl ein:   Sachgebiet   Teetstichend   Zurück   Abschicken   Zurück   Abschicken   Zurück   Abschicken   Subschicken   Abschicken   Zurück   Abschicken   Zurück   Abschicken Suchen he Mozilla O SusE - The Li Auske suchen Bitte schänken sie fine Auswahl ein: Sachgebiet Sachgebiet Sachgebiet |

Als Ergebnis sehen wir unsere Maske sowie zwei Bearbeitungsbuttons. Wir wählen den ersten Button, **Bearbeiten**.

|                                                                    | 26                                                         |
|--------------------------------------------------------------------|------------------------------------------------------------|
| 🕞 🛛 🎽 SuperX - Mozilla <2>                                         |                                                            |
| <u>Datei B</u> earbeiten <u>A</u> nsicht <u>G</u> ehe              | Lesezeichen Tools Eenster Hilfe                            |
|                                                                    | http://miles:8080/superx/xml/index.htm                     |
| startseite Lesezeichen 🤝                                           | ne Mozilia O 🖗 SuSE - The Li<br>T                          |
| Benutzer von SuperX Institutionsrechte Nutzungsprotokolle (intern) | Export: Druckversion XML Text RTF                          |
| Passwort ändern<br>User einrichten<br>User löschen                 | Maske suchen                                               |
| Masken                                                             | Maske: 10170 - Studierende (Zeitreihe) : Stand: 01.01.2003 |
| Felder                                                             |                                                            |
| Feld erzeugen                                                      | Maske Nr Name Bearbeiten Stylesheets                       |
| Feld löschen                                                       |                                                            |
| Feld suchen                                                        |                                                            |
| Maske erzeugen                                                     |                                                            |
| Maske kopieren                                                     | Datensatz 1 - 1 von insgesamt 1 Satz.                      |
| Maske löschen                                                      |                                                            |
| Maske suchen                                                       |                                                            |
| Stylesheet suchen                                                  |                                                            |
| Studierende, Prüfungen                                             | Superx-Projekt: http://www.superx-projekt.de 24.01.2005    |
| Prüfungen                                                          |                                                            |
| Absolventen (Zeitreihe über 6 Jahre)                               |                                                            |
| Absolventen nach Fachsemestern                                     |                                                            |
| Absolventen nach Fachsemestern (mit                                |                                                            |
| Absolventen nach Fachsemestern(nur<br>Fach)                        |                                                            |
| Absolventenstatistik                                               |                                                            |
|                                                                    |                                                            |
|                                                                    |                                                            |
|                                                                    |                                                            |

Wir gelangen in das Bearbeitungsformular der Maske. Neben der Nummer der Maske sehen wir den Namen und die Felder select\_stmt und xil\_proplist. Das Feld select\_stmt enthält das SQL-Script, und xil\_proplist die Ergebnisdarstellung.

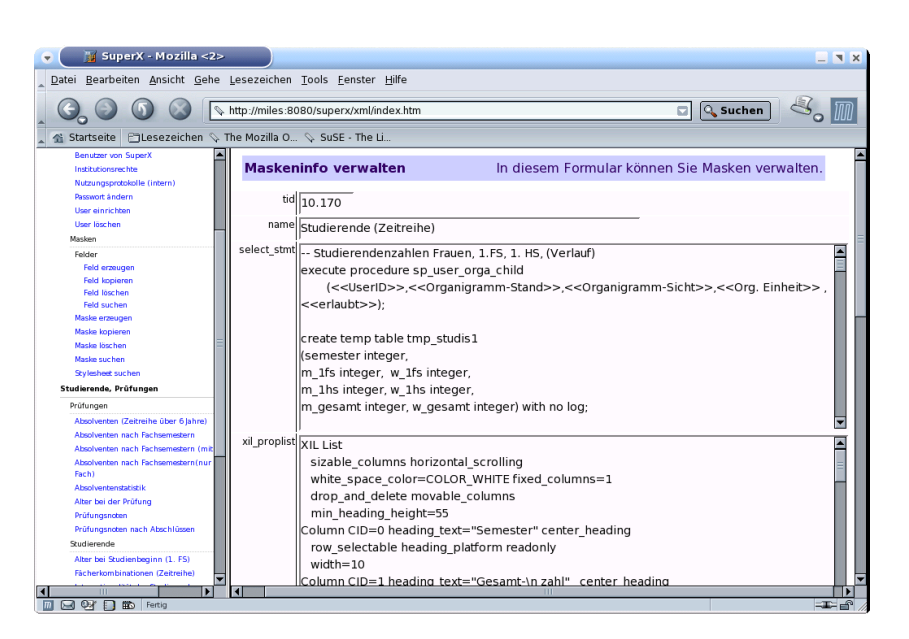

#### 2.1.1.3.1 Abfragen in Maskendefinitionen

Das Script in select\_stmt ist relativ lang, wir wollen es daher nur Auszugsweise kommentieren. Allgemein formuliert arbeiten wir so:

- 1.Zunächst werden die Eingaben in den Auswahlfeldern ausgewertet und eine Ergebnismenge ermittelt, meist in Form einer temporären Tabelle.
- 2.Diese Tabelle wird mit den Hilfstabellen in der Datenbank gejoined, und es wir eine Ergebnistabelle berechnet. Ggf. werden noch Summen oder Prozente berechnet, meist benötigen wir dazu weitere temporäre Tabellen.
- 3.Der letzte select im Feld select\_stmt enthält die Ergebnistabelle, die das Applet empfängt. Mit Hilfe der xil\_proplist werden die Spaltenüberschriften- und Breiten gesetzt, und das Ergebnis wird angezeigt.

4.Direkt danach wird die letzte temporäre Tabelle gedroppt, und die Datenbankverbindung wird an das SuperX-Servlet zurückgegeben.

Am Anfang eines SQL-Scriptes werden die Auswahlfelder ausgewertet, die der Anwender angeklickt hat, bevor er **Suchen** gedrückt hat. So wird z.B. das Feld:

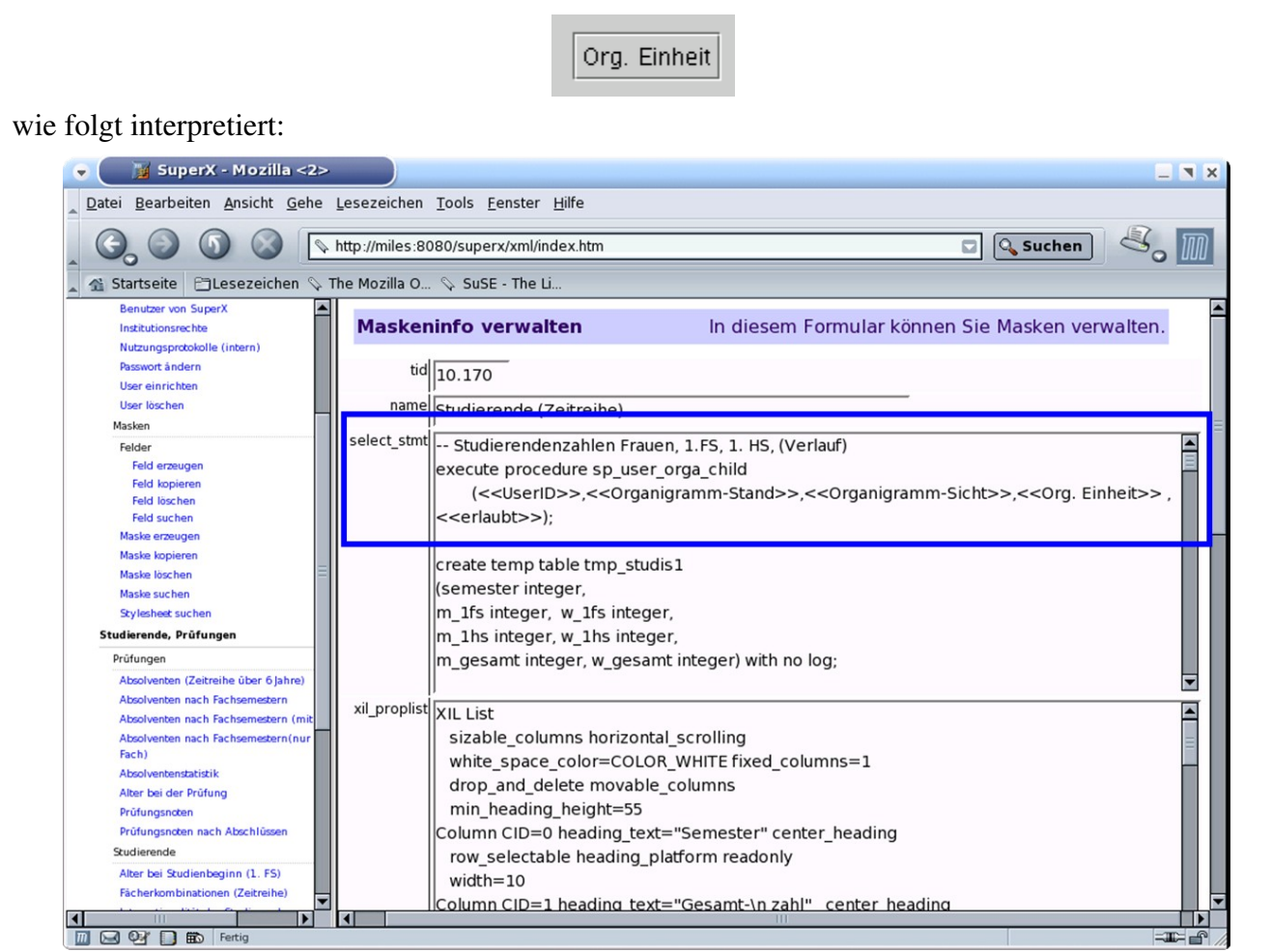

Die Prozedur "execute procedure..." steht am Anfang von fast jeder SuperX-Abfrage und ermittelt eine temporäre Tabelle tmp\_ch110\_institut, die die ausgewählten Lehreinheitsnummern enthält<sup>2</sup>. Konkret wird der Passus "<<Org. Einheit>>" durch den Schlüssel ersetzt, der in der Maske ausgewählt wurde. Es handelt sich also bei SuperX-Abfragen um dynamisches SQL.

27

<sup>&</sup>lt;sup>2</sup> Das ist grob verkürzt dargestellt, aber im Augenblick für Abfragen im Bereich Studium ausreichend. Die Prozedur ermittelt außerdem noch die Institutionen, zu denen Ein User Leserechte hat. Das versteckte Feld <<UserID>> ist in jeder Maske vorhanden, und die zugehörigen Institutionen (und deren "Kinder") werden aus der Tabelle user\_institution und organigramm ermittelt.

Die Lehreinheiten wiederum werden dann mit der Hilfstabelle sos\_stat\_lehr gejoined, die eine Statistik von allen Lehreinheiten und Semestern enthält<sup>3</sup>. Die Einschränkungen durch die Maskenfelder Köpfe oder Fälle, Seit Semester und Hörerstatus sieht in SQL wie folgt aus:

Für "Köpfe oder Fälle" etc. finden wir hier nur Platzhalter. Alle relevanten Sätze werden in die temporäre Tabelle tmp\_sos\_stat\_lehr selektiert (Syntax von Informix, bei Postgres sieht das etwas anders aus).

| 🕞 🛛 📓 SuperX - Mozilla                                                                                                    |                                                                                                    | _          | I X |
|----------------------------------------------------------------------------------------------------|----------------------------------------------------------------------------------------------------|------------|-----|
| Datei Bearbeiten Ansicht Gehe                                                                                                    | Lesezeichen Iools Eenster Hilfe                                                                                                    |            |     |
| . 6. 9 0 8 🖻                                                                                                    | http://miles:8080/superx/xml/index.htm                                                                                                    | 1en 🧠 🛽    | M   |
| 🔒 🐔 Startseite 🛛 Lesezeichen 📎 T                                                                                                    | he Mozilla O 🛇 SuSE - The Li                                                                                                    |            |     |
| SuperX                                                                                                    | Maskeninfo verwalten In diesem Formular können Sie Masken                                                                                                    | verwalten. | 1   |
| Start<br>Willkommen John Doe                                                                                                    | tid 10.170<br>name Studierende (Zeitreihe)                                                                                                    |            | Ξ   |
| Administration                                                                                                    | select stmt coloct *                                                                                                    |            | a 🗖 |
| Benutzer Benutzer von SuperX Institutionsneche Nutzungperdoleile (Intern) Presend indern Uar einrichten Uar söchen Masten Fidd erzeugen Fidd erzeugen Fidd sochen Fidd sochen Fidd sochen | <pre>select * from sos_stat_lehr S where <!-- Köpfe oder Falle 7-->&gt; and &lt;&lt; Hörerstatus&gt;&gt; and S.sem_rueck_beur_ein &gt;= &lt;&lt; Selt Semester&gt;&gt; exmatikulierte Studenten zaehlen fuer das laufende Semester and not(S.kz_rueck_beur_ein = (select apnr from konstanten where tid =5)) and S.lehr in (select ch110_institut from trnp_ch110_institut) /* and fach_sem_zahl &lt;= &lt;<bi>kis Fachsemester&gt;&gt; */ into temp tmp_sos_stat_lehr with no log; </bi></pre> |            |     |
| Maske erzeugen<br>Maske kopieren                                                                                                    | xil_proplist XIL List                                                                                                    | -          | 1   |
| Maske löschen                                                                                                    |                                                                                                    |            | 1   |
| 1 2 0 1 5 Fertig                                                                                                    |                                                                                                    | -385- 7    |     |

Wenn das Script abläuft, werden die Platzhalter ersetzt. In der Java-Konsole sieht das so aus:

Statt "<<Köpfe oder **Fälle**>>" finden wir den SOL-Ausdruck studiengang\_nr=1 and fach\_nr=1, der Hörerstatus ist auf "H" codiert, und die Beurlaubten (Status 4) werden ausgefiltert. Das Semester muss >= 19982 sein, die Exmatrikulierten (Status 5) werden ebenfalls ausgefiltert, und die relevanten Lehrheinheiten werden ausgewählt.

| create temp table tmp_studis2<br>(semester integer, eintrag char(30), gesamt integer, frauen integer,<br>ges_1fs integer, frau_1fs integer,<br>ges_1hs integer, frau_1hs integer) with no log;                                                                                                    |
|----------------------------------------------------------------------------------------------------|
| <pre>select * from sos_stat_lehr S where studiengang_nr = 1 and fach_nr = 1 and hrst='H' and kz_rueck_beur_ein!=4 and S.sem_rueck_beur_ein &gt;= 19982 and not(S.kz_rueck_beur_ein = (select apnr from konstanten where tid =5 and S.lehr in (select ch110_institut from tmp_ch110_institut)</pre> |
| into temp tmp_sos_stat_lehr with no log;                                                                                                    |

<sup>&</sup>lt;sup>3</sup> In anderen SuperX-Abfragen wie z.B. Studierende (allgemein) wird auch mit der Tabelle lehr\_stg\_ab gejoined, um die zugehörigen Studiengänge abzurufen - dies brauchen wir in dieser Abfrage nicht.

Der letzte Select enthält die Ergebnistabelle: "select eintrag...".

Das Feld eintrag enthält den Volltext des Semesters, gesamt die Gesamtsumme, ges\_1fs die Gesamtsumme der Studierenden im 1.FS etc. In der XIL-Proplist sehen Sie schon die Überschriften in der Ergebnistabelle.

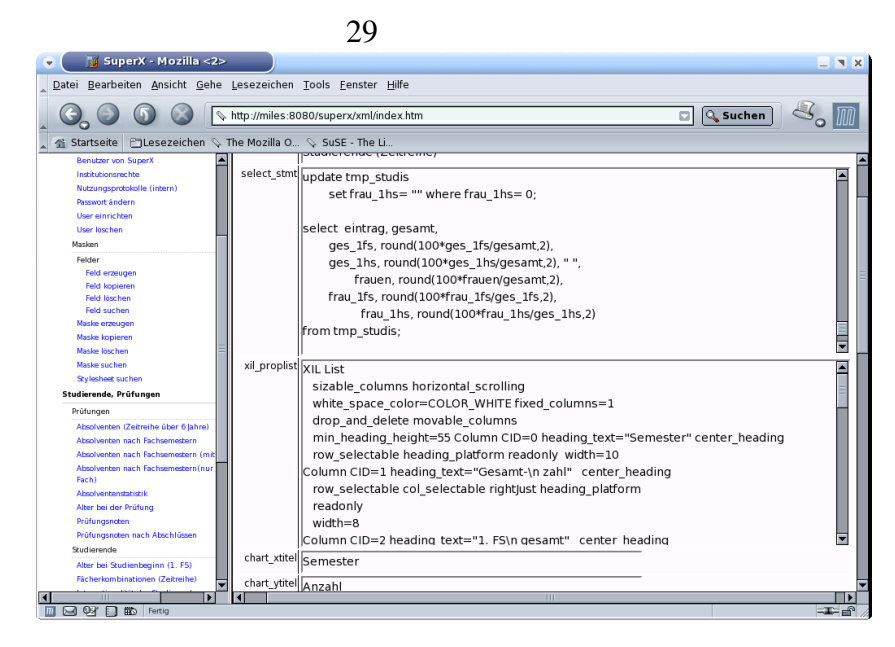

Ein kurzer Hinweis zur xil\_proplist: Spaltenüberschriften sind von 0 aufsteigend durchnummeriert, und die Überschriften selbst können durch "\n" mit Zeilenumbrüchen versehen werden. Pro Überschrift wird ein Absatz formuliert, u.a. auch die Breite der Spalte. Alle anderen Angaben werden zur Zeit noch nicht auswertet<sup>4</sup>. Wichtig ist dass eine Spalte pro Absatz definiert ist.

#### 2.1.1.3.2 Änderung einer Abfrage

Stellen wir uns nun vor, will wollten die Abfrage dahingehend ändern, dass wir in der Ergebnistabelle statt der Studierenden im 1. FS die Studierendem im 2.-Xten Fachsemester sehen wollen. Das ist eine recht anschauliche Übung, dazu ändern wir den letzten select <sup>5</sup>.

<sup>&</sup>lt;sup>4</sup> Eine Erblast des alten Win32-Client, wenn wir irgendwann wirklich mal Zeit haben widmen wir uns diesem Problem. Die Syntax ist nicht gerade elegant, ebenfalls ein Überbleibsel vom SuperX-Client 1.x (XVT-Compiler). Aus Gründen der Abwärtskompatibilität weichen wir noch nicht davon ab.

<sup>&</sup>lt;sup>5</sup> In der Praxis würden wir nicht so arbeiten, sondern die Abfrage zunächst zu einer neuen TID kopieren, und dann ändern.

#### Wir schreiben vor das Feld ges\_1fs den Ausdruck

"gesamt -".

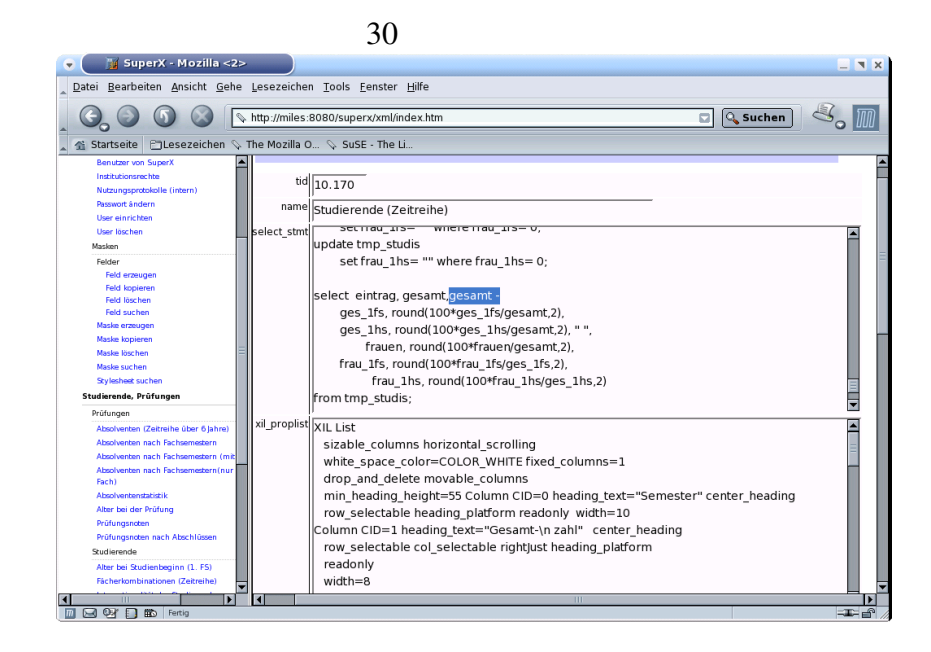

Dann müssen wir die Spaltenüberschrift ändern, Spalte 2 ergänzen wir am Anfang um ein ">"-Zeichen.

| 💌 🛛 🦉 SuperX - Mozilla <2>                                                                                                    |                                               | _ <b>X</b> X  |
|----------------------------------------------------------------------------------------------------|-----------------------------------------------|---------------|
| Datei Bearbeiten Ansicht Gehe Lesezeiche                                                                                                    | n <u>T</u> ools <u>F</u> enster <u>H</u> ilfe |               |
| _ O_ O O O _ http://miles                                                                                                    | 8080/superx/xml/index.htm                     | ≤. ∏          |
| 🛓 🐔 Startseite 🛛 Lesezeichen 🛇 The Mozilla C                                                                                                    | D 🛇 SuSE - The Li                             |               |
| Substation         Substation         Interview         Interview | <pre>Z</pre>                                  |               |
|                                                                                                    | <b>p</b><br>                                  | •             |
| III 🖂 🖓 🚺 🌇 Fertig                                                                                                    |                                               | - <b>I</b> -6 |

Und wenn wir dann die Maske im Themenbaum neu auswählen und ablaufen lassen, erhalten wir folgendes Ergebnis: Die dritte Spalte zeigt nicht mehr die Studierenden im 1. Fachsemester, sondern den Rest. Alle anderen Spalten haben sich nicht verändert.

| A                                                                         | nmel <u>d</u> en                                   | Passwort                                       | El<br>Clone Ko                         | Dieren D                          | Drucken Hi                             | k? <b>i</b><br>ilfe Info             |                                                    |                                 |                                           | Su                            | C                               |
|---------------------------------------------------------------------------|----------------------------------------------------|------------------------------------------------|----------------------------------------|-----------------------------------|----------------------------------------|--------------------------------------|----------------------------------------------------|---------------------------------|-------------------------------------------|-------------------------------|---------------------------------|
| Themena                                                                   | uswahl                                             | Maske                                          | Tabelle                                | 1                                 |                                        |                                      |                                                    |                                 |                                           |                               |                                 |
| Studieren<br>Parameter:<br>Köpfe oder F                                   | de (Zeitr<br>älle?=Köpf                            | 'eihe)<br>ie; Seit Sem                         | ester = WS                             | 1998/199                          | 19; Org. Einhe                         | eit = keine A                        | us wahl - S                                        | tand 25.01                      | .2005; Hör                                | erstatus =                    | нн                              |
| o.Beurl; User<br>Stand: 19.0                                              | =superx;<br>1.2005                                 |                                                |                                        |                                   |                                        |                                      |                                                    |                                 |                                           |                               |                                 |
| Semester                                                                  | Gesa<br>zahl                                       | > 1. FS                                        | 1. FS                                  | 1. HS                             | 1. HS                                  | dar.<br>Erauen                       | Frauen<br>in %                                     | 1. FS<br>Erauen                 | 1. FS<br>Frauen                           | 1. HS                         | 1. H<br>Frau                    |
|                                                                           | 2411                                               | gesun                                          |                                        | gesun                             |                                        | Trauen                               |                                                    | inducii                         | IN %                                      | Trauen                        | In S                            |
| 55 2003                                                                   | 13655                                              | 13.496                                         | 1,16                                   | 63                                | 0,46                                   | 5487                                 | 40,18                                              | 85                              | 53,46                                     | 28                            | 44,                             |
| WS 2002                                                                   | 15049                                              | 11.943                                         | 20,64                                  | 2427                              | 16,13                                  | 6051                                 | 40,21                                              | 1391                            | 44,78                                     | 1106                          | 45,                             |
|                                                                           | 13661                                              | 13.126                                         | 3,92                                   | 348                               | 2,55                                   | 5371                                 | 39,32                                              | 263                             | 49,16                                     | 136                           | 39,                             |
| 55 2002                                                                   | 1 4 2 1 4                                          | 11.532                                         | 19,49                                  | 2230                              | 15,57                                  | 5681                                 | 39,66                                              | 1251                            | 44,81                                     | 978                           | 43,                             |
| SS 2002<br>WS 2001                                                        | 14324                                              |                                                |                                        |                                   |                                        |                                      |                                                    |                                 |                                           |                               |                                 |
| SS 2002<br>WS 2001<br>SS 2001                                             | 14324                                              | 12.436                                         | 3,31                                   | 210                               | 1,63                                   | 5010                                 | 38,95                                              | 203                             | 47,65                                     | 97                            | 46,                             |
| SS 2002<br>WS 2001<br>SS 2001<br>WS 2000                                  | 14324<br>12862<br>13737                            | 12.436<br>11.424                               | 3,31<br>16,84                          | 210<br>1797                       | 1,63<br>13,08                          | 5010<br>5338                         | 38,95<br>38,86                                     | 203<br>985                      | 47,65<br>42,59                            | 763                           | 46,                             |
| SS 2002<br>WS 2001<br>SS 2001<br>WS 2000<br>SS 2000                       | 14324<br>12862<br>13737<br>13055                   | 12.436<br>11.424<br>12.606                     | 3,31<br>16,84<br>3,44                  | 210<br>1797<br>216                | 1,63<br>13,08<br>1,65                  | 5010<br>5338<br>5030                 | 38,95<br>38,86<br>38,53                            | 203<br>985<br>235               | 47,65<br>42,59<br>52,34                   | 763<br>110                    | 46,<br>42,<br>50,               |
| SS 2002<br>WS 2001<br>SS 2001<br>WS 2000<br>SS 2000<br>WS 1999            | 14324<br>12862<br>13737<br>13055<br>13903          | 12.436<br>11.424<br>12.606<br>11.760           | 3,31<br>16,84<br>3,44<br>15,41         | 210<br>1797<br>216<br>1583        | 1,63<br>13,08<br>1,65<br>11,39         | 5010<br>5338<br>5030<br>5353         | 38,95<br>38,86<br>38,53<br>38,50                   | 203<br>985<br>235<br>923        | 47,65<br>42,59<br>52,34<br>43,07          | 97<br>763<br>110<br>694       | 46,<br>42,<br>50,<br>43,        |
| SS 2002<br>WS 2001<br>SS 2001<br>WS 2000<br>SS 2000<br>WS 1999<br>SS 1999 | 14324<br>12862<br>13737<br>13055<br>13903<br>13466 | 12.436<br>11.424<br>12.606<br>11.760<br>12.981 | 3,31<br>16,84<br>3,44<br>15,41<br>3,60 | 210<br>1797<br>216<br>1583<br>161 | 1,63<br>13,08<br>1,65<br>11,39<br>1,20 | 5010<br>5338<br>5030<br>5353<br>5089 | 38,95<br>38,86<br>38,53<br>38,50<br>38,50<br>37,79 | 203<br>985<br>235<br>923<br>252 | 47,65<br>42,59<br>52,34<br>43,07<br>51,96 | 97<br>763<br>110<br>694<br>86 | 46,<br>42,<br>50,<br>43,<br>53, |

## 2.1.2 Konventionen

Für die Erstellung von SQL-Abfragen gibt es ein paar wichtige Konventionen:

•wenn Sie Abfragen schreiben, sollten Sie temporäre Tabellen immer mit "tmp\_" vorab benennen. Grund: es könnte mal sein, dass wir die Tabelle auch als statische Tabelle nutzen. Dann gibt es einen SQL-Fehler.

•vermeiden Sie bei temporären Tabellen Umlaute in Spaltennamen (z.B. "Fakultät"). Das klappt zwar unter Informix, aber nicht unter Postgres.

•Nutzen Sie, wenn möglich, die ANSI-SQL-Standards. Postgres ist hier standardkonformer als Informix. Hinweise zu Unterschieden zwischen Postgres und Informix finden Sie hier: http://www.super-ics.de/superx/postgres/f\_StandardSQLUntersttz.htm

## 2.1.3 Fazit

So viel zu unserem Einstieg in die Abfragengestaltung. Wir sehen, dass mit den Bordmitteln der Datenbank (Stored Procedures) und dem dynamischen SQL fast beliebige Statistiken generierbar sind. Die hohe Flexibilität erkaufen wir uns mit einer recht hohen Hürde beim Einstieg, außerdem ist die Arbeit nicht gerade "visuell".

Nützliche Hilfsmittel sind SQL-Generatoren wie z.B. die SQLWorkbench von Thomas Kellerer (www.kellerer.org); bitte beachten Sie dabei, dass die Syntax der zugrunde liegenden Datenbanken berücksichtigt werden muss.

Der nächste Schritt für Sie wäre:

•Gestaltung von Abfragenlayouts im XML-Frontend

31

•Erkunden weiterer Feldarten- und Typen (z.B. Text- und Datumsfelder), insbes. unseren "Organigramm-Button" für Auswertungen im Bereich Haushalt, Personal etc.

•Zuordnen neuer Felder zu Masken bzw. Entfernen von Feldern

•Entwerfen von Stored Procedures

#### 2.2 Erweiterte Maskenprogrammierung: Freemarker Templates

Mit SuperX 3.0 wird eine stark erweiterte Möglichkeit zur Abfragenentwicklung eingeführt.

Die OpenSource-Bibliothek FreeMarker (www.freemarker.org) wird als Template-Engine eingesetzt.

Damit Sie in einer Abfrage die Freemarker Funktionalität benutzen können, muss im Kopf des

select\_stmt eine Hinweiszeile

--FREEMARKER TEMPLATE

enthalten sein.

#### 2.2.1 Klassische Verarbeitung

Die einzelnen Abfragen (auch synonym Masken genannt) enthalten SQL Befehle Platzhalter.

z.B.

```
select monat,sum(betrag) from cob_busa
where monat=<<Monat>>.
```

Auf der Maske gibt es ein Feld Monat. Vorm Abschicken des SQL wird << Monat>> durch den gewähl-

ten Wert ersetzt.

Ausdrücke die zwischen /\* und \*/ stehen, werden entfernt, falls kein Wert ausgewählt wurde.

Wenn man auf einer Maske z.B. optional auf einen Geldgeber einschränken kann.

Aus

```
z.B.
select monat,sum(betrag) from cob_busa
where monat=<<Monat>>.
/* and gege=<<Geldgeber>> */
wenn kein Geldgeber ausgewählt wurde
```

select monat,sum(betrag) from cob\_busa
where monat=1
wenn aber ein Geldgeber ausgewählt wurde statt dessen

```
z.B.
select monat,sum(betrag) from cob_busa
where monat=1
and gege=3;
Achtung:
```

Der Ausdruck in <<XXX>>> darf nur einmal in dem optionalen Block vorkommen.

Falls er zweimal benötigt wird, muss es auf zwei Blöcke aufgeteilt werden.

```
32
```

```
z.B.
/* and (dr in (<<Deckungsring>>) */
/* or dr2 in (<<Deckungsring>>))*/
```

## 2.2.2 FreeMarker Transformation

#### 2.2.2.1 Übersicht

Nach der klassischen Transformation mit generateSql folgt ggfs. die FreeMarker Transformation.

FreeMarker transformiert eine Vorlage (template) mit Hilfe eines Datenmodells (mit Java Objekten) zu einem Ausgabetext.

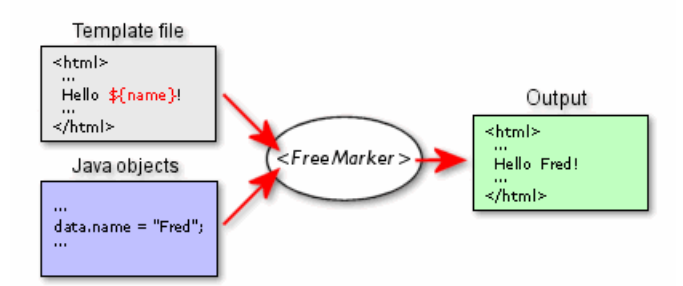

Sehr oft wird es zur Erzeugung von HTML benutzt, wir produzieren statt dessen SQL.

Die Java-Objekte im Datenmodell sind die Felder, die auf der Maske zur Auswahl stehen.

Als einfachsten Anwendungsfall könnten wir also für eine Maske mit einem Monatsfeld statt des klassischen SuperX-Tags

select monat,sum(betrag) from tmp\_busa where monat=<<Monat>>
auch die FreeMarker Notation nehmen.
select monat,sum(betrag) from tmp\_busa where monat=\${Monat}

Ein komplexes Beispiel:

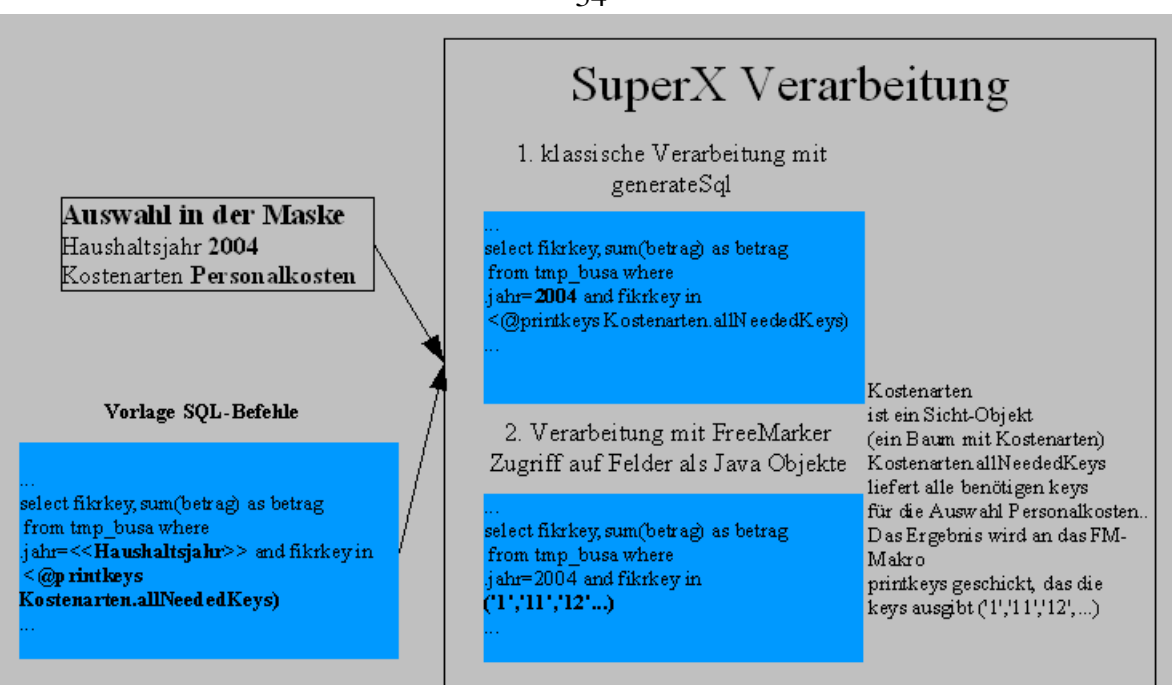

#### 2.2.2.2 Interaktion Freemarker mit Maskenfeldern

Das Servlet verarbeitet bei der Maskenausführung zuerst die Maskenfelder, die mit den Steuerungszeichen "<<" und ">>" in das select stmt eingefügt werden.

So wird z.B. bei der Anweisung

```
<#if (einFach.strukturStr = "Fach (intern)" && <<Aggregierung Fach>>=10 )>
im Servlet zunächst die Variable "Aggregierung Fach " aufgelöst, und dann erst startet der Freemarker-
```

Parser. Für das o.g. Statement würde also zunächst:

<#if (einFach.strukturStr = "Fach (intern)" && 10=10 )>
ersetzt, und dann die Freemarker-IF-Bedingung ausgewertet.

So können Sie z.B. auch Checkboxen auswerten, wenn sie nicht angekreuzt sind: nehmen wir an das

Feld heißt "nur aktuelle Stg." und hat den Typ "char" und die art=10, dann wäre der Code:

```
<#if "<<nur aktuelle Stg.>>" ="">
select 'Beispiel: nur aktuelle Stg. nicht angekreuzt' from xdummy;
</#if>
```

Wenn das Feld nicht angekreuzt ist, macht der SuperX-Parser daraus zunächst

<#if "" ="">

und Freemarker würde diese if-Bedingung mit "wahr" beantworten und den SQL "select 'Beispiel: nur aktuelle Stg. nicht angekreuzt' from xdummy; "ausführen.

Wenn das Feld angekreuzt wird, macht der SuperX-Parser daraus zunächst

```
<#if "'true'" ="">
```

```
und Freemarker würde diese if-Bedingung mit "falsch" beantworten, und den SQL "select 'Beispiel:
```

nur aktuelle Stg. nicht angekreuzt' from xdummy;" nicht ausführen

#### 2.2.2.3 Programmieren mit FreeMarker

FreeMarker unterstützt praktisch alle Konzepte klassischer Programmiersprachen. Die Tags sind HTML-ähnlich.

#### 2.2.2.3.1 Zugriff auf Java-Objekte im Datenmodell

Generell geht der Zugriff auf Java-Objekte im Datenmodell mit der Notation

\${varname}.
z.B. -- ausgewählte Aggegrierung: \${Aggregierung}
innerhalb von FreeMarker-Befehlen muss \${} weggelassen werden
<#iif Aggregierung="stark">
<@printkeys Kostenarten.allNeededKeys/>
Bei Sichten ist unter dem \${Kostenstellen} das Field-Objekt mit verschiedenen Methoden enthalten.
Bei Feldart 1 ist unter \${Aggregierung} die ausgewählten Werte, wenn man auf
das Field-Objekt Zugriff haben möchte, kann man dies mit
 \${AggregierungObject} tun. Man kann z.B. abfragen, ob eine Auswahl bei Aggregierung möglich ist mit <#iif AggregierungObject.containsElements> (ab
Kern4.5)

oder ab kern4.5 \${Aggregierung.allNeededKeys} wie bei

#### 2.2.2.3.2 if-Abfragen

Mit Freemarker können Sie z.B. **if-then-Abfragen** in normales SQL einbauen, z.B. um je nach gewünschter Aggregierungsstufe einen unterschiedlichen insert zu benutzen

| if-then in normalem | <#if "< <aggregierung>&gt;"="stark"&gt;</aggregierung>     |
|---------------------|------------------------------------------------------------|
| SQL                 | insert into select                                         |
|                     | <#elseif "< <aggregierung>&gt;="mittel"&gt;</aggregierung> |
|                     | insert into select                                         |
|                     | <#else>                                                    |
|                     | insert into select                                         |
|                     | #if                                                        |
|                     |                                                            |

Der klassische SuperX-Tag <<Aggregierung>> wird vor der FreeMarker Transformation ersetzt, sodass FreeMarker effektiv zwei Strings vergleicht (if "stark"="stark").

Alternativ könnte den ausgewählten Wert des Felds Aggregierung im Java-Objekt direkt ansprechen.

```
<#if Aggregierung="stark">
```

Hier braucht kein \${} um Aggregierung, da wir ja schon innerhalb einer FreeMarker-Anweisung sind.

#### 2.2.2.3.3 Variablen

#### assign

Mit assign kann man eigene Variabeln definieren.

select .... from \${quelltabelle} where ...

<<Stichtagsbezogen>> wird von der SuperX-Transformation ersetzt, sodass Freemarker vergleicht: <#if "JA"="NEIN"> oder <#if "NEIN"="NEIN">

Auf alle Felder einer Maske kann man neben der klassischen SuperX-Notation <</FELDNAME>> auch per FreeMarker zugreifen. Es ginge z.B. auch

<#if Haushaltsjahr=2005>...
insert into ... select ... from ... where jahr=\${Haushaltsjahr}

(Außerhalb von FreeMarker-Anweisungen, muss die Variable mit \${} umschlossen sein, wenn Leerzeichen oder Sonderzeichen vorkommen muss man die .vars-Notation benutzen,

```
z.B. "alles aufsummieren?"))
```

Wenn man wissen möchte, ob eine Variable mit Inhalt gefüllt ist, kann man dies mit has\_content Abfragen, z.B.

<#if lehr\_abg?has\_content >

Folgender Effekt ist schon mal aufgetreten:

Wenn man ein einer Abfrage z.B. schreibt

```
<#assign sortnr=sortnr+1>
insert into tmp_rs_base
(struktur,text, ch30_fach, kz_fach, fach_nr, ch35_ang_abschluss, sortnr,
...
```

dann klappt das nicht, man muss unter dem assign eine Leerzeile machen:
<#assign sortnr=sortnr+1>

insert into tmp\_rs\_base (struktur,text, ch30\_fach, kz\_fach, fach\_nr, ch35\_ang\_abschluss, sortnr,

#### Für Fortgeschrittene: sqlvars

Manchmal wünscht man sich mit FreeMarker auf Variablen zugreifen zu können, die aus der Datenbank gefüllt werden müssten, weil sie nicht als Felder auf der Maske vorkommen.

Allerdings muss die Freemarker-Transformation ja schon laufen, bevor der fertige SQL an die Daten-

bank geschickt wird, weil Postgres/Informix ja mit FreeMarker-Befehlen nichts anfangen können.

Man kann also nicht so etwas

<#assign gegename="select name from fin\_geldgeber G where G.xyz=<<XYZ>>">

machen, weil die Variable gegename dann einfach nur select... als String enthält, Freemarker hat mit der

Datenbank keinen direkten Kontakt.

SuperX gibt Abhilfe:

man legt einen Block an

```
<sqlvars>
<!-- einfache Variable-->
<sqlvar name="fin_geldgeber_exists">
select sp_table_exists('fin_geldgeber') from xdummy
</sqlvar>
<!-- Listenvariable -- 1. Spalte key (darf nicht null sein!), 2. Spalte name-->
<sqlvar name="geldgeber">
select ggnr,ggname1 from fin_geldgeber
</sqlvar>
</sqlvar></sqlvar>
```

Anschließend kann man in der Abfrage mit FreeMarker auf diese aus der Datenbank gefüllten Varia-

blen zugreifen:

```
<#if fin_geldgeber_exists=1>
insert into .. select * from fin_geldgeber;
<#else>
insert into .. select * from fin_geldgeber;
</#if>
```

Die Variable wird als einfacher Wert erkannt, weil nur eine Spalte im SQL selektiert wurde.

(Achtung: Sofern der Select mehrere Zeilen liefert, wird nur der letzte gefundene Wert hinterlegt, wenn man abfragen möchte, ob überhaupt etwas in der Datenbank gefunden wurde kann man <#if fin\_geldgeber\_exists?has\_content> benutzen )

Die zweite Art von Variable (Geldgeber) wird als Liste von Items geführt und kann in der Abfrage benutzt werden z.B. mit

where ggnr in (

<#foreach gg in geldgeber> \${gg.key}, </#foreach> Die erste per SQL eingelesene Spalte,ist das Attribut key, die zweite name.

optional kann auch noch dritte/vierte Spalte mit Strukturinfo eingelesen werden

```
<sqlvar name="geldgeber">
select ggnr,ggname1,klr_geldgeber,strukturint from fin_geldgeber
</sqlvar>
```

Auf die dritte Spalte kann man zugreifen über das Attribut ".strukturStr", und die vierte Spalte mit

.strukturInt, also für das orbige Beispiel mit:

```
<#foreach gg in geldgeber>
-- Hier steht der Inhalt der Spalte klr_geldgeber: ${gg.strukturStr}
...
Analog für strukturInt.
```

In den sqlvars kann auch freemarker-syntax und repository/konstanten benutzt werden, obstruses Beispiel:

```
<sqlvar name="spezial_gege">
<#if K_FIN_Quellsystem=1>
select ggnr,ggname1 from fin_geldgeber where ggnr in ${FIN_Drittmittel}
<#else>
select ggnr,ggname2 from fin_geldgeber where ggnr in ${FIN_Drittmittel}
</#if>
</sqlvar>
```

Achtung: bei den SQL-Statements innerhalb von SQLVAR-Abschnitten dürfen Sie keine "<" oder ">"-

Zeichen nutzen, sondern mit der html-Notation alt; und agt; umschreiben, also statt:

<sqlvar name="Semester"> select distinct tid, eintrag from semester where tid <=20101 order by 1; </sqlvar> schreiben Sie besser:

<sqlvar name="Semester"> select distinct tid, eintrag from semester where tid **<**=20101 order by 1; </sqlvar>

Bei Problemen mit sqlvars, deren SQL dynamisch generiert werden, ist es schwierig, sich den produzierten SQL anzusehen (insb. wenn nur Browserzugriff besteht). Beispiel

<sqlvar name="hhanssum"><![CDATA[

```
select sum(hhans) from fin_konto_aggr where
  rechnungsjahr= <<Haushaltsjahr>>
and ch110_institut in ${Kostenstelle.allNeededElements}
</sqlvar>
```

### Trick: Einen SQL-Syntaxfehler einbauen.

```
<sqlvar name="hhanssum"><![CDATA[
select XXXXX sum(hhans) from fin_konto_aggr where
rechnungsjahr= <<Haushaltsjahr>>
and ch110_institut in ${Kostenstelle.allNeededElements}
</sqlvar>
```

Dadurch wird ein SQL-Fehler erzeugt, der im Browser angezeigt wird und man kann sehen, wie <<Haushaltsjahr>> ersetzt wurde und Freemarker arbeitet.

Man kann auch Inhalt von Freemarker-Variablen bzw. vorhergehenden SQLVars anzeigen lassen.

Beispiel Konstante FIN\_Quellsystem und vorhergehende sqlvar instname:

<sqlvar name="instname">select drucktext from fin\_inst where key\_apnr=<<Kostenstelle>></sqlvar> <sqlvar name="hhanssum"><![CDATA[

#### select '\${K\_FIN\_Quellsystem} - \${instname}' from xdummy;

select XX sum(hhans) from fin\_konto\_aggr where
rechnungsjahr= <<Haushaltsjahr>>
and ch110\_institut in \${Kostenstelle.allNeededElements}
</sqlvar>

#### neu:

```
in sqlvars kann man auch auf die vorherigen sqlvars zugreifen
<sqlvars>
<sqlvar name="v1">select ..</sqlvar>
<sqlvar name="v2"> <![CDATA[select .. where <#if v1=1> feld=1<#else>feld=2</#if>]]></sqlvar>
</sqlvars>
```

geht bisher nur innerhalb von if-Anweisungen o.ä. CDATA ist wichtig, damit wohlgeformtes xml

<sqlvar name="COB\_FIN\_STARTJAHR">select apnr from konstanten where beschreibung=' COB\_FIN\_STARTJAHR '</sqlvar>

<sqlvar name="vorhandene\_fin\_monate"><![CDATA[select distinct klrjahr\*12+klrmonat,'monat' from
fin\_buch\_akt where klrjahr>0 and klrjahr>=\${COB\_FIN\_TO\_BUSA\_STARTJAHR}]]></sqlvar>

hier kommt Fehlermeldung smallint Operator >= existiert nicht Hintergrund \${COB\_FIN\_TO\_BUSA\_STARTJAHR} wird als \$-Kommentar vom klassischen general-sql gelöscht und select distinct klrjahr\*12+klrmonat, 'monat' from fin\_buch\_akt where klrjahr>0 and klrjahr>= abgeschickt

#### neu typ: hash / hashsequence

```
<sqlvar name="kennzahl" type="hash">\
select id, shortname, sqlchunk, calcratio, decimalplaces, linksub, linktimeline from man_catalogue \
where id=<<Kennzahl>>;\
</sqlvar>
```

kann beliebig viele Spalten enthalten, bei concat as benutzen wie idll'-'llname as bezeichnung auf diese kann man später so zugreifen

### t \${kennzahl.shortname}.

Falls mehrere Werte gefunden werden können benutzt man am besten type='hashsequence' (neu Mai 2013)

#### kommt der fehler:

#### Expected collection or sequence. auswertungids evaluated instead to de.superx.common.TemplateProcessor\$SxHash

also am besten, wenn nur ein wert gefunden werden kann type='hash', wenn es mehrere sein können type='hashsequence'

Neu in Kern4.2
Man kann sich auch in einem SQL-File, das per DOSQL ausgeführt wird, eine Sicht bauen.
Im select\_stmt von Masken geht dies nicht, da gibt es ja Sichten ja schon als Feld.
Beispiel:
<sqlvars>
<sqlvars>
<sqlvar name="auswertungsdefinition" type="sicht" name\_intern="fibu\_auswertung\_def"
stand="1.1.1900"/>
</sqlvars>
- (Stand ist optional als default wird today genommen)
<#foreach def in auswertungsdefinition.elements>
\${def.name} \${def.key}
</#foreach>

#### SuperX Konstanten

Es gibt in SuperX Konstanten, welche in der Maskenprogrammierung immer zur Verfügung stehen.

in HttpSession für Zugriff in jsp ist

•username

- •UserIsAdmin (true/false),
- •UserMaskRights z.B. ,23000,23030,23050,
- •UserGroups z.B. ,2,3,4,

•UserGroupnames z.B. ,Administration,Dezernent,Test,

(Am Anfang und Ende ist jeweils ein Komma, dann kann z.B. Rechte prüfen

mit indexOf(",23000,") und bekommt keine Probleme wenn es eine Maske

523000 gibt)

Ähnlich und noch komfortabler auch in Freemarker

```
•${username},
•${UserMaskRights} z.B. ,23000,23030,23050,
•${UserGroups} z.B. ,2,3,4,
•${UserGroupnames} z.B. ,Administration,Dezernent,Test,
<#if UserIsAdmin>admin</#if>
<#if UserHasMaskRight("17070,23000")> ERLAUBT<#else>VERBOTEN </#if>
--Klammer kann ein oder mehrere Maskennummern enthalten
<#if IsUserInGroup("2")> in ADMIN-GROUP<#else> nicht in
ADMIN-group</#if> -- eine Gruppe in Klammer
<#if IsUserInGroupWithName("Administratoren")> NAME ADMIN-GROUP<#else>
NAME nicht in ADMIN-group</#if>
--eine Gruppe in Klammer
<#if IsUserInAtLeastOneGroup("3,2,4")>
```

user ist in mindestens einer

Gruppe <#else> user ist in keiner der angegebenen Gruppen</#if>

```
<#if UserHasSachgebRight("152")>
```

neu in kern44 ab Nov 2014

<#if UserHasAllKostenstellenRights> ...

## 2.2.2.3.4 has\_content

Wenn man wissen möchte, ob eine Variable mit Inhalt gefüllt ist, kann man dies mit has\_content Abfra-

gen, z.B.

```
<#if lehr_abg?has_content >
```

## 2.2.2.3.5 ForEach

FreeMarker kann nicht nur primitive Datentypen wie Strings oder Zahlen verarbeiten, sondern auch Collections. Wenn im Datenmodell eine Collection hinterlegt ist, kann man forEach benutzten.

Das sieht ungefähr so aus

```
<#foreach eineKostenart in Kostenarten.elements>
-- Auswertung für ${eineKostenart}
</#foreach>
Details siehe bei Sichtfeldern-Schleifen.
```

# 2.2.2.3.6 For ....Next ...-Schleifen: List

FreeMarker kann auch eine For-Next-Schleife mit 1-er Schritten erzeugen.

Das sieht z.B. so aus:

| Erzeugung einer temp. | create temp table tmp_aggre \                               |
|-----------------------|-------------------------------------------------------------|
| Tabelle mit Altersin- | (struktur char(50),text char(200), ch30_fach char(3),sortnr |
|                       | int,                                                        |
| tervallen m_a18,      | <#list 030 as i>                                            |
| ,m_a20,               | $m_a$ {18+(i*2)} decimal(7,2),                              |
|                       | $w_a$ \${18+(i*2)} decimal(7,2),                            |
|                       | #list                                                       |
|                       | gesamt decimal(7,2));                                       |
| ergibt nach Freemar-  | create temp table tmp_aggre                                 |
| ker-Transformation    | (struktur char(50),text char(200), ch30_fach char(3),sortnr |
| ner frunstormution    | int,                                                        |
|                       | $m_a18 \text{ decimal}(7,2),$                               |
|                       | $w_{a18} \text{ decimal}(7,2),$                             |
|                       | $m_a20$ decimal(7,2),                                       |
|                       | $w_a20 \text{ decimal}(7,2),$                               |
|                       | $m_{a22} \text{ decimal}(7,2),$                             |
|                       | $w_a22 \text{ decimal}(7,2),$                               |
|                       | []                                                          |
|                       | m_a78 decimal(7,2),                                         |
|                       | $w_a78$ decimal(7,2),                                       |
|                       | gesamt decimal(7,2));                                       |

#### 2.2.2.3.7 Freemarker in dynamischen Felderrelationen

Damit ein Feld Freemarker Variablen auslesen kann wie Kostenstelle, muss es als dynamisch markiert sein. SuperX erkennt ein Feld als dynamisch wenn << darin vorkommt. Daher

```
<<SQL>>
--Freemarker Template
<#include "SQL_lingua_franca"/>
<#include "SuperX_general"/>\
select distinct buchungsab_fb,trim(buchungsab_fb)||'-'||max(ba_name) from
fin_used_inst\
where kostenstelle in <@printkeys Kostenstelle.allNeededKeysList />
```

```
klappt nicht, aber
```

```
<<SQL>>
--Freemarker Template
<#include "SQL_lingua_franca"/>
<#include "SuperX_general"/>\
select distinct buchungsab_fb,trim(buchungsab_fb)||'-'||max(ba_name) from
fin_used_inst\
```

```
where kostenstelle in <@printkeys Kostenstelle.allNeededKeysList />
/* --quatsch <<Kostenstelle>> */
```

### 2.2.2.3.8Makros und Funktion

Es könnten auch Makros und Funktionen (die Werte zurückliefern) definiert werden.

```
<#macro macroname paraml param2>
</#macro>
```

Auf gerufen werden sie mit <@makroname> bzw. <@makroname param1 param2 ..>

Die Reihenfolge in der Makros definiert werden spielt keine Rolle.

Einige Makros für Datenbankunabhängigkeit (SQL lingua franca) und allgemeine Makros sind in der Tabelle fm\_templates hinterlegt.

Diese können mit <#include "xx"/> eingebunden werden.

# 2.2.2.4 Special tricks

Kostenarten name = xxx-Name

nur Namen ausgeben:

```
'${eineKostenart.name[(eineKostenart.name?index_of('-')+1)..(eineKostenart.name?length-1)]}'
```

```
<#assign maxEbene=99>
<#if "<<Filter bis Ebene>>"!="">
/* <#assign maxEbene=<<Filter bis Ebene>>> */
</#if>
```

Bei Feldart 1 z.B. Buchungsart - Name des selektierten Items auswerten
 <#if BuchungsartObject.selectedItems[0].name='Bewilligung'><#assign tab\_name='fin\_buch\_man'/></#if>
 <#if BuchungsartObject.selectedItems[0].name='verfuegbares budget'><#assign
tab\_name='fin\_indiv\_wert'/></#if>
 <#if BuchungsartObject.selectedItems[0].name='Drittmittelsperre'><#assign
tab\_name='fin\_indiv\_wert'/></#if>

<<SQL>> /\* execute procedure sp\_user\_orga\_child(<<UserID>>,mdy (1, 1,year(<<Organigramm-Stand>>)),<<Organigramm-Sicht>>,<<Institution>>, <<erlaubt>>); --notinxmlfrontend \*/

```
43
```

```
/* execute procedure sp_user_orga(<<UserID>>,mdy (1, 1,year(<<Organigramm-Stand>>)),<<Organi-
gramm-Sicht>>); create temp table tmp_chl10_institut (chl10_institut char(10)); insert into
tmp_chl10_institut select key_apnr from tmp_organigramm; drop table tmp_organigramm; --notinapplet
*/
select distinct fb, fb || " - " || ktobez from mbs_projekte_konto where 1=1 and inst_nr in (select
chl10_institut from tmp_chl10_institut) /* and dr in (<<Deckungsring>>) */ /* and jahr = <<Haush-
altsjahr>> */ /* and kap in (<<Kapitel>>) */ order by 2;
Achtung - Absatzmarke scheint auch wichtig zu sein
```

### Eurozeichen € in Namen

Eurozeichen in Namen können Probleme mit XSL machen, daher am besten namen mit Freemarker setzen und replace vornehmen. Beispiel:

```
<sqlvar name="sachkontonamen"> select sachkonto,bezeichnung from fin_fibu_kont whe-
re haushaltsjahr::integer<=<<Jahr>> and (hhjende is null or hhjende::integer &gt;=
<<Jahr>> );</sqlvar>
```

</#foreach>

Neu in kern4.5

Einen Defaultwert setzen nur wenn der auch in der Auswahlliste vorkommt.

<<SQL>> select apnr,apnrll'-'lldruck from gxstage\_cifx where key=3 and apnr='9999' and <#if .vars["Haushaltsprog./InnenauftragObject"]("containselementwithid","9999")> 1=1<#else> 1=0</#if>;

### 2.2.3 neue Funktionen 2011: UserRights Dbversion

```
UserMaskRights Komma getrennte Liste, am Anfang auch führendes Komma
UserHasMaskRight
UserIsAdmin boolean
UserName
UserGroups --tids
UserGroupnames -namen
IsUserInGroup (tid) boolean
IsUserInGroupWithName (name) boolean
IsUserInAtLeastOneGroup boolean
today als String
yeartoday aktuelles Jahr
databaseMajorVersion int
databaseMinorVersion int
```

```
Beispiele:
select '${UserMaskRights}' from xdummy;
select '${today}' from xdummy;
select '${yeartoday}' from xdummy;
select '${databaseMajorVersion}' from xdummy;
select '${databaseMinorVersion}' from xdummy;
select '${Username}' from xdummy;
select '${UserGroups}' from xdummy;
select '${UserGroupnames}' from xdummy;
<#if UserHasMaskRight(23230)> select 'ja' from xdummy; <#else> select 'nein' from
xdummy</#if>
<#if UserIsAdmin()||IsUserInGroup(4)||IsUserInGroupWithName('Administratoren')||IsU-</pre>
serInAtLeastOneGroup()>
<#macro truncate table>
<#if SQLdialect='Postgres'||(SQLdialect=='Informix'&&databaseMajorVersion&gt;10)>
truncate table ${table};
<#else>
delete from ${table};
</#if>
</#macro>
```

```
<@truncate table='fin_fikr_neu'/>
```

```
Teilweise auch in session verfügbar für JSP,
z.B.
String maskRights=request.getSession().getAttribute("UserMaskRights").toString();
if (maskRights.indexOf(",14571000,")>-1)
{hasFinRights=true;}
```

# 2.2.3.1 SQL-Lingua Franca

Um Abfragen nicht separat für Informix/Postgres entwickeln zu müssen, gibt es FreeMarker SQL-Lingua Franca<sup>6</sup> Makros.

Einfaches Beispiel: Aufruf einer Prozedur

<sup>&</sup>lt;sup>6</sup> aus der Sprachwissenschaft – Verständigungssprache für Sprecher verschiedener Sprachen, prominentestes Beispiel: Englisch

| Informix                                |
|-----------------------------------------|
| <pre>execute procedure sp_proc();</pre> |
| Postgres                                |
| <pre>select sp_proc();</pre>            |

|             |                                  | Informix                                |
|-------------|----------------------------------|-----------------------------------------|
| FreeMarker  | wird transformiert $\rightarrow$ | <pre>execute procedure sp_proc();</pre> |
| <@procedure |                                  | Postgres                                |
| sp_proc/>;  |                                  | <pre>select sp_proc();</pre>            |

procedure ist ein FreeMarker Makro, das definiert ist in der Tabelle fm\_templates, id "SQL\_lingua franca"

<@informixnolog/>

wenn Informix als Datenbanksystem benutzt wird, wird der Zusatz with no log ausgegeben.

### selectintotmp

Informix und Postgres unterscheiden sich darin, wie ein select into temp table aufgebaut ist.

Beispiel

Informix

```
select key,sum(betrag) from cob_busa where ... group by .... into temp
tmp_busa ;
und
```

#### Postgres

```
select key,sum(betrag) into temp tmp_busa from cob_busa where ... group by
...;
```

Um dieses datenbankunabhängig zu halten, gibt es das Makro selectintotmp mit den parametern select (die Spalten), source (Quelltabelle/n) und target (Zieltabelle).

Eine gegebenenfalls nötige where-Bedingung und group by muss als "Body" innerhalb des selectintotmp-Aufrufs angegeben werden.

Die obigen Beispiele können mit FreeMarker mit folgendem Makroaufruf automatisch erzeugt werden.

```
<@selectintotmp select="key,sum(betrag)" source="cob_busa" target="tmp_busa">
```

where ... group by ..
</@selectintotmp>

### 2.2.3.2 Allgemeine FM-Makros/Funktionen

Es gibt eine Reihe von allgemeinen Makros, die für alle Abfragen interessant sind.

Standardmäßig werden Kommentare von der klassischen SuperX-Verarbeitung (generateSql) gelöscht, damit nicht soviel an die DB geschickt wird.

Wenn man aber bei Entwicklungszwecken noch Kommentare drin haben will, kann man das Makro addcomment benutzen.

Da FreeMarker erst nach dem klassischen generateSql ausgeführt wird, kann man Kommentare wieder einfügen.

<@addcomment comment="Hier wirds interessant"/>

### printkeys

Druckt die Schlüssel aus.

<@printkeys Kostenarten.allNeededKeys/>
schreibt z.B. wenn Personalkosten ausgewählt wurde ('1','11','12',...)

Entwicklungsmöglichkeit:

Man könnte bei Bedarf gewisse "künstliche" Schlüssel raus filtern.

### 2.2.3.3 Spezielle Möglichkeiten bei Sicht-Feldern

Bei Sicht-Feldern (Feldart 12) gibt es besondere Möglichkeiten. Mittels Java-Reflection kann FreeMarker auf Methoden der Objekte im Datenmodell zugreifen.

Bei Sichtfeldern wie Org. Einheit oder Kostenart sind folgende Methoden interessant.

#### 2.2.3.3.1 allNeededKeys – für temporäre Datentabellen

Diese Methode liefert alle benötigten Schlüssel.

Wenn bei Org. Einheit oder Kostenart nichts ausgewählt wurde, werden einfach alle im Baum vorhandenen Schlüssel geliefert.

Wenn z.B. Personalkosten ausgewählt wurde, wird nur der Schlüssel von Personalkosten ('1') und dessen Unterknoten (z.B. '11', '12') geliefert. Dafür wird noch das allgemeine Makro printkeys benutzt.

```
<@printkeys Kostenarten.allNeededKeys/>
```

Beispiel für Erstellung einer temporären Datentabelle

```
execute procedure sp_user_orga_child
          (<<UserID>>,<<Organigramm-Stand>>,0,<<Institution>>, <<erlaubt>>);
    Create temp table tmp_erg (fikr varchar(200), betrag decimal (14,2)) with
no log;
```

```
select fikrkey,sum(betrag) as betrag from cob_busa B,tmp_chl10_institut T
where
B.chl10_institut=T.chl10_institut and
B.jahr=<<Haushaltsjahr>> and fikrkey in
<@printkeys Kostenarten.allNeededKeys />
group by fikrkey
into temp tmp_busa;
```

(Statt Benutzung der Prozedur sp\_user\_orga\_child könnte man analog verwenden:

where B.110\_institut in <@printkeys Institution.allNeededKeys/>)

Ggfs. versteckte Knoten werden hier mit ausgegeben.

Bei Kostenstellen-Feldern werden nur erlaubte Einträge ausgegeben.

Neu ab kern4.5 diese Methode kann man auch für Feldart 1-Felder benutzen, z.B. mit \${Haushaltsprogramm.allNeededKeys}.

# 2.2.3.3.2 ContainsElements

Neu ab Kern4.5 für Sichten und auch Feldart 1, ob eine Auswahl möglich ist. z.B. <#if Kostenstelle.containsElements> ... </#if> Oder bei Feldart 1 : <#if HaushaltsprogrammObject.containsElements> .. </#if>

# 2.2.3.3.3keysToRoot – für Verteilschritte

Verteilschritte sind ein ungewöhnliches Konzept.

```
1

2

3

Schritt 3 ist die Summe aus 1-3.

In Abfragen wird <@printkeys Verteilschritt.keysToRoot/> benutzt

(Ab Kernmodul 3.0rc3)
```

## 2.2.3.3.4 elements- für Schleife über ausgewählte Knoten

Diese Methode liefert eine Collection, entweder über alle Knoten im Sichtbaum oder nur über einen ausgewählten Knoten und deren Kinder.

Beispiel:

```
<#foreach eineKostenart in Kostenarten.elements>
-- Auswertung für ${eineKostenart}
```

</#foreach>

elements liefert die Knoten genau in der Reihenfolge, in der sie auch im Baum sind.

Alternativ kann man breadthFirstElements oder depthFirstElements angeben.

Dann wird beim Baum zunächst in die Breite/Tiefe gegangen.

Wichtig:

Für eine foreach-Schleife werden auch bei Kostenstellen-Feldern bei eingeschränkten Usern immer alle Knoten ausgegeben

```
z.B. nur Rechte auf 11 und 13
```

root-Hochschule (Auswahl)

fak-Fakultäten (Auswahl)

1-fak1 (Auswahl)

11-Institut 1

13 – Institut 3

Es werden alle Knoten durchlaufen, weil (Teil)summenzeilen interessant sein können.

Anders ist es bei Berechnung (Methode subkeys) da werden nur die tatsächlich erlaubten Schlüssel ausgegeben.

## 2.2.3.3.5 Zugriff auf einzelne Knoten im Baum

Im Rahmen einer forEach Schleife bekommt man Zugriff auf einzelne Elemente eines Sichtenbaums. Für die einzelnen Knoten kann FreeMarker wiederum mittels Java-Reflection auf bestimmte Methoden zugreifen.

id, name – Zugriff auf den Schlüssel und den Namen des Knotens

```
Insert into tmp_erg (fikr , betrag )
SELECT "${eineKostenart.id}" || " " || "${eineKostenart.name}", sum(betrag)
FROM tmp_busa
```

•••

**subkeys** – liefert eine Liste mit dem Schlüssel des aktuellen Knotens (z.B. Personalkosten '1') und aller seiner Unterknoten (z.B. '11','12') (auch von versteckten Knoten!)

Insert into tmp\_erg (fikr , betrag ) SELECT "\${eineKostenart.id}" || " " || "\${eineKostenart.name}", sum(betrag) FROM tmp\_busa where fikrkey in <@printkeys eineKostenart.subkeys } group by 1 ; Bei Kostenstellen-Sichten werden nur die erlaubten Knoten ausgegeben, z.B. root-Hochschule (Auswahl) fak-Fakultäten (Auswahl) 1-fak1 (Auswahl) 11-Institut 1 13 – Institut 3

wenn nichts ausgewählt wurde, root, fak, oder fak1 wird trotzdem nur 11,13 als subkeys ausgegeben, weil nur die selbst erlaubt sind. -> bei foreach (Methode elements ist es anders root, fak, fak1 werden auch mit durchlaufen, weil (Teil)summenzeilen interessant sein können

strukturInt, strukturStr - beschreibt Art oder Struktur des Knotens

Beispiel: orgstruktur im Organigramm beschreibt, ob ein Knoten eine Lehreinheit oder ein Fachbereich ist (20 bzw. 30)

Diese Strukturinformation ist im Knoten hinterlegt, sofern beim Einlesen der Sicht an Postition 4 und/oder 5 etwas angegeben wurde

(z.B. select name, key\_apnr, parent, orgstruktur from organigramm).

Sie kann z.B. für if-Abfragen zur Aggregierung benutzt werden.

```
<#foreach eineInstitution in Institutionen>
   <#if Aggregierung="stark" and eineInstitution.strukturInt=30>
   ...
   <#else>
   ...
```

</#if> </#foreach>

nodeattrib – ein Knotenattribut wenn null oder 0: Knoten ganz normal, 1 versteckt, 2 nicht selektierbar im Baum neu in kern4.5 3 = eingerückt bei Feldart 1 Beispiel für relations-SQL für Feldart 1

select key,name,0 as node attrib from tabelle where name like '%LFB%' -- 0 = normale Darstellung union

select key,name,3 as nodeattrib from tabelle where name not like '%LFB%' -- 3 = eingerueckt

Eine besonderer Trick ist, wenn man einen bestimmten Knoten aus dem Baum braucht, der nicht ausgwählt sein muss: Man nimmt den Feldnamen der Sicht und schreibt z.B.

Kostenarten("getSubkeys","21")

Dann kriegt man eine Schlüsselliste für alle Schlüssel 21 und untergeordnete.

### 2.2.3.4 Spezielle Möglichkeiten bei Feldart1 – Auswahlfeldern/Datenblätter

Bei einfachen Auswahlfeldern, z.B. Hörerstatus, kann man im SQL klassisch vorgehen select ... from... where hrst =<<Hörerstatus>>

Wenn ein Schlüssel ausgewählt wurde, kann auch per Freemarker auf die Variable zugegriffen werden. select ... from... where hsrt=\${Hörerstatus}, wenn nichts ausgewählt wurde, enthält die Variable einen Leerstring.

### Spezielle Anforderungen bei Datenblattabfragen

Beim Feld "Felder" sind verschiedene Felder hinterlegt, dort gibt es eine Querabhängigkeit vom ausgewählten Bericht. Je nach Berichtsstylesheet stehen im Art1-Feld "Felder" verschiedene Möglichkeiten zu Auswahl. Wenn der User einen bestimmten Bericht ausgewählt hat, sollen nur die zugehörigen Felder ausgelesen werden.

Dazu gibt es ein zusätzliche FreemarkerVariable <<Feldname>>Object, dass das Field-Objekt enthält sowie eine Methode allKeys(), die eine komma separierte Liste aller Auswahlmöglichkeiten liefert unabhängig davon, ob der User nur etwas ausgewählt hat oder nicht. Ergibt

\${FelderObject.allKeys} bzw. \${.vars["Weitere TabellenObject"].allKeys)}

In der Datenblattmaske muss ein recht komplexe Definition von sqlvars mit Abfrage auf gewählte Tabellen erfolgen. z.B:

```
<sqlvar name="get_tables"><![CDATA[
SELECT distinct name,name from sx_tables where name in ('sos_stg_aggr'
```

```
52
<#if <<tablestylesheet>>='tabelle_html.xsl'>
    /*,<<Weitere Tabellen>> */
    <#else>
    <#if .vars["Weitere TabellenObject"].allKeys?length&gt;0>,${.vars["Weitere Tabel-
lenObject"].allKeys}</#if>
    </#if>    )
    order by 2;]]>
<//sqlvar>
```

Das gleiche wie der rote Block erledigt die FreemarkerMethode

```
${DatenblattTables(<<tablestylesheet>>,"<<Weitere Tabellen>>",.vars["Weitere Ta-
bellenObject"].allKeys)}
```

auch für Auswahl von Feldern gab es komplexen SQL in sqlvars

Dies kann abgekürzt durch Freemarker-Methode DatenblattFields eingefügt werden:

\${DatenblattFields(<<tablestylesheet>>,"<<Felder>>",FelderObject.allKeys)}

## 2.2.3.5 Grundgerüst für neue Abfragen

Voraussetzung:

Feld über das Schleife laufen soll, muss eine Sicht sein (Feldart 12)

| Schritt               | Beispiel                               |
|-----------------------|----------------------------------------|
| 1. temporäre Datenta- | <@selectintotmp                        |
| bellen erstellen      | select="ch30_fach,"                    |
|                       | source="sos_statistik S"               |
|                       | target="tmp_sosstatistik">             |
|                       | where                                  |
|                       | < <köpfe fälle="" oder="">&gt;</köpfe> |
|                       | and < <hörerstatus>&gt;</hörerstatus>  |
|                       | and                                    |

| 53                   |                                                                     |  |  |
|----------------------|---------------------------------------------------------------------|--|--|
|                      | and ch30_fach in <@printkeys Fächer.allNeededKeys/>                 |  |  |
|                      | @selectintotmp                                                      |  |  |
|                      | <@informixnolog/>;                                                  |  |  |
| 2.                   | Schleife, über jede Kostenart im ausgewählten Kostenar-             |  |  |
| Schleife über alle   | ten-Baum, Reihenfolge genau wie im Baum                             |  |  |
| gewünschten Knoten   | <#foreach eineKostenart in Kostenarten.elements>                    |  |  |
|                      | mit if-Anweisungen können ggfs. einzelne Einträge übersprungen      |  |  |
|                      | werden (z.B. wegen Aggregierungsauswahl)                            |  |  |
|                      | Insert into tmp_erg (fikr , betrag )                                |  |  |
|                      | SELECT '\${eineKostenart.id}'::char(10)    ' '    '\${eineKostenar- |  |  |
|                      | t.name}'::char(100), sum(betrag)                                    |  |  |
|                      | FROM tmp_busa                                                       |  |  |
|                      | where fikrkey in \${eineKostenart.subkeys}                          |  |  |
|                      | liefert nötige Schlüssel als ('1','12','13') für aktuelle Kostenart |  |  |
|                      | group by 1 ;                                                        |  |  |
|                      | #foreach                                                            |  |  |
| 3. ggfs Weiterverar- | udpate tmp_erg set                                                  |  |  |
| beitung              |                                                                     |  |  |
| 4. Abschluss-Select  | select * from tmp_erg;                                              |  |  |

# 2.2.3.6 Mehrfachauswahl bei Sicht-Feldern mit Schleifenfunktion

Ab Kern4.5 kann man eine Mehrfachauswahl bei Sichtfeldern aktivieren, die als Schleife für die Ergebnisdarstellung benutzt werden.

Angenommen wir haben folgenden Finanzstellenbaum

- Hochschule
- A1
  - A11
- A12
- B2
- B21
- B22

Bisher gab es ein Problem wenn ein User bei der Mehrfachauswahl A11 und B2 auswählte, weil dann die Ebenendarstellung durcheinander kam, die Ergebniszeile für A11 wurde gar nicht angezeigt, weil Ebene 2 < als Ebene 1 der zweiten Selektion B2.

Dies kann man jetzt umgehen, in dem man das Feld Finanzstelle obligatorisch macht, es muss also immer eine Selektion geben und dann für jede Finanzstelle nicht level benutzt, sondern levelFromSelection+1

```
<#foreach eineFistl in Finanzstelle.elements>
<#assign sortnr=sortnr+1/>
insert into tmp_erg (sortnr,ebene,key,name,
    budgetsumme,einnahmen,mittelbindung,ausgaben,verfuegbar_of,verfuegbar)
select ${sortnr},${eineFistl.levelFromSelection+1},'${eineFistl.key}','${eineFist-
1.name[(eineFistl.name?index_of('-')+1)..(eineFistl.name?length-1)]}',
sum(budgetsumme),sum(einnahmen),sum(mittelbindung),sum(ausgaben),sum(verfuegbar_of),s
um(verfuegbar)
from tmp_konto2
where kst_nr in <@printkeys eineFistl.subkeys/>
group by 1,2,3,4;
</#foreach>
```

#### Eine Summenberechnung bei mehr als einer Zeile geht dann so

```
<#if Finanzstelle.selectionCount&gt;1>
create table...
insert into tmp sum (
budgetsumme ,
 einnahmen ,
          ,
 ausgaben
 mittelbindung ,
 verfuegbar ,
 verfuegbar_of )
 select
 sum(budgetsumme) ,
 sum(einnahmen) ,
 sum(ausgaben) ,
 sum(mittelbindung)
                     ,
 sum(verfuegbar) ,
 sum(verfuegbar_of)
 from tmp konto2
 where kst_nr in (
 <#foreach eineFistl in Finanzstelle.elements>'${eineFistl.key}' <#if</pre>
eineFistl_has_next>,</#if></#foreach>
 );
</#if>
Ein Beispiel ist die Maske SAP Budget nach Finanzstellen 33060.
```

# 2.2.3.7 Kern 4.5: Rechte für beliebige Sichtarten

Es gibt eine neue Kerntabelle sichtart\_rechttabelle: Beispielhaft Füllung

| Tid | Art                          | Tabelle                   | Feldname     | Additionalkeyssql                                                                                            |
|-----|------------------------------|---------------------------|--------------|----------------------------------------------------------------------------------------------------|
| 1   | SAP-Finanzstel-<br>len-Sicht | gxtage_user_finanzstellen | finanzstelle |                                                                                                    |
| 2   | SAP-Pro-<br>jekt-Sicht       | gxtage_user_hhprog        | hhprog       | select distinct ktr_nr from<br>gxstage_huel where kst_nr in < <sap-<br>Finanzstellen-Sicht&gt;&gt;</sap-<br> |

Für Eine Sichtart wird eine Rechtetabelle angegeben, dabei ist Konvention, dass die Userspalte userinfo\_id heißt, der Feldname des Rechtfelds kann angegeben werden (finanzstelle bzw. hhprog im Beispiel).

```
CREATE TABLE gxstage_user_finanzstellen
```

```
tid serial primary key,
userinfo_id integer NOT NULL,
finanzstelle varchar(24)
);
```

In der letzten Spalte additionalkeyssql kann eine Besonderheit angegeben werden, zusätzliche Keys die die User sehen dürfen. Das kann im einfachen Fall z.B. eine zusätzliche tabelle sein für finanzstellen select finanzstelle from finanzstelle\_zusatzrechte where userinfo\_id=<<UserID>>

Das obige Beispiel für HHProgramme ist für eine Querabhänigkeit

select distinct ktr\_nr from gxstage\_huel where kst\_nr in <<SAP-Finanzstellen-Sicht>> es werden aus der HUEL alle hhprogramme rausgesucht für Finanzstellen, die der User in einer SAP-Finanzstellen-Sicht sehen darf – unabhängig von der Gültigkeit der Finanzstellen!

(Interna im Log: Dafür wird die SAP-FInanzstellen-Sichtarten einmal mit dem Spezialdatum 1.1.1970 aufgebaut → das bedeutet ohne Gültigkeit)

```
Es gibt zwei zusätzliche Freemarker-Variablen die man Abfragen kann
UserHasAllSichtart-Rights
UserHasNoSichtart-Rights
z.B.
<#if .vars["UserHasNoSAP-Finanzstellen-SichtRights"]>
insert into tmp_erg (name) values ('Keine Rechte für Finanzstellen gefunden');
<#else>
```

# 2.2.3.8

(

Man kann sich auch die gewählte Sichtart/name/name\_intern ausgeben lassen.

z.B. \${Finanzposition.sichtart}

```
${Finanzposition.sichtname_intern}
${Finanzposition.sichtname}
Beispiel
<#assign linkbuch="SuperXmlTabelle?tid=33000&cachingcontrol=clearmask&Jahr=<<Jahr>>"/>
<#if Finanzposition.sichtname_intern=='fipos_inkl_stats'>
<#assign linkbuch=linkbuch+"&Finanzpositionswahl=alle"/>
<#else>
<#assign linkbuch=linkbuch+"&Finanzpositionswahl=zahlungswirksam"/>
</#if>
```

# 2.2.4 Datenbankunabhängigkeit

Grundlage für die Datenbankunabhängigkeit (Informix/Postgres) von SuperX-Abfragen sind die Free-Marker Makros SQL Lingua Franca (s.o.).

Zusätzlich sollte man auf Folgendes achten.

# entwickeln mit Postgres

Da Postgres bei einigen Dingen strenger ist, sollte man mit Postgres entwickeln, wo möglich.

# einfache Hochkommata haben Vorrang

SELECT '\${eineKostenart.id}'::char(10), sum(betrag)

FROM tmp\_busa ...

Informix würde auch "\${eineKostenart.id}" verstehen, Postgres würde dies jedoch für einen festen Spaltennamen halten und meckern, dass es keine solche Spalte gibt.

# **Casting benutzen**

Postgres muss öfter mittels Casting über den Datentyp informiert werden. insert into ... select 'Summe'::char(100), .... from ... group by 1,2,3; Informix braucht das nicht unbedingt, Postgres meldet bei fehlendem Casting gerne: ERROR: Unable to identify an ordering operator '<' for type '"unknown"' Use an explicit ordering operator or modify the query

Andersherum ist es wichtig, bei unions auch null zu casten. select x,y,z from test union

```
select x, null::char(10),z from test2
```

Postgres kommt ohne Casting klar, weil es aus dem ersten Select den Datentyp erkennt. Informix meldet demgegenüber nur Syntax Error.

# 2.2.5 Zugriff auf Konstantentabelle und Hochschulinfo

Die Konstantentabelle steht auch komplett als FreeMarker-Variablen zur Verfügung. Damit es keine etwaigen Überschneidungsprobleme mit Feldernamen gibt, wird ein K\_ vorangestellt.

Die COB\_Version könnte also z.B. so abgefragt werden

```
<#if K_COB_Version&gt;7 >
...
<#else>
...
</#if>
Die ersten Finträge der Ta
```

Die ersten Einträge der Tabelle hochschulinfo sind ebenfalls verfügbar als

K\_Name,K\_Adresse,K\_hs\_nr und K\_Kapitel.

# 2.2.6 Sx\_repository

In der Tabelle sx\_repository können Einträge hinterlegt werden, die in allen Abfragen zur Verfügung stehen, z.B. kann dort ein SQL hinterlegt werden, der bestimmt, wie sich ein Professor in SVA definiert (z.B. bvl=30000 and dienstbez like "Prof"). Die Tabelle ist folgendermaßen aufgebaut:

| tid            | serial      |                                        | 1                |
|----------------|-------------|----------------------------------------|------------------|
|                | bpchar(200) | Sollte mit der Modulbezeichnung an-    | SVA_Professor    |
| Id             |             | fangen und keine Leerzeichen enthalten |                  |
|                | 44( 1)      | der Inhalt, der in den Abfragen ein-   | bvl=30000 and    |
| content        | text(-1)    | gesetzt werden soll                    | dienstbez='prof' |
| antion         | bpchar(200) | Bezeichnung, die ggfs. auch auf dem    | Professoren      |
| caption        |             | Bildschirm mit ausgegeben werden soll  |                  |
| comment        | text(-1)    |                                        |                  |
| version        | int2        |                                        |                  |
| art            | bpchar(200) |                                        |                  |
| sachgebiete_id | int4        |                                        |                  |
| sort1          | int4        |                                        |                  |
| sort2          | int4        |                                        |                  |
| sort3          | int4        |                                        |                  |

| gueltig_seit |  |  |
|--------------|--|--|
| gueltig_bis  |  |  |

Die Repository wird im Applet bei der Anmeldung mit übermittelt, im XML-Frontend wird es gecacht. (Wenn Änderungen gemacht werden, muss einmal im SuperXManager der Server-Cache aktualisiert werden).

In den Abfragen kann man die Repository Einträge z.B. folgendermaßen verwenden insert into tmp\_erg (bezeichnung, wert) select "Professoren", sum(value) from xxx where \${SVA\_Professor}

anstatt den Beschreibungstext fest anzugeben, kann man auch die caption des Eintrags benutzen. select "\${SVA\_Professor.caption}", sum(value) from xxx where \${SVA\_Professor}

Wenn es nur einen Eintrag für eine ID gibt, reicht die beschriebene Vorgehensweise. Falls es aber für eine ID mehrere Einträge mit unterschiedlichen Gültigkeitszeiträumen gibt, schreibt man z.B.

select "Sachmittel", sum(value) from xxx where \${FIN\_Sachmittel("1.1.<<Rechnungsjahr>>")}

dann wird der erste gefundene FIN\_Sachmittel Eintrag ausgegeben, der zum angegebenen Datum gültig ist. Dabei kann bei Bedarf auch wieder auf einzelne Attribute zugegriffen werden, also z.B.

select "\${FIN\_Sachmittel("1.1.<<Rechnungsjahr>>")}.caption", sum(value) from xxx where \${FIN\_Sachmittel("1.1.<<Rechnungsjahr>>")}

# 2.2.7 Abfragen mit variabler Spaltenzahl

Es ist nun mit FreeMarker auch möglich, Abfragen mit einer variablen Anzahl von Ergebnisspalten zu erzeugen. Dazu muss mit Freemarker an zwei Stellen Variabilität eingebracht werden:

- im SQL der Maske und

- in der XIL-Proplist, die die Definition der Ergebnisspalten enthält.

Einfaches Beispiel:

Im FIN-Modul gibt es zwei Quellsysteme (MBS und KAHIKA). Je nach Quellsystem soll in einer Abfrage unterschiedliche Spalten erscheinen. Das Quellsystem kann über die Konstante FIN\_QUELLSYS-TEM ermittelt werden (Zugriff über FreeMarker als K\_FIN\_QUELLSYSTEM, 1=MBS, 2=KAHIKA). Am Ende des Masken-SQLs kann beispielweise stehen:

```
<#if K_FIN_Quellsystem=2>
select eintrag, hhans,reste, bewegungen , fest, verfuegbar, verfuegbar-fest from
tmp_erg order by dr,sortnr,tit;
<#else>
```

```
select eintrag, hhans,reste, akts_ein, sperr,
angeordneta,offsoll_a,angeordnete,offsoll_e , fest, verfuegbar, verfuegbar-fest
from tmp_erg order by dr,sortnr,tit;
</#if>
```

Die definierten Spaltenüberschriften in der XIL-Proplist müssen ebenfalls variabel angelegt werden:

```
--freemarker template
XIL List
   drop_and_delete movable_columns sizable_columns horizontal_scrolling
   white_space_color=COLOR_WHITE fixed_columns=1
   min_heading_height=35
Column CID=0 heading text="Titel / DR" center heading
   row_selectable col_selectable heading_platform readonly
   width=20 text_size=8 explanation="@@@fin_titel_dr@@@"
Column CID=0 heading_text="Zuweisungen" center_heading
   row_selectable col_selectable heading_platform readonly
   width=15 text_size=8 explanation="@@@fin_zuweisungen@@@"
Column CID=0 heading_text="Reste" center_heading
   row_selectable col_selectable heading_platform readonly
   width=15 text_size=8 explanation="@@@fin_reste@@@"
<#if K_FIN_Quellsystem=2>
   Column CID=0 heading text="Bewegungen" center heading
   row selectable col selectable heading platform readonly
   width=15 text_size=80 explanation="@@@fin_bewegungen@@@"
<#else>
Column CID=0 heading_text="Akt.Soll" center_heading
   row selectable col selectable heading platform readonly
   width=15 text_size=8 explanation="@@@fin_akt_soll@@@"
   . . .
</#if>
   Column CID=1 heading_text="Festgelegt" center_heading
   row_selectable col_selectable heading_platform readonly
   width=15 text_size=80 explanation="@@@fin_festgelegt@@@"
```

Grundprinzip ist also, dass mit FreeMarker die Variablität in den SQL und die XIL-Proplist gebracht werden muss.

## Ein komplexes Beispiel:

In einer Abfrage soll ein variable Anzahl von Lehreinheiten in den Spalten erscheinen, diese können nicht direkt aus einem Sicht-Feld Lehreinheiten ermittelt werden (in FreeMarker wäre dann z.B. Zugriff über <#foreach lehrein in Lehreinheiten> möglich). Stattdessen wird die Gesamtliste aller gewünschten Lehreinheiten über die Felder *Semester* und *Anbietende Lehreinheit* definiert. Damit Freemarker vor der eigentlichen Transformation noch eine passende aus der Datenbank gefüllt Variable erhält, wird am Anfang der Abfrage eine sqlvar namens *lehr\_abg* angelegt (vergl. Abschnitt zu Variabeln ).

```
--Freemarker Template
```

```
<#include "SQL_lingua_franca"/>
<#include "SuperX_general"/>
<sqlvars>
<sqlvars>
<sqlvar name="lehr_abg">
SELECT distinct L.key_apnr,
    L.drucktext, L.name as strukturstr
from gang_k_lehr_hs L, gang_k_semester S
where
1=1
/* and L.key_apnr in(<<Anbietende Lehreinh.>>) */
/* and S.tid = <<Semester>> */
and S.sem_beginn between L.gueltig_seit and L.gueltig_bis
order by 2;
</sqlvars>
```

Anschließend wird die Ergebnistabelle variabel erzeugt (has\_content prüft, ob überhaupt Lehreinheiten

### gefunden wurden).

```
create temp table tmp_gang_cnw2 (
ord integer,
tid integer,
semester_von integer,
sem_beginn date,
lehr_abg character(10),
lehr_empf character(10),
lehr_empf_str char(255),
lehr_empf_sort char(255),
stq_empf_str nchar(255)
<#assign i=0 />
<#if lehr_abg?has_content >
<#foreach row_gang in lehr_abg>
<#assign i=i+1 />
, lehr_${i} decimal(5,2)
</#foreach>
</#if>
)
```

An späterer Stelle können variabel updates auf die Ergebnistabelle gemacht werden, damit kann mit .key auf den Schlüssel der Lehreinheit zugegriffen werden.

```
<#assign i=0 />
<#iif lehr_abg?has_content >
<#assign i=i+1 />
update tmp_gang_cnw2 set lehr_${i} = (select sum( C.ca_wert)
from tmp_gang_cnw C
where C.lehr_abg=tmp_gang_cnw2.lehr_abg
and C.lehr_empf=tmp_gang_cnw2.lehr_empf
and C.tid=tmp_gang_cnw2.tid
and tmp_gang_cnw2.lehr_abg= '${row_gang.key}' )
where ord=2;
</#foreach>
```

</#if>

Zum Schluss könnte man einfach select \* from tmp\_xx; machen, oder sicherheitshalber besser:

```
select ord as ebene, stg_empf_str
<#assign i=0 />
<#iif lehr_abg?has_content >
<#foreach row_gang in lehr_abg>
<#assign i=i+1 />
, lehr_${i}
</#foreach>
</#if>
from tmp_gang_cnw4
```

Schließlich muss nur noch die XIL-Proplist variabel erzeugt werden, dabei kann mit .name auf den Namen der Lehreinheit zugegriffen werden.

```
XIL List
   sizable_columns horizontal_scrolling
   white_space_color=COLOR_WHITE fixed_columns=1
  min heading height=35
Column CID=0 heading_text="Ebene" explanation="" center_heading
   row_selectable col_selectable rightJust heading_platform readonly
   width=30
Column CID=1 heading_text="NachfragendenLehreinheit\\nStudiengang" explanation="" center_heading
   row_selectable col_selectable rightJust heading_platform readonly
   width=30
<#assign i=1 />
<#if lehr_abg?has_content >
<#foreach row_gang in lehr_abg>
<#assign i=i+1 />
Column CID=${i} heading_text="${row_gang. name }" explanation="" center_heading
   row_selectable col_selectable rightJust heading_platform readonly
   width=20
</#foreach>
</#if>
```

Die volle Flexibilität ist im XML-Frontend gegeben. Da sich das Applet Spaltendefinitionen merkt, kann es Unstimmigkeiten geben, wenn die Spaltenzahl von Auswahlfeldern der Maske abhängt.

# 2.2.8 Maskennummer – für ähnliche Masken gleiches select\_stmt

Vererbung oder objektorientierte Entwicklung von Masken gibt es in SuperX zwar (zum Glück?) noch nicht.

Es gibt aber schon mal Fälle, wo man zwei oder drei Masken hat, die den gleichen Grundaufbau haben und sich nur in Details unterscheiden. Effizient ist es dafür, wenn man den gleichen select\_stmt für alle Masken nehmen kann und nur die Details per Freemarker anpasst.

Z.B. eine Datei 50000-50100.sql die den Sql für die beiden Masken 50000 und 50100 enthält.

```
Anfang
--freemarker template
create temp table tmp_erg (...);
insert into ...
...
--spezifisch je nach Maske
<#if Maskennummer=50000>
update tmp_erg set x=y*-1 where ...;
</#if>
<#if Maskennummer=51000>
delete from tmp_erg where z=0;
update tmp_erg set x=z*-1 where ....;
</#if>
--abschluss-select
select * from tmp_erg;
```

Die Datei kann man als select\_stmt sowohl für Maske 50000 als auch für 50100 verwenden.

Wenn eine Maske in SuperX aufgerufen wird, wird je nach Maskennummer ein Abschnitt ausgeführt. Damit erspart man sich das Copy&Paste in beide Masken und wenn man allgemeine Änderungen/Erweiterungen an beiden Masken macht, kann man nichts vergessen .

Praktisch Datei mit sx\_masken\_sql\_update.x einspiel (s.unten)

Die Variable Maskennummer steht auch in der XIL-Proplist zur Verfügung, beim Einsatz von CU-

STOM\_XXX Repository-Variabeln für dynamische Masken wurde das sogar schon mal in einer CU-

STOM\_XXX-Variablen eingesetzt. Gleiche Vorlage für zwei Masken, je nach Maskennummer geringe Unterschiede.

Beispiel:

CUSTOM\_50000\_50100

<#if Maskennummer=50000>

<#assign customize={"resulttable":[

{"field":"name","caption":"Gliederung","width":14},

{"field":"akt\_soll","caption":"Ansatz","width":15,"explanation":"Haushaltsansatz inkl.Einnahmen und Reste (Haushalterisch: Aktuelles Soll)"},

```
<#if>
```

# Bei Maske 50000 erscheinen alle Spalten, bei 50100 nur name und Verfügbar.

Man ergänzt dann vor dem Abschluss-select

```
<#if CUSTOM_50000_50100?exists>
<#assign inlineTemplate=CUSTOM_50000_50100?interpret>
<@inlineTemplate/>
</#if>
ginge natürlich auch mit zwei custom_variablen im repository
<#if Maskennummer=50000&& CUSTOM_50000?exists >
<#assign inlineTemplate=CUSTOM_50000?interpret>
<@inlineTemplate/>
</#if>
<#assign inlineTemplate=CUSTOM_50100?exists >
<#assign inlineTemplate=CUSTOM_50100?exists >
<#assign inlineTemplate=CUSTOM_50100?interpret>
<@inlineTemplate/>
</#if Maskennummer=50100&& CUSTOM_50100?exists >
</#assign inlineTemplate=CUSTOM_50100?interpret>
<@inlineTemplate/>
</#if>
```

# 2.2.9 Tooleinsatz

# 2.2.9.1 Jedit

Wenn intensiv mit FreeMarker gearbeitet wird, ist es angenehm mit Jedit zu arbeiten.

Dazu speichert man das select\_stmt der betreffenden Abfrage in einer Datei, z.B. 11300.sql.

Wenn man diese mit Jedit öffnet, hat man schon mal SQL-Syntax Highlighting, man kann aber bei Bedarf auch Freemarker-Syntax Highlighting einschalten (Menü Utilities / Buffer Options / Edit Mode -> Freemarker).

Sehr angenehm ist auch die Folding Funktion (s.u.).

Um ein geändertes Skript komfortabel einzuspielen, kann man das Skript sx\_masken\_sql\_update.x benutzen.

# 2.2.9.1.1 FreeMarker-Syntax Highlighting

Menü Utilities / Buffer Options / Edit Mode -> Freemarker

## 2.2.9.1.2 Folding

Mit dem Jedit-PluginManager das Plugin "ConfigurableFoldHandler" installieren (klappte mit Jedit 4.2, bei 4.3 teilweise Probleme)

Einzelne Abschnitt mit --start und --end Kommentaren versehen

```
z.B.
--start Schleife
<#foreach ..
...
</#foreach>
--end Schleife
```

Menü Plugins/ConfigurableFoldHandler.

Use default ausschalten, statt dessen --start und --end als Fold String eingeben.

Menü Utilities/Buffer Options/Folding Mode: custom

und dann Menü Folding / Collapse All Folds

# 2.2.9.2 emacs for freemarker

Emacs ermöglicht für lange Freemarker Scripte Folding und auch Indentation (Einrücken) Man geht so vor:

- 1. Emacs per yast installieren
- web-mode installieren (http://web-mode.org/ ) Download der Datei https://raw.github.com/fxbois/web-mode/master/web-mode.el speichern in ~/.emacs.de
- 3. Bearbeiten der Datei ~/.emacs bzw. diese hier benutzen

```
;;;; File name: ` ~/.emacs '
;;; ------;;;;
;;; If you need your own personal ~/.emacs
```

```
;;; please make a copy of this file
;;; an placein your changes and/or extension.
;;;
;;; Copyright (c) 1997-2002 SuSE Gmbh Nuernberg, Germany.
;;;;
;;; Author: Werner Fink, <feedback@suse.de> 1997,98,99,2002
;;;
;;; Test of Emacs derivates
;;; ------
(if (string-match "XEmacs\\|Lucid" emacs-version)
 ;;; XEmacs
 ;;; -----
 (proqn
   (if (file-readable-p "~/.xemacs/init.el")
     (load "~/.xemacs/init.el" nil t))
 )
 ;;; GNU-Emacs
 ;;; -----
 ;;; load ~/.gnu-emacs or, if not exists /etc/skel/.gnu-emacs
 ;;; For a description and the settings see /etc/skel/.gnu-emacs
     ... for your private ~/.gnu-emacs your are on your one.
 ;;;
 (if (file-readable-p "~/.gnu-emacs")
    (load "~/.gnu-emacs" nil t)
  (if (file-readable-p "/etc/skel/.gnu-emacs")
   (load "/etc/skel/.gnu-emacs" nil t)))
 ;; Custom Settings
 ;; ================
 ;; To avoid any trouble with the customization system of GNU emacs
 ;; we set the default file ~/.gnu-emacs-custom
 (setq custom-file "~/.gnu-emacs-custom")
 (load "~/.gnu-emacs-custom" t t)
;;;
(add-to-list 'load-path "~/.emacs.d/")
(load "~/.emacs.d/web-mode.el")
(require 'web-mode)
(add-to-list 'auto-mode-alist '("\\.sql\\'" . web-mode))
;;; Informix mag keine Tabs beim Einruecken fuert zu Syntax Error
```

```
(setq-default indent-tabs-mode nil)
;;;fuer sql files freemarker modus nutzen
(setq web-mode-engines-alist
        '(("freemarker" . "\\.sql\\'")
        )
;;;beim Umschalten zu SQL keywords highlight
(add-hook 'sql-mode-hook 'sql-highlight-postgres-keywords)
)
```

;;;

Danach eine langes Freemarker Script z.B. trans\_kenn\_konto\_aggr.sql öffnen mit emacs trans\_kenn\_konto\_aggr.sql.

66

Standardmäßig ist man zunächst im Web-Modus, d.h. man hat Freemarker-Highlighting. Im Menü Web-mode kann man wählen "Indent Buffer" zum Einrücken. Kann hilfreich zur Übersicht sein.

Wenn man auf einem <#if oder <#macro oder ähnlichem Befehl mit dem Cursor steht, kann man im Web-Mode-Menü wählen "Fold/Unfold" um den Block ein-/auszublenden.

Leider gehen bekannt Shortcuts für Copy/Paste nicht wie üblich, man kann das Menü nehmen. Um einen längeren Abschnitt zu markieren drückt man CTRL+space und dann einfach den Cursor. Zum Suchen an den Anfang der Datei gehen, dann im Menü search Search String Forward, ggfs. im gleichen Menü Repeat Forward.

4.

Um auch bei längeren SQL-Abschnitten den Überblick zu behalten, kann man auch "Pseudo-if"statements einfügen, z.B.

```
<#if "Tabellenerzeugung"!="">
create temp table tmp_konto_aggr (
hs_nr INTEGER ,
jahr SMALLINT ,
quartal integer,
monat SMALLINT ,
fikrkey CHAR(12) ,
klr_geldgeber CHAR(10),
titelgruppe_gege varchar(24),
titel char(10),
dr char(5),
dr2 char(5),
```

```
titelart CHAR(1) ,
 kapitel char(5),
ch110_institut CHAR(10) ,
projnr char(10),
betragsart CHAR(1) ,
bund_fachgebiet char(10),
bvkr_art char(12),
extkotr char(30),
extkost char(30),
datum date ,
kfmkam smallint,
 hhans decimal (14,2),
 einnahmen decimal(14,2),
 ausgaben decimal (14,2),
 --nur Sachsen benötigt
 akts_tit decimal(14,2),
 hhans_tit decimal (14,2),
 einnahmen tit decimal(14,2),
 ausgaben_tit decimal (14,2),
 reste_tit decimal (14,2)
);
<7#if>
```

Das IF ist natürlich nur pseudo weil immer true, man kann im String dem Block einen Namen geben und dadurch, dass es ein Freemarkerbefehl ist, Fold/Unfold benutzen. Bei Fold sieht man dann nur

```
<#if "Tabellenerzeugung"!=""></#if></#if>
```

Die Unterstreichung weist darauf hin, dass ein Fold-Block dahinter liegt.

So kann man bei langen Scripten gut den Überblick behalten.

Man kann zu SQL Highlighting wechseln, indem man ESC loslässt und dann x drückt und dann sqlmode RETURN eingibt. Zurück zum web-modes mit Freemarker Funktionen kommt man mit ESC x web-mode.

Happy Coding :-)

## 2.2.9.3sx\_masken\_sql\_update.x

Wenn man das select\_stmt einer Abfrage in einer eigenen Datei bearbeitet (z.B. mit Jedit), kann man es mit dem Skript sx\_masken\_sql\_update.x komfortabel in die Datenbank einspielen.

Die Syntax ist einfach

sx\_masken\_sql\_update.x Maskennummer Pfad/zur/Datei.sql

sx\_masken\_sql\_update.x 11300 /home/superx/entwicklung/11300.sql

# 2.3 Abfragenentwurf mit SuperX-Sichten

In SuperX können bei Auswahldialogen verschiedene Sichten angeboten werden.

Alternative Hierarchien bzw. Auswertungshierarchien aus COB werden automatisiert übernommen. Jede Hierarchie bekommt einen Eintrag in der Sichtentabelle.

> Achtung: Die Inhalte und Rechte der Sichten werden gecached. Nach einer Änderung der Inhalte einer Sicht im laufenden Betrieb musst man im SuperXManager den Cache leeren und sich neu anmelden.

Die Sichten werden in der folgenden Tabelle definiert:

| Spalte    | Datentyp     | Beschreibung                                                                                                    | Beispiel               | Beispiel 2               |
|-----------|--------------|----------------------------------------------------------------------------------------------------|------------------------|--------------------------|
| tid       | integer (se- | eindeutiger Identifier, der beim Einlesen und auch zur                                                                                                    | 0                      | 100                      |
|           | rial)        | Rechtevergabe benutzt wird                                                                                                    |                        |                          |
|           |              | Die tid 0 bis 9 sind für interne Sichten reserviert.                                                                                                    |                        |                          |
| parent    | integer      | Uum zukünftig evtl. Hierarchien von Sichten abzubil-                                                                                                    |                        |                          |
|           |              | den                                                                                                    |                        |                          |
| system    | integer      | querverweis zur systeminfo                                                                                                    | 0                      | 10                       |
| info_id   |              | 0 für allgemein                                                                                                    |                        |                          |
| art       | char         | Art der Sicht. Bezeichnung sollte auf -Sicht enden,                                                                                                    | Organigramm-Sicht      | Kosten-/Erlösarten-Sicht |
|           |              | dann wird auch xxx-Sicht und xxx-Stand im Masken-                                                                                                    |                        |                          |
|           |              | SQL ersetzt                                                                                                    |                        |                          |
| type      | integer      | 10 für reguläre Sichten                                                                                                    |                        |                          |
|           |              | 20 für alternative Hierarchien                                                                                                    |                        |                          |
| name      | char         | Name, der auf dem Bildschirm bei der Auswahl er-                                                                                                    | Organisatorische Sicht | Standardsicht-Kostenar-  |
|           |              | scheint                                                                                                    |                        | ten                      |
| name_     | char         | interner eindeutiger Name,                                                                                                    |                        |                          |
| intern    |              | wenn der interne Name mit memtext beginnt, sollte                                                                                                    |                        |                          |
|           |              | die Sicht nicht eigenständig geändert werden                                                                                                    |                        |                          |
| beschrei- | char         | ausführliche Beschreibung der Sicht                                                                                                    |                        |                          |
| bung      |              |                                                                                                    |                        |                          |
| stand     | integer      | soll man bei einer Sicht, den Stand ändern können                                                                                                    | 1                      | 1                        |
| button    |              | muss für eine Sichtart (Organigramm-Sicht) einheit                                                                                                    |                        |                          |
|           |              | lich sein                                                                                                    |                        |                          |
| label     | integer      | kann zur Charakterisierung einer Sicht benutzt werden                                                                                                    | 0                      | 0                        |
|           |              | in Duisburg-Essen intern für altes Feld lehre benutzt                                                                                                    |                        |                          |
|           |              | 0 = alle Org.Einheiten                                                                                                    |                        |                          |
|           |              | 1 = Nur Lehre anzeigen; Institutionen im Be-                                                                                                    |                        |                          |
|           |              | reich Lehre gefiltert nach user_institution                                                                                                    |                        |                          |
|           |              | 2 = Nur Lehre anzeigen; Institutionen im Be-                                                                                                    |                        |                          |
|           |              | reich Lehre NICHT gefültert                                                                                                    |                        |                          |
|           |              | wird von Prozeduren                                                                                                    |                        |                          |
|           |              | (on your organ your orga shild) noch unterstätet in                                                                                                    |                        |                          |
|           |              | <ul> <li>In Duisburg-Essen intern für altes Feld lehre benutzt</li> <li>0 = alle Org.Einheiten</li> <li>1 = Nur Lehre anzeigen; Institutionen im Bereich Lehre gefiltert nach user_institution</li> <li>2 = Nur Lehre anzeigen; Institutionen im Bereich Lehre NICHT gefiltert</li> <li>wird von Prozeduren</li> <li>(sp_user_org,sp_user_orga_child) noch unterstützt, in-</li> </ul> |                        |                          |

| 69          |                 |                                                          |                                                                                                    |                                                         |  |
|-------------|-----------------|----------------------------------------------------------|----------------------------------------------------------------------------------------------------|---------------------------------------------------------|--|
|             |                 | tern aber auf neue Variante Label und User-Rechte um-    |                                                                                                    |                                                         |  |
|             |                 | gesetzt                                                  |                                                                                                    |                                                         |  |
|             |                 |                                                          |                                                                                                    |                                                         |  |
| u ser_      | integer         | sollen beim Aufbau der Hierarchie (vergl. Spalte quel-   | 1                                                                                                    | 1                                                       |  |
| rechte      |                 | le) Userrechte berücksichtigt werden,                    |                                                                                                    |                                                         |  |
|             |                 | wird bisher nur von Duisburg-Essen benutzt               |                                                                                                    |                                                         |  |
| rechte-     | char(255)       | für zukünftig erweiterte Rechteverwaltung                |                                                                                                    |                                                         |  |
| quelle      |                 |                                                          |                                                                                                    |                                                         |  |
| sesamkey    | char(100)       | für zukünftig erweiterte Rechteverwaltung                |                                                                                                    |                                                         |  |
| quelle      | text            | SQL zum Aufbau der Hierarchie                            | sp_user_orga(< <use-< td=""><td>sp_cob_fikr_nier(&lt;<use< td=""></use<></td></use-<>                                       | sp_cob_fikr_nier(< <use< td=""></use<>                  |  |
|             |                 | vergl. ausführliche Beschreibung unten                   | rID>>,< <stand>&gt;,&lt;<sic< td=""><td>rID&gt;&gt;,&lt;<stand>&gt;,&lt;<sicht< td=""></sicht<></stand></td></sic<></stand> | rID>>,< <stand>&gt;,&lt;<sicht< td=""></sicht<></stand> |  |
|             |                 |                                                          | ht>>);                                                                                                    | >>);select name,key,parent                              |  |
|             |                 |                                                          | select                                                                                                    | from tmp_hier;drop table                                |  |
|             |                 |                                                          | name,key_apnr,parent,le                                                                                                    | tmp_hier;                                               |  |
|             |                 |                                                          | hre,erlaubt from tmp_or-                                                                                                    |                                                         |  |
|             |                 |                                                          | ganigramm;drop table                                                                                                    |                                                         |  |
|             |                 |                                                          | tmp_organigramm;                                                                                                    |                                                         |  |
| attr ibut1  | char            | bei Bedarf noch Attribute der Sicht hinterlegt werden,   |                                                                                                    |                                                         |  |
| attribut2   | char<br>integer | auf die man bei Bedarf Einschränkungen fahren kann       |                                                                                                    |                                                         |  |
| attribut4   | integer         | -                                                        |                                                                                                    |                                                         |  |
| alt_quelle  | char            | Tabelle mit Infos zu altn. Hierarchie                    |                                                                                                    |                                                         |  |
| alt_hier_id |                 | id der alt.Hier in angegebenen Quelltabelle null bei re- |                                                                                                    |                                                         |  |
|             |                 | guläre Hierarchie                                        |                                                                                                    |                                                         |  |
| treecfgta-  | char            | Tabelle mit Infos zu TreeView aus Cob                    |                                                                                                    |                                                         |  |
| ble         |                 |                                                          |                                                                                                    |                                                         |  |
| treecfgid   |                 | id des benutzen trees aus Cob-Tabelle trees null bei     |                                                                                                    |                                                         |  |
|             |                 | regulärer Hierachie                                      |                                                                                                    |                                                         |  |
| implie      | text            | future use                                               |                                                                                                    |                                                         |  |
| dTags       |                 | spezifische Tags die in select_stmts ersetzt werden.     |                                                                                                    |                                                         |  |
|             |                 | Syntax < <tagname>&gt;=valuell</tagname>                 |                                                                                                    |                                                         |  |
|             |                 | Diese Spalte wird von Memtext gepflegt und darf nur      |                                                                                                    |                                                         |  |
|             |                 | von Memtext angepasst werden.                            |                                                                                                    |                                                         |  |
|             |                 |                                                          |                                                                                                    |                                                         |  |
| userTags    | text            | future use:                                              |                                                                                                    |                                                         |  |
|             |                 | Falls Sie selbst spezielle Tags für eine Sicht hinterle- |                                                                                                    |                                                         |  |
|             |                 | gen wollen, können Sie das analog zur implied-           |                                                                                                    |                                                         |  |
|             |                 | Tags-Spalte hier tun.                                    |                                                                                                    |                                                         |  |
| xmlma-      | integer         | wenn ein Wert angegeben ist, werden maximal die          |                                                                                                    |                                                         |  |
| xentries    |                 | Anzahl von Einträgen in Comboboxen im Xml-Frontend       |                                                                                                    |                                                         |  |
|             |                 | angezeigt. Es werden soviele Einträge auf unteren Ebe-   |                                                                                                    |                                                         |  |
|             |                 | nen ausgeblendet wie nötig.                              |                                                                                                    |                                                         |  |
| sortnr      | integer         | kann für Sortierungen benutzt werden                     |                                                                                                    |                                                         |  |
| aktiv       | integer         | über das Feld aktiv können bei Bedarf                    |                                                                                                    |                                                         |  |
|             |                 | Aktivierung/Deaktivierung vorgenommen werden, wenn       |                                                                                                    |                                                         |  |
|             |                 | man z.B. im Felderinfo relation                          |                                                                                                    |                                                         |  |
|             |                 | schreibt < <sql>&gt;select tid from sichten where</sql>  |                                                                                                    |                                                         |  |
|             |                 | art='Organigramm-Sicht' and aktiv=1                      |                                                                                                    |                                                         |  |
|             |                 |                                                          |                                                                                                    |                                                         |  |
| gueitig se  | date            | Lukuntug für Gultigkeitszeiträume von Sichten            |                                                                                                    |                                                         |  |

| it         |      |  |  |
|------------|------|--|--|
| gueltig_bi | date |  |  |
| s          |      |  |  |

### Quelle

Es handelt sich um den SQL, der ausgeführt werden soll. <<SQL>> am Anfang ist optional.

Wenn der SQL mit sp\_ anfängt, wird davor je nach Datenbankserver execute procedure oder select ge-

setzt. Für alle Sichten wird erwartet, dass mindestens drei Felder name, key und parent geliefert werden.

(der konkrete Name der Spalten ist irrelevant).

Anschließend können optional noch Strukturinformationen<sup>7</sup> folgen (entweder Integer oder String). Beispiel:

sp\_fin\_inst\_hier(<<UserID>>, <<Stand>>, <<Sicht>>);select name,key,parent,strukturint from tmp\_hier
order by name; drop table tmp\_hier;

strukturint (gefüllt aus fin\_inst.orgstruktur) gibt mit Zahlen an, ob ein Eintrag eine Lehreinheit oder ein Fachbereich ist.

Auf diese Information kann später in Abfragen mit FreeMarker zugegriffen werden.

#### Beispiel

# 2.3.1 Einträge verstecken oder nicht-selektierbar machen

Es kann gewünscht sein, dass Einträge versteckt hinterlegt werden, wenn z.B. immer bei Auswahl eines Instituts 0405 auch intern dessen alte Nummer 0205 berücksichtigt werden soll.

Der User soll in SuperX nur 0405 sehen und auswählen können. Bei Berechnung durch die Datenbank soll aber 0405 und 0205 berücksichtigt werden.

<sup>&</sup>lt;sup>7</sup> Für die klassischen Organigramm-Sichten muss an Position 4 und 5 zunächst die Information lehre (0/1) und erlaubt(0/1) folgen.

Um einen solchen Effekt zu erreichen, muss einzelnen Einträgen für die Sicht der Wert nodeattrib=1 gegeben werden. Das geschieht, indem man den Quell-SQL der Sicht (s.o.) erweitert, um ein

explizit benanntes Feld nodeattrib, z.B.

sp\_fin\_inst\_hier(<<UserID>>, <<Stand>>, <<Sicht>>);select name,key,parent,strukturint ,nodeattrib
from tmp\_hier order by name; drop table tmp\_hier;

Die Position von nodeattrib muss nach name, key und parent liegen, ist ansonsten aber irrelevant. Entscheidend ist die Spaltenbezeichnung nodeattrib. Sichergestellt werden muss auch, dass die Hierarchie stimmig ist, also dass der Eintrag mit dem Schlüssel 0205 als Parent den Wert 0405 hat.

Noch ein Beispiel für eine spezielle Kostenartensicht, bei der Kostenarten mit langen Schlüsseln versteckt werden sollen.

select lbez,key,ueberg,0 as nodeattrib from cob\_fikr where len(key)<=6 union select lbez,key,ueberg,1 as nodeattrib from cob\_fikr where len(key)>6

Weiterhin kann es gewünscht sein, dass man in einer Sicht nur spezielle Einträge auswählen kann. So können man eine Lehreinheitsauswahl vielleicht so darstellen:

Uni XY

- Fak 1
  - Lehreinheit A
  - Lehreinheit B
- Fak 2

- Lehreinheit C

- Lehreinheit D

Die Kategorisierung Fak 1/2 dient der Klarheit der Darstellung, für eine Abfrage soll aber vielleicht **nur** eine konkrete Lehreinheit auswählbar sein. In dem Fall kann wie oben das nodeattrib 2 vergeben werden. Dadurch wird ein Eintrag als nicht-selektierbar markiert.

# 2.3.2 User-/Gruppenrechte

Außer Administratoren dürfen normale User zunächst einmal keine der nicht-internen Sichten benutzen. In den Tabellen user\_sichten und user\_sichtarten kann hinterlegt werden, dass ein User eine einzelne Sicht (z.B. name\_intern Kostenstellen-Hauptsicht) oder eine ganze Sichtart (z.B. Kostenarten) benutzen darf.

Für Gruppen gibt es analog die Tabellen group\_sichten und group\_sichtarten.

Außerdem sachgeb\_sichten und sachgeb\_sichtarten, wenn Leute die ganzes Sachgebiete sehen dürfen auch Sicht sehen sollen

Die Pflege dieser Tabellen kann bequem über Administrationsformular im XML-Frontend vorgenommen werden.

### Achtung:

Nach Änderungen muss der Server-Cache aktualisiert werden (http://superx-rechner/superx/servlet/SuperXManager) und der User muss sich neu anmelden.

Alternativ könnte auch Tomcat neu gestartet werden.

Im Dateisystem unter \$SUPERX\_DIR/db/bin gibt es zwei Skripte userrechte\_sichern.x und userrechte\_einspielen.x.

Die entladen alle usertabellen (userinfo,groupinfo,user\_sachgeb\_bez etc) und spielen sie wieder ein.

Diese können z.B. dafür benutzt werden um alle Einstellungen von Test auf Echtrechner zu übernehmen.

# 2.3.3 Benutzung der Sichten in Masken

In Felderinfo muss für das Feld (Org. Einheit, Fächer, Kostenstelle, Kostenart,...) als Art 12 eingetragen werden.

Im Feld Relation muss ein Select stehen, der die Tids der gewünschten Sichten zurückliefert

#### z.B.

<<SQL>>select tid,type,name from sichten where art='Organigramm-Sicht' and aktiv=1 order by type,name

(Die aktiv-Einschränkung ist praktisch für Entwicklungs- und Wartungszwecke, weil man dann leicht einzelne Sichten de/aktivieren kann - Sortierung nach type, damit erst Hauptsichten und dann alternative Hierarchien angezeigt werden, dann nach Name)

Der select sollte **alle Sichtentids** liefern, die ein Adminstrator sehen darf. Wenn ein User für einzelne Sichten keine Berechtigung hat, filtert der Server diese automatisch raus.

Bei einem Sichtenfeld werden Tags bezogen auf Feldname und Sichtenart ersetzt, z.B. beim Feld Org. Einheit sowohl <<Org. Einheit-Sicht>> und <<Org. Einheit-Stand>> als auch <<Organigramm-Sicht>> und <<Organigramm-Stand>>.
73

Empfehlenswert ist aber insbesondere bei Sichten, die Benutzung der FreeMarker-Technologie.

Wenn diese nicht benutzt wird, muss bei Abfragen mit Organigramm-Sichten ggfs. das select\_stmt in Maskeninfo angepasst werden.

Beispiel:

```
execute procedure sp_user_orga_child
  (<<UserID>>, <<Organigramm-Stand>>, <<Organigramm-Sicht>>, <<Org. Einheit>> , <<erlaubt>>)
```

# Freemarker Trick um festzustellen, ob bei einer Sicht etwas auswählbar ist

```
<#if Kostenstelle.elementsMaxEbene&gt;1>
...
</#if>
wenn nichts auswählbar ist (Anzeige: Keine Auswahl möglich) liefert
elementsMaxEbene 1.
Ansonsten die tiefste Ebene im Baum (z.B. 5)
```

# 2.3.4 Alt. Hierarchien aus CoB

Es werden Hauptsichten (Type 10) für Kostenstellen, Kosten-/Erlösarten und Kostenträger angelegt. Außerdem für jede Auswertungshierarchie einen Eintrag mit Type 20. Im Feld quelle muss die Tabelle angegeben sein, in der die alt. Hierarchie definiert ist.

Eine Tabelle mit alternativen Hierarchie muss so aufgebaut sein:

| hierarchie_id | integer  |
|---------------|----------|
| key           | char(10) |
| parent        | char(10) |
|               |          |

Zum Aufbau der Hierarchie werden weiterhin alt\_hier\_id,treeviewtable und treeviewid benutzt.

# **2.4 Spezielle Details**

# 2.4.1 Checkboxen und Querabhängigkeiten

Checkboxen können mit Feldart 10 definiert werden.

Bei einfachen Masken, kann feldeinfo.relation leer bleiben und in felderinfo.default auch ein fester Wert stehen wie true.

Wenn es auf der Maske auch dynamische Felder gibt, in deren SQL z.B. <<UserID>> steht, ist es wichtig, dass auch für checkboxen in relation und default datenbanktypische Definitionen der auswählbaren Werte stehen, z.B.

<<SQL>> select 'true','Ja' from xdummy union select 'false','Nein' from xdummy

74

<<SQL>> select 'false','Nein' from xdummy

#### 2.4.2 Felder auf der Maske verstecken

Wenn Felder auf der Maske versteckt werden sollen, gibt es zwei Möglichkeiten:

•Feldart 13 -> das Feld ist versteckt und wird intern nicht aufgebaut, im Masken-XML ist es aber enthalten

•Feldart beliebig, Eintrag in Spalte attribut: hidden

Das Feld wird intern aufgebaut und kann auch im Masken-SQL per FreeMarker benutzt werden, es wird aber keine Auswahlmöglichkeit auf der Maske angezeigt (benutzt bisher für Feld Kostenstelle, das nicht angezeigt werden sollte, im Masken-SQL aber schon für Rechtekontrollen benutzt wird)

•Feldart 999 (ab SuperX3.5rc2): Feld wird gar nicht erst aus Datenbank eingelesen, also ob nicht existent

Bei Benutzung der erweiterten kameralen Rechte SxFinRechte:

Auch wenn auf der Maske nicht alle kameralen Felder benötigt werden (z.B. Titel) müssen diese als versteckte Felder vorhanden sein, damit Querabhängigkeiten in Maskenbuttons z.B. FB SxFinRechte(..,"<<Titel>>",....) aufgelöst werden können!

Bei sehr vielen versteckten Feldern rutscht der Abschicken-Button nach unten, da auch versteckte Felder (noch) für die absolute Positionierung berücksichtigt werden. Trick versteckte Felder in felderinfo auf y=-1 setzen, dann kommen sie nicht in Reihenzählung.

#### 2.4.3 Inhalte benutzerspezifisch ausblenden

Es gibt in SuperX- Sichten bereits die Möglichkeit, Inhalte für spezielle Gruppen bzw. User ein- oder auszublenden. Außerdem kann man einzelne User für einzelne Masken berechtigen oder nicht. Darüber hinaus kann es aber auch die Anforderung geben, einzelne Felder userspezifisch anzuzeigen (oder nicht), oder Inhalte in Ergebnistabellen userspezifisch ein- oder auszublenden. Dies wird im folgenden erläutert.

Hier eine Anleitung am Beispiel des TT-Modul,. wie man in einigen Masken user-spezifische Maskenrechte abbildet. Es soll also gesteuert werden, daß gewisse Gruppen bestimmte Felder auf der Maske nicht sehen können, und in der Ergebnistabelle auch nicht angezeigt bekommen.

Das geht nur mit ein paar Tricks.

## 2.4.3.1 Felder

Siehe Kernmodul-Handbuch. Felder für Benutzergruppen verstecken

#### 2.4.3.2 Tabellen

Dann legt man ein spezielles XSL-Stylesheet für die Maske an, das in der Schleife über alle Felder mit XSLT abfragt, ob der Wert 1 ist – nur dann wird das Feld angezeigt.

Im select\_stmt muss man mit dem gleichen Select wie oben im Defaultwert abfragen, ob die Spalte in der Ergebnistabelle gefüllt werden soll.

# 2.4.4 Baumdarstellung

Um im XML-Frontend eine Baumstruktur (Treetable) zu erhalten die auf- und zugeklappt werden kann, muss nur in dem letzten select als erstes Feld die Spalte "ebene" angegeben werden. Dieses Feld soll Zahlen enthalten, welche die Ebene angeben (1= erste Ebene, 2= zweite Ebene ...). Dabei ist darauf zu achten, dass es keine Sprünge zur übernächsten höheren Ebene gibt, z.B. nicht von Ebene 2 auf Ebene 4 gesprungen wird. Andersherum ist dies kein Problem, also z.B. von Ebene 4 auf Ebene 2. Wenn es nun zuerst eine Spalte mit Ebene 1 gibt und darauf mehrere mit der Ebene 2 sind diese alle unter der Spalte der Ebene 1. Die Reihenfolge der Auflistung entscheidet dabei den übergeordneten Knoten und nicht nur die Ebene.

Ein Beispiel:

| Ebene | Kostenart                            |
|-------|--------------------------------------|
| 2     | 違 1-Personal- ISTkosten              |
| 3     | ն 11-Bezüge/Vergütungen/Löhne        |
| 4     | 🗎 112-Angestelltenvergütungen        |
| 4     | 🛱 113-Löhne der Arbeiter             |
| 3     | ն 12-Beschäftigungsentgelte          |
| 4     | ն 121-Vergütungen für Lehrkräfte     |
| 5     | 1211-Vergütungen für Lehraufträge    |
| 5     | 1212-Verg.f.Kolloquien, Vorträge     |
| 4     | 122-Verg.f.Hilfskräfte und Tutoren   |
| 4     | 125-Stipendien                       |
| 4     | 126-Verg.f.sonst.Beschäftigte        |
| 3     | 🗎 13-Personalnebenkosten             |
| 2     | 🛱 2-Objektkosten                     |
| 2     | 🔁 3-Kosten Fahrzeuge, Masch., Geräte |

Zum Nachladen von Ergebniszeilen wird das Stylesheet tabelle\_html\_rows.xsl benutzt.

Wenn man ein spezielles Stylesheet hat, das auch die nachgeladenen Zeilen besonders darstellt, kann man eine eigene Variante von tabelle\_html\_rows.xsl erstellen und den Dateinamen in der Maske bei chartx eintragen.

# 2.4.5 Hinweis auf Masken

```
in Der tabelle maskeninfo.hinweis kann man einen festen Hinweistext eintragen, z.B. Beta-Phase.
Bei Bedarf kann man auch SQL nutzen
<<SQL>> select 'ohne Lehramtsabschlüsse' from xdummy where <<Semester>> < 19961.
Seit 4.1 (10.1.2012) geht auch Freemarker, ein Beispiel
<<SQL>>
--freemarker template
<#if !UserIsAdmin&&!IsUserInGroupWithName("Administratoren")&&!
IsUserInGroupWithName("Personalabteilung")>
select 'ohne Personalkosten' from xdummy
</#if>
```

# 2.4.6 CSV Upload

Die Daten werden zunächst in eine temp Tabelle (Kopie der Zieltabelle) eingefügt und auf Datentyp, Foreign keys etc getestet, wenn der Import prinzipiell möglich ist, können im select\_stmt der Maske zusätzliche Kontrollen erfolgen (Freemarker Variable testupload=1), z.B. ob die hs\_nr auch die der gewählten Hochschule entspricht, entwaige Fehler können in die temp Tabelle tmp\_error eingefügt werden. Falls Fehler eingefügt wurden, zeigt das System diese in der HTML-Vorschau an. Ansonsten wird eine Import-Vorschau im HTML angezeigt und ein "Jetzt importieren" Button. Wenn der Button angeklickt wurde, wird der SQL im select\_stmt der Maske (testupload=0) ausgeführt, die Spaltennamen werden in der Freemarker Variablen \$colnames hinterlegt.

Ein Feld mit Feldart 19 Datei wird benötigt. Per multipart/form-data wird übertragen. Beispiel 18020 Diese Felder werden benötigt: Tabelle = Zieltabelle Trennzeichen Kodierung Feldnamen in 1.Zeile 0/1 = nein/ja zip-komprimiert 0/1 nein/ja Modus 1 hinzufügen 0 alles löschen und hinzufügen

Beispiel für select\_stmt
--freemarker template
<#if testupload="1">

```
77
 insert into tmp_errors (bezeichnung)
 select distinct 'falsche Hochschulnummer '||hs_nr from tmp_${Tabelle} where hs_nr!
=<<Hochschule>>;
 <#else>
 <#if Modus="0"> --alles loeschen und einfuegen
 delete from ${Tabelle} where hs_nr=<<Hochschule>>;
 <#else>
 -- hinzufuegen - do nothing
 </#if>
 insert into ${Tabelle}
 <#if colnames!=""> ( ${colnames} ) </#if>
 select
 <#if colnames!=""> ${colnames} <#else> * </#if>
 from tmp_${Tabelle};
 insert into data_upload(
  tablename,
          filename,
 _ _
        datatype,
        datadelimiter,
         /*withheader, --<<Feldnamen 1. Zeile>>*/
        zipped,
        dataencoding,
        ch110_institut,
        submission_userid,
        submission_email,
        submission_date,
        submission_mode
        )
        select
        <<Tabelle>>,
        <<Dateityp>>,
        <<Trennzeichen>>,
        /* <<Feldnamen 1. Zeile>>,*/
        <<zip-komprimiert>>,
        <<Kodierung>>,
        <<Hochschule>>,
        <<UserID>>,
        <<Email fuer Protokoll>>,
        now(),
        <<Modus>>
        from xdummy;
```

#### 2.4.7 Direkt aus einer Maske Jasper Excel/PDF erzeugen

#### 2.4.7.1Direkter Aufruf eines JasperReport /Stylesheet

Wenn Sie ein Stylesheet (egal ob JasperReport oder XSLT) der Maske als alleiniges Tabellenstylesheet zuweisen, wird dieses direkt im Ergebnis aufgerufen. Wenn Sie dann noch in der Maske ein Feld "Ausgabeformat" integrieren, können die Anwender zwischen HTML, Excel, PDF etc. wählen (s.u.).

Standardmäßig werden im Ergebnis nur die ersten 30 Zeilen angezeigt. Damit Sie mehr Zeilen anzeigen lassen können, können Sie ein verstecktes Feld "maxoffset" in die Maske kopieren, mit der Feldart 13 (verstecktes Feld) und dem Defaultwert z.B. 10000, um die maximale Zeilenanzahl 10.000 zu erlauben. Dieser Wert ist eigentlich viel zu hoch, servletseitig wird im Parameter maxRows ein allgemeines Limit gesetzt, um die Stabilität des Servers zu gewährleisten.

#### 2.4.7.2Auswahl des JasperReport in der Maske

Sie können auch eine Maske mit den Feldern "Bericht" und "Ausgabeformat" versehen, in dem die Anwender das entsprechende Layout (d.h. den JasperReport) auswählen kann. Ein funktionierendes Beispiel wäre z.B. die Maske "Studierende Datenblatt". Um so etwas zu erzeugen gehen Sie wie folgt vor:

Es muss auf der Maske ein Feld der Feldart 1 geben mit dem Namen

```
tablestylesheet
und der relation
  <<SQL>> select distinct filename,X.caption from sx_stylesheets
X,sx_mask_style S where X.tid=S.stylesheet_id and S.maskeninfo_id=<<Maskennummer>>
und zum Beispiel für Defaultwert:
```

```
<<SQL>> select distinct filename,X.caption
from sx_stylesheets X,sx_mask_style S
where X.tid=S.stylesheet_id
and S.maskeninfo_id=<<Maskennummer>>
and S.ord=2
order by 2
Für das Feld tablestylesheet wird automatisch eine Beschriftung hinterlegt, damit auf der
```

Maske als Anzeige "Bericht" erscheint.

Außerdem müssen Sie ein Feld "Ausgabeformat" in der Maske ergänzen, ebenfalls Feldart=1:

relation

```
<<SQL>> select element_value,description from menu_element where
element='Ausgabeformat' and nature::smallint<100 order by nature::smallint
Beispiel für Excel als defaultwert:
```

```
<<SQL>> select element_value,description from menu_element where element='Ausgabeformat' and description='Excel'
```

# 2.4.8 Navigationsspalten im XML-Frontend

Wenn die Ergebnistabelle an das XML-Frontend übergeben wird, dann können spezielle Spalten für die Navigation eingesetzt werden. Die Spaltennamen werden im letzten select des select\_stmt einer Makse übergeben.

| nexttable  | Link auf eine andere SuperX-Tabelle; der Inhalt des Feldes wird dann um den                    |
|------------|------------------------------------------------------------------------------------------------|
|            | Pfad zum Servlet, (optional auch den String der Sessionid) und den Passus                      |
|            | "SuperXmlTabelle?tid=" ergänzt, d.h. dem Servlet wird als erster Parameter                     |
|            | die maskeninfo-tid übergeben. So wird z.B. aus dem Inhalt:                                     |
|            | 20010&id=2044                                                                                  |
|            | der Link                                                                                       |
|            | http:// <url der="" webapplikation="">&gt;/servlet/SuperXmlTabelle?tid=20010&amp;id=2044</url> |
|            | Die Ergebnisseite wird dann um einen Button ergänzt.                                           |
| nextwin-   | Das gleiche wie "nexttable", nur es wird ein neues Fenster geöffnet.                           |
| dowtable   |                                                                                                |
| nextpage   | Link auf eine andere SuperX-Tabelle wie <b>nexttable</b> , es wird nur ein anderes             |
|            | Icon und ein anderer Target genutzt.                                                           |
| nextmask   | Link auf eine andere SuperX-Maske; der Inhalt des Feldes wird dann um den                      |
|            | Pfad zum Servlet, (optional auch den String der Sessionid) und den Passus                      |
|            | "SuperXmlMaske?tid=" ergänzt. So wird z.B. aus dem Inhalt:                                     |
|            | 20010&id=2044                                                                                  |
|            | der Link                                                                                       |
|            | http:// <url der="" webapplikation="">&gt;/servlet/SuperXmlMaske?tid=20010&amp;id=2044</url>   |
|            | Die Ergebnisseite wird dann um einen Button ergänzt.                                           |
| nextdelete | Link auf eine andere SuperX-Maske; Im Unterschied zu nextmask wird hier                        |
|            | ein anderes Icon gewählt: Die Ergebnisseite wird dann um einen Delete-But-                     |
|            | ton <b>x</b> ergänzt.                                                                          |
| nextedit   | Link auf ein DBForms-Formular relativ zur URL des Servlets. die Ergebnis-                      |
|            | soite wird um einen "Beerheiten" Button 🔨 ergönzt                                              |
| novtmail   | Feldinhalta worden um einen Mailte Tag ergönzt. z P                                            |
| nexunan    | info@cupery_projekt.de                                                                         |
|            | mind au                                                                                        |
|            | WIIU ZU                                                                                        |
| ur         | Feldinhalte werden um einen href-Tag (sowie wenn nötig um ein "http" er-                       |
| un         | gänzt z B                                                                                      |
|            | guiza. 2.2.<br>www.superx-projekt.de                                                           |
|            | wird zu                                                                                        |
|            | <pre><a href="http://www.superx-projekt.de">www@superx-projekt.de</a></pre>                    |

nextlink Link auf eine externe Seite oder eine andere SuperX-Tabelle; anders als bei nexttable wird ein frei wählbarer textueller Link angegeben, wobei der Volltext des Links und der eigentliche Linkt durch ein Trennzeichen "I" getrennt sind. So wird z.B. der Feldwert "Erläuterungenlhttp://www.erlaeuterungen.de" wie folgt ersetzt: <a href="http://www.erlaeuterungen.de">Erl&auml;uterungen</a> Wenn nach dem Trennzeichen keine externe Web-Adresse angeboten wird (erkennbar am vorangestellten "http:"), dann wird der Inhalt des Feldes um den Pfad zum Tabellen-Servlet ergänzt: So wird z.B. aus dem Inhalt: Details zur Hochschule|20010&id=2044 der Link <a href=../servlet/SuperXmlTabelle?tid=20010&id=2044>Details zur Hochschule|e</a>

# 2.4.9 Einzelne Zellen/Spalten formatieren (CSS)

Beispiel Spalte verfuegbar, es muss eine versteckte Spalte hiddenverfuegbarcss geben, dass enthält hiddencss-Klasse, z.B. neu in kern44 td.boldnumber

```
Auszug
create temp table tmp_erg
(
titel char(5), titelbez varchar(255), sort smallint,
hhans decimal (14,2),
sperre decimal (14,2),
reste decimal(14,2),
akts decimal(14,2),
einnahmen decimal(14,2),
ausgaben decimal (14,2),
fest decimal (14,2),
verfuegbar decimal (14,2),
hiddenverfuegbarcss varchar(200)
) <@informixnolog/>;
. . .
update tmp_erg set hiddenverfuegbarcss='boldnumber' where sort=0;
```

select titelbez, hhans,sperre ,reste,akts,einnahmen,ausgaben,fest,verfuegbar+fest,verfuegbar, hiddenverfuegbarcss from tmp\_erg order by sort,titel; entsprechende XIL\_proplist-Definition muss es auch geben

# 2.4.10Spaltenlayout in Ergebnistabellen

Wie im Tutorial gezeigt, wird das Spaltenlayout (Überschriften, Breite) in der sog. "xil\_proplist" gesteuert (der Name stammt übrigens vom früher im SuperX-Windows-Client eingesetzten XVT-Compiler zur Layoutdarstellung). Das Format ist etwas eigenwillig und soll hier erläutert werden.

# 2.4.10.1 Die Attribute in der xil\_proplist

Zunächst ein Beispiel: der Code für die Maske "Bewerbungsprozess nach Studiengang" im ZUL-Modul beginnt wie folgt:

```
XIL List
   sizable_columns horizontal_scrolling
   drop_and_delete movable_columns
   white_space_color=COLOR_WHITE fixed_columns=2
    min_heading_height=55
Column CID=0 heading_text="Ebene" center_heading
    row_selectable heading_platform readonly
   width=5 text_size=20 explanation=""
Hier sehen Sie die Ausgabe:
```

| Dener                                                                       | Bericht - Anzeige    |                   |   |                   |                   |           |
|-----------------------------------------------------------------------------|----------------------|-------------------|---|-------------------|-------------------|-----------|
| Sie sind hie                                                                | r: <u>Grunddaten</u> | und Basisberichte | Ē | Bewerbung,        | Zulassung 🕨       | Bewerbund |
| 🕕 📃 🖉 🖨 🔚 🚥 🗃 🕗 🚈 🌄 Bericht entwerfen: 🛛 Leerer Bericht                     |                      |                   |   |                   |                   |           |
| Bewer                                                                       | bungsp               | orozess na        | С | h Stud            | iengang           | J         |
| Legende<br>Bewerberzählung: Alle ; Semester: WS 2009/2010 ; Studiengänge: a |                      |                   |   |                   |                   |           |
|                                                                             |                      |                   |   |                   |                   |           |
| Ebene                                                                       | Art<br>d.Ebene       | Studiengang       |   | Bewerb            | ungen             |           |
| Ebene                                                                       | Art<br>d.Ebene       | Studiengang       |   | Bewerbu<br>gesamt | ungen<br>weiblich | weibl.    |

Der Code stammt wie gesagt von einem alten Windows-Client und wurde nur aus Gründen der abwärtskompatibilität übernommen. Nur die fett hervorgehobenen Code-Teile werden überhaupt ausgewertet. Wichtig ist aber, daß die Absatzstruktur des vorhandenen Dokuments beibehalten wird (d.h. jede Spalte ist in einem Absatz definiert, der mit "Column" beginnt). Am Ende der gesamten Xil\_proplist befindet sich die Endemarke "@@@" in einem neuen Absatz.

Hier eine Erläuterung der Attribute:

| Name         | Bedeutung                                                                                                    |
|--------------|----------------------------------------------------------------------------------------------------|
| Column       | Definiert eine neue Spalte. Achtung: die Anzahl der "Column"-Anweisun-<br>gen muss mit der Anzahl der Spalten übereinstimmen, die beim <b>select_stmt</b><br>geliefert werden.                                                                                                    |
| heading_text | Die Spaltenüberschrift in der Ergebnistabelle. Hier sind noch spezielle Lay-<br>outanweisungen möglich (s.u.), außerdem können Sie Glossare nutzen                                                                                                    |
| width        | Die Spaltenbreite in Zeichen. Diese Anweisung wird im HTML-Layout<br>nicht ausgewertet. Im PDF-Layout wird sie relativ ausgewertet: Alle Spal-<br>tenbreiten werden addiert, und zum DIN-A-4-Querformat in Beziehung<br>gesetzt, und dann werden alle Spalten prozentual auf cm heruntergerechnet.<br>In Excel werden die Breiten in Zeichen umgesetzt. |
| explanation  | Erläuterungstext, der zu der Ergebnistabelle in einem separation Fenster an-<br>gezeigt werden kann. Achtung: Wenn Sie explanations einsetzen, müssen<br>alle Spalten dieses Attribut haben. Bitte nicht nur einzelne Spalten doku-<br>mentieren. Im Notfall schreiben Sie nur die Spaltenüberschrift rein.                                             |

# 2.4.10.2 Mehrzeilige Spaltenüberschriften

Im Attribut "heading\_text" können auch mehrzeilige Spaltenüberschriften definiert werden. Fügen Sie den Zeilenumbruch aber nicht direkt ein, sondern codieren Sie diesen als "\n". Bei der Ausgabe wird dies als Umbruch umgesetzt.

Beispiel: Der Code

```
Column CID=0 heading_text="Art\nd.Ebene" center_heading
  row_selectable heading_platform readonly
  width=10 text_size=20 explanation="@@@sos_ebene@@@"
sieht in der Ausgabe so aus:
```

| Berich                                              | nt - Anze                                                                        | ige                                                   |         |                                                   |                                     |                                                   |
|-----------------------------------------------------|----------------------------------------------------------------------------------|-------------------------------------------------------|---------|---------------------------------------------------|-------------------------------------|---------------------------------------------------|
| Sie sind hier  Sie sind hier  Bewer  Legenc Bewerbe | :: <u>Grunddaten u</u><br>? (a) (a) (a)<br>f <b>bungsp</b><br>le<br>rzählung: Al | nd Basisberichte<br>P<br>TOZESS Na<br>Ile ; Semester: | Be<br>C | Bewerbung,<br>richt entwo<br>h Stud<br>/S 2009/20 | Zulassung<br>erfen: Leer<br>iengang | <u>Bewerbund</u><br>rer Bericht<br>J<br>ngänge: a |
| Ebene                                               | Art<br>d.Ebene                                                                   | Studiengang                                           |         | Bewerbu<br>gesamt                                 | ungen<br>weiblich                   | weibl.<br>in %                                    |
| 1                                                   | Summe<br>Fach<br>(intern)                                                        | ach (intern)                                          |         | 64                                                | 25                                  | 39,00                                             |

# 2.4.10.3 Verknüpfte Spaltenüberschriften

Um Spaltenüberschriften zu verknüpfen, muss man wie folgt vorgehen:

Alle Zellen, die verknüpft werden sollen, müssen den gleichen Namen haben, und mit dem Steuerzei-

chen "000" sowie einem Zeilenumbruch "n" enden.

#### Beispiel: Der Code

```
Column CID=4 heading_text="Bewerbungen\000\n gesamt" center_heading
row_selectable col_selectable rightJust heading_platform readonly
width=10 explanation="Bewerberanzahl "
```

```
Column CID=4 heading_text="Bewerbungen\000\n weiblich" center_heading
row_selectable col_selectable rightJust heading_platform readonly
width=10 explanation=""
```

```
Column CID=5 heading_text="Bewerbungen\000\nweibl. in %" center_heading
row_selectable col_selectable rightJust heading_platform readonly
width=10 explanation=""
```

sieht in der Ausgabe so aus:

|                                                                                                    |                   | 04            |   |         |          |                |
|----------------------------------------------------------------------------------------------------|-------------------|---------------|---|---------|----------|----------------|
| Berich                                                                                              | nt - Anze         | eige          |   |         |          |                |
| Sie sind hier: <u>Grunddaten und Basisberichte</u> • <u>Bewerbung, Zulassung</u> • <u>Bewerbung</u> |                   |               |   |         |          |                |
| Legende<br>Bewerberzählung: Alle ; Semester: WS 2009/2010 ; Studiengänge: a                         |                   |               |   |         |          |                |
| Ebene                                                                                               | Art<br>d Ebono    | Studiengang   | I | Bewerbu | ungen    |                |
|                                                                                                    | u.Lbene           |               |   | gesamt  | weiblich | weibl.<br>in % |
| 1                                                                                                   | Contraction Summe | Fach (intern) | L | 64      | 25       | 39.00          |

# 2.4.10.4 dynamische Spaltenanzahl

kann mit Freemarker realisiert werden, Einfaches Beispiel

nur bei FIN\_Quellsystem 1 (MBS) Soll Ansatz ausgegeben werden.

abschluss-Select in masken-sql

select name,<#if K\_FIN\_Quellsystem=1> hhans</#if>, einnahmen, ausgaben from fin;

# XIL

```
Column CID=4 heading_text="Name" center_heading
  row_selectable col_selectable rightJust heading_platform readonly
  width=10
<#if K_FIN_Quellsystem=1>
Column CID=4 heading_text="Ansatz" center_heading
  row_selectable col_selectable rightJust heading_platform readonly
  width=10
</#if>
Column CID=4 heading_text="Einnahmen" center_heading
  row_selectable col_selectable rightJust heading_platform readonly
  width=10
Column CID=4 heading_text="Einnahmen" center_heading
  row_selectable col_selectable rightJust heading_platform readonly
  width=10
```

row\_selectable col\_selectable rightJust heading\_platform readonly width=10 weiteres Beispiel: Spalte Bewilligung soll nur angezeigt werden, wenn werte größer O in masken sql <sqlvars> <sqlvar bewilligungen>select sum(bewill) from fin where ins=<<Ins>> </sqlvar> </sqlvars> Abschluss-select select name, ansatz<#if bewilliqungen&qt;0> , bewill, </#if> , ausgaben, verfuegbar from tmp\_erg. XilPropliste XIL Column CID=4 heading\_text="Name" center\_heading row\_selectable col\_selectable rightJust heading\_platform readonly width=10 <#if bewilligungen&gt>0 > Column CID=4 heading\_text="bewill" center\_heading row\_selectable col\_selectable rightJust heading\_platform readonly width=10 </#if> Column CID=4 heading\_text="Ausgaben" center\_heading row\_selectable col\_selectable rightJust heading\_platform readonly width=10 Column CID=4 heading\_text="verfügbar" center\_heading row\_selectable col\_selectable rightJust heading\_platform readonly width=10

Bisher musste dafür in der XIL-Proplist der sqlvar-Block wiederholt werden, in der aktuellen superxversion stehen aber die sqlvars aus der masken-sql automatisch zu verfügung ;-)

#### hochschulspezifische Einstellungemöglichkeit

Der Standardbericht sollte so viele Spalten wie max benötigt enthalten, in der Standardauslieferung werden alle Spalten gezeigt. Beispiel standard schluss-select select name, akt\_soll,einnahmen,aus,verfuegbar from tmp-erg

Wenn eine Hochschule nicht alle Spalten sehen möchte, oder die Spalten in einer anderen Reihenfolge (!), folgendes Vorgehen:

in sx\_repository eine Variable definieren CUSTOM\_XXXXXX (Maskennummer)

assign der einen Hash definiert
<#assign customize={"resulttable":[
{"field":"name","caption":"Gliederung","width":14},
{"field":"akt\_soll","caption":"Ansatz","width":15,"explanation":"Haushaltsansatz inkl.Einnahmen und
Reste (Haushalterisch: Aktuelles Soll)"},</pre>

{"field":"einnahmen","caption":"Einnahmen","width":10},
{"field":"aus","caption":"Ausgaben","width":10},{"field":"fest","caption":"Festgelegt","width":10},
{"field":"verfuegbar","caption":"verfügbar","width":12,"explanation":"@@@fin\_verfuegbar@@@"}
]}/>

es wird ein customize-hash defniert, darin sind felder definiert, die angezeigt werden sollen. (Nach Eingabe/Änderung manager-cache leeren!)

So wie oben ist die gleiche Ausgabe wie Standard.

Reihenfolge ändern: verfügbar nach vorne

<#assign customize={"resulttable":[

{"field":"name","caption":"Gliederung","width":14},

{"field":"verfuegbar","caption":"verfuegbar","width":12,"explanation":"@@@fin\_verfuegbar@@@"},

{"field":"akt\_soll","caption":"Ansatz","width":15,"explanation":"Haushaltsansatz inkl.Einnahmen und Reste (Haushalterisch: Aktuelles Soll)"},

{"field":"einnahmen","caption":"Einnahmen","width":10},

{"field":"aus","caption":"Ausgaben","width":10},{"field":"fest","caption":"Festgelegt","width":10}]

Will eine Hochschule zum verfügbar vom stehen haben, und akt\_soll gar nicht sehen, muss Eintrag so aussehen <#assign customize={"resulttable":[

{"field":"name","caption":"Gliederung","width":14},

{"field":"verfuegbar","caption":"verfuegbar","width":12,"explanation":"@@@fin\_verfuegbar@@@"},

{"field":"einnahmen","caption":"Einnahmen","width":10},

{"field":"aus","caption":"Ausgaben","width":10},{"field":"fest","caption":"Festgelegt","width":10}

# ]}/>

# field ist Feldname in der tmp\_erg-tabelle, caption Spaltenüberschrift, width für xil-proplist und explanation ggfs. auch

#### man muss genau auf richtige anzahl von { }, achten, sonst kommt beim Maskenaufruf interpretation error

```
im Masken-sql gegen Ende baut man ein
<#if CUSTOM_xxxxx?exists>
<#assign inlineTemplate=CUSTOM_xxxxx?interpret>
<@inlineTemplate/>
</#if>
```

wenn eine Hochschule ein custom\_xxx angelegt hat, wird der Inhalt interpretiert und ein customize-Hash steht zur verfügung

select <#foreach f in customize.resulttable> \${f.field} <#if h\_has\_next>, </#if> </#foreach> from tmp\_erg2 ; <#else> -- kein customize objekt existiert, standard abschluss select select name, akt\_soll, einnahmen, ausgaben, verfügbar from tmp\_erg; </#if> Für die XIL-Proplist muss es genauso laufen: XIL List --freemarker template <#if CUSTOM\_xxxx?exists> <#assign inlineTemplate=CUSTOM\_xxxx?interpret> <@inlineTemplate/> </#if> <#if customize?exists>--wenn Hochschul-customizeobjekt exisit xil dynamisch aufbauen <#foreach f in customize.resulttable> Column CID=0 heading\_text="\${f.caption}" center\_heading explanation="<#if f.explanation?exists>\$ {f.explanation}</#if>" row\_selectable col\_selectable heading\_platform readonly width=\${f.width} </#foreach> <#else> --standard xil list Column CID=0 heading\_text="Name explanation="" center\_heading row\_selectable col\_selectable heading\_platform readonly width=9 text\_size=0 Column CID=0 heading\_text="aktsoll explanation="" center\_heading row\_selectable col\_selectable . . </#if>

complex, but coool, läuft schon mit 3/2010 superx4.0.jar

#### for the super nerds,

Technik kann man sogar mit eigenen freemarker funktionen verbinden, z.B. dynamsiche spalten nach customizing und Link-Spalten zur Einzelbuchungen nur anzeigen, wenn Rechte für Einzelbuchungen da sind

```
einfach aus dem Kontext
XIL
<#function isWanted field>
<#assign result=true>
<#if field?starts_with('linkbuch')&&Einzelbuchrecht?exists&&Einzelbuchrecht?is_number&&Einzelbuch-
recht=0><#assign result=false/></#if>
<#if (field='einnahmen'||field?starts_with('linkbuchein')||field='offsoll_e'||field?
starts_with('linkbuchoffsolle'))&&"<<Einnahmen anzeigen>>"="'nein'">
<#assign result=false/></#if>
<#return result>
<#if customize?exists>
<#foreach f in customize.resulttable>
```

#### <#if isWanted(f.field)>

Column CID=2 heading\_text="\${f.caption}" center\_heading explanation="<#if f.explanation?exists>\$ {f.explanation}</#if>" row\_selectable col\_selectable heading\_platform readonly width=\${f.width}

```
</#if>
</#foreach>
<#else>
```

#### 2.4.10.5 Dezimalstellen variieren

Normalerweise werden Werte mit Dezimalstellen immer zweistellig wiedergegeben. Im Ausnahmefall kann man dies ändern, indem man eine Spalte mit dem Namensschema "hidden"+Spaltenname+"dp" hinter die jeweilige Spalte setzt, und der Inhalt der Spalte enthält die Zahl der Nachkommastellen (0-6 möglich.

Beispiel:

select ... plan\_soll ,
1::integer as hiddenplan\_solldp,...

bewirkt, dass die Spalte plan\_soll einstellig dargestellt wird.

Achtung: dies klappt nicht bei verschachtelten Spaltenlayouts .

#### 2.4.10.6 Standardabfragen mit hochschulspezifischen Details versehen

Bei ganz Standardabfragen, bei denen nur Kleinigkeiten hochschulspezifisch angepasst werden sollen. Kann man einen Block einbauen, z.B.

<#if K\_hs\_nr=6850> --HFT Stuttgart

update tmp\_erg set fest=0 where jahr!=year(today()); --Festlegungen nur bei aktuellem Haushaltsjahr </#if>

Freemarker greift mit K\_hs\_nr auf die Hochschulnr aus der Tabelle hochschulinfo zu, der update wird also nur an der HFT Stuttgart gemacht.

eine dynamsiche Spaltenanzahl kann man mit CUSTOM\_xxxx repository-Objekt definieren, siehe Abschnitt vorher zu dyn. Spaltenanzahl.

Dies kann man auch erweitern, in dem man im CUSTOM\_xxx Repository-objekt nicht nur cusotmize-Objekt defienert, sondern auch weitere Parameter, z.B. FIN-Abfrage zeigt Festlegungen immer an, einige Hoch shculen wollen Festlegungen nur für aktuelles Haushaltsjahr, man kann z.B. in CUSTOM\_XXX zusätzliche Variable defnieren

<#assign FestlegungenNurAktuellesJahr=true/>

in masken-sql der Maske definiert man dann zunächst einen default-wert

<#assign FestlegungenNurAktuellesJahr=false/> -- default alle festelegungen

```
<#if CUSTOM_xxxxx?exists> - falls custom_XXXX für die maske exisiert wird es aufgerufen
<#assign inlineTemplate=CUSTOM_xxxxxx?interpret>
```

<@inlineTemplate/>

```
-- ausführen der Definition überschreibt default-wert von FestlegungenNurAktuellesJahr mit <#assign FestlegungenNurAktuellesJahr=true/>
```

</#if>

```
<#if FestlegungenNurAktuellesJahr>
update tmp_erg set fest=0 where jahr!=year(today());
</#if>
```

Standard in der Maske ist also alle Festlegungen anzeigen, wenn eine Hochschule nur die vom aktuellen Jahr will, kann sie custom\_xxx repository-Objekt anlegen mit <#assign FestlegungenNurAktuelles-Jahr=true/>

und bekokmmt nur die aktuellen.

you#re welcome!

#### 2.4.10.7Anzeigen von Balkendiagrammen in der Tabelle

Es gibt die Möglichkeit in der Ergebnistabelle vertikale Balken anzeigen zu lassen. Dies kann z.B. dafür genutzt werden um ein Balkendiagramm darzustellen. Die übergebene Zahl sollte vom Typ her Integer sein. Die Zahl entspricht dann den Pixelwert der Länge des Balkens. Wenn Ihnen der Wert zu klein ist, können Sie durch Multiplikation den Balken verlängern.

Um diese Funktion zu nutzen, muss der übergebene Feldname mit \_graph beginnen. Damit wird diese Funktion aktiviert.

Hier ein Beispiel:

(

| Note | Anzahl | Prozent | Graph |
|------|--------|---------|-------|
| 1,00 | 13,00  | 2,00    |       |
| 1,30 | 116,00 | 17,85   |       |
| 1,70 | 172,00 | 26,46   |       |
| 2,00 | 181,00 | 27,85   |       |
| 2,30 | 118,00 | 18,15   |       |
| 2,70 | 37,00  | 5,69    |       |
| 3,00 | 12,00  | 1,85    |       |
| 3,30 | 1,00   | 0,15    |       |

# 2.5Verbindung zu externen Datenbanken (operatives Reporting)

Ab Kern4.6 ist es möglich, Verbindungen zu externen Datenbanken aufzubauen. Verbindungen zu externen Datenbanken werden in der Tabelle dbconnections hinterlegt. CREATE TABLE dbconnections

```
name varchar(255) primary key,
driver varchar(255),
url varchar(255),
```

username varchar(255),

passwort varchar(255),

minidle smallint,-- für ConnectionPool, kann leer bleiben

maxidle smallint, -- für ConnectionPool, kann leer bleiben

maxactive smallint,-- für ConnectionPool, kann leer bleiben

testsql varchar(255), -- für ConnectionPool zum Prüfen ob Connection läuft kann leer bleiben );

Wenn eine Abfrage auf eine externe Datenbank gehen soll, kann man dies derzeit spezifizieren im

- felderinfo.relation
- felderinfo.defaultwert
- maskeninfo.select\_stmt

Die Syntax lautet --#db:NAME#

Der Name bezieht sich auf die erste Spalte in der Tabelle dbconnections.

Zu Datenschutzzwecken kann man eingeschränkte User anlegen, die nur einzelne Tabellen oder auch nur Views darauf sehen dürfen.

Dabei kann z.B. auch ein View angelegt werden, der nicht den vollständigen Namen von Prüflingen enthält, sondern nur die Anfangsbuchstaben.

```
create view pos_schwarz as
SELECT L.mtknr,
L.abschl.
A.dtxt as abschluss_str,
L.stg,
G.dtxt as stg_str,
L.pversion,
L.pstatus,
L.pnote,
substring(S.nachname from 1 for 1) as nachname,
substring(S.vorname from 1 for 1) as vorname,
F.hrst.
L.psem
FROM k_stq G, k_abint A, sos S, lab L left outer join stq F
on (L.mtknr=F.mtknr
and F.semester=L.psem
and F.stgnr=L.stgnr
)
where G.refstg=L.stg
and A.abint=L.abschl
and S.mtknr=L.mtknr
```

# 2.6Abfragemakros (einschl. Schleifen u. Grafiken)

Makros sind Abfragen, die mehrere andere Abfragen hintereinander ablaufen lassen.

Makros haben die üblichen Einträge in maskeninfo, felderinfo, masken\_felder\_bez, maske\_sachgeb\_bez etc.

Die Spalte macro in der maskeninfo hatte im vorherigen Jahrtausend mal was damit zu tun, ob eine Maske ein Makro ist oder nicht – jetzt steuern die Einträge in der Spalte nur, ob eine Maske nur im Applet, nur im XML-Frontend oder in beiden erscheinen soll.

Der Eintrag sollte so sein, dass das Makro nur im XML-Frontend erscheint, da nur das XML-Frontend Makros unterstützt.

Welche Einzelabfragen ein Makro ausführen soll, wird in macro\_masken\_bez eingetragen.

| maskeninfo_id1 | maskeninfo-tid des makros,                 |
|----------------|--------------------------------------------|
| maskeninfo_id2 | maskeninfo-tid der Einzelabfrage,          |
| active         | 0/1 deaktivieren möglich                   |
| sortnr         | zur Reihenfolgebestimmung der Durchführung |

also z.B.

| maskeninfo_id1 | maskeninfo_id2 |
|----------------|----------------|
| 12000          | 10000          |
| 12000          | 10050          |

Das Makro 12000 führt die Einzelabfragen 10000 und 10050 aus.

Das "select\_stmt" eines Makros in der maskeninfo wird nicht benutzt, wichtig sind hingegen die Felder, z.B. Lehreinheit und Semester.

Diese Felder werden zur Auswahl angeboten, wenn das Makro im XML-Frontend angeklickt wird. Klickt man auf Abschicken werden die einzelnen Unterabfragen durchgeführt, wobei das ausgewählte Semester und die ausgewählte Lehreinheit auch automatisch in jeder Unterabfrage ausgewählt werden (Die Feldnamen müssen aber gleich sein, heißt das Feld in der Makromaske Lehreinheit, in der Einzelabfrage aber Org.Einheit, kann keine automatische Zuordnung erfolgen. Die Felder müssen gleich heißen oder man muss auf der Makromaske das Feld Org.Einheit zusätztlich aufnehmen).

### 2.6.1 Makros und Sichten

Wenn in den Submasken eines Makros verschiedene Sichten benutzt werden, müssen auf der Hauptmaske alle in den Untermasken benötigten Sichten auswählbar sein. Sonst gelten ggfs. vorgenommene Standänderungen nur für die Sichten der Hauptmaske nicht für die der Untermasken.

Alternativ müsste man prüfen, ob Sichten von der Hauptmaske (Organigramm-Sicht) ihren Stand auch auf alle Sichten in den Untermasken übertragen, die von der gleichen Art sind (wahrscheinlich eher gefährlich).

# 2.6.2 Makro-Schachtelung

Makros sollen geschachtelt werden können, ein Makro soll also Untermakros aufrufen können.

Für ein Statistikheft könnte man dann einzelne Makros zu den Abschnitten des Hefts erstellen und testen und später dann ein "Mastermakro" für das ganze Heft.

Auf Datenbankseite könnte man das recht einfach ermöglichen, wenn auch in maskeninfo\_id2 können Makros angegeben sein können.

z.B. Lehrbericht 10600, Untermakro Einschreibungen 10800, Einzelne Maske 10060, 10050

#### makro\_maske\_bez

| maskeninfo_id1 | maskeninfo_id2 | sort |
|----------------|----------------|------|
| 10600          | 10800          | 1    |
| 106005         | 10050          | 2    |
| 10800          | 10060          | 1    |
| 10800          | 10070          | 2    |

# 2.6.3 Schleifenfunktion

#### 2.6.3.1 Grundlagen

Ein Makro soll automatisch mehrmals durchgeführt werden, z.B. für alle Lehreinheiten.

Erweiterung von makro\_maske\_bez

| 0 | 3 |
|---|---|
| 2 | 2 |

#### makro\_maske\_bez

| Feld            | Beispiel                                           | Kommentar                            |
|-----------------|----------------------------------------------------|--------------------------------------|
| maske           | 10800                                              |                                      |
| ninfo_id1       |                                                    |                                      |
| maskeninfo_id   | 10050                                              |                                      |
| 2               |                                                    |                                      |
| active          | 0/1                                                | 0 zum zeitweisen deaktivieren        |
| sort            | 1                                                  |                                      |
| schleifenrela-  | < <sql>&gt; select key_apnr,name from or-</sql>    |                                      |
| tion            | ganigramm where lehre=1 and                        |                                      |
|                 | orgstrukur=30 order by 2                           |                                      |
| schleifenfeld-  | Org.Einheit                                        |                                      |
| name            |                                                    |                                      |
| schleifenfstand | 1.1.2005 oder < <org. einheit-stand="">&gt;</org.> | falls das schleifenfeld einen Stand  |
|                 | oder < <today>&gt;</today>                         | benötigt                             |
| schleifenfsicht | 13 oder < <org. einheit-sicht="">&gt;</org.>       | falls das schleifenfeld Sichten un-  |
|                 |                                                    | terstützt (art=12) und mehr als eine |
|                 |                                                    | Sicht zur Auswahl steht, muss die    |
|                 |                                                    | gewünschte Sicht (tid) angegeben     |
|                 |                                                    | werden                               |
| aktion          |                                                    |                                      |

Im Makro 10800 wird die Maske Stud. Allg (10050) aufgerufen.

Da Feld *schleifenrelation* gefüllt ist, wird <<sQL>> ausgeführt und Stud. Allg. mehrmals entsprechend der Anzahl gefundener Einträge ausgeführt, dabei wird immer ein Eintrag das Feld mit dem *schleifenfeld-namen* "Org. Einheit" eingesetzt.

#### 2.6.3.2 Schleife über ein anderes Makro

Um nicht eine einzelne Maske, sondern einen Makro mit mehreren Abfragen mehrmals per Schleife aufzurufen, muss ein übergeordnetes Makro geschaffen werden.

Im folgenden Beispiel gibt es ein Makro, dass Studierenden und Absolventenzahlen ausgibt (15000). Dies wird vom übergeordneten Makro 16000 für alle Lehreinheiten aufgerufen.

| 1              | 1              |      |                       | 11.10 0.11        |
|----------------|----------------|------|-----------------------|-------------------|
| maskeninfo_id1 | maskeninfo_id2 | sort | schleifenrelation     | schleifenfeldname |
| 16000          | 15000          | 1    | < <sql>&gt; se-</sql> | Org.Einheit       |
|                |                |      | lect                  |                   |
|                |                |      | key_apnr,name         |                   |
|                |                |      | from organi-          |                   |
|                |                |      | gramm where           |                   |
|                |                |      | lehre=1 and           |                   |
|                |                |      | orgstrukur=30 or-     |                   |
|                |                |      | der by 2              |                   |
| 15000          | 10050          | 1    |                       |                   |
| 15000          | 11930          | 2    |                       |                   |
|                |                |      |                       |                   |

# 2.6.4 Spezielle Auswahlwerte hinterlegen

Beim Durchführen von Makros soll es möglich sein, für einzelne Felder einzelner Masken spezielle Auswahlwerte zu hinterlegen.

z.B. bei einem Makro mit 10 Studierendenabfragen, die standardmäßig die Haupthörerzahl ausgeben, soll bei einer Maske stattdessen beim Feld Hörerstatus Nebenhörer ausgewählt sein.

| makro | maske | sort |                             |
|-------|-------|------|-----------------------------|
| 10600 | 10070 | 1    |                             |
|       | 10050 | 2    |                             |
|       | 10090 | 3    |                             |
|       | 10100 | 4    |                             |
|       | 10050 | 5    |                             |
|       | 11500 | 6    |                             |
|       | 10050 | 7    | (hier Nebenhörer gewünscht) |
|       | 10050 | 8    |                             |

Lehrbericht (10600) ist ein Makro

•••

Felderinfo der "MakroMaske" (10600) definiert Felder, die sich auf alle Untermasken beziehen

bei einer einzelnen Untermaske (z.B. Stud. Allg. 10050) werden Felder gefüllt

#### NEU:

# Ein solcher Eintrag überlagert ggfs. in der Makro-Maske vorkommende Felder gleichen Namens! makro\_feld\_wert

| Makro | Sortnr | feldername  | value(char)    | sicht                                                 | stand                            |  |
|-------|--------|-------------|----------------|-------------------------------------------------------|----------------------------------|--|
| 10600 | 7      | Hörerstatus | 'N'            | bei Sicht-                                            | z.B.                             |  |
|       |        |             | für Nebenhörer | feldern z.B.                                          | 1.1.2005                         |  |
|       |        |             |                | 13 oder                                               | oder                             |  |
|       |        |             |                | < <org. ein-<="" td=""><td>today</td><td></td></org.> | today                            |  |
|       |        |             |                | heit-Sicht>>                                          | oder                             |  |
|       |        |             |                |                                                       | < <org.< td=""><td></td></org.<> |  |
|       |        |             |                |                                                       | Ein-                             |  |
|       |        |             |                |                                                       | heit-Stand>>                     |  |

Die Werte müssen genauso so eingetragen werden, wie sie vom SQL in der relation-Spalte des zugehörigen Felds geliefert werden.

#### z.B. steht für das Feld Staatsangehörigkeit in relation:

<<SQL>> select tid,text from aggre\_bland where tid in (0,1) order by text;

#### Ergebnis

- tid text
- 1 Ausland
- 0 Deutschland

Wenn Ausland vorbelegt werden soll, muss in makro\_feld\_wert als value nur

1

eingetragen werden.

#### TODO

Man sollte auch eine gewünschte Sicht mit einem gewünschten Stand hinterlegen können.

## 2.6.5 Zukünftig: Feldnamen-Synonyme

Wenn besonderes Problem tritt auf, wenn inhaltlich gleiche Felder in unterschiedlichen Masken unterschiedlich heißen, z.B. Institution, Lehreinheit, Org. Einheit oder Semester, Seit Semester, Start-Semester

Auf der Makro-Maske sollte idealerweise nur ein Feld stehen, z.B. Org. Einheit.

96

(Wenn verschiedene Sichten benutzt werden, müssen alle in den Untermasken benötigten Sichten auswählbar sein, s.o.).

Man müsste irgendwo Synomyme hinterlegen können.

z.B. makro\_feld\_alias

| makro    | integer | 15000                    |  |
|----------|---------|--------------------------|--|
| feldname | char    | Org. Einheit             |  |
| alias    | char    | Lehreinheit              |  |
| sortnr   | integer | null für grundsätzlich   |  |
|          |         | oder sonst sortnr in ei- |  |
|          |         | nem Makro heißt, nur     |  |
|          |         | für die Abfrage x and    |  |
|          |         | sortnr=3                 |  |

# 2.6.6 Aktionen (Grafikerzeugung)

# 2.6.6.1 Grundlagen

In der Tabelle macro\_masken\_bez gibt es eine Spalte aktion, in der verschiedene Aktionen definiert werden können.

| Name          | Beschreibung                                                           |
|---------------|------------------------------------------------------------------------|
| showTable     | Die Ergebnistabelle anzeigen. Diese Aktion wird standardmäßig durchge- |
|               | führt, wenn bei aktion nichts angegeben ist.                           |
| createChart-x | Eine Grafik erzeugen – s. Kapitel Grafikerzeugung.                     |

Derzeit sind folgende Aktionen möglich

Mehrere Befehle sind durch | zu trennen, die Reihenfolge spielt eine Rolle.

showTable|createChart-1 zeigt erst die Tabelle und danach die Grafik

createChart-1|showTable zeigt erst die Grafik und danach die Tabelle

Sofern die Spalte aktion null oder einen Leerstring enthält, wird die Aktion showTable durchgeführt. In den Beispielen wird nach Java Konvention das erste Wort klein und danach jeder Wortanfang groß geschrieben, Sie können aber auch alles klein oder alles groß schreiben.

# 2.6.6.2 Grafikerstellung

#### 2.6.6.2.1 Grundlagen

Als Erstes muss irgendwo hinterlegt werden, dass nachdem eine Abfrage durchgeführt wurde auch eine Grafik erzeugt werden soll.

Dies geschieht im Feld aktion der Tabelle makro\_masken\_bez.

Das Kommando lautet:

createChart-graphicformatTid

#### z.B.

#### makro\_maske\_bez

| maskeninfo_id1 | maskeninfo_id2 | sort | schleifenrelation | Schleifenfeldname | aktion       |
|----------------|----------------|------|-------------------|-------------------|--------------|
| 10800          | 10050          | 2    |                   |                   | createChart- |
|                |                |      |                   |                   | 2            |

In der Tabelle graphicformat werden Attribute für eine Grafik hinterlegt, die graphicformatTid im Kommando verweist auf einen Eintrag

#### Tabelle graphicformat

| tid                                   |                                                 |
|---------------------------------------|-------------------------------------------------|
| charttype                             | bar (Säulen), hbar (Balken), pie (Torten), line |
|                                       | (Linien)                                        |
| caption                               | Studierendezahl (Personen) nach Semestern       |
| width                                 | 400                                             |
| height                                | 400                                             |
| caption x                             | Semester                                        |
| caption y                             | Studierende                                     |
| line x (Trennlinien)                  | 0 oder 1                                        |
| line y                                | 0 oder 1                                        |
| showvalues (Wert bei Balken anzeigen) | 0 oder 1                                        |
|                                       |                                                 |
| moreattribs                           |                                                 |

Da es ja noch eine ganze Menge weiterer Attribute, z.B. Farben von Balken 1-15, Intervalle auf der Y-Achse (1000,2000,3000 oder 1500, 3000, 5000) etc geben kann, haben wir überlegt, nicht für jedes potentielle Attribut eine eigene Spalte in der Tabelle anzulegen (irgendwas fehlt später stimmt auch noch), sondern ein BLOB-Feld moreattribs, in dem weitere Attribute nach der Syntax

```
attributname=wertl attributname =wert
eingetragen werden können
z.B.
color1=100,200,0lmaxWertYAchse=18000
```

Wenn es in Ergebnistabellen Leerzeilen gibt, werden diese für die Grafikerstellung automatisch ignoriert.

# 2.6.6.2.2 MoreAttribs

Die Attribute sind nicht case-sensitive. Statt nach Java Convention ignoreRowsWith: kann man auch ignorerowswith oder IGNOREROWSWITH schreiben.

Die Reihenfolge der Attribute spielt keine Rolle.

Attribute, die bei allen Grafiken anwendbar sind

| Name            | Beispiel / Erläuterung                                              |
|-----------------|---------------------------------------------------------------------|
| ignoreRowsWith: | ignoreRowsWith:Summe                                                |
|                 | Alle Zeilen der Ergebnistabelle, bei denen in der ersten Spalte das |
|                 | Stichwort "Summe" vorkommt, werden bei der Grafikerstellung igno-   |
|                 | riert.                                                              |
| ignoreColNo:    | ignoreColNo:4                                                       |
|                 | Spalte vier wird nicht ausgegeben                                   |
| colorX:         | color1:redlcolor2:155,0,30lcolor3:gray30%                           |
|                 | Definition von Farben über Systemname,                              |
|                 | mit Komma getrennten RGB-Werten oder                                |
|                 | Grauabstufung von 0% weiß bis 100% schwarz                          |
| flipFlop        | Ganz zum Schluß werden Zeilen und Spalten ausgetauscht.             |
|                 | Einträge für ignoreRows und ignoreColNo beziehen sich auf die ur-   |
|                 | sprüngliche Tabelle                                                 |

# 2.6.6.2.3 Säulendiagramme

charttype: bar oder bar3D

moreAttribs

| useOnlyColNo: | useOnlyColNo:2                            |
|---------------|-------------------------------------------|
|               | wenn nur 2. Spalte ausgegeben werden soll |

# 2.6.6.2.4 Balkendiagramme

charttype hbar oder hbar3D (für horizontal bar)

#### MoreAttribs

| useOnlyColNo: | useOnlyColNo:2                            |
|---------------|-------------------------------------------|
|               | wenn nur 2. Spalte ausgegeben werden soll |

# 2.6.6.2.5 Tortendiagramme

Bei einem Tortendiagramm wird üblicherweise die erste und zweite Spalte visualisiert. Im Beispiel die Hauptnutzfläche aufgeteilt nach Gebäuden.

| Ge-             | Hauptnutz-   | Nebennutz-   | Verkehrs- | Funktions- | Sonstige | Gesamt- |
|-----------------|--------------|--------------|-----------|------------|----------|---------|
| bäude           | fläche (HNF) | fläche (NNF) | fläche    | fläche     | Fläche   | fläche  |
| GA              | 31,56        | 14,00        | 0,00      | 0,00       | 0,00     | 31,56   |
| GABF            | 83,50        | 15,00        | 0,00      | 0,00       | 0,00     | 83,50   |
| GB              | 810,20       | 123,00       | 0,00      | 0,00       | 0,00     | 810,20  |
| GBCF            | 43,53        | 20,00        | 0,00      | 0,00       | 0,00     | 43,53   |
| UB – Bibliothek | 944,29       | 183,00       | 0,00      | 0,00       | 0,00     | 944,29  |

Falls nicht die Werte der zweiten Spalten visualiert werden sollen, kann in der Tabelle graphicformars unter moreAttribs der Parameter

useNo: angegeben werden, also z.B. useNo: 3 für eine Darstellung der Nebennutzfläche.

Sie können bei Tortendiagrammen auch das Attribut flipFlop angeben.

Dann wird standardmäßig die zweite Zeile (hier das Gebäude GA) mit HNF,NNF,Verkehrsfläche etc als Torte dargestellt.

Um die Gesamtfläche auszublenden fügen Sie noch ignoreColNo:7 hinzu, das funktioniert da der Austausch von Zeilen und Spalten (flipFlop) ja grundsätzlich als Letztes passiert.

Um statt der zweiten Zeile (GA), die dritte Zeile (GABF) zu visualisieren müssten Sie useNo:3 angeben.

# 2.6.6.3 spezielle Stylesheets benutzten

Zukünftig:

Für einzelne Masken innerhalb eines Makros können auch Stylesheets hinterlegt werden, die angewendet werden sollen

aktion

stylesheet-1;stylesheet-2

Nummer ist tid in sx\_stylesheets

# 2.7 Dokumentation von Abfragen

# 2.7.1 Glossare

Die Statistiken in SuperX ist nicht immer für Außenstehende "selbsterklärend", und insbesondere bei Kennzahlen und kondensierten Werten sollten die Konzepte mit einem Glossar versehen sein.

Die Frontends von SuperX bieten drei Möglichkeiten der Dokumentation:

•Dialogelemente auf den Masken können mit einem "Tool-Tip" versehen werden, d.h. bei Mausbewegung über den Button wird eine Erläuterung angezeigt.

•Ergebnistabellen können mit einem Glossar versehen werden, das die in der Tabelle benutzten Begriffe auf einer zweiten Seite erläutert.

•Umfangreichere Hilfetexte sind über die kontextabhängigen Hilfetexte zu einer Maske und Ergebnistabelle verlinkt. Dies ist im Administrationshandbuch dokumentiert.

Für die ersten beiden Dokumentationsarten wird in SuperX die Tabelle sx\_captions gepflegt, die Felderläuterungen und allgemeine Schlüsselwörter dokumentieren. Die Dokumentation ist sogar mehrsprachig möglich.

Referenzen auf die sx\_captions werden über die ID gemacht, Dabei gilt:

•Beim Platzhalter @@meine\_id@@ wird das Feld Beschriftung (kurz) angezeigt

•Beim Platzhalter @@@meine\_id@@@ wird das Feld Beschriftung (lang) angezeigt.

•HTML-Codierung ist möglich.

# 2.7.1.1 Allgemeine Schlüsselwörter

Allgemeine Schlüsselwörter sind der Tabelle sx\_captions definiert, man erkennt sie, daran dass die Spalte id gefüllt ist (table\_name, field\_name und record\_no hingegen leer)

| tid | id | table_nam | field_nam | record_no | locale | contents_short | contents_long | sachgebiete_id |
|-----|----|-----------|-----------|-----------|--------|----------------|---------------|----------------|
|     |    | e         | e         |           |        |                |               |                |

|   |              |  | 101 |    |                       |                                                                                                    |    |
|---|--------------|--|-----|----|-----------------------|----------------------------------------------------------------------------------------------------|----|
| 1 | studiengang  |  |     | de | Studiengang           | Studiengänge<br>definieren<br>sich durch<br>das Fach, die<br>Vertiefungs-<br>richtung,<br>durch<br>Haupt- oder<br>Nebenfach<br>sowie den<br>Abschluss. | 16 |
| 2 | studiengang  |  |     | en | Subject / De-<br>gree | A combina-<br>tion of sub-<br>ject and de-<br>gree as well<br>as the major-<br>minor dis-<br>tinction                                                  | 16 |
| 3 | stud_general |  |     | de | Studierende           |                                                                                                    |    |
|   |              |  |     |    | allgemein             |                                                                                                    |    |
| 4 | stud_general |  |     | en | students (ge-         |                                                                                                    |    |
|   |              |  |     |    | neral)                |                                                                                                    |    |

Im Beispiel wird der Tag studiengang definiert.

Dieser Tag wird an beliebiger Stelle (Maskennamen, Überschriften, select\_stmt, XIL-Proplist, XSL-Dateien, etc) durch den Eintrag contents\_short der aktuellen Locale ersetzt.

# 2.7.1.2 Der Spezialfall Maskenfelder

Für die Erläuterung von Maskenfeldern können kurze und längere Hilfetexte hinterlegt werden. Die kurzen Texte dienen als Beschriftung des Feldes (überscheiben als den "Feldnamen"), und die langen Texte erscheinen als Tool-Tip bei Mausbewegung auf den Button. Im Ausdruck werden die Maskenfelder wahlweise auf einer separaten Seite dokumentiert.

Damit nicht für jedes einzelne Maskenfeld ein Eintrag gemacht werden muss, kann ein Hilfetext über seinen Namen auch mehreren Maskenfeldern zugeordnet werden; in diesem Fall ist die Spalte record\_no leer.

Für Felder aus der Tabelle felderinfo schaut SuperX nach, ob in der Tabelle sx\_captions ein Eintrag für die Tabelle felderinfo, field\_name studiengang und record\_no = 10050 oder null vorhanden ist

Im folgenden Beispiel ist ein Maskenbutton "Studiengang" erläutert, der in dieser Weise und bei dem Feld Nummer 10050 dokumentiert sein soll.

| tid | id | table_nam  | field_name  | record_no | locale | contents_short | contents_long | sachgebiete_id |
|-----|----|------------|-------------|-----------|--------|----------------|---------------|----------------|
|     |    | e          |             |           |        |                |               |                |
| 9   |    | felderinfo | studiengang | 10050     | de     | Grundständiger | Ein Studien-  | 16             |
|     |    |            |             |           |        | Studiengang    | gang im       |                |
|     |    |            |             |           |        |                | grundstän-    |                |
|     |    |            |             |           |        |                | digen Studi-  |                |
|     |    |            |             |           |        |                | um            |                |
| 10  |    | felderinfo | studiengang | 10050     | en     | Degree program |               | 16             |

Wenn Sie den Erläuterungstext bei allen Feldern mit dem Namen "studiengang" erscheinen lassen wollen, dann müssen Sie das Feld record\_no leer lassen.

# 2.7.1.3 Änderung von Glossaren im XML-Frontend

Im XML-Frontend gibt es komfortable Möglichkeiten zur Änderung von Glossaren. Melden Sie sich als Administrator im XML-Frontend an. Zunächst zeigen wir, wie allgemeine Erläuterungen zur Makse sowie Erläuterugnen von Ergebnisspalten erzeugt werden, dann werden Felderläuterungen eingepflegt.

## 2.7.1.3.1 Maskenerläuterung

Masken bearbeiten wir im XML-Frontend im Menü "Maske Suchen", wie es im Tutorial beschrieben

ist.

| Wir wählen bei Maske                            | 12.05.2005                            | hilfe  über |
|-------------------------------------------------|---------------------------------------|-------------|
| suchen eine Maske, die                          | Maske suchen                          |             |
| wir dokumentieren wol-<br>len, z.B. die Abfrage | Bitte schränken sie Ihre Auswahl ein: |             |
| Studierende und Stu-                            | Sachgebiet                            |             |
| dienanfänger nach Ge-                           | Titelstichwort                        |             |
| semeent.                                        | Zurücksetzen                          |             |
|                                                 | Abschicken                            |             |

# 103

Wir schicken das Formular ab, und erhalten Bearbeitungsmöglichkeiten zur Maske. Wir wählen hier "Bearbeiten".

# Maske suchen

| Maske: 16020 - Studierende und Studienanfänger nach Gesc ; Stand: 01.01.2003 |                                                    |             |            |             |             |  |
|------------------------------------------------------------------------------|----------------------------------------------------|-------------|------------|-------------|-------------|--|
|                                                                              |                                                    |             |            |             |             |  |
| Maske<br>Nr                                                                  | Name                                               | Sachgebiet  | Bearbeiten | Sachgebiete | Stylesheets |  |
| 16.020                                                                       | Studierende und Studienanfänger nach<br>Geschlecht | Studierende |            | 1           | 1           |  |
|                                                                              |                                                    |             | м          |             |             |  |
| Datensatz                                                                    | 1 - 1 von insgesamt 1 Satz.                        |             |            |             |             |  |

Wir werhalten das Beabrietungsformular der Maske. Diesmal kümmenr wir uns nicht um das Feld "select\_stmt", alsod er Script, sondern um die Dokumentation.

|                                                                                                    |                                                                                                    | <b>Տս</b> ր |
|----------------------------------------------------------------------------------------------------|----------------------------------------------------------------------------------------------------|-------------|
| Maskeninfo verwalten                                                                                                    | In diesem Formular können Sie Masken                                                                                                    | n verwalte  |
| Tid 16.020                                                                                                    |                                                                                                    |             |
| Name Studierende und                                                                                                    | Studienanfänger nach Gesc                                                                                                    |             |
| Select_stmtWenn Freemar<br>irgendwo in der /<br>Freemarker Te<br><#include "SQL_<br><#include "Super<br>start Datentab<br><@selectintomp<br>select="L.text, L<br>fach_nr_L.absch <br>fach_sem_zahl, l                | ker eingesetzt wird, muss der folgende Kommentar (case insensitive)<br>Abfrage stehen<br>mplate<br>ingua_franca"/><br>rX_general"/><br>pelle<br><br>lehr, L.stg as ch30_fach, L.vertfg as ch39_vertief, L.kz_fach,<br>uss as ch35_ang_abschluss,summe, ca12_staat, geschlecht,<br>kz_rueck_beur_ein"                                                                                                    |             |
| Xil_proplist<br>Column CID=3 he<br>row_selectable<br>width=1 explan<br>Column CID=4 he<br>row_selectable<br>width=10 expl<br>Column CID=5 he<br>row_selectable<br>width=10 expl<br>Column CID=6 he<br>row_coloctable | <pre>sading_text=" center_heading col_selectable rightJust heading_platform readonly nation="" sading_text="1. FS\n gesamt" center_heading col_selectable rightJust heading_platform readonly anation="@@@@IFachsemester@@@" sading_text="1. FS\n in %" center_heading col_selectable rightJust heading_platform readonly anation="weive vorherige Spalte in %" sading_text="1. HS\n gesamt" center_heading col_selectable rightJust heading_platform readonly sading_text="1. HS\n gesamt" center_heading col_selectable rightJust heading_platform readonly sading_text="1. HS\n gesamt" center_heading</pre> |             |

Weiter unten auf dem Formular stehen die Spaltenbeschriftungen, bei Spalte 5 z.B. "wie vorherige Spalte". Zunächst schauen wir uns die Erläuterung der Maske an (Feld "Erlaeuterung").

| Xil_proplist           | Column CID=3 heading_text=" " center_heading<br>row_selectable col_selectable rightJust heading_platform readonly<br>width=1 explanation="<br>Column CID=4 heading_text=1. FS\n gesamt" center_heading<br>row_selectable col_selectable rightJust heading_platform readonly<br>width=10 explanation="@@@1Fachsemester@@@"<br>Column CID=5 heading_text=1. FS\n in %" cert er_heading<br>row_selectable col_selectable rightJust heading_tatform readonly<br>width=10 explanation="we'vorherge Spalte in %"<br>Column CID=6 heading_text=1. HS_gesamt" center_heading<br>row_selectable col_selectable rightJust heading_platform readonly<br>width=10 explanation="wive vorherge Spalte in %" |                              |
|------------------------|----------------------------------------------------------------------------------------------------|------------------------------|
| Chart_×titel           | Studienfach                                                                                                    |                              |
| Chart_ytitel           | Anzahl bzw. Anteil                                                                                                    |                              |
| Erlaeuterung           | <html>Gesamtzahl rückgemeldeter Studieren</html>                                                                                                    |                              |
| Cleanup_stmt           | drop table tmp_rs_final2;                                                                                                    |                              |
| Default_file           | studallg.dat                                                                                                    |                              |
| Spezielles<br>Frontend |                                                                                                    | Applet=<br>XML=1,<br>beide=2 |
| Breite                 | 850                                                                                                    |                              |
| Hoehe                  | 600                                                                                                    |                              |
| Ampel                  | 0                                                                                                    |                              |
| Hilfe                  | 1                                                                                                    |                              |
| Hinweis                | < <sql>&gt; select erlaeuterung from koepfe_oder_faelle where apnr = '&lt;<köpfe fälle<br="" oder="">?&gt;&gt;';</köpfe></sql>                                                                                                    | -                            |

Im Applet wird der Erläuterungstext bei Mausklick auf den Buton "Erläuterung" angezeigt:

Wie sehen den Text aus der Maskenerläuterung sowie für jede dokumeniterte Spalte den Text der Spaltenerläuterung.

| 104                                                                                                    |                                                                                                    |                     |                  |                 |                |               |           |
|----------------------------------------------------------------------------------------------------|----------------------------------------------------------------------------------------------------|---------------------|------------------|-----------------|----------------|---------------|-----------|
| Themenauswahl Mas                                                                                                    | ke Tabelle                                                                                                    |                     |                  |                 |                |               |           |
| <b>Studierende und St</b><br>Parameter:<br>Köpfe oder Fälle? = Köpfe;<br>Studiengänge; Status = Alle                                                                                                    | tudienanfänger nach Geschlecht<br>Semester = SS 2005; Fächer = keine Einschränkung (Fäche<br>ohne Beufl.; User=supen;                        | r (intern)) - Stand | 12.05.2005; Höre | erstatus = alle | ; Aggregierung | ) Fach = Fäch | er+       |
| Stand: 01 01 2003                                                                                                    |                                                                                                    |                     |                  |                 |                |               |           |
| Ebene                                                                                                    | Gesamt-         1. FS         1. FS         1. HS           Studiengang         zahl         gesamt         in %         gesamt         in % |                     |                  |                 |                |               |           |
| Summe Fach (intern)                                                                                                    | Fach (intern)                                                                                                    | 1.416               | 13               | 0,92            |                |               |           |
| Fach (intern)                                                                                                    | Allgemeine Sprachwissenschaft                                                                                                    | 1                   |                  |                 |                |               |           |
| Studiengang                                                                                                    | Allg. Sprachwiss. Allg.Spr./Grammatik/Sem. Grun                                                                                              | 1                   |                  |                 |                |               |           |
| Fach (intern)                                                                                                    | Bildungsplanung/Instructional Design                                                                                                    | 6                   |                  |                 |                |               |           |
| Studiengang                                                                                                    | Bildungspl./Instr. Design Bakkalaureus Artium H                                                                                              | 1                   |                  |                 |                |               |           |
| studiengang                                                                                                    | Bildungspi./Instr. Design Bakkalaureus Artium H                                                                                              | 5                   |                  |                 |                |               | $\square$ |
| racii (mem)<br>Studiengang                                                                                                    | Biologie Diplom Prüf-Orda 2000                                                                                                    | 10                  |                  |                 |                |               | $\vdash$  |
| Studiengang                                                                                                    | Biologie Diplom Prüf-Ordn. 2002                                                                                                    | 23                  |                  |                 |                |               | $\vdash$  |
|                                                                                                    | <b>I</b>                                                                                                    |                     |                  |                 |                |               | F         |
|                                                                                                    | Erläute                                                                                                    | rupg                |                  |                 |                |               |           |
| 234 Sätze gefunden                                                                                                    |                                                                                                    | k                   |                  |                 |                |               |           |
| <ul> <li>Erläuterung zur Abfrage Studierende und Studienanfä</li> <li>Erläuterung zur Abfrage Studierende und Studienanfänger nach Geschlecht.</li> <li>Gesamtzahl rückgemeldeter Studierender in einem Semester: Nach Studiengang, Geschlecht, 1.FS, 1.HS</li> <li>Spalte 2 Stg</li> <li>Spalte 5 Die Anzahl der Studierenden im ersten Fachsemester</li> <li>Spalte 6 wie vorherige Spalte in %</li> </ul> |                                                                                                    |                     |                  |                 |                |               |           |
|                                                                                                    | 🗿 Dru                                                                                                    | ucken               |                  |                 |                |               |           |

Der Erläuterungstext von Spalte 5 ist ein Sonderfall, hier wurde oben in der Maske mit einem Platzhalter namens "@@@1Fachsemester@@" gearbeitet. Der Inhalt für den Platzhalter wird in der Beschriftungstabelle gepflegt. Dazu müssen wir in das Menü "Administration -> Beschriftung suchen" gehen.

Wir wählen z.B. das Stichwort "**Fachsem**" aus, und schicken das Formular ab.

| Beschriftungen s | suchen |
|------------------|--------|
|------------------|--------|

Bitte

| schränken sie Ih    | re Auswahl ein: |              |
|---------------------|-----------------|--------------|
| id                  | <b>v</b>        |              |
| Stichwort<br>(kurz) | Fachsem         |              |
| Stichwort<br>(lang) |                 |              |
| Sprache             | Deutsch 💌       |              |
| Tabelle             | <b>X</b>        |              |
| Feldname            |                 |              |
| Maske               | ×               |              |
|                     |                 |              |
|                     | Abschicken      | Zurücksetzen |

Es erscheinen als Ergebnis mehrer Zeilen, die erste Zeile enthält unseren Platzhalter (im Feld "id"). Wir bearbeiten diesen Eintrag.

#### Export: Druckversion XML Text RTF

#### Beschriftungen suchen

| Stichwort (kurz): Fachsem ; Sprache: Deutsch ; Stand: 01.01.2003 |            |                     |                  |                   |                     |                                |            |
|------------------------------------------------------------------|------------|---------------------|------------------|-------------------|---------------------|--------------------------------|------------|
| id                                                               | Tabelle    | Feld                | Datensatz<br>Nr. | Sprache<br>(kurz) | Inhalt (kurz)       | Inhalt (lang)                  | Bearbeiten |
| 1Fachsemester                                                    |            |                     |                  | de                | 1.<br>Fachsemester  | Die Anzahl der<br>Studierenden | 1          |
|                                                                  | felderinfo | bis<br>Fachsemester |                  | de                | bis<br>Fachsemester |                                | 1          |
|                                                                  | felderinfo | ab<br>Fachsemester  |                  | de                | ab<br>Fachsemester  |                                | 1          |

Datensatz 1 - 3 von insgesamt 3 Sätzen.

Der Erläuterungstext zur Spalte steht im Feld contents\_long. Genau dieser Text wurde oben in der Erläuteurng der Spalte 5 angezeigt. Sie speichern die Angaben mit "Speichern".

|                           | Super-X                                                 |
|---------------------------|---------------------------------------------------------|
| Beschriftungen            | In diesem Formular können Sie Beschriftungen bearbeiten |
| tid 223                   |                                                         |
| Id 1Fachseme              | ster                                                    |
| Table_name                |                                                         |
| Field_name                |                                                         |
| Record_no [NULL]          |                                                         |
| Locale Deutsch 💊          |                                                         |
| Contents_short 1. Fachsem | ester                                                   |
| Contents_long Die Anzahl  | der Studierenden im ersten Fachsemester                 |
| Equalitystatus 0          |                                                         |
| Sachgebiete_id Studierend | e 💌                                                     |
| Speichern << Erster <     | /orheriger Nächster >> Letzter >> Löschen Neu           |

#### 2.7.1.3.2 Feldbeschriftungen ändern

Für die Erläuterung von Maskenfeldern können kurze und längere Hilfetexte hinterlegt werden. Die kurzen Texte dienen als Beschriftung des Feldes (überschreiben also den "Feldnamen"), und die langen Texte erscheinen als Tool-Tip bei Mausbewegung auf den Button. Im Ausdruck werden die Maskenfelder wahlweise auf einer separaten Seite dokumentiert.

Damit nicht für jedes einzelne Maskenfeld ein Eintrag gemacht werden muss, kann ein Hilfetext über seinen Namen auch mehreren Maskenfeldern zugeordnet werden; in diesem Fall ist die Spalte record\_no leer.

Für Felder aus der Tabelle felderinfo schaut SuperX nach, ob in der Tabelle sx\_captions ein Eintrag für die Tabelle felderinfo, field\_name studiengang und record\_no = 10050 oder null vorhanden ist

Im folgenden Beispiel ist ein Maskenbutton "Studiengang" erläutert, der in dieser Weise und bei dem Feld Nummer 10050 dokumentiert sein soll.

| tid | id | table_nam  | field_name  | record_no | locale | contents_short | contents_long | sachgebiete_id |
|-----|----|------------|-------------|-----------|--------|----------------|---------------|----------------|
|     |    | e          |             |           |        |                |               |                |
| 9   |    | felderinfo | studiengang | 10050     | de     | Grundständiger | Ein Studien-  | 16             |
|     |    |            |             |           |        | Studiengang    | gang im       |                |
|     |    |            |             |           |        |                | grundstän-    |                |
|     |    |            |             |           |        |                | digen Studi-  |                |
|     |    |            |             |           |        |                | um            |                |
| 10  |    | foldorinfo | studiongong | 10050     | an     | Dograa program |               | 16             |
| 10  |    | Telderinio | studiengang | 10050     | en     | Degree program |               | 10             |

Wenn Sie den Erläuterungstext bei allen Feldern mit dem Namen "studiengang" erscheinen lassen wollen, dann müssen Sie das Feld record\_no leer lassen.

Im folgendne Beispiel wollen wir die Beschriftungen der Maskenfelder bearbeiten. Gehen Sie im Menübaum zum Eintrag

Administration -> **Beschriftungen suchen**.

| Wir wählen z.B. das      |                                       |              |
|--------------------------|---------------------------------------|--------------|
| Stichwort " Staats" aus, | Beschriftungen suchen                 |              |
| und schicken das For-    | Bitte schränken sie Ihre Auswahl ein: |              |
| mular ab.                | id 💌                                  |              |
|                          | Stichwort<br>(kurz) Staats            |              |
|                          | Stichwort<br>(lang)                   |              |
|                          | Sprache Deutsch 💌                     |              |
|                          | Tabelle                               |              |
|                          | Feldname                              |              |
|                          | Maske                                 | •            |
|                          | Abschicken                            | Zurücksetzen |

Es erscheint als Ergebnis ein Felderinfo-Eintrag zu diesem Thema. Wir sehen, dass nur die Kurzbeschriftung gefüllt ist. Wenn wir das Konzept mit einem ToolTip versehen wollen, gehen wir rechts auf "Bearbeiten" Export: Druckversion XML Text RTF

#### Beschriftungen suchen

| Sti | Stichwort (kurz): Staats ; Sprache: Deutsch ; Stand: 01.01.2003 |                     |                  |                   |                     |                  |            |  |
|-----|-----------------------------------------------------------------|---------------------|------------------|-------------------|---------------------|------------------|------------|--|
| _   |                                                                 |                     |                  |                   |                     |                  |            |  |
| id  | Tabelle                                                         | Feld                | Datensatz<br>Nr. | Sprache<br>(kurz) | Inhalt (kurz)       | Inhalt<br>(lang) | Bearbeiten |  |
|     | felderinfo                                                      | Staatsangehörigkeit |                  | de                | Staatsangehörigkeit |                  | ٦          |  |
| -   |                                                                 |                     |                  |                   |                     |                  |            |  |

Datensatz 1 - 1 von insgesamt 1 Satz.

Wir können eine Langbeschreibung im Feld "contents\_long" einfügen. Der dortige Text wird als ToolTip angezeigt. Sie speichern die Angaben mit "Speichern".

|                 | ×**                                                                                                    |
|-----------------|----------------------------------------------------------------------------------------------------|
|                 | SuperX                                                                                                    |
| Beschriftung    | en In diesem Formular können Sie Beschriftungen bearbeiten                                                                                                    |
| tid             | 215                                                                                                    |
| Id              | -leer-                                                                                                    |
| Table_name      | felderinfo                                                                                                    |
| Field_name      | Staatsangehörigkeit                                                                                                    |
| Record_no       | [NULL]                                                                                                    |
| Locale          | Deutsch 🔽                                                                                                    |
| Contents_short  | Staatsangehörigkeit                                                                                                    |
| Contents_long ; | Ausländische Studierende sind weibliche oder männliche Personen mit einer anderen als<br>der deutschen Staatsangehörigkeit, die an einer deutschen Hochschule immatrikuliert<br>sind. |
| Equalitystatus  | [NULL]                                                                                                    |
| Sachgebiete_id  | Studierende 🔽                                                                                                    |
| Speichern << E  | rster < Vorhenger Nächster > Letzter >> Löschen Neu                                                                                                    |

Im Applet wird derText dann bei Mausbewegung über den Button **Staatsangehörigkeit** wie folgt angezeigt:

| luaierenae una si   | udienanian                                                                                             | ger nach Ge                                                                                       | schiecht                                                                                                    |                                                                                                    |                                                                                                    |                                                                                                    |                                                                                                    |
|---------------------|----------------------------------------------------------------------------------------------------|---------------------------------------------------------------------------------------------------|----------------------------------------------------------------------------------------------------|----------------------------------------------------------------------------------------------------|----------------------------------------------------------------------------------------------------|----------------------------------------------------------------------------------------------------|----------------------------------------------------------------------------------------------------|
| Köpfe oder Fälle ?  | Köpfe                                                                                                  | Semester                                                                                          | SS 2005                                                                                                    |                                                                                                    | Stichtag                                                                                                    |                                                                                                    | _                                                                                                    |
|                     |                                                                                                    |                                                                                                   |                                                                                                    |                                                                                                    |                                                                                                    |                                                                                                    |                                                                                                    |
| Fächer              |                                                                                                    |                                                                                                   |                                                                                                    |                                                                                                    |                                                                                                    |                                                                                                    |                                                                                                    |
| ähechluß            |                                                                                                    |                                                                                                   | _                                                                                                    |                                                                                                    |                                                                                                    |                                                                                                    |                                                                                                    |
| Abachiula           | 1                                                                                                    |                                                                                                   |                                                                                                    |                                                                                                    |                                                                                                    |                                                                                                    |                                                                                                    |
| bis Fachsemester    |                                                                                                    | _                                                                                                 |                                                                                                    | Hörerstatus                                                                                                    | alle                                                                                                    |                                                                                                    |                                                                                                    |
|                     |                                                                                                    |                                                                                                   |                                                                                                    |                                                                                                    |                                                                                                    |                                                                                                    |                                                                                                    |
| itaatsangehörigkeit |                                                                                                    |                                                                                                   | F                                                                                                    | lochschulzuga                                                                                                    | ngsberechtigung                                                                                                    |                                                                                                    |                                                                                                    |
|                     | udierende und St<br>Köpfe oder Fälle ?<br>Fächer<br>Abschluß<br>bis Fachsemester<br>taatsangehörigkeit | udierende und Studienanfän;<br>Köpfe oder Fälle ? Köpfe<br>Fächer<br>Abschluß<br>bis Fachsemester | udierende und Studienanfänger nach Ge<br>Köpfe oder Fälle ? Köpfe Semester<br>Fächer<br>Abschluß<br>bis Fachsemester | udierende und Studienanfänger nach Geschlecht<br>Köpfe oder Fälle ? Köpfe Semester SS 2005<br>Fächer<br>Abschluß<br>bis Fachsemester | udierende und Studienanfänger nach Geschlecht<br>Köpfe oder Fälle ? Köpfe Semester SS 2005<br>Fächer<br>Abschluß<br>bis Fachsemester Hörerstatus | udierende und Studienanfänger nach Geschlecht<br>Köpfe oder Fälle ? Köpfe Semester SS 2005 Stichtag<br>Fächer<br>Abschluß<br>bis Fachsemester Hörerstatus alle<br>taatsangehörigkelt Höchschulzugangsberechtigung | udierende und Studienanfänger nach Geschlecht<br>Köpfe oder Fälle ? Köpfe Semester SS 2005 Stichtag<br>Fächer<br>Abschluß J<br>bis Fachsemester Hörerstatus alle<br>Hochschulzugangsberechtigung |

# 2.7.2 Erzeugung der SuperX-Hilfe im Javahelp-Format

Die SuperX-Hilfe im Applet besteht aus einem Archiv im Javahelp-Format. Die Hilfetexte sind in den Modulen erzeugt und können problemlos integriert werden. Falls Sie eigene Hilfetexte einbinden wollen, müssen Sie wie folgt vorgehen:

1.Erzeugen Sie html-Seiten mit der Hilfe (html 3.2)

2.Binden Sie die Dateien in die Mapping-Datei ein

(\$SUPERX\_DIR/webserver/tomcat/webapps/superx/applet/javahelp/map.jhm)

- 3.Falls die Hilfeseiten kontextabhängig abrufbar sein sollen, müssen die Titel der Mapping-Einträge folgenden Konventionen folgen:
  - •Allgemeine Beschreibungen der Abfragen lauten A<<TID>>.htm
  - •Beschreibungen der Masken lauten M<<TID>>.htm
  - •Beschreibungen der Ergebnistabellen lauten T<<TID>>.htm
Am Anfang ist es hilfreich, die vorhandenen Hilfetexte als Vorlage zu benutzen.

Die Javahilfe kann auch komfortabler mit dem Memtext-Autorensystem aus einer Word-Datei erzeugt werden. Details dazu siehe http://studio.memtext.de .

# 2.8 Werkzeuge zur Masken-Entwicklung

# 2.8.1 Übersicht

Die Masken werden in der Datenbank in der Tabelle maskeninfo (und anhängige Tabellen) gespeichert und können dort auch geändert werden. Bei der Installation / Upgrade des Moduls werden die Masken vom Dateisystem in die Datenbank eingespielt. Im Dateisystem liegen die Masken im Verzeichnis

```
SuperX: $SUPERX_DIR/db/module/<<Modulname>>/masken
Edustore: tomcat/webapps/superx/WEB-
INF/conf/edustore/db/module/<<Modulname>>/masken
```

Achtung: wenn Sie die Masken in der Datenbak (d.h. über den Browser oder das Access-Frontend) ändern, dürfen Sie keinen Upgrade/Installe/Uninstall eines Moduls ausführen, die Masken werden dann nämlich ersetzt bzw. gelöscht.

Für die Verwaltung der Masken gibt es Shell-Scripte (Linux) und Edustore-DBI-Scripte (Windows). Zentrale Steuerungsinstanz ist aber die Modul-XML-Datei, in dieser Datei werden die Masken deklariert und in den Themenbaum eingehängt. Und: wenn diese Datei geändert wurde, müssen die Verwaltungsscripte (Installation, Sicherung, Upgrade) neu generiert werden.

# 2.8.2 Shell-Scripte

#### 2.8.2.1 Masken-Verwaltung

Zum Erzeugen und Verändern von Masken gibt es unter UNIX eine Kommandoschnittstelle, die auf dem Gebrauch folgender Skripte beruht. Die Skripte stehen unter dem Verzeichnis

\$SUPERX\_DIR/db/masken

und erzeugen oder verwenden Dateien in dem gegenwärtigen Arbeitsverzeichnis. Nach dem Einspielen der Datenbank sollten Sie darauf achten, den Dateien Ausführungsberechtigung ( chmod 750 sx\_\* ) zu geben.

#### 2.8.2.1.1 Eine Maske suchen

Wenn Sie eine Maske suchen, sollten die die Felder tid oder name in der Tabelle maskeninfo durchsuchen. Das folgende Script macht dies automatisch:

|            | sx_search_mask                                                        |
|------------|-----------------------------------------------------------------------|
| Aufruf:    | sx_search_mask <string></string>                                      |
| Aktion:    | sx_search_mask sucht die Masken, deren Name <string> enthält</string> |
| Ausgabe: . | tid, name der gefundenen Masken                                       |

### 2.8.2.1.2 Eine Maske sichern und entladen

Um eine Maske zu sichern, müssen Sie die entsprechenden Einträge in den Tabellen

1.felderinfo,

- 2. masken\_felder\_bez,
- 3. maskeninfo,
- 4.sachgeb\_maske\_bez,
- 5.maske\_system\_bez

selektieren und sichern. Für dies gibt es das Script sx\_select\_mask.

#### sx\_select\_mask

| Aufruf:  | Informix: sx_select_mask <tid></tid>                               |
|----------|--------------------------------------------------------------------|
|          | Postgres: sx_select_mask_xil <tid></tid>                           |
| Aktion:  | sx_select_mask entlädt alle Metadaten aus den Tabellen maskeninfo, |
|          | felderinfo,masken_felder_bez, sachgeb_maske_bez,                   |
|          | maske_system_bez zur Maske mit tid = <tid>.</tid>                  |
| Ausgabe: | Fünf Dateien:                                                      |
|          | 1. <tid>_felderinfo.unl,</tid>                                     |
|          | 2. <tid>_masken_felder_bez.unl,</tid>                              |
|          | 3. <tid>_maskeninfo.unl,</tid>                                     |
|          | 4. <tid>_sachgeb_maske_bez.unl,</tid>                              |
|          | 5. <tid>_maske_system_bez.unl</tid>                                |
|          |                                                                    |

#### 2.8.2.1.3 Eine Maske neu einfügen

Um eine Maske neu einzufügen, müssen Sie die entsprechenden Einträge in den Tabellen

- 1. felderinfo,
- 2. masken\_felder\_bez,
- $3.\,$ maskeninfo,
- 4.sachgeb\_maske\_bez,
- $5.{\tt maske\_system\_bez}$

einfügen. Dafür gibt es das Script sx\_insert\_mask.

|         | sx_insert_mask                                                            |
|---------|---------------------------------------------------------------------------|
| Aufruf: | sx_insert_mask <tid> [<neue tid="">] [j]</neue></tid>                     |
| Aktion: | sx_insert_mask lädt den Inhalt der fünf Dateien                           |
|         | 1. <tid>_felderinfo.unl,</tid>                                            |
|         | 2. <tid>_masken_felder_bez.unl,</tid>                                     |
|         | 3. <tid>_maskeninfo.unl,</tid>                                            |
|         | 4. <tid>_sachgeb_maske_bez.unl,</tid>                                     |
|         | 5. <tid>_maske_system_bez.unl</tid>                                       |
|         | in die jeweiligen Tabellen der SuperX-Datenbank. Mit "j" wird die Sicher- |
|         | heitsabfrage umgangen.                                                    |
|         |                                                                           |

Falls <neue TID> nicht angegeben wird, werden die Metadaten wieder mit der alten TID in die Datenbank eingespielt (=Update).

Falls <neue TID> angegeben wird, werden die Metadaten mit der neuen TID in die Datenbank eingespielt (=Insert). Dabei werden alle TIDs in den abhängigen Tabellen angepasst. So können Masken sehr einfach kopiert werden. Eine neue TID bekommt man durch die Wahl der nächsten Zehnerzahl, die größer als die größte vorkommende Nummer ist. Die größte vorkommende Nummer erhält man durch Ausführung des folgenden SQL-Ausdrucks mit Hilfe des Kommandos SQL-Client:

select max(tid) from maskeninfo;

#### 2.8.2.1.4 Eine Maske löschen

Um eine Maske zu löschen, müssen Sie die Einträge in den oben genannten Tabellen entfernen. Dafür gibt es das Script sx\_delete\_mask

|         | sx_delete_mask                                                            |
|---------|---------------------------------------------------------------------------|
| Aufruf: | sx_delete_mask <tid></tid>                                                |
| Aktion: | sx_delete_mask löscht alle Metadaten aus den Tabellen maskeninfo , felde- |
|         | rinfo ,masken_felder_bez ,sachgeb_maske_bez und                           |
|         | maske_system_bez zur Maske mit tid = <tid>.</tid>                         |

# 2.8.2.2 Änderungen an einer Maske vornehmen

- 1. Selektieren der Metadaten der betreffenden Maske: sx\_select\_mask <TID>
- 2. Editieren der fünf Metadaten-Dateien "<TID>\_..."

3. Abspeichern der neuen Metadaten: sx\_insert\_mask <TID>

# 2.8.3 Maskenverwaltung in Edustore

Für Windows-Anwender bieten sich die Werkzeuge in Edustore an. Hier werden keine Shellscripte benutzt, sondern XML-Scripte, die mit der HIS-Technologie DB-Interface arbeiten. Diese werden mit Java über die Kommandozeile aufgerufen, einige sind auch direkt in der Webanwendung über den Browser verfügbar.

#### 2.8.3.1 Masken einspielen

Beim Upgrade eines Moduls werden die Masken von der Festplatte wieder neu in die Datenbank eingespielt, d.h. das Modul wird auf seinen Auslieferungszustand zurückgesetzt.

Sie können die Masken über die Kommandozeile einfügen. Das folgende Script benötigt unter DOS ein paar Umgebungsvariablen:

```
java -cp %QIS_CLASSPATH% de.his.edustore.bin.ExecuteDBInterface
databases_<<SPEZIALMODUL>>.xml %QISSERVER_PFAD%\..\superx\WEB-INF\conf\edus-
tore\db\module\<<Modulname>>\conf\his1\edustore_install\edustore_<<Modulna-
me>>_masken_einspielen.xml "$<<Modulname
(großgeschrieben)>>_PFAD=<<WEBAPPS_PFAD>>\superx\WEB-
INF\conf\edustore\db\module\<<Modulname>>"
```

z.B. für das SOS-Modul:

```
java -cp %QIS_CLASSPATH% de.his.edustore.bin.ExecuteDBInterface
databases_meins.xml %QISSERVER_PFAD%\..\superx\WEB-INF\conf\edustore\db\mo-
dule\sos\conf\his1\edustore_install\edustore_sos_masken_einspielen.xml
"$SOS_PFAD=%QISSERVER_PFAD%\..\superx\WEB-INF\conf\edustore\db\module\sos"
```

In Eclipse im Dialog "Run..." brauchen Sie die Umgebungsvariablen nicht, es reicht, die Klasse sowie die Parameter anzugeben. Siehe unten das Beispiel fürs Entladen.

#### 2.8.3.2 Masken entladen

Sie können die Masken eines Moduls wie folgt aus der Datenbank entladen. Das folgende Script benö-

tigt unter DOS ein paar Umgebungsvariablen:

```
java -cp %QIS_CLASSPATH% de.his.edustore.bin.ExecuteDBInterface
databases_<<SPEZIALMODUL>>.xml %QISSERVER_PFAD%\..\superx\WEB-INF\conf\edus-
tore\db\module\<<Modulname>>\conf\his1\edustore_install\edustore_<<Modulna-
me>>_masken_entladen.xml "$<<Modulname
(großgeschrieben)>>_PFAD=<<WEBAPPS_PFAD>>\superx\WEB-
INF\conf\edustore\db\module\<<Modulname>>"
```

```
112
```

#### z.B. für das SOS-Modul:

```
java -cp %QIS_CLASSPATH% de.his.edustore.bin.ExecuteDBInterface
databases_meins.xml %QISSERVER_PFAD%\..\superx\WEB-INF\conf\edustore\db\mo-
dule\sos\conf\his1\edustore_install\edustore_sos_masken_entladen.xml
"$SOS_PFAD=%QISSERVER_PFAD%\..\superx\WEB-INF\conf\edustore\db\module\sos"
In Eclipse im Dialog "Run..." brauchen Sie die Umgebungsvariablen nicht, es reicht, die Klasse sowie
```

die Parameter anzugeben. Hier zwei Screenshots für Linux und das TT-Modul unter Postgres:

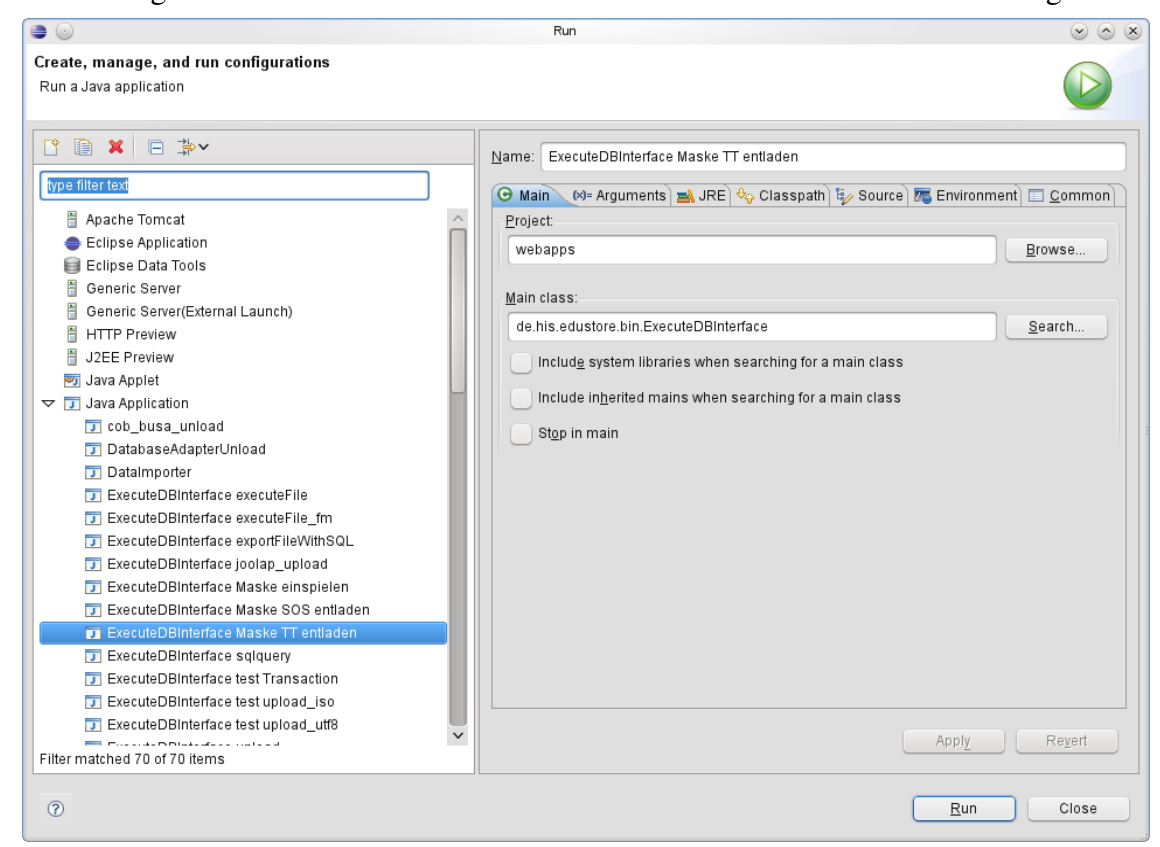

Wichtig ist auch der Parameter file.encoding, wenn das zugrunde liegende Betriebssystem ISO als Standardcodierung nutzt:

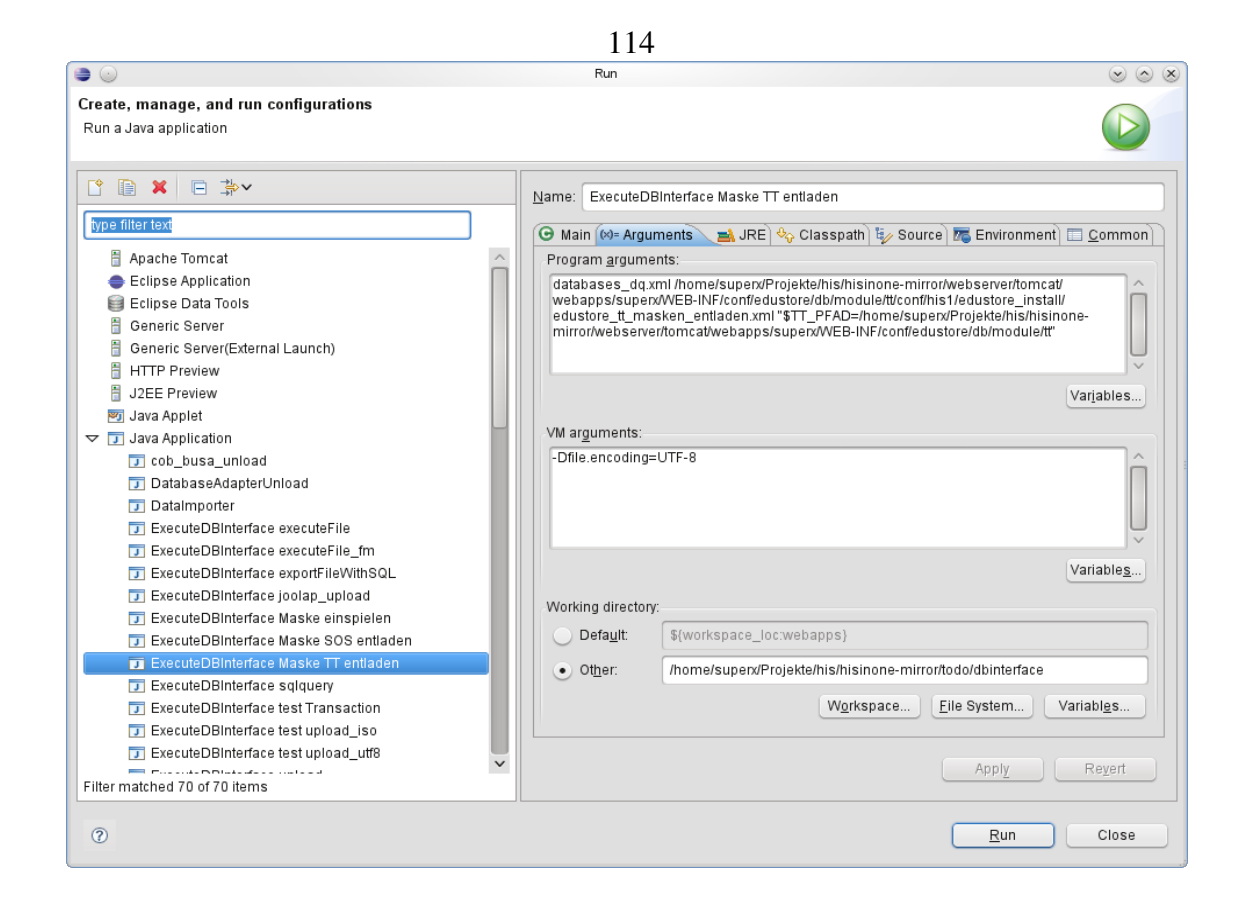

# 2.8.4 Webanwendung

Wenn nur die Grafische Oberfläche zur Verfügung steht, gibt es auch hier eine Möglichkeit die Maske zu sichern (Xupdater).

Aufruf von SuperXManager als Admin

http://<<ServerIP>>:<<Port>>/superx/servlet/SuperXManager?xupdater=true Beispiel: http://localhost:8080/superx/servlet/SuperXManager?xupdater=true

Die Seite die sich öffnet sollte folgendermaßen aussehen:

# XUpdater

SuperX 4.0 (build:26.10.2010 19:44)

| enter here                            |  |
|---------------------------------------|--|
| <xupdate><br/></xupdate>              |  |
|                                       |  |
|                                       |  |
|                                       |  |
| oder Spezialparam:<br>id:<br>Absenden |  |

Hier gibt es drei Eingabefelder:

•enter here: ist zum Einspielen von Updates/Masken in die Datenbank oder wird als Ausgabe für den zu speichernden Quelltext einer Maske benutzt.

•Spezialparam: hier wird der Parameter eingegeben. Bisher gibt es nur den Parameter "maske".

•Id: ist die Masken-ID. Bei Verwendung des Spezialparams "maske" muss hier die ID der Maske eingegeben werden, welche gesichert werden soll.

Zum Auslesen von Masken bei Feld Spezialparam "maske" eingeben und bei id die Nummer der Maske z.B. 16420.

Dann auf "Absenden" klicken. Im Textfeld erscheint dann der XML mit allen Infos zur Maske. Das ist ein <xupdate> mit verschiedenen Unterknoten.

<themenbaum> macht Themenbaumeinträge

<sql> ... </sql> führt einzelne SQL aus z.B. delete from maskeninfo where tid = 16420; oder insert into felderinfo..

Für die Text/Blob-Felder gibt es Knoten

<text table="maskeninfo" field="select\_stmt" where="tid=16420"> .xxx...</text>

Bedeutet: Es wird per JDBC ein Update aufgebaut für die Tabelle maskeninfo, mit dem Feld

select\_stmt mit der where-Bedingung tid=16420 und der Inhalt des Knoten lautet dann: xxx Dank JDBC geht das auch für Informix Schwierigkeit war wenn in dem Feld select\_stmt oder xil\_proplist selbst bei Freemarker-sqlvars ein CDATA vorkam, CDATA innerhalb von CDATA geht per XML nicht. Dies ist nun so gelöst, dass <[CDATA[[ innerhalb der Felder durch festen Text CDATASTART ersetzt wird, und dann beim Einspielen CDATASTART wieder durch <[CDATA[[. (ob das so 100% klappt bitte beobachten)

Beispieltext:

```
<?xml version="1.0" encoding="ISO-8859-1"?>
<xupdate>
<!-- fuer Maske 16420-->
<themenbaum maskentid="16420" parentname="Administration Studierende,</pre>
Prüfungen"/>
<!--macht beim Einspielen Themenbaumeintrag-->
<!--gqfs. vorhandene Daten Löschen
<sql>delete from maskeninfo where tid = 16420;</sql>
. . . .
<sql><![CDATA[insert into maskeninfo
(tid,name,chart_xtitel,chart_ytitel) values
(16420,'','Fachsemester','Anzahl');]]></sql>
<sql><![CDATA[update maskeninfo set name='Studiengangsverzeichnis
(lehr_stg_ab)' where tid=16420;]]></sql>
<sql>insert into maske_system_bez (maskeninfo_id,systeminfo_id) values
(16420,7);</sql>
. .
<text table="maskeninfo" field="select_stmt"
where="tid=16420"><![CDATA[--Freemarker Template
<#include "SQL_lingua_franca"/>
<#include "SuperX_general"/>
. . .
</text>
•••
```

Um eine Maske einzuspielen, kann man den xupdate-Text nehmen (bei Windows auf Codierung achten!). Nach Aufruf von

http://<<ServerIP>>:<<Port>>/superx/servlet/SuperXManager?xupdater=true den xupdate-Text in das große Textfeld "enter here" kopieren und absenden.

(zum Einspielen darf nichts in Spezialparam oder id stehen).

Wie man an den Knoten sieht, kann man das nicht nur für Maskeneinspielen nutzen, sondern für beliebigen SQL.

Beispiel:

```
<xupdate>
<sql> update felderinfo set buttonbreite=120 where name='Kostenstelle'</sql>
```

<text table="sx\_captions" field="contents\_long" where="id='fin\_dritt'">Erläuterung zu Drittmitteln</text> </xupdate> Hier gibt es viele Möglichkeiten aber es ist auch Vorsicht geboten, wenn bei <text table="sx\_captions" field="contents\_long"> die Wherebedingung fehlt, heißt das wie in klassischem SQL update sx\_captions set contents\_long='';

und alle Zeilen in der ganzen Tabelle werden auf einen Leerstring gesetzt.

Übrigens ist DOSQL erweitert, so dass man xupdate auch per Shell nutzen kann. Z.B. module\_cifx\_install.sql

```
<xupdate>
<sql>DELETE FROM fm_templates WHERE id = 'KERN_CIFX_UPDATE';</sql>
<sql>INSERT INTO fm_templates
(id, description, content, version)
select 'KERN_CIFX_UPDATE', 'Makro cifx-update', content, 1 from
fm_templates where id='SuperX_general';
--Content ist leider als not null definiert, daher erst mit anderem Wert
füllen und dann überschreiben
</sql>
<text table="fm_templates" field="content" where="id='KERN_CIFX_UPDATE'">
<![CDATA[
<#macro MODUL_CIFX_UPDATE>
select 'Quellsystem_var ${Quellsystem_var} '::char(30) from xdummy;
select '${SQLdialect}' from xdummy;
. . .
</text>
```

Man kann mit dem Element <postsql> auch ein oder mehrere SQL-Befehle nach dem TEXT-Update ausführen.

# 2.8.5 Das Access-Frontend

Die Access-Datenbank enthält die Tabellen des Kernmoduls als Verknüpfungen und ermöglicht so ein leichtes Administrieren der Datenbank. Die Installation ist in der Installationsanleitung für ODBC-Quellen beschrieben. Die folgende Abbildung zeigt das Hauptmenü:

Das Frontend eignet sich zur Verwaltung von Usern, Gruppen, Sachgebieten und Masken sowie deren relationalen Verküpfungen (blaue Kästchen). Darüberhinaus sind Formulare für das Systeminfo, den Themenbaum und das Organigramm vorgesehen.

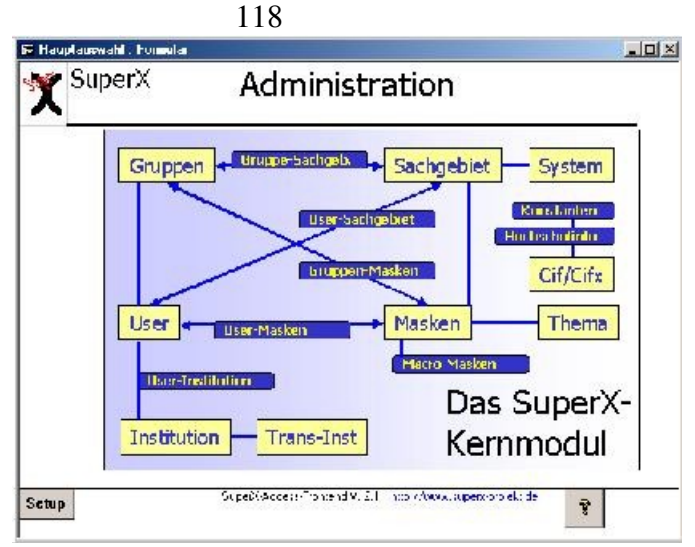

Probleme mit der Bedienung von Access gibt es immer dann, wenn Tabellen keine Primärschlüssel haben oder wenn die Felder mit den Primärschlüsseln nicht gefüllt sind. Mit der Version 2.1 erhalten alle Tabellen in SuperX (außer Datentabellen und Hilfstabellen, weil diese normal nicht manuell bearbeitet werden) Primärschlüssel. Wenn es dennoch Probleme gibt, empfehlen wir die Java-basierte SQLWorkbench .

Das Access-Frontend ermöglicht die bequeme Änderung von Abfragen (für die Eingabe <u>neuer</u> Masken und Felder empfehlen wir eher die Abfragen im normalen Themenbaum). Nach dem Öffnen der Datei /db/superx\_frontend.mdb können Sie unter *Masken* die einzelnen Masken von SuperX anwählen und öffnen. Sie erhalten im Formular maskeninfo ein Formular, das Eingaben oder Änderungen in der Tabelle maskeninfo ermöglicht. Das Formular ermöglicht es, Masken zu ändern und zu erzeugen. Sie können eine TID vergeben und einen Namen eintragen.

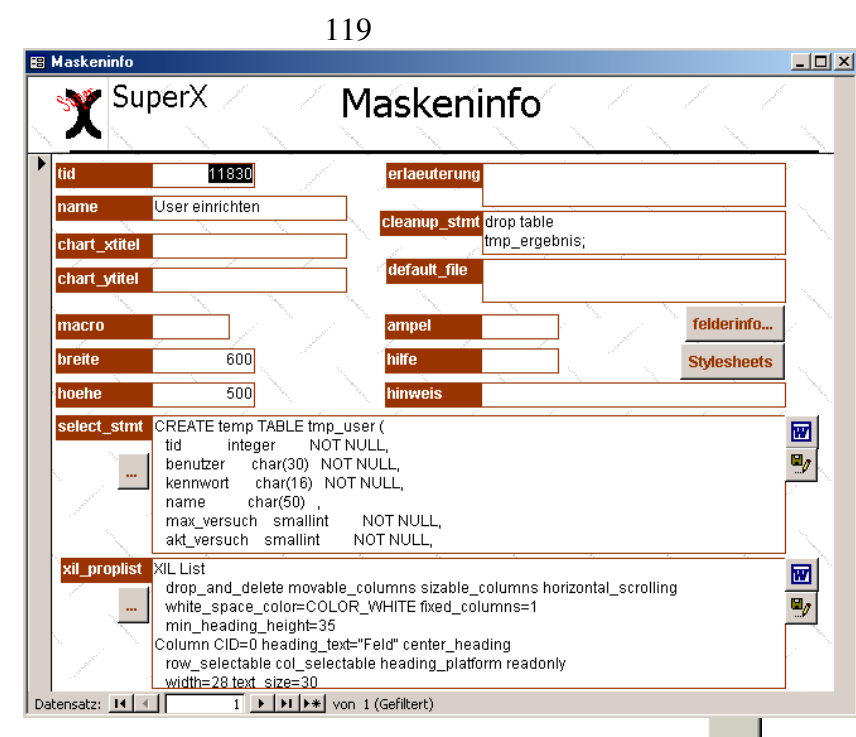

Das select\_stmt ist ein großes Textfeld und läßt sich besser durch Drücken der \_\_\_\_\_-Taste in einem separaten Fenster bearbeiten. Leider werden Tabulatoren im normalen Windows-Editor nicht korrekt dargestellt, deshalb befinden sich rechts noch zwei Buttons, mit denen Sie Masken in Word<sup>8</sup> editieren können.

Mit dem Button Sie das select\_stmt in Word, und können dort Änderungen vornehmen. Mit dem Button Sie die Änderungen in der Datenbank, und Word wird geschlossen. Bitte beachten Sie, dass Sie die Dateien in Word nicht speichern müssen. Analog können Sie verfahren, wenn Sie das Feld xil\_proplist bearbeiten. Um in Access sicherzustellen, dass Feldänderungen wirklich in der Datenbank gespeichert werden, sollten Sie sich einen Button zum Speichern von Datensätzen in die Access-Symbolleiste setzen (Extras -> Anpassen -> Befehle -> Datensatz speichern in eine häufig benutzte Symbolleiste ziehen).

Mit dem Button Felderinfo gelangen Sie zu den Feldern dieser Maske. Sie können die Felder dort bearbeiten. Bein Hinzufügen neuer Felder müssen Sie allerdings die jeweiligen tids manuell in die Tabelle masken\_felder\_bez eintragen.

Analog funktioniert die Bearbeitung der individuellen Stylesheets für eine Maske.

<sup>&</sup>lt;sup>8</sup> Warum ausgerechnet Word? Das Access-Frontend ist in Visual-Basic-for-Applications programmiert, und nach unserer Erfahrung ist dies der am meisten verfügbare Editor mit VBA-Unterstützung, wenn auch Access (als Teil von MS Office) installiert ist. Der Editor WordPad z.B. bietet keine VBA-Schnittstelle. Uns war außerdem eine ausgefeilte Such- und Undo-Funktion wichtig. Theoretisch könnte man in der mitgelieferten Dokumentvorlage editblob.dot im gleichen Verzeichnis auch Autotexte und Makros hinterlegen. Daher: Auch wenn es ungewöhnlich ist, Word als IDE zu benutzen: nach unserer Erfahrung ist es recht praktisch. Fehlt nur noch die farbige Syntaxunterstützung...

# 2.8.6 Weitere Tools

Durch die odbc- und jdbc-Treiber können beliebige Datenbankfrontends eingesetzt werden. Gute Erfahrungen gerade mit Tabellen ohne Primärschlüssel haben wir mit der SQLWorkbench von Thomas Kellerer gemacht. Exemplarisch für andere jdbc-Clients haben wir dieses Programm näher beschrieben.

#### 2.8.6.1 SQLWorkbench

Die SQLWorkbench arbeitet mit dem jdbc-Treiber jeweils von Postgres oder Informix. Sie ist Teil des SuperX-Clientpakets 3.0 oder höher, das Sie vom Download-Bereich des SuperX-Projektes laden können. In dem Clientpaket sind alle notwendigen Treiber und Profile bereits enthalten, deshalb empfehlen wir den Einsatz des Clientpakets.

> Das Clientpaket läßt sich unter Windows und Linux einsetzen, Voraussetzung ist lediglich eine Java Runtime 1.5 oder höher. Bei Nutzung unter Linux und Zeichencodierung der Datenbank im ISO Format sollten Sie in der Shell, die das Script sqlWorkbench.sh ausführt, die Umgebungsvariable LANG=de\_DE@euro setzen. Sonst werden Umlaute nicht richtig erkannt.

Beim ersten Aufruf der Workbench können Sie Profile für Treiber und Datenbanken eingeben. Musterprofile für viele gängige Datenbanksysteme liegen vor. Leider ist der Informix-Treiber nicht dabei, deshalb muss dieser "von Hand" registriert werden. Gehen Sie dazu über File->Connect in das Feld "Manage Drivers". Dort können Sie einen Namen vergeben und die jdbc-Parameter übertragen. Die folgende Abbildung zeigt ein Beispiel: Der Dialog zur Einrichtung von Datenbanktreibern am Beispiel Informix.

Die Parameter entsprechen denen, die Sie für das SuperX-Servlet in db.properties definieren.

Der Informix-Treiber ifxjdbc.jar muss lokal gespeichert sein.

|                                                                                                    | 14                                         | 1                                                                                                    |
|----------------------------------------------------------------------------------------------------|--------------------------------------------|----------------------------------------------------------------------------------------------------|
| 🏪 Manage drivers                                                                                                    |                                            | ×                                                                                                    |
| 4d<br>Access<br>Adabas<br>Adaptive Server Anywh<br>FirebirdSQL<br>FirstSQL/J<br>HSQLDB<br>Informix<br>Microsoft JDBC Driver<br>MySQL<br>ODBC Bridge<br>Oracle<br>PostgreSQL<br>ThinkSQL<br>dBase<br>iNet MS SQL Driver<br>▼ | Name<br>Classname<br>Library<br>Sample URL | Informix<br>com.informix.jdbc.lfxDriver<br>Nwebserver/tomcaftwebapps\superxWVEB-INF\lib\ifxjdbc.jar<br>jdbc:informix-sqli://miles:1542:informixserver=superx_host;data |
|                                                                                                    |                                            | <u>O</u> K <u>C</u> ancel                                                                                                    |

Im Dialog File -> Connect können Sie dann eine Datenquelle eintragen, und die Verbindungsparameter vervollständigen (Username, Passwort). Autocommit sollten Sie immer einschalten.

Interessant ist der Datenbank-Explorer (Tools -> Database Explorer), der es ermöglicht, die Datenbank nach Tabellen / Prozeduren etc. zu durchsuchen. Wenn eine Tabelle ausgewählt ist, kann sie auch über die Registerkarte "Data" editiert werden. Achten Sie darauf, dass Sie das Feld **Max. Rows** auf einen sinnvollen Wert setzen, z.B. 2000. Die SQLWorkbench ist gerade für die Arbeit mit Tabellen ohne Primärschlüssel geeignet, weil jede Äderung intern als Update formuliert wird. Der Nachteil ist, dass das Tool manchmal recht langsam ist, und dass nicht mehrere Zellen über Zwischenablage geändert / eingefügt werden können.

Sehr praktisch für die Entwicklung von SQL-Abfragen ist die Möglichkeit, zu jeder Tabelle eine select-String zu formulieren.

|                         |                                                                   | 1                                               |                                |                              |                              |                          |                    |
|-------------------------|-------------------------------------------------------------------|-------------------------------------------------|--------------------------------|------------------------------|------------------------------|--------------------------|--------------------|
| Markieren Sie die Ta-   | Eile Statement 7                                                  | Tools Help                                      | and the college to C t         | 122/                         |                              |                          |                    |
| belle im Database Ex-   | State<br>State<br>State<br>State                                  | ment 18 Statement 19<br>hent 10 Statement 11    | Statement 20<br>Statement 12   | Statement 21<br>Statement 13 | Database Exp<br>Statement 14 | lorer 22<br>Statement 15 | Statement 16       |
| plorer, und gehen Sie   | Stat Statement 11<br>Statement 12<br>Schen Statement 13           | ement 2 Statement 3                             | Statement <u>4</u>             | Statement <u>5</u>           | Statement (                  | Statement 7              | Statement <u>8</u> |
| über das Kontextmenü    | TABLE Statement 15                                                | Search table data                               |                                |                              | - 86 49                      |                          |                    |
| auf Show table data,    | NAME<br>gxstag<br>Statement 17                                    | <u>C</u> opy Data To Clipboard<br>Copy Selected | Strg-Y                         | DATA_TYPE<br>varchar(6)      | PK<br>NO                     | NULLAB DEFAULT<br>YES    | REMARKS            |
| und wählen Sie ein Edi- | gxstag Statement 18<br>gxstag Statement 19<br>gxstag Statement 20 | 🏶 Find                                          | Strg+Umschalt-F<br>Umschalt-F3 | varchar(6)<br>varchar(255)   | NO<br>NO                     | YES                      |                    |
| torfenster aus. Der Se- | gxstag<br>gxstag<br>hochse New tab                                | ₹Σ Export <u>d</u> ata<br>Show table data       | •                              |                              |                              |                          |                    |
| lect-String wird dann   | hoererstatus<br>hs_zugangsber<br>ivs_akl                          | Create empty INSERT<br>Create default SELECT    |                                |                              |                              |                          |                    |
| angezeigt.              | ivs_akl_neu<br>ivs_asp<br>ive_aep_bga                             | Create DDL Script<br>Create schema report       |                                |                              |                              |                          |                    |
|                         | ivs_asp_bga_neu<br>ivs_asp_neu                                    | Drop<br>Delete data                             |                                |                              |                              |                          |                    |
|                         | ivs_erwb_neu<br>ivs_fikr                                          | <u>₽</u> rint<br>Print previe <u>w</u>          |                                |                              |                              |                          |                    |
|                         | ivs_gege<br>ivs_gege_neu                                          | TABLE<br>TABLE<br>TABLE                         |                                |                              |                              |                          |                    |
|                         | ivs_inst_neu<br>ivs_ivsplit                                       | TABLE<br>TABLE<br>TABLE                         |                                |                              |                              |                          |                    |
|                         | Ivs_ivsplit_neu                                                   | TABLE                                           |                                |                              |                              |                          | •                  |
|                         | 670 Object(s)                                                     |                                                 | Columns Source                 | e Data Index                 | kes Referen                  | ces Referenced by        | / Triggers         |

Das Tool bietet außerdem eine Makrofunktion, und in neueren Versionen auch ETL-Funktionen über einen "Data Pumper", was es natürlich für SuperX besonders interessant macht. Weitere Tipps und Hilfen erhalten Sie im (gelungenen, aber englischen) Benutzerhandbuch.

# 2.8.7 Diagnose-Tool (jsp)

Um Rechteeinstellungen nach der Anmeldung im Browser für den aktuellen User zu prüfen kann man /superx/xml/diagnosetool.jsp aufrufen.

(Voraussetzung, dass auch FIN-Modul existiert, weil die entsprechenden Tabellen gelesen werden).

Unten sind auch Sichten dargestellt, die enthalten direkt nach der Anmeldung noch keine Einträge, weil sie erst bei Bedarf (Maskenaufruf mit der entsprechenden Sicht) geladen werden.

Bei Bedarf kann man diagnosetool.jsp?sichstand=true übergeben, dann werden auch die Sichten alle geladen – experimentelles Feature: Evtl. kann es danach bei Maskenaufruf zu Problemen kommen.

# 2.8.8 Entwicklungsservlet für SuperX-Abfragen

Neu ab Kernmodul3.5 ist ein spezielles Entwicklungsservlet, das die (verschiedenen Stadien der) Verarbeitung und Berichtserstellung in SuperX transparent macht.

Bisher wurde zu Entwicklungszwecken insbesondere das Applet oder die SQL-Angaben im SuperXManager genutzt, nun gibt es ein spezielles Entwicklungsservlet, das die Arbeit erleichtern soll.

# 2.8.8.1 Aufrufseite des Entwicklungsservlets

Es ist auf Ihrem Webserver unter der Adresse http://RECHNER:PORT/superx/servlet/de.superx.servlet.-Entwicklung erreichbar.

Wenn Sie eine kürze URL einrichten möchten, können Sie in der Datei

```
webserver/tomcat/webapps/superx/WEB-INF/web.xml
einen Eintrag hinzufügen:
```

```
<servlet>
        <servlet-name>
            Entwicklung
        </servlet-name>
            <servlet-class>
                  de.superx.servlet.Entwicklung
            </servlet-class>
        </servlet-class>
</servlet>
```

Dann können Sie nach einem Tomcatneustart, das Servlet auch unter der folgenden Adresse aufrufen: http://RECHNER:PORT/superx/servlet/Entwicklung

# 2.8.8.2 Funktionalität des Entwicklungsservlets

Mit dem Servlet kann man sich den Ausgangs-SQL, die Anpassungen durch die klassische SuperX-Transformation sowie den fertigen SQL nach FreeMarker-Transformation und auch die übergebenen Parameter ansehen. Außerdem kann man sich den Masken- und Tabellen-XML runterladen.

Hier eine Abbildung der Startseite:

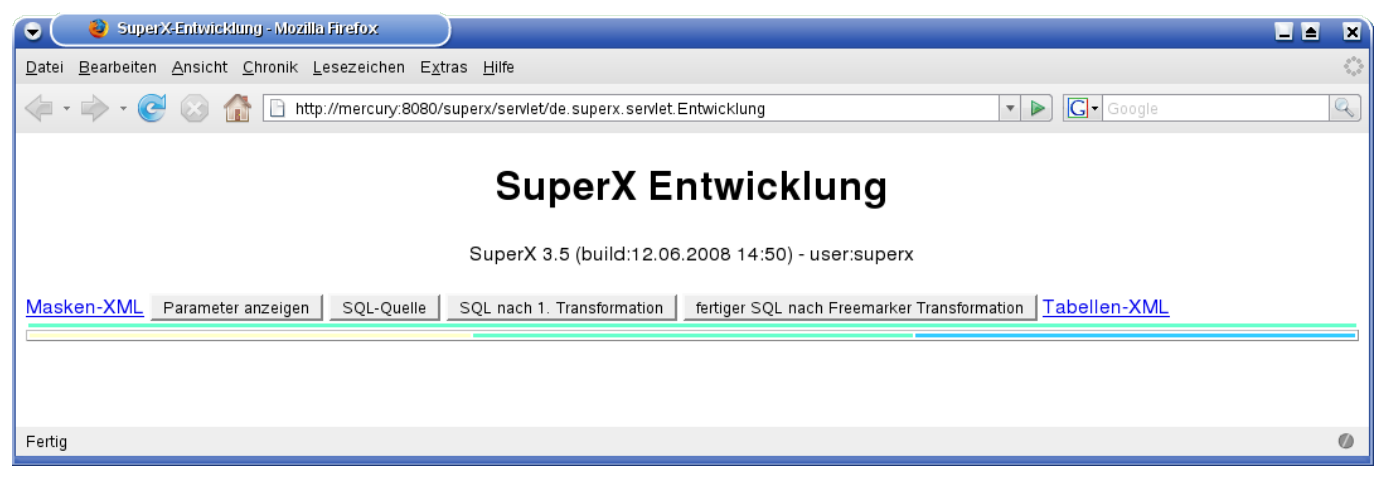

Wenn Sie eine Abfrage ausführen, können Sie zunächst mit dem Link "Masken-XML" den XML-Code der Maske aufrufen (klicken Sie jeweils auf die Grafik, um sie zu vergrößern):

#### Hier die Maske:

#### 124 und hier der XML-Code:

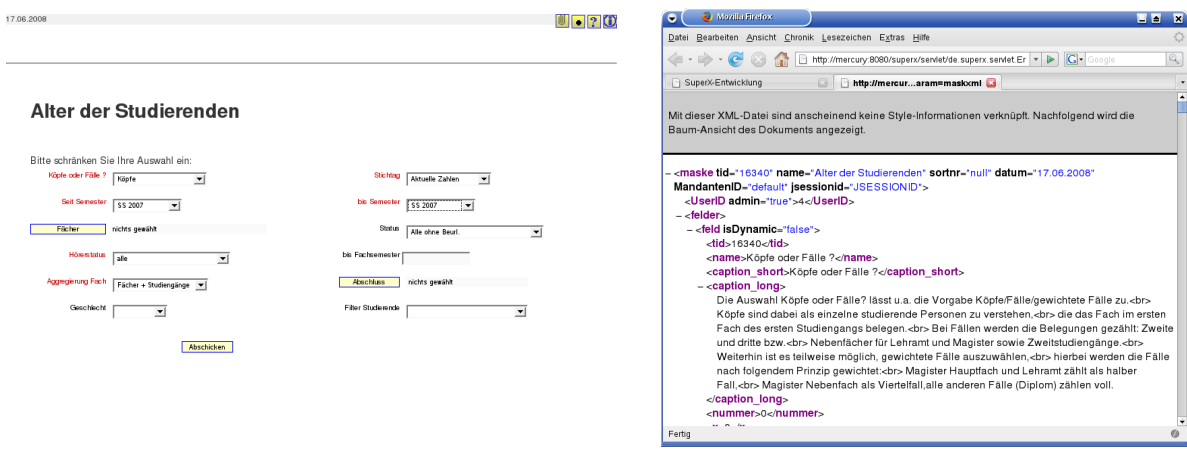

Im nächsten Schritt können die vom Benutzer eingegebenen Parameter sichtbar gemacht werden:

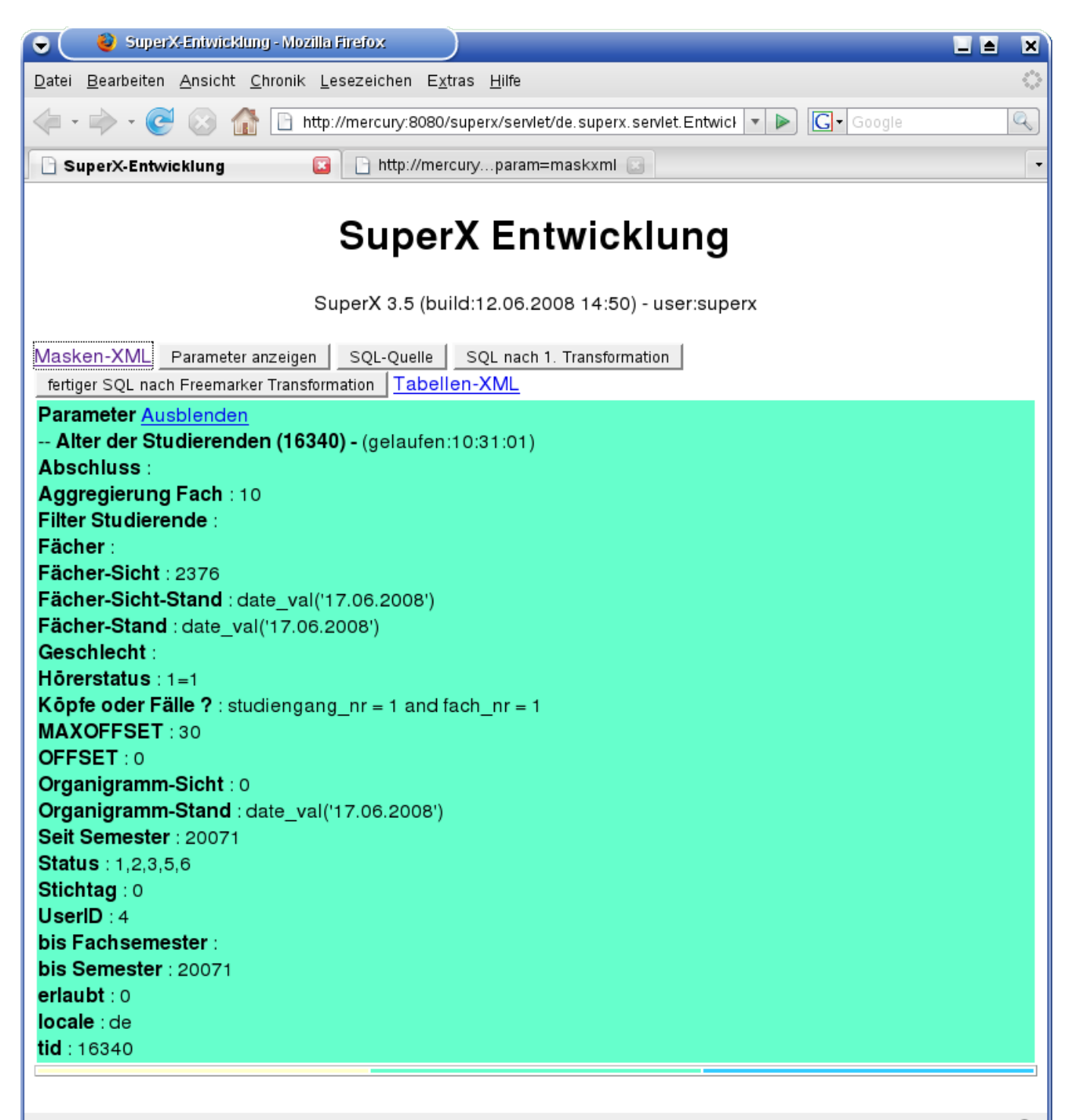

Die Parameter werden dem nun folgenden SQL-Quellcode der Abfrage übergeben (SQL-Quelle), daraus wird dann ein Script erzeugt, das nur noch die Freemarker-Befehle enthält (SQL nach 1. Transformation). Das tatsächlich nach der Freemarker-Transformation in der Datenbank ausgeführte Script wird in der rechten Spalte angezeigt.

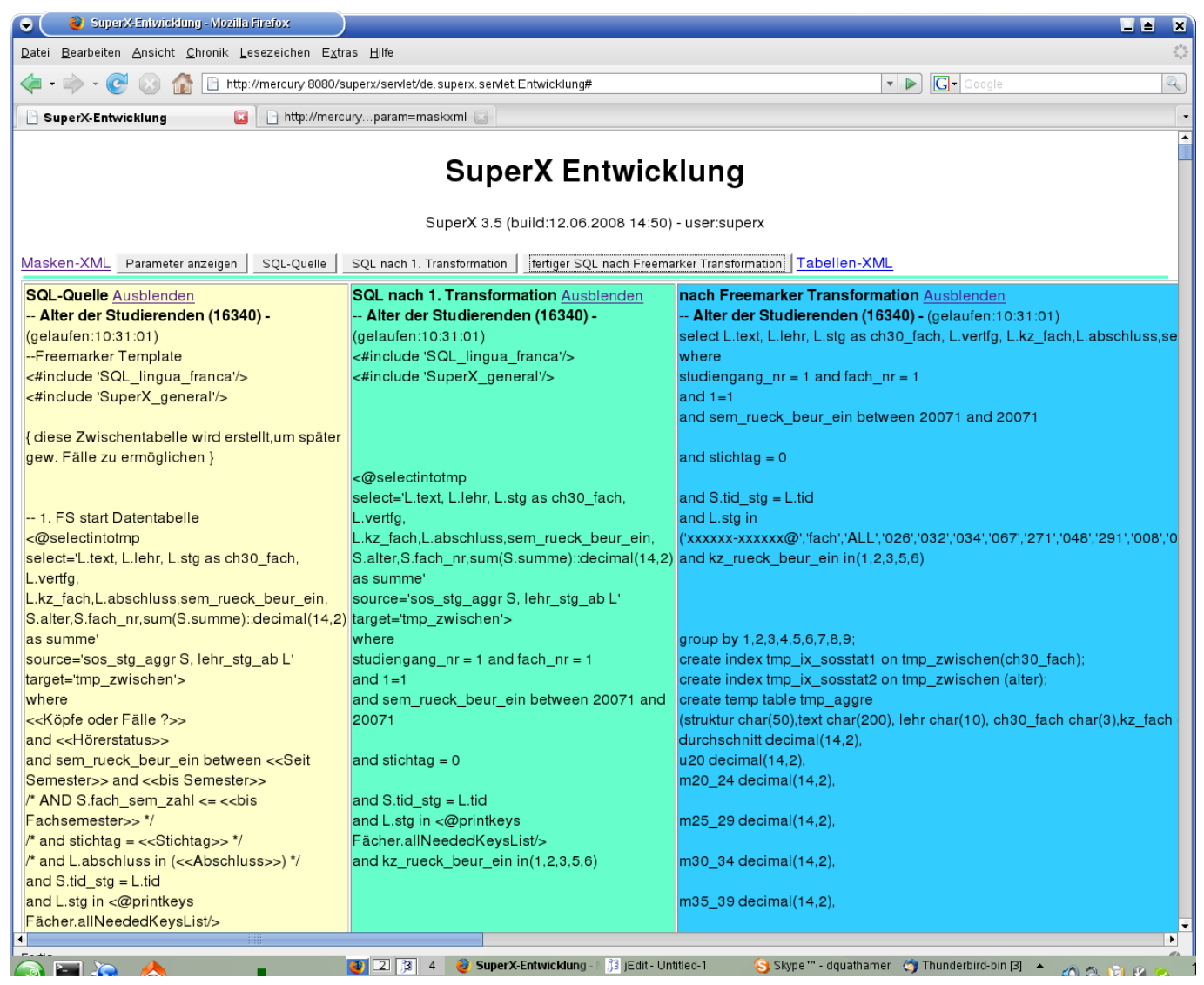

Schlussendlich können Sie noch den XML-Code der Ergebnistabelle anzeigen (Link Tabellen-XML):

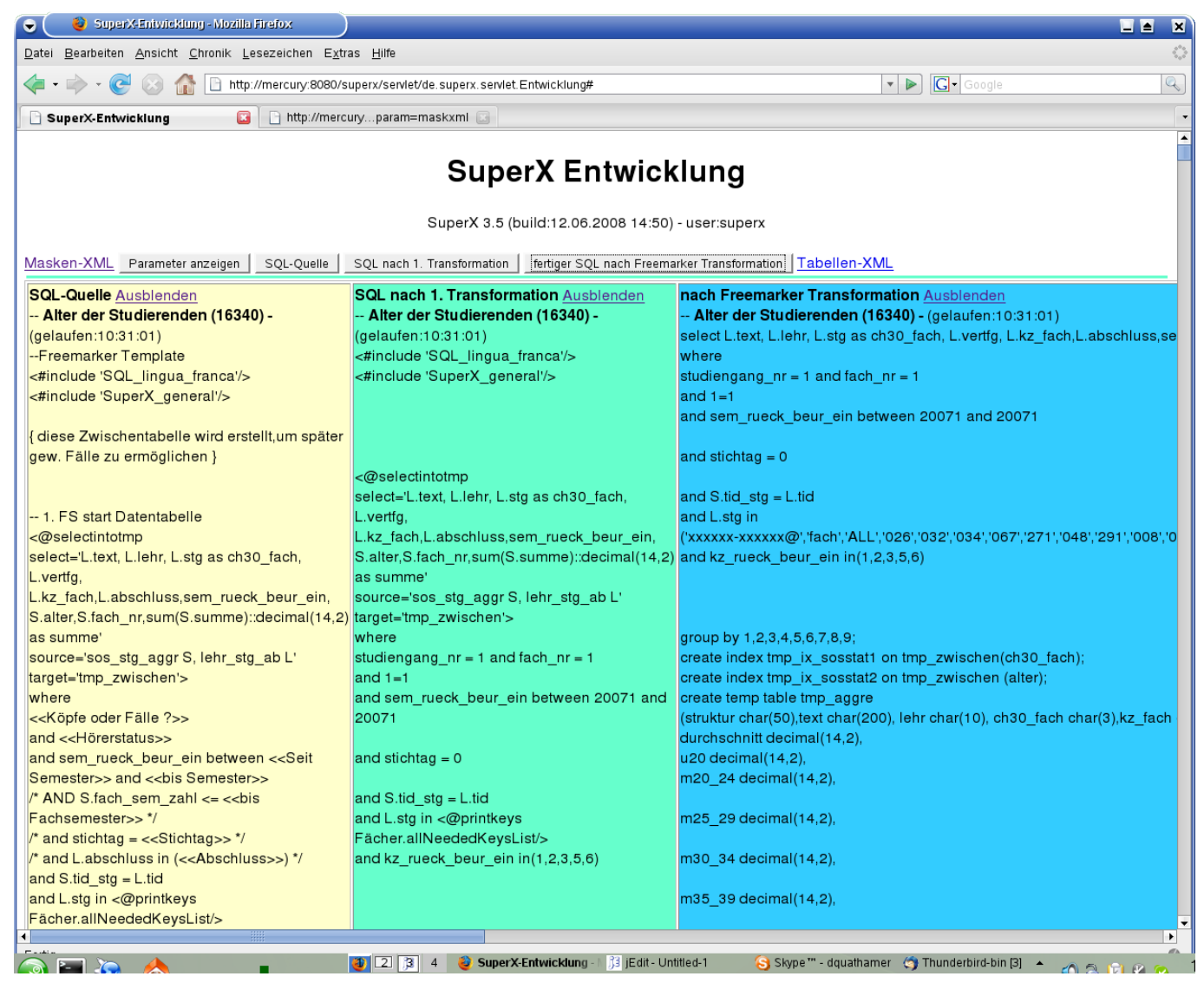

Schlussendlich können Sie noch den XML-Code der Ergebnistabelle anzeigen (Link Tabellen-XML):

#### Hier die Tabelle:

🖫 🕮 🚍 🍞 💷 🇱 Export Druckversion XML PDF XLS

#### Alter der Studierenden

Köpfe oder Fälle 7. Köpfe . Stichtag Aktuelle Zahlen . Seit Semester . SS 2007. bis Semester . SS 2007. Status: Alle ohne Beurl. Hörerstatus: alle . Aggregierung Fach: Fächer + Studiengänge . User: superx. Stand. 28 02 2008 Datensatz 1 - 30 von insgesamt 192 Satzen

| Ebene                     | Studiengang                                          | Gesamtzahl | Durchschnitt | <20   | 20-24    | 25-29    | 30-34  | 35-39  | 40-44 | 45-49 | 50-54 | 55-59 | >=60 |
|---------------------------|------------------------------------------------------|------------|--------------|-------|----------|----------|--------|--------|-------|-------|-------|-------|------|
| Summe<br>Fach<br>(intern) | Fach (intern)                                        | 3.424,00   | 25,54        | 27,00 | 1.903,00 | 1.015,00 | 225,00 | 116,00 | 78,00 | 42,00 | 12,00 | 4,00  | 2,00 |
| Fach (intern)             | Biologie                                             | 139,00     | 24,62        | 1,00  | 86,00    | 39,00    | 8,00   | 3,00   | 2,00  | 0,00  | 0,00  | 0,00  | 0,00 |
| Studiengang               | Biologie Bachelor<br>VM PrüfOrdn.<br>20052           | 49,00      | 23,22        | 1.00  | 36,00    | 9,00     | 2,00   | 0.00   | 1,00  | 0,00  | 0,00  | 0,00  | 0,00 |
| Studiengang               | Biologie LA an<br>Realschulen Hauptf.                | 1,00       | 26,00        | 0,00  | 0,00     | 1,00     | 0,00   | 0,00   | 0,00  | 0,00  | 0,00  | 0,00  | 0,00 |
| Studiengang               | Biologie LA an<br>Realschulen Hauptf.<br>PrüfOrdn. 0 | 51,00      | 25,90        | 0.00  | 25,00    | 18,00    | 6.00   | 1,00   | 1,00  | 0,00  | 0,00  | 0,00  | 0,00 |
| Studiengang               | Biologie LA an<br>Realschulen Hauptf.<br>PrüfOrdn. 3 | 10,00      | 25,00        | 0,00  | 6,00     | 3,00     | 0,00   | 1,00   | 0,00  | 0,00  | 0,00  | 0,00  | 0,00 |

128 und hier der XML-Code:

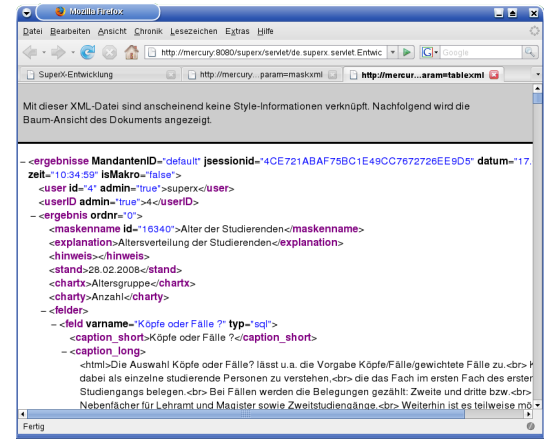

# 2.8.8.3 Berechtigung für das Entwicklungsservlet

Standard ist, dass das Servlet aus Sicherheitsgründen nur für Adminstratoren zugänglich ist, wenn Sie es auch als eingeschränkter User nutzen möchten, müssen Sie es für diesen User in der

tomcat/webapps/superx/WEB-INF/web.xml freigeben. Ergänzen Sie einen <init-param>-Block zur obig aufgeführten <servlet>-Definition, Inhalt ist eine mit Komma getrennte Liste der Userkennungen, die Zugriff erhalten sollen.z.B.

# <servlet>

Hinweis: Wenn Sie einen Eintrag wie oben machen, gilt der für die aufrufende URL

http://RECHNER:PORT/superx/servlet/Entwicklung.

Nicht jedoch für die Langversion http://RECHNER:PORT/superx/servlet/de.superx.servlet.Entwicklung- ggfs. also zwei <servlet>-Einträge für die Servletnamen Entwicklung und de.superx.servlet.Entwicklung anlegen.

# 2.8.9 Masken für das XML-Frontend vorbereiten

Das XML-Frontend arbeitet mit den vorhandenen Masken und stellt dort grundlegende Funktionen zur Verfügung. Darüber hinaus bietet das Frontend die Möglichkeit, einzelne Abfragen individuell zu gestalten. Hierzu sind allerdings grundlegende XML-Kenntnisse erforderlich.

Ein großer Vorteil des XML-Frontends ist, dass Anwender sich ihre Bericht im XML-Format herunterladen können und ohne Datenbankkenntnisse ihre Berichte "maßschneidern" können.

Es ist z.B. damit möglich, auf beliebte Berichte mit gesetzten Parametern einen Bookmark zu legen.

#### 2.8.9.1 Erzeugen eines Stylesheets

Es ist möglich für Spezialfunktionen eigene Stylesheets für einzelne Masken zu hinterlegen.

Zunächst muss für das Ergebnis ein neues Stylesheet erzeugt werden. Als Vorlage für Masken können

Sie das Muster-Stylesheet

\$SUPERX\_DIR/webserver/tomcat/webapps/superx/xml/maske\_html.xsl

Für Ergebnistabellen können Sie das Muster-Stylesheet

\$SUPERX\_DIR/webserver/tomcat/webapps/superx/xml/tabelle\_html.xsl

verwenden. Speichern Sie das Stylesheet unter einem anderen Namen im gleichen Verzeichnis ab, und ändern Sie das Stylesheet. Dann fügen Sie das Stylesheet in die Tabelle sx\_stylesheets ein.

| ▦  | sx_sty        | ylesheets : Tabelle         |                  |                  |          |        |                               |  |  |
|----|---------------|-----------------------------|------------------|------------------|----------|--------|-------------------------------|--|--|
|    | tid           | filename                    | caption          | description      | relation | userag | contenttype                   |  |  |
| ►  | 1             | tabelle_html.xsl            | Generisches St   | Generisch        | table    |        | text/html; charset=ISO-8859-1 |  |  |
|    | 2             | tabellenfeld_bearbeiten.xsl | Generisches St   | Generisch        | table    |        | text/html; charset=ISO-8859-1 |  |  |
|    | 3             | maske_html.xsl              | Generisches St   | Generisch        | mask     |        | text/html; charset=ISO-8859-1 |  |  |
|    | 4             | maske_html_tabfeld.xsl      | Generisches St   | Generisch        | mask     |        | text/html; charset=ISO-8859-1 |  |  |
|    | - 5           | tabelle_html_11570.xsl      | Berichtsblatt Ko | Kurze Zusamm     | table    |        | text/html; charset=ISO-8859-1 |  |  |
|    | 7             | tabelle_fo_rtf.xsl          | RTF              | Export in Textve | table    |        | application/msword            |  |  |
|    | 6             | tabelle_fo_pdf.xsl          | PDF              | Export in PDF (  | table    |        | application/pdf               |  |  |
| *  |               |                             |                  |                  |          |        |                               |  |  |
| Da | Tatensatz: II |                             |                  |                  |          |        |                               |  |  |

Das Beispiel zeigt einige Styleheets, das erste ist bereits Teil des Kernmoduls, das fünfte befindet sich im COB-Modul. Zu den Feldern:

•filename kennzeichnet den Dateinamen relativ zum Verzeichnis \$SUPERX\_DIR/webserver/tomcat/webserver/tomcat/we

•caption dient als Kurzüberschrift, die im Ergebnisblatt als Button angezeigt wird.

•description stellt einen Erläuterungstext für den Button dar.

•relation bezieht sich auf die Beziehung des Stylesheets; mögliche Werte sind "mask" für eine Maske und "table" für Tabelle.

•useragent beitet die Möglichkeit, ein Stylesheet für spezielle Lesegeräte anzubieten, z.B. WAP-Handys oder Braille-Zeilen.

•contenttype entspricht dem useragent und kennzeichnet den content-type, der dem Lesegerät im httpheader übermittelt werden soll. Möglich sind derzeit die obigen Varianten (svg oder excel sind in Vorbereitung). Bitte bei Upgrade auf SuperX 4.1 und Treetable-Tabellen Abschnitt unter 5.1 beachten.

# 2.8.9.2 Zuordnung einer Maske zu einem Stylesheet

Konkret arbeitet SuperX so: Wenn einer Abfrage ein oder mehrere Stylesheets zugeordnet sind, dann werden die in der Reihenfolge angezeigt, in der sie definiert sind. Wenn kein Stylesheet definiert ist, dann wird das Standard-Stylesheet von SuperX benutzt: maske\_html.xsl für Masken sowie tabelle\_html.xsl für Tabellen.

Die Zuordnung eines Stylesheets geschieht in der Tabelle sx\_mask\_style. Der Tupelidentifier des Stylesheets wird in der Tabelle sx\_mask\_style im Feld stylesheet\_id eingetragen.

| Das Beispiel zeigt, dass | <b>=</b> |         |               |               |     |  |
|--------------------------|----------|---------|---------------|---------------|-----|--|
| die beiden oben be-      |          | tid     | maskeninfo_id | stylesheet_id | ord |  |
| schriebenen Stylesheets  |          | i       | 11690         | 1             | 1   |  |
| der Maske 11690 zuge-    |          | 2       | 11690         | 2             | 2   |  |
| ordnet werden            | *        |         |               |               |     |  |
| ordifet werden.          | Dat      | ensatz: | I 1           | ▶ ▶ ▶ ▶ Von   | 2   |  |

Das Feld ord kennzeichnet die Reihenfolge der anzubietenden Stylesheets. Wir sehen hier, dass zuerst das generische Standard-Stylesheet angezeigt wird, und dann das Stylesheet Nr.2.

Defaultmäßig sind die Stylesheets für html (Druckversion in neuem Fenster), xml, Excel und PDF in jeder Ergebnistabelle enthalten. Andere Stylesheets pfg müssen in der obigen Tabelle zugeordnet werden dies ist sinnvoll, da die Standard-Stylesheets zunächst mit der in Frage kommenden Maske erprobt werden muss.

# 2.8.9.3 Anpassung an Lesegeräte

Der Vorteil von XML-Berichten ist, dass sie sich an individuelle Lesegeräte anpassen lassen. So können Sie die Standardoberfläche automatisch für das jeweilige Lesegerät anpassen und dadurch ganz individuelle Designs erzielen, z.B. auch für barrierefreie Angebote.

Das folgende Beispiel zeigt dies anhand des textbasierten HTML-Browsers **lynx**, der sich (zumindest am Anfang) gut zum Testen für barrierefreie Angebote eignet.

Klicken Sie jeweils auf die Grafik, um sie zu vergrößern.

Die rechte Abbildung zeigt die SuperX-Homepage in einer Konsole im Browser lynx.

Wir gehen auf das XML-Frontend, und erhalten die Anmeldemaske. Die Frame-Tags ignorieren wir.

Nach erfolgreicher Anmeldung erscheint das Menü aus dem Themenbaum. Wir wählen hier als Beispiel die Abfrage Benutzer von SuperX.

Nun wird die Maske von dieser Abfrage angezeigt. Bei Kombinationsfeldern gehen wir auf das Feld, und drücken die Return-Taste. Es erscheinen die Auswahleinträge. Zum Abschluss gehen wir auf "Abschicken".

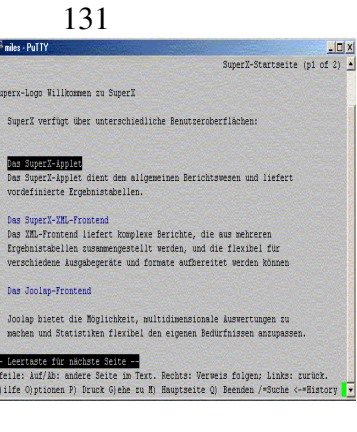

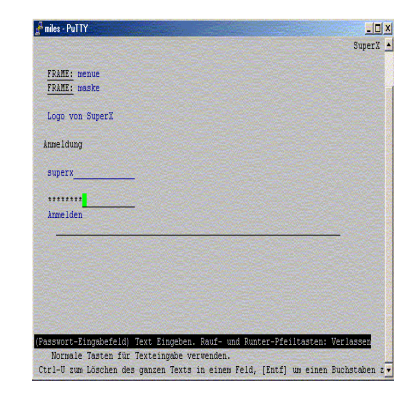

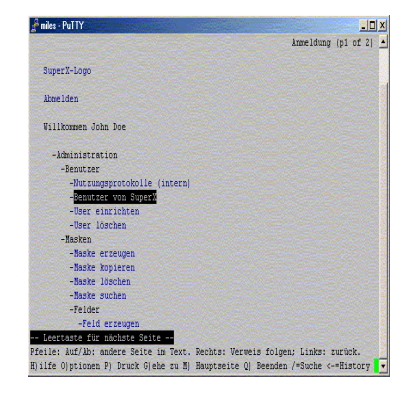

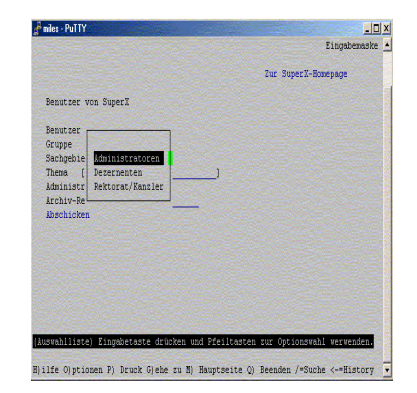

Es erscheint die Ergebnisanzeige. Dies sieht natürlich noch nicht besonders gut aus, weil textbasierte Browser und Tabellen sich nicht gut vertragen. Via Stylesheet lassen sich aber ganz übersichtlich Darstellungen entwerfen.

| niles - PuTTY                                                                                                    |                                                                                                    |
|----------------------------------------------------------------------------------------------------|----------------------------------------------------------------------------------------------------|
|                                                                                                    | Ergebnis Benutzer von SuperX (p1 of 2)                                                                                                    |
|                                                                                                    | Benningerikandional   Zur SuperX-Homepage                                                                                                    |
| Gruppe: Administratoren ;                                                                                                    |                                                                                                    |
| Benutzer von Superl                                                                                                    |                                                                                                    |
| Stand: 01.01.2003                                                                                                    |                                                                                                    |
| Renutzer   Grunne   Admini                                                                                                    |                                                                                                    |
|                                                                                                    | - strator   Archiv- Recht   Sachgebiete                                                                                                    |
| Administratoren   D   O                                                                                                    | - Strator   Archiv- Récat   Sachgebiete  <br>                                                                                                    |
| Administratoren   0   0<br>admin   Administratoren                                                                                             | - strator   Archiv- Heont   Sachgebiete  <br>                                                                                                    |
| kdministratoren   0   0<br>admin   kdministratoren  <br>superx   kdministratoren                                                               | - strator   Aroniv- Heont   Sachgebiete  <br>  Administration  <br>1   1   Administration  <br>1   1   Administration                                                              |
| Administratoren   D   O<br>admin   Administratoren  <br>Superx   Administratoren  <br>Superx12   Administratoren                               | - strator   Atonin- Hond   Sachgebiste  <br>  Administration  <br>1   1   Administration  <br>1   1   Administration  <br>  0   0   Administration                                 |
| Administratoren   D   O<br>admin   Administratoren  <br>superx   Administratoren  <br>superx12   Administratoren<br>superx13   Administratoren | <pre>strator   Archiv- Media   Sanageoiste     Administration   1   1   Administration   1   1   Administration   0   0   0   Administration   0   0   2   Administration   </pre> |

Das Beispiel zeigt, dass durch XML und XSL keine Grenzen bei der Gestaltung von Benutzeroberflächen für SuperX existieren. Die obigen Stylesheets befinden sich als Muster im Verzeichnis \$SUPERX\_DIR/webserver/tomcat/webapps/superx/xml, und haben jeweils den Zusatz "html2" (für einfaches HTML Version 2.0) im Dateinamen, z.B. maske\_html2.xsl.

Wein kleiner Tipp noch für lynx: Wenn Sie das produzierte html überprüfen wollen, dann starten Sie lynx wie folgt:

lynx -trace http://localhost:8080/superX/xml/

Eine Logdatei lynx.trace wird in das aktuelle Verzeichnis geschrieben.

#### 2.8.9.4 Eigene XSL-Stylesheets für Masken oder Tabellen erstellen

Mit eigenen XSL-Stylesheets kann man das Aussehen von Masken oder Ergebnistabellen sehr individuell anpassen.

Klassisch war das Vorgehen, dass man eine Kopie von maske\_html/pdf/xls.xsl bzw tabelle\_html/pdf/xls.xsl machte und darin Änderungen vornahm.

Da inzwischen immer wieder Erweiterungen an den Standardstylesheets vorgenommen werden, ist es nur blöd, dass diese Erweiterungen dann nicht in die kopierten Spezialstylesheets kommen.

Daher sind die Stylesheets inzwischen etwas "objektorientierter" und kleine Änderungen kann auch per page\_compontents\_final.xsl machen.

Beispiel aus der Praxis, bei 2,3 Masken sollte unter dem Maskennamen noch ein Link zu PDF-Dateien erscheinen.

In der Standard maske html.xsl ist nach dem Titel eine template-Aufruf definiert.

```
<xsl:value-of select="maske/@name" />
<xsl:call-template name="pccustomize"> <xsl:with-param name="position" se-</pre>
lect="'mask post title'"></xsl:with-param> </xsl:call-template>
```

Das template ist leer in Page-Compnents.xsl definiert. Man kann es in pageCompontents\_final.xsl definieren, dann wird es überschrieben.

```
<xsl:template name="pccustomize">
  <xsl:param name="position"/>
  <xsl:if test="$position='mask_post_title'">
        <!-- hier kommt der individuelle Inhalt rein -->
        </xsl:if>
</xsl:template>
```

Die Links werden nur bei den entsprechenden Masken eingebaut.

Außerdem wird standardmäßig leere maskonload überschrieben um den div der folgenden maskenfelder etwas tiefer zu setzen, damit Platz für den größeren Titel ist (sonst war Link nicht anklickbar).

Um bei bestimmten Masken export Buttons auszublenden, kopieren Sie das entsprechende Template (hier: exportButtons) aus der Page-Compnents.xsl in die pageCompontents\_final.xsl und fügen dort eine if-Bedingung ein.

Beispiel für entfernen des PDF export Buttons für die Masken mit der tid 16000 und 17000:

```
<xsl:template name="exportButtons" >
...
<xsl:if test="/ergebnisse/ergebnis/maskenname/@id!='16000' and
/ergebnisse/ergebbnis/maskenname/@id!='17000'">
<!-- hier kommt der PDF-Button -->
</xsl:if>
...
</xsl:template>
```

Will man eine spezielles Tabellenstylesheet erzeugen, braucht man tabelle\_html.xsl nicht mehr kopieren, sondern erzeugt eine xsl Datei mit den Standard imports und fügt dort den import für tabelle\_html.xsl hinzu.

```
<xsl:import href="xsl_functions.xsl" />
<xsl:import href="resultset_html.xsl" />
<xsl:import href="interLinks_html.xsl" />
<xsl:import href="pageComponents_html.xsl" />
<xsl:import href="tabelle_html.xsl" />
<xsl:import href="pageComponents_html_final.xsl" />
```

als weiteres braucht man nur das Template von tabelle\_html.xsl zu überlagern, was geändert werden soll.

Einfachstes Beispiel - keine Erläuterungslinks anzeigen,

Template explanation wird überlagert

```
<xsl:template name="explanation"/>
```

Bei Bedarf kann man auch die standardmäßig leeren Funktionen wie

```
<xsl:call-template name="tablecustomize"><xsl:with-param name="position" se-
lect="'table_post_center'"></xsl:with-param></xsl:call-template>
überlagern.
```

Am Ende folgt dann, um die Tabelle aufzubauen.

```
<xsl:template match="/">
<xsl:call-template name="table"/>
</xsl:template>
```

it's fricking complex, but enjoy!

### 2.8.9.5Eigene XSL-Stylesheets für Mandanten

In Mandantensystemen wird trotz des Mandantenverzeichnisses die pageComponents\_html\_final.xsl aus dem superx/xml Verzeichnis genommen. Auch die css Dateien werden aus dem Allgemeinen Verzeichnis verwendet. Um Individuelle Anpassungen vornehmen zu können gibt es die Möglichkeit mit Bedingung auf die MandantenID in der pageComponents\_html\_final.xsl Veränderungen vorzunehmen. Die Bedingung auf die MandantenID ist hier notwendig, damit andere Hochschulen nicht von der Änderung betroffen werden. Hier ist also Vorsicht geboten!

Die pageComponents\_html\_final.xsl sollte auch nicht ersetzt werden sondern erweitert werden, falls andere Hochschulen schon Individuelle Anpassungen vorgenommen haben.

Hier ein Beispiel:

```
<xsl:choose>
<xsl:when test="/maske/@MandantenID='MANDANTENID'">
<!-- Hier der Code für den Mandant MANDANTENID-->
</xsl:when>
<xsl:otherwise>
<!-- Hier der Code für alle anderen -->
</xsl:otherwise>
</xsl:otherwise>
```

Falls Änderungen im Themenbaum stattfinden soll, dann muss folgender Code in die test Bedingung: /menue/mandantenid='FHHN' Falls z.B. der Link zum Applet oder Passwort ändern raus soll.

Für Management-Modul gibt es ganz besondere Erweiterung.

Anwendungsfall, ein Navigationsmenü soll in allen Masken bereitgestellt werden, es soll aber auch möglich sein, ganz normale SuperX-Masken einzubinden.

also Aufruf z.B. http://localhost:8080/superx/servlet/SuperXmlTabelle? tid=xxy&param=1&stylesheet=tabelle\_html\_man.xsl

Legen Sie dazu in Repository ein Feld ID=CUSTOMXMLADD an. Da kann fester XML-Drin stehen, der wird zu allen Tabellen-xmls hinzugefügt.

zB..

```
<navigation>
<item1 .../>
<item2 ../>
</navigation>
```

der wird dann im Tabellen XML unter ergebnisse/ergebniselement hinzufügt und kann ausgewertet werden.

Richtig cool wird es aber noch, wenn der hinzuzufügende XML dynamisch mit Freemarker generiert wird, z.B.:

```
<xupdate>
<text table="sx_repository" field="content" where="id='CUSTOMXMLADD'">
```

```
<![CDATA[<#include "MAN_MAKROS"/><sqlvars> <sqlvar name="entries"</pre>
type="hash">select R.catalogue_id,K.shortname,sqlchunk,calcratio,decimalpla-
ces,linksub,linktimeline from man_catalogue K,man_catalogue_rpt R where
K.id=R.catalogue_id and R.active=1 order by R.sortnr, R.sortnr2 </sqlvar>
</sqlvars> <#if !Semester?exists><#assign Semester=""></#if> <#if !Bezugs-
semester?exists><#assign Bezugssemester=""/></#if> <#if !Jahr?exists><#as-</pre>
sign Jahr=""></#if> <#if !faecherkeys?exists><#assign faecherkeys=""></#if>
<#if !Fächer?exists><#assign Fächer={"selectedKey":""}></#if></#if></#if></#if></#if>
                                                                 <#if !Kosten-
stelle?exists><#assign Kostenstelle={"selectedKey":""}></#if> <#if !</pre>
(.vars["Datum (Personal)"]?exists)><#assign "Datum (Personal)"=""></#if>
<#if !(.vars["Beschäftigungsstelle (Person)"]?exists)><#assign "Beschäfti-</pre>
qunqsstelle
(Person)"=""></#if><navigation><item><href>CDATASTART8888880190&Jahr=$
{Jahr}&Semester=${Semester}&Datum%20(Personal)=${.vars["Datum
(Personal)"]}CDATAEND</href><caption>Start</caption></item><#if entries?
is_sequence><#foreach e in entries> <#assign linktimeline=e.linktimeline?in-
terpret/> <#assign linkt><@linktimeline/></#assign> <#assign linksub=e.-</pre>
linksub?interpret/> <#assign links><@linksub/></#assign> <doubleitem id="$
{e.id}"> <aktuell>CDATASTART${links?replace('Fakultäten|','')}CDATAEND</ak-
tuell> <zeitreihe>CDATASTART${linkt?
replace('Zeitreihe|','')}CDATAEND</zeitreihe> <caption>CDATASTART${e.short-
name CDATAEND</caption> </doubleitem> </#foreach> </#if></navigation>]]>
  </text>
```

</xupdate>

#### 2.8.9.7 Erweiterungen des XML-Frontends

Das XML-Frontend bietet gegenüber dem Applet einige Erweiterungen, die insbesondere für aufwändiger gestaltete Webapplikationen nützlich sind:

•Die Ergebnissseiten werden nicht komplett geladen, sondern im Rahmen von frei definierbaren Intervallen, z.B. 30 Datensätze pro Seite. Am Seitenende wird dann eine Navigationsmöglichkeit gelifert (Vorherige Seite / Nächste Seite). Der Intervall wird in \$SUPERX\_DIR/webserver/tomcat/webapps/superx/WEB-INF/web.xml definiert (Parameter maxOffset).

•Die Ergebnisseiten können verlinkt werden, über spezielle Navigationsspalten (s.u.).

•In Feldern können Links zu anderen Masken definiert werden (Feldart 15).

#### 2.8.9.7.1 Navigationsspalten im XML-Frontend

Wenn die Ergebnistabelle an das XML-Frontend übergeben wird, dann können spezielle Spalten für die Navigation eingesetzt werden. Die Spaltennamen werden im letzten select des select\_stmt einer Makse übergeben.

|            | 137                                                                                            |
|------------|------------------------------------------------------------------------------------------------|
| nexttable  | Link auf eine andere SuperX-Tabelle; der Inhalt des Feldes wird dann um den                    |
|            | Pfad zum Servlet, (optional auch den String der Sessionid) und den Passus                      |
|            | "SuperXmlTabelle?tid=" ergänzt, d.h. dem Servlet wird als erster Parameter                     |
|            | die maskeninfo-tid übergeben. So wird z.B. aus dem Inhalt:                                     |
|            | 20010&id=2044                                                                                  |
|            | der Link                                                                                       |
|            | http:// <url der="" webapplikation="">&gt;/servlet/SuperXmlTabelle?tid=20010&amp;id=2044</url> |
|            | Die Ergebnisseite wird dann um einen Button 💿 ergänzt.                                         |
| nextpage   | Link auf eine andere SuperX-Tabelle wie <b>nexttable</b> , es wird nur ein anderes             |
|            | Icon und ein anderer Target genutzt.                                                           |
| nextmask   | Link auf eine andere SuperX-Maske; der Inhalt des Feldes wird dann um den                      |
|            | Pfad zum Servlet, (optional auch den String der Sessionid) und den Passus                      |
|            | "SuperXmlMaske?tid=" ergänzt. So wird z.B. aus dem Inhalt:                                     |
|            | 20010&id=2044                                                                                  |
|            | der Link                                                                                       |
|            | http:// <url der="" webapplikation="">&gt;/servlet/SuperXmlMaske?tid=20010&amp;id=2044</url>   |
|            | Die Ergebnisseite wird dann um einen Button 🔤 ergänzt.                                         |
| nextdelete | Link auf eine andere SuperX-Maske; Im Unterschied zu nextmask wird hier                        |
|            | ein anderes Icon gewählt: Die Ergebnisseite wird dann um einen Delete-But-                     |
|            | ton 📕 ergänzt.                                                                                 |
| nextedit   | Link auf ein DBForms-Formular relativ zur URL des Servlets. die Ergebnis-                      |
|            | seite wird um einen "Bearbeiten"-Button 🚺 ergänzt.                                             |
| nextmail   | Feldinhalte werden um einen Mailto-Tag ergänzt. z.B.                                           |
|            | info@superx-projekt.de                                                                         |
|            | wird zu                                                                                        |
|            | <a info@superx-projekt.de"="" mailto:"=""> info@superx-projekt.de</a>                          |
| uri        | Feldinnalle werden um einen nrei-Tag (sowie wenn noug um ein nup er-                           |
|            | ganzt. z.B.                                                                                    |
|            | www.superx-projekt.de                                                                          |
|            | WILL ZU                                                                                        |
|            | <a d="" mer-="" much+="" www.paperv-projekr.ue="" www@superv-projekr.ue<=""></a>               |

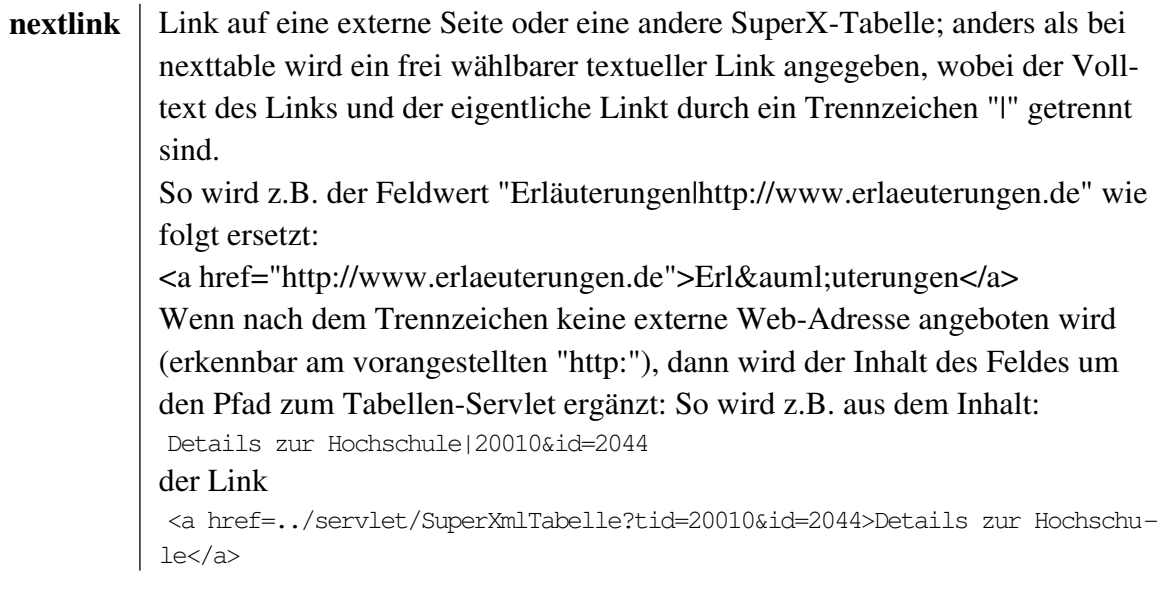

# 2.8.9.7.2 Hierarchieebenen in Ergebnisspalten

In Ergebnistabellen wird oft gewünscht, Tabellenüberschriften ineiner zu verschacheln. So wird z.B. aus folgender Tabelle:

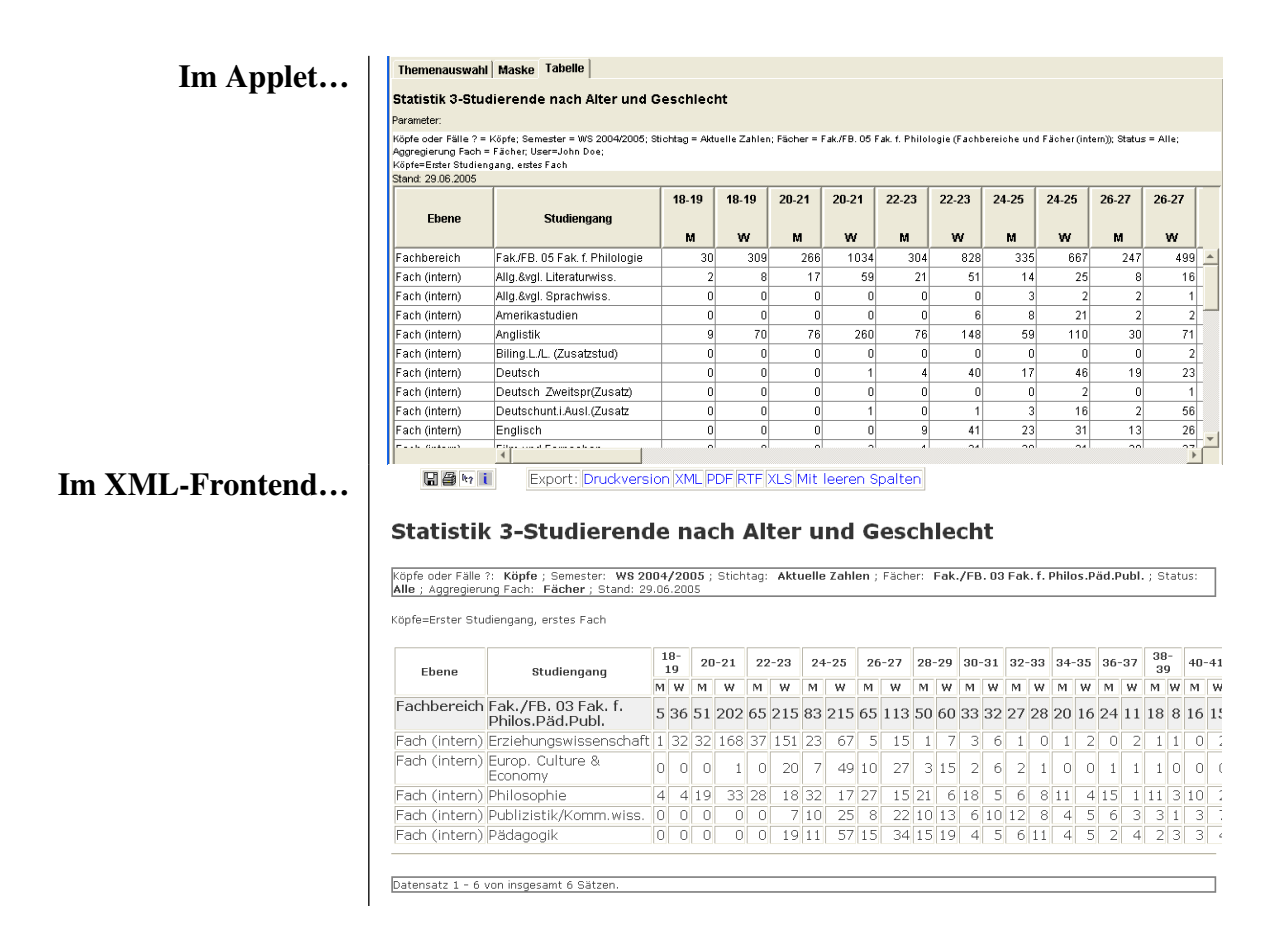

Die Spalten werde also verknüpft. Wie geht das?

Versehen Sie in der XIL\_PROPLIST die Spaltenüberschrift mit einem Steuerzeichen "\000<sup>2</sup>, also z.B.

| Das Steuerzei-<br>chen ''\000'' zur           | Column CID=1 heading_text="Studiengang" center_heading<br>row_selectable heading_platform readonly<br>width=40 text size=60                                                                                           |
|-----------------------------------------------|----------------------------------------------------------------------------------------------------|
| Verknüpfung<br>von Spalten-<br>überschriften  | Column CID=2 heading_text="18-19 \000 \n M" center_heading<br>row_selectable col_selectable rightJust heading_platform readonly<br>width=8                                                                            |
| kommt direkt<br>nach dem ''ge-<br>meinsamen'' | Column CID=3 heading_text="18-19 \000 \n W" center_heading<br>row_selectable col_selectable rightJust heading_platform readonly<br>width=8                                                                            |
| Teil der Über-<br>schrift                     | Column CID=4 heading_text="20-21 (000 \n M" center_heading<br>row_selectable col_selectable rightJust heading_platform readonly<br>width=8                                                                            |
|                                               | <pre>column CID=5 heading_text="20-21 000 (n w" center_heading<br/>row_selectable col_selectable rightJust heading_platform readonly<br/>width=8<br/>Column CID=6 heading_text="22_22_2000 )n M" center heading</pre> |
|                                               | row_selectable col_selectable rightJust heading_platform readonly<br>width=8                                                                                                    |

Zusätzlich kann es gewünscht sein, für diese Hierarchieebenen im Browser eine Auf- und Zuklappmöglichkeit zu haben.

Beispielsweise könnte man bei einer Abfrage "Übersicht über Kennzahlenlieferungen" drei Spalten zu Flächeninformationen haben (2005,2006,2007) in denen angegeben wird, ob geliefert wurde:

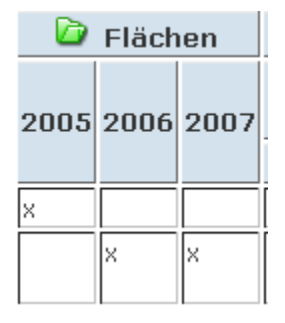

wenn man den Punkt Flächen zuklappt, soll eine Zahl erscheinen, wieviele Lieferungen es für die Jahre 2005-2007 gegeben hat:

Um dies zu erreichen, müssen von der Datenbank vier Spalten geliefert werden flaeche2005,flaeche2006,flaeche2007 und flaeche\_gesamt.

Der entsprechende Abschnitt in der XIL-Proplist muss so aussehen wie vorher mit Steuerzeichen \000 und allen vier Spalten

Column CID=2 heading\_text="Flächen\000 2005" center\_heading explanation="" row\_selectable col\_selectable heading\_platform readonly width=15 text\_size=100 Column CID=2 heading\_text="Flächen\000 2006" center\_heading explanation="" row\_selectable col\_selectable heading\_platform readonly width=15 text\_size=100 Column CID=2 heading\_text="Flächen\000 2007" center\_heading explanation="" row\_selectable col\_selectable heading\_platform readonly width=15 text\_size=100 Column CID=2 heading\_text="Flächen\000 2005-7" center\_heading explanation=""

row\_selectable col\_selectable heading\_platform readonly width=15 text\_size=100

und jetzt kommt der Clou:

Am Ende der XIL-Proplist macht man noch eine Angabe, welche Spalten den zu versteckende Aggregierungsspalten sind, also

hiddenAggregationColumns="Flächen\000 2005-7"

(Wenn es mehrere gibt, mit | getrennt angeben)

Dadurch weiß der Server, dass Flächen 2005, Flächen 2006 und Flächen 2007 Detailspalten sind und zeigt zunächst zur diese an. Wenn der Punkt Flächen zugeklappt wird, werden die Detailsspalten ausgeblendt und statt dessen wird die versteckte Aggregierungsspalte Flächen 2005-7 angezeigt.

Beim Auf- und Zuklappen wird vom Server nachgeladen, dass dauert zwar einen Moment, dafür ist der Server aber informiert und auch Druckversion und Excel-/PDF-Export können angepasst werden.

Diese Funktionalität wird im XML-Frontend ausgewertet, im Applet wird das Steuerzeichen sowie hiddenAggregationColumns einfach ignoriert.

#### 2.8.9.7.3 PDF-Export

Kurz ein paar Hinweise:

Am besten nimmt man zur Bearbeitung eine bestehende pdf-Vorlage.

Tabellen:

Für jede Spalte muss direkt unter fo:table fin table-column Knoten mit der Breite kommen (im mm)

```
<fo:table>
<fo:table.column column-width="30mm">
<fo:table.column column-width="30mm">
<fo:block font-size="10pt" text-align="start/end" font-weight="bold" font-
family="serif" line-height="9pt" space-before.optimum="6pt" space-after.op-
timum="6pt" language="en" hyphente="true">
<xsl:value-if select="format-number(/ergebnisse...,'#.###.##0,00,'German')"/>
German groß ist wichtig!!!
</fo:block>
</fo:table-column>
<fo:table-header>
<fo:table-header>
<fo:table-cell border-width="0.1mm" border-style="solid" padding-
left="0.5mm" padding-right="0.5mm">...
<fo:table-body>
<fo:table-body>
```

```
141
<fo:block text-align="center" font-size="9pt" font-weight="bold"
hyphenate="false">
```

Blöcke zusammenhalten

```
<fo:block keep-together.within-page="always">
Block1
Block2
</fo:block>
```

Um lokal zu testen gibt es Java-klasse de.superx.bin.ExcelPdfCreator Params

-in/home/superx/iaf-ausgaben.xml -xsl/home/superx/tabelle\_fo\_pdf\_xxxx.xsl -out/home/superx/test.pdf (Dateiendung legt fest,dass PDF erzeugt werden soll)

#### 2.8.9.7.4 Excelexport

Ab Kernmodul 4.5 kann man einen Performance-optimierten Excelexport anstoßen, indem man im Berichtskopf den Kommentar "---ram excelexport" setzt:

^

| Maskeninfo verwalten. 1 |                                            |  |
|-------------------------|--------------------------------------------|--|
|                         |                                            |  |
|                         |                                            |  |
| uo<br>Name der          |                                            |  |
| Maske                   | Studierende Datenblatt                     |  |
| Select-<br>Statement    | Freemarker Template                        |  |
|                         | ram excelexport                            |  |
|                         | <pre>#include "SuperX_general"/&gt;</pre>  |  |
|                         | <#include "SQL_multitable_output"/>        |  |
|                         | V carevine>                                |  |
| Spaltenlayout           | Eroomarkar Tomplato                        |  |
|                         | <pre><r></r> </pre>                        |  |
|                         | <srlvar name="get_felder"></srlvar>        |  |
|                         | SELECT caption,                            |  |
|                         | roreignkey_tab, ^                          |  |
|                         | from sx_fields                             |  |
| Chart_xtitel            | Studienfach                                |  |
| Chart_ytitel            | Anzahl bzw. Anteil                         |  |
| Erläuterung             | Flexible Ausgabe der Studierendenstatistik |  |
| Cleanup                 | drop table tmp_tabelle;                    |  |
| Default file            |                                            |  |
| Spezielles              |                                            |  |
| Frontend                | XML V                                      |  |
| Breite                  | 850                                        |  |
| Hoehe                   | 600                                        |  |
| Ampel                   | 0                                          |  |
| Hilfe-Button            | 1                                          |  |

#### 2.8.9.7.5Anpassung des Layout beim Excelexport

Kurz ein paar Hinweise:

Am besten nimmt man zur Bearbeitung eine bestehende xsl-Vorlage.

Man kann eine bestehende Exceldatei als Vorlage nehmen (attribut vorlage des xls\_workbook Knotens).

Dies ist praktisch, um nicht direkt erzeugbare Einstellungen zu hinterlegen, z.B.

- Skalierung auf 70 %

- wiederholende Tabellenüberschrift (Seite einrichten / Tabelle)

- Extras/Schutz/Blattschutz (Poi kann trotzdem reinschreiben!)

Wenn man

<xls\_workbook vorlage="vorlage1.xls" removeAdditionalSheets="true">

Wenn man Tabellen auf Vorrat angelegt hat, kann man mit dem Tag removeAdditionalSheets=true überflüssige Tabellen entfernen.

Es werden alle Zellen neu erzeugt, man kann jedoch einzelne Zeilen oder Zellen überspringen, um in der Excelvorlage Enthaltenes nicht zu überschreiben:

<xls\_row jumpover="true">
<xls\_cell jumpover="true"></xls\_cell>

<xsl\_sheet> ist ein Tabellenblatt.

<xsl\_row> kann Attribute haben ebene=summe

Zellen

Für Zahlen <xls\_cell style="body\_dec" numeric="true"> mögliche Attribute: width (gilt logischweise für ganze Spalte)

```
Um lokal zu testen gibt es Java-klasse de.superx.bin.ExcelPdfCreator Params
```

-in/home/superx/iaf-ausgaben.xml -xsl/home/superx/tabelle\_xls\_xxxxxx.xsl -out/home/superx/test.xls (Dateiendung legt fest,dass Exceldatei erzeugt werden soll)

# 2.9 Erstellung von Datenblattberichten

Datenblattberichte sollen es für Hochschulen vereinfachen eigene Berichte z.B. mit JasperReports zu erzeugen. Diese Datenblattberichte müssen daher für jeden Geschmack die richtigen Informationen liefern ohne dabei Verluste bei Geschwindigkeit und Komfort zu haben. Für diese Herausforderung gibt es nun eine Lösung welche hier vorgestellt wird.

# 2.9.1Tabellendefinition

Ein Datenblattbericht hat als Datengrundlage immer eine Faktentabelle und beliebig viele Dimensionstabellen, die mit der Faktentabelle verknüpft sind. Die Definition der Tabellen wird im jew. Modul ausgeliefert, in der sog. "Modul-XML-Datei".

# 2.9.2Vorgehensweise

Um ein Datenblattbericht zu erstellen gehen Sie am besten folgendermaßen vor:

•Maske kopieren welche Ihrer zukünftigen Felderauswahl am nähesten kommt.

•Felder anpassen. Die Felder: Bericht, Weitere Tabellen, Felder, Schlüssel anzeigen und Ausgabeformat aus einem Bestehenden Datenblattbericht in Ihre neue Maske kopieren.

•Masken SQL (select\_stmt) und Tabellenformat (xil\_proplist) anpassen.

- •Stylesheets der Maske zuordnen
- •Spalten (Felder) dem Stylesheet zuordnen

# 2.9.3 Felder anpassen

Bei den Feldern Bericht, Weitere Tabellen und Felder müssen nach dem kopieren noch Änderungen vorgenommen werden.

Bei dem Feld Bericht muss bei relation und defaultwerd die MaskenID (tid) der neuen Maske eingetragen werden.

Bei den Feldern Weitere Tabellen und Felder müssen die Tabellen auf die sich die alte Maske bezogen hat mit denen der neue Maske ersetzt werden.

# 2.9.4 Masken SQL

Am einfachsten ist es, wenn Sie den Quellcode einer vorhandenen Datenblattmaske übernehmen und diesen dann anpassen.

Um den Code der Maske (select\_stmt) übersichtlicher zu gestalten und da er sich zum Teil für jeden Datenblattbericht wiederholen würde, haben wir einiges in Macros gesteckt und diese in das Kernmodul (verfügbar ab Version 4.1) gepackt. Über <#include "SQL\_multitable\_output"/> werden die benötigten Macros in der Maske geladen und stehen zur verfügung.

Die erstel Zeilen eines Datenblattberichts werden also immer volgendermaßen aussehen:

```
--Freemarker Template
<#include "SQL_lingua_franca"/>
<#include "SuperX_general"/>
<#include "SQL_multitable_output"/>
```

Danach kommen die 4 SQL Vars: get\_tables, get\_table\_joins, get\_felder und get\_felder\_tk. Dieser sqlvar Block untersheidet sich bei den Datenblattberichten nur an der Bezugstabelle. Bei Studierende Datenblatt ist es z.B. die Tabelle sos\_stg\_aggr. Diese müssen Sie dann nur mit Ihrer Tabelle ersetzten.

Danach werden 3 Macros aufgerufen:

```
<@generate_multitable_list />
<@generate_field_list_multitable aggregationsfeld="summe"
aggregatfunktion="sum(" />
<@generate_foreign_fields_multitable />
Bei dem Macro generate_field_list_multitable muss eventuell das Aggregationsfeld geändert werden.
```

Das Aggregationsfeld muss addierbar sein (also kein Text oder Datumsfeld) und sollte die Summenzeile der jeweiligen Tabelle sein.

Darauf folgt die Zuweisung der Filter. Die Filter müssen hier der Variable filter zugewisen werden. Die funktioniert mit z.B.:

```
<#assign filter="
/* and <<Hörerstatus>> */
/* and <<Semester>> */
" />
```

Die Filter die mehrfachauswahl erlauben oder eine Baumstruktur besitzen müssen speziell eingefügt

werden. Dabei ist folgendes zu beachten:

- 1. Start des Kommentar Tags "/\*" eine Zeile zuvor
- 2. filter zu dem Filter hinzufügen
- 3. Macro @printkeys geht hier nicht. Daher die Syntax von dem Beispiel unten verwenden
- 4. Buttonfeld immer am Ende Auskommentiert angeben. Z.B.: ---<-Studiengang>>

```
/*
<#assign filter = filter + " and tid_stg in
"+Studiengang.allNeededKeysList /> --<<Studiengang>> */
```

Zum Schluss kommt noch das Macro, welches die bisherigen Eingaben verarbeitet. Dies wird unverändert an das Ende angehängt.

```
<@generate_resultset_multitable tabellen=table_list
p_show_keys=<<Schlüssel anzeigen>>
p_field_list_select=field_list_select
p_foreign_fields=foreign_fields
p_filter=filter
p_field_list_groupby=field_list_groupby
p_join_clause=join_clause
/>
```

Und fertig ist der Datenblattbericht. Nun muss nur noch die XIL\_Problist eingerichtet werden. Hier ist es am einfachsten, wenn die XIL\_Problist eines vorhandenen Datenblattberichts genommen wird und in
der SQLVAR get\_felder in der where Bedingung der Name der Bezugstabelle ausgetauscht wird. In dem Beispiel ist es die Tabelle sos\_stg\_aggr.

```
where table_name in ('sos_stg_aggr'
```

### 2.9.5Schlüssel-Anzeigen (data integrity)

Wenn Sie eine eigene Tabelle als Grundlage haben, müssen in der modul.xml data-integrity Einträge gepflegt werden, damit die Anzeige von Schlüsseln Ja/Nein funktioniert.

```
Beispiel:
  <relation from="semester" to="man_facts" delete="FALSE" displayType="select"
  visibleFields="eintrag" format="%s">
    <relation-column from="tid" to="sem" />
    </relation>
```

### 2.9.6Performance bei Datenblatt-Berichten

Datenblatt Berichte sind mitunter recht ressourcenintensiv, über die Konstante "Datenblatt max.Zeilenzahl" kann man steuern, wie viele Zeilen man zulassen will. Siehe http://www.superx-

 $projekt. de. de/doku/kern\_modul/admin/f\_KonfigurationderDatenblatt-BerichtemaxZeilenanzahl. htm$ 

Außerdem sollten Sie den Performanc-optimierten Excelexport aktivieren.

### 2.10 Eine einfache SAP-Abfrage

Ziel ist es, eine ganz einfache SAP-Abfrage zu zeigen, die per Kostenstelle und Projekte zeigt, wieviel Budget gebucht wurde, wieviel Einnahmen und Ausgaben es gegeben hat, wieviele Festlegungen sowie wieviel Geld noch verfügbar ist. Vorrang liegt dabei auf der Rechtekontrolle nach Kostenstelle und Projekt.

Die Maske sieht so aus:

# Testbericht nach Kostenstelle/Projekt

| * Jahr       | 2013 •         |              |  |
|--------------|----------------|--------------|--|
| Kostenstelle | nichts gewählt |              |  |
| Kostenträger | nichts gewählt |              |  |
|              | Abschicken     | Zurücksetzen |  |
|              |                |              |  |

Wenn man unter Administration/Masken/Felder Felder suchen auswählt, kann man die Maske auswählen.

| X                             | Π                                                                                            |
|-------------------------------|----------------------------------------------------------------------------------------------|
| SuperX                        | Sie sind hier: Abfragen 🕨 Administration 🕨 Masken 🕨 Felder 🕨 Feld suchen - Bericht erstellen |
| Administration                |                                                                                              |
| Benutzer                      | Estd such as                                                                                 |
| Benutzer Info                 | ⊢eia sucnen                                                                                  |
| Masken                        |                                                                                              |
| Felder                        |                                                                                              |
| Bewerbung, Zulassung          | Feld der Maske 12719000 - Testbericht nach Kostenstelle/Projekt                              |
| Finanzrechnung                |                                                                                              |
| Administration Finanzrechnung | Feld nichts gewählt                                                                          |
| Haushalt                      | The latitude                                                                                 |
| Grunddaten und Kennzahlen     | Intersticnwort                                                                               |
| Administration Kenn-Modul     | Abschicken Zurücksetzen                                                                      |
| Grunddaten Finanzrechnung     |                                                                                              |

Es erscheint eine Übersicht:

| Felc       | suc                 | hen           |      |
|------------|---------------------|---------------|------|
| Feld der № | 1aske: <b>127</b> : | L9000 - Testb | eric |
| Feld Nr    | Name                | Bearbeiten    |      |
| 12.719.000 | Jahr                | 1             |      |
| 12.719.002 | Kostenträger        | ٦             |      |
| 12.719.003 | Kostenstelle        | 1             |      |

Klicken Sie z.B. in der Zeile Kostenträger auf den "Bearbeiten"-Button. Es öffnet sich ein Dialog. Felderinfo verwalten. i

|               | 🔲 🔣 🚺 💓 🔀 🕂 I                                                                                                    |
|---------------|----------------------------------------------------------------------------------------------------|
| tid           | 12.719.002                                                                                                    |
| Name          | Kostenträger                                                                                                    |
| Nummer        | 2                                                                                                    |
| х             | 0                                                                                                    |
| Y             | 0                                                                                                    |
| Buttonbreite  | 100                                                                                                    |
| Feldbreite    | 150                                                                                                    |
| Zeilenanzahl  | 1                                                                                                    |
| Тур           | char v                                                                                                    |
| Laenge        | 30                                                                                                    |
| Obligatorisch | 0-Nein 🗸                                                                                                    |
| Art           | 12-Sicht                                                                                                    |
| Relation      | < <sql>&gt; select tid,type,name,sortnr from sichten where art='FIN-Kostenträger-Sicht' and aktiv=1 order by sortnr,type,name</sql> |
| Attribut      |                                                                                                    |
| Defaultwert   |                                                                                                    |

Interessant ist die Zeile Relation, die angibt, welche Sichten für den Button aktiv sein sollen.

Sie können diese kopieren und in einem Datenbanktool wie pg\_access oder der SQLWorkbench ausführen. Ergänzen Sie vielleicht noch um die Spalte Quelle.

| sele | ct t | id,t <mark>ype</mark> ,name, | sortnr, <mark>quelle from</mark> s | icht | en whe | re art='FIN-Kostenträger-Sicht' and aktiv=l order by sortnr,type,name                                                                                                  |    |
|------|------|------------------------------|------------------------------------|------|--------|----------------------------------------------------------------------------------------------------|----|
| Resu | ılt  | Messages                     |                                    |      |        |                                                                                                    |    |
| tid  | type | e name                       |                                    | 5    | sortnr | quelle                                                                                                    | Τ  |
| 990  | 1    | 0 reguläre Sich              | nt                                 |      | 0      | sp_fin_ktr_hier(< <userid>&gt;,&lt;<stand>&gt;,&lt;<sicht>&gt;);select name,key,parent,strukturstr from tmp_hier order by name; drop table tm</sicht></stand></userid> | p_ |
| 1013 | 2    | 0 Forschungsp                | orojekte                           |      | 0      | cob_alt_keys                                                                                                    |    |
| 1014 | 2    | 0 KoTr/Proj-Hie              | r. (Stand Update 8.0)              |      | 0      | cob_alt_keys                                                                                                    |    |

Type=10 ist die reguläre Sicht (Typ 20 sind alternative Hierarchien aus COB).

Bei Quelle der regulären Sicht sieht man, dass die Prozedur sp\_fin\_ktr\_hier mit verschiedenen dynamischen Parametern aufgerufen wird. <<UserID>> wird zur Laufzeit mit der Userid (=tid in der Tabelle userinfo) des angemeldeten Users ersetzt, <<Stand>> mit dem gewünschten Standdatum und <<Sicht>> mit der Sichtnummer (noch nicht relevant).

Als Ergebnis liefert ein select auf die temporäre tabelle tmp\_hier die Projekte, die der User sehen darf und diese werden dann im Baum beim Button Kostenträger dargestellt.

Bei einem eingeschränkten User sieht der Baum z.B. so aus, wenn er auf den Button Kostenträger klickt:

| Auswahl                                                                      | Kostenträger |
|------------------------------------------------------------------------------|--------------|
| Sicht: reguläre Sicht                                                        | Sichtauswahl |
| Stand: 19.11.2014                                                            | ändern       |
| È-Gesamt<br>↓ 10340Prof. Beier Kirgistan<br>↓ 20555F/AMB/PT/FT - Prof.Seliga |              |
| <                                                                            |              |
| Abbrechen                                                                    | OK Leeren    |

Die Rechteverarbeitung in der Maske wollen wir zunächst am Beispiel von Kostenstellen veranschaulichen. Für die Berechnung der Werte ist das sogenannte select\_stmt in der Tabelle Maskeninfo mit der tid=12719000 zuständig.

Sie können es sich ansehen, wenn Sie unter Administration / Masken / Maske suchen, die Maske auswählen:

| Sachgebiet     |                   | •                              |
|----------------|-------------------|--------------------------------|
| Maske          | 12719000 - Testbe | ericht nach Kostenstelle/Proje |
| TiteIstichwort |                   |                                |
|                | Abschicken        | Zurücksetzen                   |
|                |                   |                                |

Klicken Sie anschließend auf den Bearbeiten Button:

# Maske suchen

| Maske: 12  | 719000 - Testbericht nach Ko          | stenstelle/Projekt ; User: supe       | erx Stand: 14. | 09.2010    |             |             |
|------------|---------------------------------------|---------------------------------------|----------------|------------|-------------|-------------|
| Maske Nr   | Name                                  | Erläuterung                           | Sachgebiet     | Bearbeiten | Sachgebiete | Stylesheets |
| 12.719.000 | Testbericht nach Kostenstelle/Projekt | Testbericht nach Kostenstelle/Projekt | Finanzrechnung | 1          | 1           | 3           |

Das select-Statement steht im sich öffnenden Dialog an zweiter Stelle:

#### Maskeninfo verwalten. $\, { m i}$

|                       |                                                                                                    | <br>3 🔣 |  | $\mathbf{X}$ | $\oplus$ | ٠ |
|-----------------------|----------------------------------------------------------------------------------------------------|---------|--|--------------|----------|---|
| tid<br>Name der Maske | 12.719.000<br>Testbericht nach Kostenstelle/Projekt                                                                                                    |         |  |              |          |   |
| Select-Statement      | Freemarker Template<br><#include "SQL_lingua_franca"/><br><#include "SuperX_general"/><br>create temp table tmp_erg<br>(<br>ch110_institut varchar(24),Kostenstelle<br>kostentraeger varchar(50), Projekt |         |  |              |          |   |

Sie können den Inhalt in einem Texteditor wie Jedit bearbeiten, was Vorteile wie Syntax Highlighting bietet, achten Sie aber darauf, dass die Kodierung mit Ihrem SuperX-System übereinstimmt, sonst können die Umlaute kaputt gehen.

Der Abschnitt im Select\_statement für die Kostenstellen-Rechteverwaltung lautet:

```
--Start Rechtekontrolle auf Kostenstelle.
and ch110_institut in <@printkeys Kostenstelle.allNeededKeysList />.
--Ende Rechtekontrolle auf Kostenstelle.
```

ch110\_institut ist das Feld für die Kostenstelle. Das Makro printkeys Kostenstelle.allNeededKeysList listet alle berechtigten und gewünschten Kostenstellen auf.

Hat ein User z.B. nur Rechte auf Kostenstellen A und B wird daraus

and ch110\_institut in ('A', 'B')

Wähle er vorher im Baum aus, dass er nur Daten für die Kostenstelle A möchte, ergibt das Makro and ch110\_institut in ('A').

Bei einem Admin oder einem User, der alle Kostenstellenrechte hat und keine Einschränkung auf dem Maskenfeld Kostenstelle macht, wird daraus ein langer SQL, z.B.

```
and ch110_institut in ('root','A','B','C',.....).
```

Buchungen, bei denen keine explizite Kostenstelle angegeben wurde, erhalten als ch110\_institut den obersten Knoten ('root').

Die Rechtekontrolle für Kostenträger ist komplizierter.

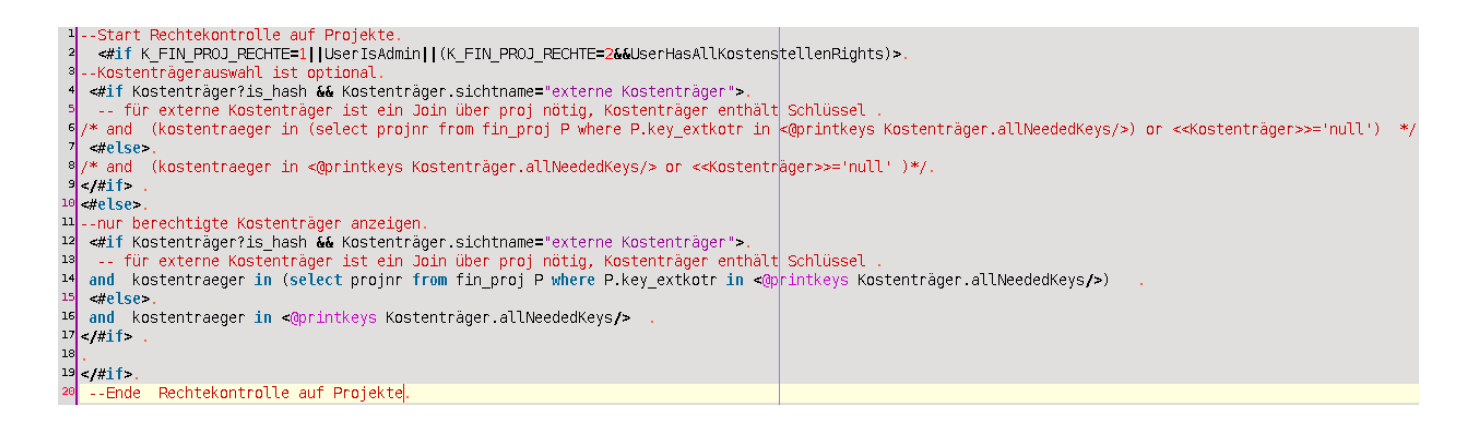

Es wird zunächst unterschieden, ob die klassische Projekterechteverwaltung genutzt wird (K\_FIN\_PROJ\_RECHTE=1), der User Admin ist oder alle Kostenstellenrechte hat, dann ist die Kostenträgerauswahl optional (Zeile 3-10), ansonsten werden nur berechtigte Kostenträger angezeigt (Zeile 12-19). Innerhalb der beiden Blöcke wird noch mal unterschieden, ob als Sicht "externe Kostenträger" ausgewählt ist oder nicht (Zeile 4,12). Falls ja muss ein Unterselect gemacht werden, sonst nicht.

Bei der optionalen Kostenträgerauswahl wird durch die Notation /\* ..... \*/ und or <<Kostenträger>>='null' dafür gesorgt, dass die Einfügung der Zeile optional ist, d.h. wenn in dem Maskenfeld "Kostenträger" der Maske kein Wert ausgewählt wurde, wird die Zeile komplett entfernt. Welcher SQL konkret erzeugt wird, kann man sich im Webanwendungs-Manager ansehen. Rufen Sie dazu den Webanwendungs-Manager im Themenbaum auf.

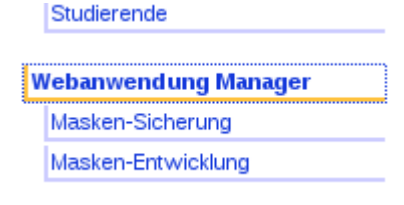

Im mittleren Block können Sie sich den letzten SQL ansehen, der gelaufen ist.

--Abfrage Maske Testbericht nach Kostenstelle/Projekt (12719000) durchführen 11:26:57 --Abfrage create temp table tmp\_erg ( chl10\_institut varchar(24) , kostentraeger varchar(50), budget decimal (14,2), einnahmen decimal (14,2), ausgaben decimal (14,2), festgelegt decimal (14,2), verfuegbar decimal (14,2) ) ; insert into tmp\_erg select chl10\_institut,kostentraeger,sum(hhans\_dr), sum(einnahmen\_dr),sum(ausgaben\_dr),sum(festgelegt\_\_\_\_\_ dr), sum(verfuegbar\_dr) from fin\_konto\_aggr

letzter Masken sql (vom XML-Frontend)

Der Webanwendungsmanager ist nur als Admin aufrufbar. Um mit einem eingeschränkten User zu testen, ist es am einfachsten, sich in einem Browser (z.B. InternetExplorer) als Admin anzumelden und den Webanwendungsmananger zu nutzen und in einem anderen Browser (z.B. Firefox) als eingeschränkter User die Abfrage durchzuführen. Wenn Sie dann im Webanwendungsmanager auf Log aktualisieren klicken, sehen Sie, welcher SQL für den eingeschränkten User erzeugt wurde.

## **3 Modulverwaltung**

### 3.1 Modulverwaltung mit ANT

Das Datenmodell eines Edustore-Moduls ist in der \$TOMCAT\_HOME/webapps/superx/WEB-INF/conf/edustore/db/module/<<Modulname>>/conf/<<Modulname>>.xml abgelegt und dokumentiert (Ausnahme: Das Kernmodul liegt in \$TOMCAT\_HOME/webapps/superx/WEB- INF/conf/edustore/db/install/conf/kern.xml). Aus dieser Datei kann man mit XSLT die entsprechenden HIS1-Dateien erzeugen, die für die Installation, den Upgrade, die Deinstallation und die Laderoutine eines Moduls benötigt werden. Bei manchen Modulen (z.B. GANG) werden sogar alle Datenbankformulare aus dieser Datei erzeugt.

Die \*.tab und \*.idx Dateien werden dann in sch.edustore erzeugt, view-Dateien in view.edustore Die Klasse, die im Servlet/Browser die Installation ermöglicht, lautet de.his.edustore.modules.WebFrontendForModuleInstall

Diese Klasse zeigt zunächst eine Liste der installierbaren Module. Wenn ein Modul ausgewählt wurde, geht die Klasse die o.g. Schritte durch:

1.Tabellen und Views des Moduls anlegen: Kopieren der oben erzeugten Schema-Dateien von \$SU-PERX\_DIR/db/module/conf/his1/\* nach qisserver/WEB-INF/conf/dbconv/conf/sch/sch.edustore sowie view.edustore, und Start der Methode headlessCloneDB.invokeEngine("check","edustore","edustore");

2.Bei HIS/CloneDB werden dann die Tabellen erzeugt, aber Angaben zum Spaltenmerkmal "default" werden ignoriert (in der Methode von HIS de.his.dbutils.schema.createTable). Deshalb fügen wir ggf. bei Spalten mit Default-Attributen das Merkmal mit "alter table ..." an, dabei wird jeweils für Postgres und Informix die richtige Syntax gewählt.

3.Stored Procedures anlegen: hier wird in der Moduldatei (z.B.

\$SUPERX\_DIR/db/install/kern/conf/kern.xml) das Element <functions><function> ausgelesen, die Funktionen werden installiert.

4.Installationsscript für spezielle Modulscripte und Tabelleninhalte [derzeit Work in progress, hier müssen wir komplexere SQL-Scripte zur Installation ausführen. Hierzu müssen wir vermutlich dbinterface nutzen.]

5.Masken einspielen. Ersatz für das Shellscript

\$SUPERX\_DIR/db/install/kern\_masken\_einspielen\_pg.x (bzw. \*\_ids.x für Informix)

6.Datei \$MODULPFAD/conf/customize.sql ausführen, wenn vorhanden (hier legen Hochschulen eigene Scripte ab)

7.dbforms-config.xml anpassen (Tabellendefinitionen für dbforms)

Nach der Modulinstallation ist ein Tomcat-Neustart notwendig.

Die Module können über Browser oder Kommandozeile bzw. direkt aus Eclipse als Java-Anwendung installiert werden. Hier ein Beispiel für die Linux-Kommandozeile

```
java -Xmx700M -cp "$QIS_CLASSPATH" de.his.edustore.modules.WebFrontendForMo-
duleInstall databases_meins.xml sos install '$SOS_PFAD=../../webserver/tom-
cat/webapps/superx/WEB-INF/conf/edustore/db/module/sos'
```

Achten Sie darauf daß Sie beim Start als Java-Anwendung in Eclipse keine einfachen Anführungszei-

chen benutzen. Ein Beispiel für Eclipse:

1.Menü "Run"->"Open Run Dialog"->Neue Java Application

2.Im Reiter "Main" bei Project den Projektnamen, und als Main Class "de.his.edustore.modules.Web-FrontendForModuleInstall" eintragen

3.Im Reiter "Arguments" im Feld "Program Arguments" eingeben: databases\_meins.xml sos install \$SOS\_PFAD=superx/WEB-INF/conf/edustore/db/module/sos [wenn Sie bei "Working directory: Default \${Workspace loc:webapps}]

### 3.1.1 Module-Scripts-Create mit Ant

In Edustore werden Datenbank-Metadaten in XML-Dateien gepflegt (s.o.). Aus diesen XML-Dateien werden Installations- und Pflegescripte erzeugt sowie Datenbankdokumentationen.

#### 3.1.2 Umgebung einrichten

Als erstes müssen die Variablen JAVA\_HOME und ANT\_HOME gesetzt sein.

Nun gehen Sie in das Verzeichnis:

webapps/superx/WEB-INF/conf/edustore/db/module/<<Modulname>>
(Ausnahme Kernmodul: webapps/superx/WEB-INF/conf/edustore/db/install)

Um das Script nun auszuführen geben Sie folgenden Befehl ein:

```
ant -f ../../conf/module_scripts_create_ant.xml -DMODULE=<<MODULNAME>> -DDA-
TABASE=<<DATENBANKSYSTEM (POSTGRES, INFORMIX oder HSQLDB>> <<PARAMETER>>
```

### 3.1.3 Beispiele:

Für das SOS-Modul müsste zuerst in das Verzeichnis:

webapps/superx/WEB-INF/conf/edustore/db/module/sos

gewechselt werden. Mit einer Postgres Datenbank würde der Befehl um das Script komplett auszufüh-

ren folgendermaßen aussehen:

```
ant -f ../../conf/module_scripts_create_ant.xml -DMODULE=sos
-DDATABASE=POSTGRES all
```

Für das FIN-Modul müsste zuerst in das Verzeichnis:

webapps/superx/WEB-INF/conf/edustore/db/module/fin

gewechselt werden. Mit einer Informix Datenbank würde der Befehl um das Script nur zum erzeugen der Dokumentation auszuführen folgendermaßen aussehen:

```
ant -f ../../conf/module_scripts_create_ant.xml -DMODULE=fin -DDATABASE=IN-
FORMIX doc
```

Beim Kernmodul befinden wir uns in der Shell in db/install, daher muss man, um nach db/conf/ zu gelangen, nur ein Verzeichnis nach oben gehen. Hier ein Beispiel für Windows mit Postgres Datenbank welches nur die Scripte für die Modulinstallation erzeugt:

```
ant -f ..\conf\module_scripts_create_ant.xml -DMODULE=kern -DDATABASE=POST-
GRES install
```

## 3.1.4 Parameter:

| all                  | Modulscripte komplett erzeugen                                                                                                    |
|----------------------|----------------------------------------------------------------------------------------------------|
| backup               | Erzeugt Scripte für Backup/Restore und kürzen und wiederherstellen der Felderinhalte                                                            |
| dbforms              | Erzeugt DB-Forms (jsp-Seiten, Muster für dbforms-config.xml)                                                                                    |
| deinst               | Erzeugt die Deinstallation-Scripte (SuperX-Platform)                                                                                            |
| doc                  | Erzeugt die Datenbank-Dokumentation (Entladeroutine, Laderoutine, Modulbeschreibung im HTML- bzw. RTF-Format)                                   |
| edustore_<br>etl     | Erzeugt die ETL-Scripte für HIS-Edustore (HISinOne-Platform)                                                                                    |
| edustore_<br>install | Erzeugt die Installations-Scripte (HISinOne-Platform) inkl. Upgrade-Scripte und Mas-<br>kenverwaltung im Verzeichnis conf/his1/edustore_install |
| etl                  | Erzeugt ETL-Scripte (SuperX-Platform)                                                                                                    |
| ice                  | Erzeugt die Scripte zum Füllen der Metadaten-Tabellen und Hilfstabellen für ICE                                                                 |
| install              | Erzeugt die Modulscripte für die Modulinstallation (SuperX-Platform)                                                                            |
| mask                 | Erzeugt die Verwaltungsscripte für die Masken des Moduls (Laden, Entladen)                                                                      |
| mediawi-<br>ki       | Erzeugt die Datenbankdokumentation im Mediawiki-Format im Verzeichnis conf/his1/edustore_doc                                                    |
| meta                 | Erzeugt die SQL Dateien, die die Metadaten-Tabellen und Felder füllen/leeren                                                                    |
| upgrade              | Erzeugt das Script zum Datenbank-Upgrade (SuperX-Platform) (Aktualisierung einer vorhandenen Modulinstallation auf die aktuelle Version)        |
| Mit dem              | Befehl:                                                                                                    |
| ant -f               | //conf/module_scripts_create_ant.xml help                                                                                                    |

wird auch nochmal eine Erläuterung in der Shell ausgegeben.

## 3.1.5 Erläuterung zum Aufbau der ANT-Datei

Die Targets, die zum Starten gedacht sind, stehen ganz am Anfang unter dem Punkt "Start -Parameter" . Diese Targets enthalten alle den Parameter:depends="init", da in init die später benötigten Variablen gefüllt werden. In den Start-Targets steht in der Regel nur ein Aufruf der zugehörigen Target-Gruppe mit antcall. In den Target-Gruppen werden dann die einzelnen Targets aufgerufen.

Namensgebung:

Start-Targets: <<Ober-Bezeichnung>> Gruppen-Targets: modul\_<<Ober-Bezeichnung>> Targets: modul\_<<Ober-Bezeichnung>>\_<<Target-Bezeichnung>>\_superx

## 3.2 Modul XML

Das XML-Format hat den Vorteil, dass die Scripte dynamisch für Postgres und Informix erzeugt werden können, und dass die Scripte vereinheitlicht werden. Aus dieser Datei werden die Scripte erzeugt, die das Modul jeweils für Postgres und Informix installieren / updaten /aktualisieren / überprüfen und entfernen.

Im folgenden finden Sie eine genaue Erläuterung der Elemtente:

Um neue Tabellen in der Datenbank in ein Modul zu integrieren sind einige Schritte erforderlich. In dieser Anleitung werde ich anhand von einem Beispiel zeigen, wie es geht. Wichtig dabei ist auch penibel auf die Bezeichnungen zu achten, da die Groß- und Kleinschreibung bei Tabellen- und Feldnamen berücksichtigt wird. Daher ist "Gang" nicht gleich "gang" und zusätzliche Leerzeichen führen auch zu Fehlern.

Als Beispiel nehme ich die Tabelle gang\_stg\_astat, die wie der Name schon verrät, ins GANG-Modul soll.

Zuerst müssen Sie die XML-Datei des entsprechenden Moduls öffnen. Diese liegt in: "\$SUPERX\_DIR/db/module/<<MODUL>>/conf". Die Datei heißt <<MODUL>>.xml.

In meinem Beispiel wäre dies die gang.xml die in "\$SUPERX\_DIR/db/module/gang/conf" liegt. Die Modul-Dateien sind in der Regel mehrere tausend Zeilen lang und daher unübersichtlich, wenn man keine Legende hat. Daher würde ich JEdit zum bearbeiten empfehlen, da Sie sich hier auf der linken Seite diese Legende einblenden lassen können.

Nachdem nun die Modul-Datei geöffnet ist können Sie in JEdit in der Legende sehr schön die Aufteilung der Datei in 6 Unterbereiche sehen: "database", "install", "uninstall", "upgrade", "etl" und "dbforms".

### 3.2.1 Database

Im "database"-Element werden die Tabellen, Views, Themen und Masken Integriert.

#### 3.2.2 Tabellendefinitionen in der Modul-XML-Datei

#### 3.2.2.1 Allgemeines

Dies ist der Kernbereich. Um hier eine Tabelle einzutragen, muss eine genaue Syntax eingehalten werden, damit es funktioniert. Das Hauptelement, die Tabelle, startet mit und endet mit . Wie Sie sehen werden die Elemente in Größer - Kleinerzeichen gesetzt und das Ende wird einfach mit einem Schrägstrich vor dem Namen bekannt gemacht. In dem Element Tabelle kommen noch die Elemente "description", "columns" und "primaryKeys". Zusammen würde das dann folgendermaßen aussehen:

```
    <description></description>
    <columns></columns>
```

```
155
```

```
<primaryKeys></primaryKeys>
```

Das ist sozusagen das Grundgerüst. Bestimmte Eigenschaften und der Name der Tabelle kommen wie in der HTML Programmierung mit in die Größer - Kleinerzeichen. In meinem Beispiel würde es dann so aussehen:

```
ten" version="0.1" thema="Studiengänge" typ="Schlüsseltabelle"
datenquelle="1">
Beschreibung:
name="Tabellenname"
caption="Beschreibung"
version="Version der Tabelle"
thema="Das Thema, welchem die Tabelle zugeordnet werden kann"
typ="Art der Tabelle"
```

datenquelle=""

Das Element "description" bietet Ihnen die Möglichkeit eine ausführlichere Beschreibung der Tabelle zu hinterlassen. Der Text wird wie folgt eingefügt:

```
<description>Hier kommt die Beschreibung rein</description>
```

In dem Element "columns" geht es um die Spalten der Tabelle. Hier wird für jede Spalte ein Element "culumn name" eingerichtet, welches bestimmte Eigenschaften zugeordnet wird. Dies sieht z.B. so aus:

```
<column name="lehreinheit" type="CHAR" size="10" notnull="false" descripti-
on="Lehreinheit" currentlyUsed="true"><comment>(hochschulinterner
Schlüssel)</comment></column>
```

#### Beschreibung:

name="Name der Spalte"
type="Datentyp"
size="größe des Datentyps"
notnull="ob das Feld leergelassen werden darf"
description="Beschreibung der Spalte. Dieser Text wird auch in Datenblatt-Berichten als Feldname angezeigt"
currentlyUsed="true/false" (in der Doku wird angezeigt dass das Feld nicht
ausgewertet wird, und in Datenblattberichten wird die Spalte nicht im Feld
"Felder" angezeigt.
Sowie als Unterelement

<comment>Hier kann noch ein zusätzliches Kommentar rein</<comment>

Im Element "primaryKeys" werden die Primärschlüssel der Tabelle eingetragen. Hier gilt folgende Syn-

tax:

<rs> <row>

```
<fld name="table_cat">superx</fld>
<fld name="table_schem">superx</fld>
<fld name="table_name">gang_stg_astat</fld>
<fld name="column_name">tid</fld>
<fld name="key_seq">1</fld>
<fld name="key_seq">1</fld>
<fld name="pk_name">gang_stg_stat_tid</fld>
</row>
```

</rs>

Die Elemente "fld name" müssen hier von "rs" und "row" umschlossen werden. Für einen Weiteren "primaryKey" wird ein neues Element "row" in dem selben "rs" geschrieben.

Zur Beschreibung: table\_cat="Databasenamen" table\_schem="Databasename" table\_name="Tabellenname in dem der Primarykey steht" column\_name="Spaltenname vom Primarykey" key\_seq="Der wievielte Primarykey ist dies von der Tabelle?" pk name="Name vom Primarykey, üblicherweise <<Tabellenname>> <<Spaltenname>>"

#### Im gesamten sieht es in meinem Beispiel von der gang\_stg\_astat so aus:

```
<table name="gang_stg_astat" caption="Studienfächer (amtlich) zu Lehreinheiten" version="0.1"
      thema="Studiengänge" typ="Schlüsseltabelle" datenquelle="1">
 <description>Zuordnung amtlicher Studienfächer einer Hochschule zu internen
                                                                              Lehreinheiten.</descrip-
tion>
 <columns>
  <column name="tid" type="SERIAL" size="4" default="" notnull="true" description="Laufnummer"
                                                                                                       is-
Kev="true"/>
  <column name="lehreinheit" type="CHAR" size="10" notnull="false"
                                                                        description="Lehreinheit"><com-
ment>(hochschulinterner Schlüssel)</comment></column>
  <column name="beschreibung" type="CHAR" size="150" notnull="false" description="Bezeichnung des
      Studienfachs"/>
  <column name="astat" type="CHAR" size="3" notnull="false" description="Externer Schlüssel"/>
  <column name="studienbereich" type="CHAR" size="10" notnull="false" description="Schlüssel Studienbe-
reich"/>
  <column name="aktiv" type="SMALLINT" notnull="false" description="Aktiv"><comment>Nur aktive Stati (1)
werden im Studiengangsbaum angezeigt</comment></column>
  <column name="bund_key" type="CHAR" size="10" notnull="false" description="Bundesschlüssel
                                                                                               Lehrein-
heit"/>
  <column name="datenquelle" type="INTEGER" size="4" default="1" notnull="false"
                                                                                        description="Da-
tenquelle für diesen Datensatz"/>
  <column name="erzeugt_am" type="DATE" size="4" default="today()" notnull="false"
                                                                                        description="Da-
tum der Erzeugung des Datensatzes" currentlyUsed="false"/>
  <column name="geaendert_am" type="DATE" size="4" default="" notnull="false" description="Datum der
      letzten Änderung des Datensatzes" currentlyUsed="false"/>
  <column name="geaendert_von_id" type="INTEGER" size="4" default="" notnull="false"
                                                                                        description="Use-
rID des Ändernden" currentlyUsed="false"/>
  <column name="erzeugt_von_id" type="INTEGER" size="4" default="" notnull="false"
                                                                                       description="Use-
rID des Erzeugers" currentlyUsed="false"/>
 </columns>
 <primaryKeys>
  <rs>
   <row>
    <fld name="table_cat">superx</fld>
    <fld name="table_schem">superx</fld>
    <fld name="table_name">gang_stg_astat</fld>
    <fld name="column_name">tid</fld>
    <fld name="key_seq">1</fld>
    <fld name="pk_name">gang_stg_stat_tid</fld>
    </row>
  </rs>
```

```
156
```

#### 3.2.2.2 Tabellen umbenennen HOWTO

Zuerst wird das Datenbankschema in der Modul-XML-Datei angepaßt, also hier: superx/WEB-INF/conf/edustore/db/install/conf/kern.xml . Dann werden daraus die Installationsscripte erzeugt (http://wiki.his.de/mediawiki/index.php/Edustore:\_Datenbank-\_und\_Modulinstallation#Module-Scripts-Create\_mit\_Ant) . Wenn die Tabelle auch gefüllt werden soll, muss eine Einfügeoperation mit den Elementen loadtable erzeugt werden.

```
<loadtable refresh="true" delimiter="^" header="false"
tabname="schluessel"><file path="$SUPERX_DIR/db/install/rohdaten/schlues-
sel.unl"/></loadtable>
```

Zu Klären ist, ob auch bisherigen Anwender die Tabellen Upgraden können. Es müsste ein Upgrade-SQL-Script entwickelt werden, das zuerst prüft, ob die alten Tabellen mit den alten Feldnamen noch existieren, und wenn ja, müssen sie entfernt werden. Derzeit planen wir das nur für eine Neuinstallation.

Die Erzeugung der neuen Tabellen passiert beim Install/Upgrade automatisch, darum muss man sich nicht kümmern.

Beispiel Tabelle schluessel: neuer Name menu\_element:

```
Alt:
seltabelle">
<columns><column name="id" type ="INTEGER" size ="4" default ="" notnull
="true" />
<column name="variable" type ="CHAR" size ="50" default ="" notnull ="false"
/>
<column name="wert" type ="CHAR" size ="255" default ="" notnull ="false" />
<column name="beschreibung" type ="CHAR" size ="255" default ="" notnull
="false" />
<column name="typ" type ="CHAR" size ="255" default ="" notnull
="false" />
<column name="typ" type ="CHAR" size ="255" default ="" notnull ="false" />
<column name="typ" type ="CHAR" size ="255" default ="" notnull ="false" />
<column name="typ" type ="CHAR" size ="255" default ="" notnull ="false" />
<column name="typ" type ="CHAR" size ="255" default ="" notnull ="false" />
<column name="typ" type ="CHAR" size ="255" default ="" notnull ="false" />
<column name="typ" type ="CHAR" size ="255" default ="" notnull ="false" />
<column name="typ" type ="CHAR" size ="255" default ="" notnull ="false" />
<column name="typ" type ="CHAR" size ="255" default ="" notnull ="false" /></columns>
```

#### Neu:

```
seltabelle">
<columns><column name="id" type ="SERIAL" size ="4" default ="" notnull
="true" />
```

```
<column name="element_name" type ="VARCHAR" size ="255" default ="" notnull
="false" />
<column name="element_value" type ="VARCHAR" size ="255" default ="" notnull
="false" />
<column name="element_descr" type ="VARCHAR" size ="255" default ="" notnull
="false" />
<column name="element_type" type ="VARCHAR" size ="255" default ="" notnull
="false" />
<column name="element_type" type ="VARCHAR" size ="255" default ="" notnull
="false" />
<column name="element_comment" type ="VARCHAR" size ="255" default ="" notnull
="false" />
<column name="element_comment" type ="VARCHAR" size ="255" default ="" not-
null ="false" />
</columns>
```

Tabelle beim Install/Upgrade füllen in dem Script

```
<loadtable refresh="true" delimiter="^" header="false"
tabname="schluessel"><file path="$SUPERX_DIR/db/install/rohdaten/schlues-
sel.unl"/></loadtable>
```

Achtung: es gibt auch views, die auf der Tabelle schluessel basieren.

Tabelle hinweise und hinweis\_akzept: neuer Name user\_dialog und user\_dialog\_accept, Vorgehen analog. Bitte die Spalten auch auf englisch übersetzen, und als Primärschlüssel "id" statt "tid". Text-Datentypen bekommen immer "varchar" statt "char".

Dann muss der Quellcode nach dem betr. Tabelle durchsucht werden. Tabellen des Kernmoduls werden auch im Java Code der Webanwendung abgefragt.

```
webapps/superx/WEB-INF/edit/**/*.jsp
webapps/superx/WEB-INF/conf/edustore/db/**/*.sql|*.xml
webapps/superx/WEB-INF/conf/edustore/db/**/masken/*.unl
```

```
src/de/superx/**/*.java
```

Dann gibt es noch eine spezielle Herausforderung in HIS1: Die alten Tabellen/Views liegen als

Schema-Dateien noch in

```
/qisserver/WEB-INF/conf/dbconv/conf/sch/sch.eduetl/*
/qisserver/WEB-INF/conf/dbconv/conf/sch/view.eduetl/*
sowie im SVN in
```

```
/superx/WEB-INF/conf/edustore/db/install/conf/his1/dbconv/sch.eduetl/*
/superx/WEB-INF/conf/edustore/db/install/conf/his1/dbconv/view.eduetl/*
Bei Neuinstallationen ist das kein Problem, aber bei vorhandenen Installationen müssen diese Dateien
```

unbedingt gelöscht werden, sonst würden sie beim Neuaufbau der Datenbank wieder angelegt.

#### **3.2.3 Views**

Für die Views wird wie bei den Tabellen eine bestimmte Syntax verfolgt. Diese erläutere ich an dem

Beispiel der gang\_k\_sb:

```
<view name="gang_k_sb" version="0.1">
<description>View Studienbereiche (Landesschlüssel)</description>
<columns>
<column name="apnr" type ="char" size ="2" default ="" notnull ="true" />
<column name="kurz" type ="VARCHAR" size ="150" default ="" notnull ="false"
/>
 <column name="druck" type ="VARCHAR" size ="255" default ="" notnull ="fal-
se" />
<column name="lang_1" type ="VARCHAR" size ="255" default ="" notnull ="fal-
se" />
<column name="astat" type ="SMALLINT" size ="2" default ="" notnull ="false"
/>
</columns>
<sql dbsystem=""><! [CDATA[SELECT apnr,kurz,druck ,lang_1,astat FROM
gang_cifx where key=3 ]]></sql>
</view>
```

Die Vorgehensweise ähnelt hier der, der Tabellen. In "view" wird der Name und die Version des Views eingetragen und in "description" die Beschreibung. In "columns" wird für jede Spalte ein "column" Element angelegt mit den entsprechenden Eigenschaften, wie "name", "type", "size" ... . In "sql" wird dann der select des Views eingetragen. Die Besonderheit hier ist, dass "CDATA". Durch diesen Befehl wird der eingeschlossene Text nicht von XSLT ausgewertet, sondern direkt übergeben.

### 3.2.4 Themen

Hier handelt es sich um die Überschriften im Themenbaum, z.B. "Auswertungen zu Studiengängen". Im Attribut Parent wird das übergeordnete Element definiert.

```
<thema name="Auswertungen zu Studiengängen" parent="Studiengänge">Abfragen
zur Akkreditierung etc.</thema>
In der jew Modul XML gibt es zwei Varjanten:
```

In der jew. Modul-XML gibt es zwei Varianten:

-Das oberste Element zum Themenbaum steht ganz oben, z.B. "Studierende, Prüfungen" in der sos.xml:

```
<?xml version="1.0" encoding="UTF-8"?>
<module name="sos" version="1.0b" sachgebiet_id="16" sachgebiet="Studieren-
de" systeminfo_id="7" system="Studierende, Prüfungen" thema="Studierende,
Prüfungen" thema_parent="Abfragen">
<description>Abfragen und Berichte im Bereich der Studierenden- und Prü-
fungsverwaltung, d.h. Statistiken zu Studierenden oder Absolventen nach ver-
schiedenen Merkmalen. @@sos_doku_benutzer_url@@</description>
```

Bei den Themen darunter steht z.B. in der sos.xml:

<thema name="Administration Studierende, Prüfungen" parent="Studierende, Prüfungen">Abfragen zur Administration des SOS-Moduls @@sos\_doku\_admin\_url@@</thema>

Nach Generierung der Modulscripte wird der Themenbaum entsprechend aufgebaut, und das Thema entsprechend mit dem Inhalt unter Informationen hinterlegt. Wichtig ist aber: das passiert nur bei der Erstinstallation bzw. beim Upgrade nur dann, wenn das Thema noch nicht existiert und neu eingefügt ist.

Warum? Damit die Hochschulen das bei Bedarf ändern können.

Wenn Sie den Inhalt des Feldes themenbaum.erlaeuterung auch bei vorhandenen Installationen ändern wollen, müssen Sie das als speziellen Upgrade-Step codieren.

Beispiel: in sos.xml:

. . .

Wir machen das bisher selten, weil es wie gesagt eigentlich nicht so gedacht ist.

Fazit: um Release Captions zu ändern muss man also

1. die jew. Modul-XML anpassen, beim obersten Element unter /module/description, für elemente darunter im Bereich <thema... />

2. für vorhandene Installationen einen Upgrade step einrichten, nach dem Motto: update themenbaum set erlaeuterung=...;

3. Modulscripte generieren

4. In der jew. Installation das Modul dann Upgraden

### 3.2.5Masken

Hier werden die Masken bzw. Berichte des Moduls deifnieret. Diese Definitionen werden z.B. genutzt, um die Masken zu installieren oder zu entladen.

```
<maske tid="25240" name="Zulassung" thema="Auswertungen zu Studiengängen">
<src><path>$GANG_PFAD/masken</path><author>D.
Quathamer</author><lastChange>23.5.2007</lastChange><dbsystem>INFORMIX</db-
system></src>
<src><path>$GANG_PFAD/masken</path><author>D.
Quathamer</author><lastChange>23.5.2007</lastChange><dbsystem>POSTGRES</db-
system></src>
</maske>
```

#### 3.2.6 Data-integrity

In der Data-integrity werden die Verknüpfungen der Tabellen eingetragen. Dies ist einmal für die <<Modul>>.html wichtig, da dann die Verknüpfungen auch als Link zu der entsprechenden Tabelle erscheinen und damit in SuperX in den entsprechenden Tabellen nicht nur eine Nummer, sondern auch ein aussagekräftiger Text steht.

Außerdem kann mit den Relationen in HISinOne automatisch ein Foreign Key-Ausdruck erzeugt werden.

#### 3.2.6.1 Beispiel 1: Deskriptive Eigenschaften einer Relation

In meinem Beispiel verknüpfe ich die Tabellen gang\_k\_lehr\_hs mit der gang\_stg\_astat. Auch die Reihenfolge spielt hier eine wichtige Rolle. Die erste Tabelle ist die, in der der entsprechende Inhalt und der Schlüssel in einer Spalte stehen,a lso die "Schlüsseltabelle". Die zweite Tabelle enthält nur den Schlüssel, von dem auf die Schlüsseltabelle referenziert wird. Daher wird in der <<Modul>>.xml in der zweiten Tabelle der entsprechende Fremdschlüssel eingetragen. Im folgenden Beispiel steht also der Schlüssel in der Spalte "gang\_stg\_astat.lehreinheit", und dies referenziert auf die Spalte

"gang\_k\_lehr\_hs.key\_apnr". Der Bezeichnungstext wird dann aus der "gang\_k\_lehr\_hs.drucktext" geholt:

```
<!--gang_stg_astat -->
<relation from="gang_k_lehr_hs" to="gang_stg_astat" delete="FALSE" display-
Type="select" visibleFields="drucktext" format="%s">
<relation-column from="key_apnr" to="lehreinheit" />
</relation>
```

In visibleFields wird die entsprechende Spalte eingetragen, die ausgegeben werden soll. Mit zwei Pipes "II" können auch mehrere Spalten miteinander verbunden werden, wenn z.B. der Key und der Text ausgegeben werden soll.

Beispiel:

```
<!--gang_stg_astat -->
<relation from="gang_k_lehr_hs" to="gang_stg_astat" delete="FALSE" display-
Type="select" visibleFields="key_apnr || trim(drucktext)" format="%s">
<relation-column from="key_apnr" to="lehreinheit" />
</relation>
```

Zur Beschreibung "relation":

from="Tabelle mit Schlüssel und zugehörigen Text"
to="Tabelle nur mit Schlüssel"
delete=""
displayType=""
visibleFields="welche Spalten angezeigt werden sollen"
format="Format der Anzeige"

Zur Beschreibung "relation-column":

from="Key-Spalte der ersten Tabelle"

```
162
```

```
to="Key-Spalte der zweiten Tabelle"
```

## 3.2.6.2 Beispiel 2: Erzeugung von Fremdschlüsseln

Die Relation in der data-integrity kann auch für die Generierung von (datenbankbasierten) Fremdschlüsseln genutzt werden. Die Syntax ist dieselbe wie oben, nur das Attritut createForeignKey="true" muss hinzugefügt werden. Beispiel:

```
<relation from="tabellenmerkmale" to="tabellenschluessel" delete="FALSE"
displayType="select" visibleFields="merkmal" format="%s"
createForeignKey="true">
<relation-column from="mschluessel" to="mschluessel" />
</relation>
Daraus wird folgende Datei erzeugt:
```

```
<<Modulname>>/conf/his1/dbconv/sch.edudata/tabellenschluessel.fk mit dem Inhalt:
```

alter table tabellenschluessel ADD CONSTRAINT fktabellenschluessel\_mschluessel FOREIGN KEY (mschluessel) REFERENCES tabellenmerkmale(mschluessel) ; Auch Fremdschlüssel über mehrere Spalten können erzeugt werden, hier ein Beispiel:

```
<relation from="tabellenschluessel" to="zusvirtuell" delete="FALSE" display-
Type="select" visibleFields="merkmal" format="%s" createForeignKey="true">
<relation-column from="mschluessel" to="merkmal" />
<relation-column from="aschluessel" to="ausprerg" />
</relation>
Resultat:
```

```
alter table zusvirtuell ADD CONSTRAINT fkzusvirtuell_merkmal_ausprerg FOR-
EIGN KEY (merkmal, ausprerg) REFERENCES tabellenschluessel(mschluessel,
aschluessel) ;
alter table zusvirtuell ADD CONSTRAINT fkzusvirtuell_merkmal_ausprsummand
FOREIGN KEY (merkmal, ausprsummand) REFERENCES tabellenschluessel(mschlues-
sel, aschluessel) ;
```

Hinweis: wenn eine Tabelle mehrere Fremdschlüssel hat, ist es übersichtlicher, wenn Sie am Anfang

einen Kommentar mit dem Ziel-Tabellennamen setzen, also oben z.B.

```
<!-- zusvirtuell-->
  <relation from="tabellenschluessel" to="zusvirtuell"...
<relation from="tabellenschluessel" to="zusvirtuell"...</pre>
```

#### 3.2.6.3 Beispiel 3: Referenztabelle hat zusätzliche Filter

Wenn eine Fremdschlüsselbeziehung auf mehrere Spalten geht, dann können auch mehrere "relatio-columns" angegeben werden. Im folgenden Beispiel referenziert das Feld lehr\_stg\_ab.lehr auf die Tabelle organigramm, allerdings nur auf Werte mit der orgstruktur=30:

```
<relation from="organigramm" to="lehr_stg_ab" delete="FALSE"
displayType="select" visibleFields="name" format="%s">
<relation-column from="orgstruktur" to="30" />
<relation-column from="key_apnr" to="lehr" />
</relation>
```

Vorsicht bei zusätzlichen Filtern, die vom Typ CHAR sind:hier muss das '-Zeichen mit einem Backslash maskiert werden. Beispiel:

```
<relation from="menu_element" to="felderinfo" delete="FALSE"
displayType="select" visibleFields="description" format="%s">
<relation-column from="element" to="\'Feldtyp\'" />
<relation-column from="element_value::char(15)" to="typ" />
</relation>
```

## 3.3 Install, uninstall, ETL und upgrade

Hier werden Aktionen und Ladeschritte bei der jeweiligen Aktion eines Moduls definiert. Das Hauptaugenmark liegt hier auf "nativeaction" und "loadtable". Eine "nativeaction wäre z.B.:

```
<nativeaction sql="" scriptfile="$GANG_PFAD/conf/gang_tabellen_fuellen.sql" database=""/>
```

Hier wird der Inhalt der SQL Datei genommen und ausgeführt. Es ist auch möglich einen SQL Befehl direkt in das Attribut "sql" zu schreiben. Falls erforderlich, kann auch noch als Bedingung die Datenbank angegeben werden (z.B. POSTGRES oder INFORMIX), für die diese "nativeaction" gedacht ist.

Für "loadtable" ist folgendes Beispiel:

```
<loadtable refresh="false" delimiter="^" header="false"
tabname="gang_cifx"><file
path="$GANG_PFAD/schluesseltabellen/gang_cifx.unl"/></loadtable>
```

Hier wird der Inhalt einer Tabelle in eine Datei abgespeichert. "delimiter" steht für Feldtrenner, "header" ob die Spaltenüberschrift übernommen werden soll und "tabname" für den Tabellennamen. in "file" in dem Attribut "path" wird der Pfad mit Dateinamen angegeben, wo der Inhalt abgespeichert werden soll.

#### 3.3.1 Spezialität bei ETL

In dem ETL Modul sind 6 Stufen eingebaut. Zu beachten ist hier auch, wenn eine Stufe nicht richtig verarbeitet wird, bricht das Script komplett ab.

Zu den einzelnen Stufen:

Unload: Hier werden die Daten aus dem Vorsystem entladen.

Load: Hier werden die Daten in das Datawarehouse geladen.

Trans: Hier wird die Transformation durchgeführt. D.h. es wird eine Schlüsselharmonisierung durchgeführt.

Aggregation: Hier werden die Hilfstabellen gefüllt.

System: Hier wird das Datum aktualisiert, welches die Aktualität angibt.

Test: Hier findet die Prüfroutine statt.

#### 3.3.2 olap-system

Hier werden die Dimensionen und Faktentabellen für ICE definiert.

**Beispiel Dimension:** 

```
<dimension-blueprint system_key="bluep_stg" name="Studienfach (intern)"
keyandparentcoltype="varchar" datatype="nominal"/>
```

#### Beispiel Faktentabelle:

```
<fact-table name="sos_stg_cube" >
        <calc-function>sum</calc-function>
</fact-table>
```

## **3.4 Patches**

In SuperX gibt es Scripte um Patches zu erstellen, welche über weitere Scripte an der Hochschule automatisch eingespielt werden können. Dies ermöglicht es kleinere Änderungen in ein SuperX System zu übernehmen ohne gleich ein Modulupgrade durchzuführen. Außerdem kann ein Patch auch Änderungen für mehrere Module beinhalten.

Zugehörige Dateien:

 $\verb"db/bin/patch_scripts_create.x-Dieses Script startet die Pachtgenerierung mit ANT."$ 

db/conf/patch\_scripts\_create\_ant.xml – Wird von ANT aufgerufen. Dieses Script verwaltet den Ablauf. db/conf/patch\_generate.xsl – Hier wird der Patch erzeugt. Es werden temporäre Scripte erzeugt, welche das Patch-Paket schnüren und Scripte, welche in das Patch-Paket eingefügt werden.

WEB-INF/patch/xml/patch\_2011-xx-xx.xml – In dieser Datei stehen die Änderungen, welche von den zuvor erwähnten Dateien verwendet werden um das Patch-Paket zu erstellen.

WEB-INF/patch/patch-archive - ist der Ordner in dem die fertigen Patches abgelegt werden.

#### **3.4.1** Anleitung zur Erstellung von Patches

Die Patches werden aus der Datei patch-2011-xx-xx erstellt. Wobei xx-xx für Monat und Tag steht. Die PatchID ist hierbei ein zentraler Punkt der die Zugehörigkeit aller Dateien erkennen lässt und natürlich auch den Zeitpunkt an dem der Patch erstellt wurde. Die PatchID besteht aus Jahr, Monat und T ag, z .B.: "2011-05-23". Der Name der PatchXML darf diesem Muster nicht abweichen und in der XML Datei muss diese ID genau so auch angegeben werden.

Der Aufbau der PatchXML ähnelt sehr der Modul XML Dateien. Wer sich also damit schon etwas beschäftigt hat, wird sich hier schnell zurecht finden.

Am einfachsten ist es, ein vorhandene XML Datei zu nehmen und diese den eigenen Wünschen anzupassen.

Wenn die PatchXML Datei fertig ist, muss nur noch die patch\_scripts\_create.x gestartet werden und der Patch wird automatisch erstellt. Ein Beispielaufruf für einen Patch mit der ID "2011-05-23" (wenn der

PatchOrdner in /home/superx/svn\_his/superx/trunk/superx/WEB-INF/patch liegt ) wäre:

cd /home/superx/svn\_his/superx/trunk/superx/WEB-INF/conf/edustore/db/bin patch\_scripts\_create.x 2011-05-23 /home/superx/ git /superx/superx/WEB-INF/patch

#### 3.4.1.1 Dokumentation

In jedem Element von files, masken und upgrade kann das Element patch-description hinzugefügt werden. Wenn dies der Fall ist, wird die Beschreibung zusammen mit dem Element, in dem die Beschreibung steht, in der Dokumentation des Patches erwähnt. Zusätzlich ist es möglich in der Beschreibung die FeautureID zu hinterlassen, um weitere Informationen zu der Änderung zu bekommen.

### 3.4.2 Patches einspielen

Ab Kernmodul 4. 1 gibt es eine komfortable Möglichkeit, Patches einzuspielen. Wichtige Vorbedi n gungen sind:

•Vorhandensein des Scriptes \$SUPERX\_DIR/db/bin/patch\_apply.x (ab Kernmodul 4. 1). Wenn Sie das Kernmodul 4.0rc1 einsetzen, laden Sie die Datei herunter:

http://www.superx-projekt.de/dist/kernmodul40rc1\_patch\_apply\_iso.zip (iso) http://www.superx-projekt.de/dist/kernmodul40rc1\_patch\_apply\_utf8.zip (utf8) und entpacken Sie sie in \$SUPERX\_DIR

•Auf dem System muss das Programm "unzip" installiert sein Wenn diese Voraussetzungen gegeben sind:

•Laden Sie die Patch-Datei, die zu Ihrem System paßt (SuperX oder HISinOne, iso oder utf-8-Codierung), herunter, z.B. nach \$SUPERX\_DIR/patches/patch\_2011-06-15\_superx\_iso.zip

•Gehen Sie in das Verzeichnis \$SUPERX\_DIR/patches, und geben Sie ein: p atch\_apply.x patch\_2011-06-15\_superx\_iso.zip

•Das Ergebnis wird in die Datei patch\_2011-06-15\_superx\_iso.zip.log geloggt. Wenn Fehler auftreten, kommt direkt eine Meldung in der Shell.

### 3.5 dbforms

In der Modul-XML werden auch die Vorlagen für die DBforms gemacht. Dabei wird mit XSLT aus der abstrakten Beschreibung des Formulars eine funktionstüchtige JSP-Seite erzeugt. Hier werde ich nur auf die wichtigsten Felder eingehen.

#### 3.5.1 Erläuterung der XML-Elemente

#### 3.5.1.1 Gesamtstruktur

Als erstes sollte der Tabellenname eingetragen werden. Dieser wird hier an mehreren stellen benötigt. (Bei: "table", "path", "customfield", "table", "path" ..) Zu beachten ist das der Tabellenname sowie das Modul in den Pfad- ("path") Angaben auch richtig eingetragen wird.

Im ersten Block wird meist in den Feldern "name" und "caption" das selbe eingetragen und zwar eine kurze aber aussagekräftige Bezeichnung der Tabelle. Diese kann auch in dem zweiten Block übernommen werden. Dort gibt es genau die selben Felder.

Eine ausführlichere Beschreibung der Tabelle wird in das Feld "description" geschrieben. Diese Beschreibung sollte aber auch nicht länger sein als ein normaler Satz.

Wenn man <field-selection complete="true" /> wählt, dann werden automatisch alle Felder der Tabelle im Formular angezeigt. Wenn Sie nur einige Felder anzeigen wollen, nutzen Sie das Element <customfield>. Außerdem kann man mit customfield spezielle Layoutanweisungen kombinieren, z.B. Feldgröße.

```
<form name="Studienfächer (amtlich) zu Lehreinheiten (Liste)"</pre>
 table="gang_stg_astat"
path="/edit/gang/gang_stg_astat_list.jsp"
 followUp=""
 caption="Studienfächer (amtlich) zu Lehreinheiten (Liste)"
 orderBy="astat"
 qotoHt=""
helpfile=""
maxRows="*"
mode="update_insert">
<description>Zuordnung amtlicher Studienfächer einer Hochschule zu internen
Lehreinheiten.</description>
<filters>
</filters>
<field-selection complete="false"
                                    />
<customfield name="tid" nullFieldValue="" />
<customfield name="astat" type="label" nullFieldValue="" visibleSize="10"/>
<customfield type="link" name="Details"
path="/superx/edit/gang/gang_stg_astat_edit.jsp" linkid="tid"/>
</form>
<form name="Studienfächer (amtlich) zu Lehreinheiten"
 table="gang_stg_astat"
path="/edit/gang/gang_stg_astat_edit.jsp"
```

followUp=""

caption="Studienfächer (amtlich) zu Lehreinheiten bearbeiten"

```
orderBy="astat"
 gotoHt="tid"
helpfile=""
 maxRows="1"
mode="full">
<description>Zuordnung amtlicher Studienfächer einer Hochschule zu internen
Lehreinheiten.</description>
<filters>
</filters>
<field-selection complete="false"
                                    />
<customfield name="tid" nullFieldValue="" />
<customfield name="lehreinheit" nullFieldValue="" visibleSize="10"/>
<customfield name="beschreibung" nullFieldValue="" visibleSize="30"/>
<customfield name="astat" nullFieldValue="" visibleSize="100"/>
<customfield name="studienbereich" nullFieldValue="" visibleSize="30"/>
<customfield name="aktiv" nullFieldValue="" visibleSize="10"/>
<customfield name="bund key" nullFieldValue="" visibleSize="30"/>
<customfield name="Datensatzstatus" type="include" path="/edit/gang/daten-</pre>
satzstatus.inc"/>
</form>
```

#### 3.5.1.2 Filter

Mit dem Element <filters> ... </filters> kann man Parameter definieren, die in der URL zum DB-FORM übergeben werden sollen. Z.B. mit dem Passus

```
<filters>
<filter mandatory="true" type="equals">tid</filter>
</filters>
```

definiert man den Parameter "tid" als Pflichtfeld. Siehe Beispiel <form name="zuordnung" in der gang.xml.

#### 3.5.2 Test der Formulare

Die Formulare werden in der Modul-XML-Datei definiert (s.o.). Die JSP-Seiten werden dann generiert, indem man das module\_scripts\_create ausführt.

Danach muss man einen Modulupgrade ausführen, damit die Formulare in der Datenbank gespeichert werden. Und dann kann man die Formulare testen, indem man im Menü Administration-> "Tabelle suchen"-> Bearbeiten anklickt.

Wenn Sie die Bearbeitungsformulare auch im Themenbaum anzeigen wollen, müssen Sie eine Suchmaske vorschalten, in der

•die Datensätze gefiltert werden können

•über einen Bearbeiten-Button zugänglich gemacht werden.

Sie z.B. die Maske "Tabelle suchen", diese ist ein gutes, einfaches Beispiel für eine Kombination aus Suchformular und Bearbeitungsformular.

# 4 Build der Java Quellen

Wenn Sie edustore-trunk aus Subversion in Ihren Tomcat (Verzeichnis webapps) ausgecheckt haben, gibt es im webapps-Verzeichnis drei neue Verzeichnisse:

src: Hier liegen die Java-Quellen für SuperX

superx: Hier liegt die SuperX-Webanwendung

superx-build: Hier liegt die build-xml, um aus den Java Quellen in src die superx<<Versionsnr>>.jar in WEB-INF/lib zu erzeugen, und um das superx.war-Archiv zu erzeugen. Auch die Dateien für den Build des SuperX-Applet liegen hier.

## 4.1 Umgebung für ANT

Um die build.xml korrekt nutzen zu können, müssen Sie die Umgebung für ANT einrichten.

•Gehen Sie in der Shell in das Verzeichnis superx-build

•Wenn Sie planen, die fertigen JAR-Dateien an Kunden auszuliefern: Um abwärtskompatibel zu kompilieren, sollte ANT mit einer Java-1.4-Runtime gestartet werden. Setzen Sie ggf. die Umgebungsvariable JAVA\_HOME und JAVACMD auf eine Java 1.4-Installation, z.B.

```
PATH=/usr/java/j2sdk1.4.1_01/bin:$PATH
export PATH
JAVA_HOME=/usr/java/j2sdk1.4.1_01
export JAVA_HOME
```

## 4.2 Build des SuperX-Servlets

Um einen build des Servlets zu erzeugen, gehen Sie wie folgt vor:

• rufen Sie auf:

ant distServer

• Wenn eine Fehlermeldung kommt: "package javax.servlet.http does not exist", dann sind Sie ggf. im falschen Verzeichnis. ANT sucht relativ zum aktuellen Verzeichnis in "../../common/lib" (Tomcat 5.5) oder "../../lib" (Tomcat 6) nach der Datei servlet-api.jar, diese wird vom Java-Compiler benötigt.

Nach einem build der superx<<Versionsnr>>.jar sollten Sie mit dem Target

ant cleanBuildPath

die \*.class-Dateien im Verzeichnis WEB-INF/classes löschen, und Tomcat neu starten. Bitte committen

Sie keinesfalls \*.class-Dateien in das SVN.

#### 4.2.1.1Build des SuperX-Applet

Der ANT-Target **distApplet** erzeugt einen build des SuperX-Applet. Die fertige JAR-Datei lautet webapps/superx/applet/superx.jar. Um sie möglichst klein zu halten, enhält sie nur die benötigten Klassen aus dem SuperX-Projekt sowie benötigte Libraries von Fremdherstellern (JavaHelp-lassen, Freemarker, Log4J). Außerdem wird sie nach dem build signiert, um die Druckfunktion für Clients zu aktivieren. Um den Build ausführen zu können, gehen Sie wie folgt vor:

(einmalig:) Erzeugen Sie ein Zertifikat z.B. mit den Befehlen

```
keytool -genkey -alias superx_applet -keyalg RSA
keytool -selfcert -alias superx_applet -validity 365
```

Hiermit wird ein Zertifikat provisorisch zertifiziert für 365 Tage. Als Passwort geben Sie z.B. "chan-

geit" an. Wenn Sie ein anderes Passwort eintragen, müssen Sie es in der build.xml ändern. Der Passus in der build.xml lautet

```
<signjar jar="${APPLET_DIR}/superx.jar" alias="superx_applet"
storepass="changeit" />
Danach geben Sie ein
ant distApplet
```

Damit werden die Quellen nach WEB-INF/classes kompiliert, und dann werden die nicht benötigten Dateien entfernt. Dazu wird das Tool Proguard Obfuscator genutzt (zugehörige Dateien befinden sich in superx-build). Wenn die superx.jar erzeugt wurde, werden alle Dateien unterhalb von WEB-INF/classes gelöscht.

# 5 Nötige Änderung bei Upgrade

## 5.1 auf Version 4.1

## 5.1.1 Änderungen an vorhandenen speziellen XSL-Stylesheets

Wenn dort in der Ergebnistabelle einTreeTable dargestellt wird (Aufklappfunktionzeilen) und nicht das Standardexportmenü aus pageComponents, muss man in dem Exportmenü

document.forms[0].stylesheet=";....document.forms[0].submit();

ändern in

prepareExport('excel'); pdf/druckversion

wenn man den Auswahldialog alle Daten/nur sichtbare Zabellenzeilen dort auch haben möchte.

Wenn man dies nicht macht, werden wie bisher immer alle Zeilen exportiert.

Hinweis: in tabelle\_fo\_pdf.xsl: Standard Header/Footer Definitionen ausgelagert nach tabelle\_fo\_pdf\_kopffusszeile.xsl

Bei speziellen PDF-Stylesheets die noch auf der alten tabelle\_fo\_pdf.xsl basieren, funktioniert unterschiedliche Fußzeilen für 1./weitere Seiten noch nicht.

nötige Korrekturen im Stylesheet

```
in
   <fo:simple-page-master master-name="first">
   <fo:simple-page-master master-name="first">
   <fo:region-before extent="40mm" region-name="first-region-before"/>
   <fo:region-after extent="10mm"/>
```

bei region-after muss ein Name eingetragen sein, in neuer Version per template rest-region-after

bei

```
<fo:simple-page-master master-name="rest">
<fo:region-before extent="10mm"/>
<fo:region-after extent="10mm"/>
```

#### ebenfalls Namen eintragen, jetzt per template

```
<fo:region-before extent="10mm" region-name="rest-region-before"/> <fo:region-after extent="10mm" region-name="rest-region-after"/>
```

```
unter
<xsl:template name="pdfpage">
<fo:page-sequence master-name="sequence" master-reference="sequence">
<!-- Anzeige: Aktuelle Seite / Seitenanzahl -->
FALSCH gilt für alle Seiten
<fo:static-content flow-name="xsl-region-after">
 <fo:block>
<fo:inline align="left" font-size="8pt" space-end="224mm">
Erzeugungsdatum: <xsl:value-of select="/ergebnisse/@datum" />
</fo:inline>
<fo:inline align="right" font-size="8pt">
<fo:page-number />/<fo:page-number-citation ref-id="endofdoc" />
</fo:inline>
</fo:block>
</fo:static-content>
<fo:static-content flow-name="first-region-before">
neu:
<xsl:template name="pdfpage">
<fo:page-sequence master-name="sequence" master-reference="sequence">
<fo:static-content flow-name="first-region-before"><xsl:call-template
name="first_page_header"/> </fo:static-content>
```

```
<fo:static-content flow-name="first-region-after"> <xsl:call-template
name="first_page_footer"/> </fo:static-content>
```

<fo:static-content flow-name="rest-region-before"><xsl:call-template name="rest\_page\_header"/> </fo:static-content> <fo:static-content flow-name="rest-region-after"> <xsl:call-template name="rest\_page\_footer"/> </fo:static-content>